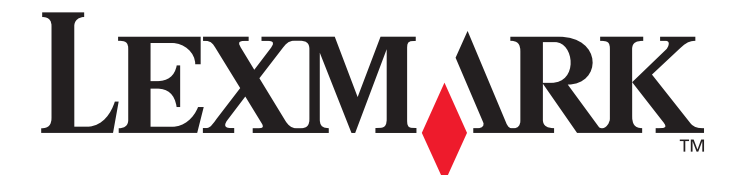

# X850e, X852e und X854e

Anleitung zu Menüs und Meldungen

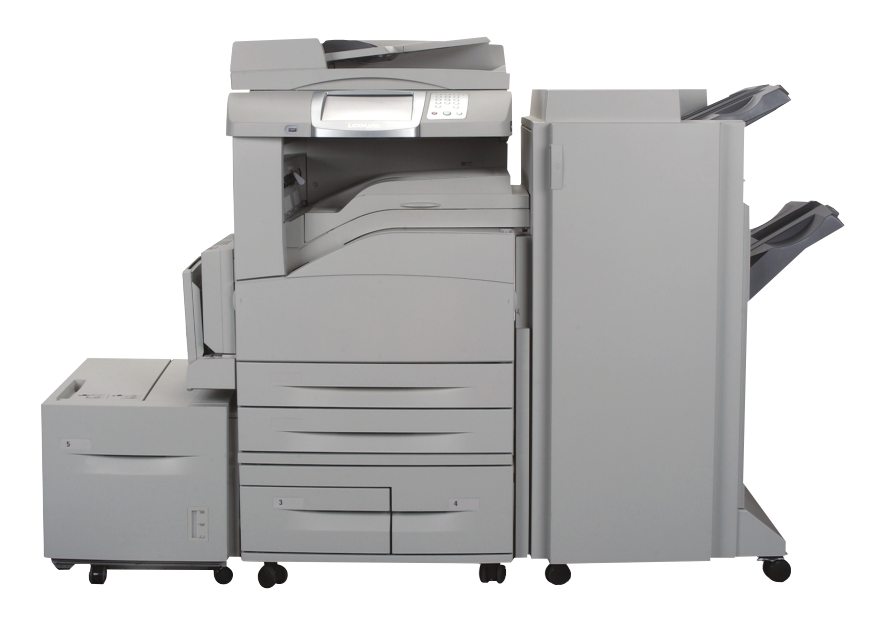

# Januar 2006

www.lexmark.com

Lexmark und Lexmark mit der roten Raute sind in den USA und/oder anderen Ländern eingetragene Marken von Lexmark International, Inc. © 2006 Lexmark International, Inc. Alle Rechte vorbehalten. 740 West New Circle Road Lexington, Kentucky 40550, USA

#### Ausgabe: Januar 2006

Der folgende Abschnitt gilt nicht für Länder, in denen die nachstehenden Bestimmungen nicht mit dem geltenden Recht vereinbar sind: LEXMARK INTERNATIONAL, INC. ÜBERNIMMT FÜR DIE VORLIEGENDE DOKUMENTATION KEINERLEI GEWÄHRLEISTUNG IRGENDWELCHER ART, WEDER AUSDRÜCKLICH NOCH STILLSCHWEIGEND, INSBESONDERE KEINE STILLSCHWEIGENDE GEWÄHRLEISTUNG FÜR DIE HANDELSÜBLICHKEIT ODER DIE EIGNUNG FÜR EINEN BESTIMMTEN ZWECK. In einigen Ländern sind ausdrückliche oder stillschweigende Gewährleistungsausschlüsse für bestimmte Transaktionen nicht zulässig. Diese Erklärung betrifft Sie deshalb möglicherweise nicht.

Diese Dokumentation enthält möglicherweise technische Ungenauigkeiten oder typographische Fehler. An den enthaltenen Informationen werden in regelmäßigen Abständen Änderungen vorgenommen. Diese Änderungen werden in späteren Ausgaben berücksichtigt. Verbesserungen oder Änderungen an den beschriebenen Produkten oder Programmen können jederzeit vorgenommen werden. Kommentare zu dieser Veröffentlichung können an folgende Adresse gerichtet werden: Lexmark International, Inc., Department F95/032-2, 740 West New Circle Road, Lexington, Kentucky 40550, USA. In Großbritannien und Irland richten Sie Ihre Kommentare an Lexmark International Ltd., Marketing and Services Department, Westhorpe House, Westhorpe, Marlow Bucks SL7 3RQ. Lexmark darf alle von Ihnen bereitgestellten Informationen in jeder von Lexmark als angemessen erachteten Weise verwenden oder verbreiten, ohne dass Lexmark daraus Verpflichtungen gegenüber Ihrer Person entstehen. Unter der Telefonnummer 1-800-553-9727 können Sie zusätzliche produktbezogene Dokumentationen erwerben. In Großbritannien und Irland wählen Sie +44 (0)8704 440 044. In allen anderen Ländern wenden Sie sich bitte an Ihren Händler.

Durch Bezugnahme auf bestimmte Produkte, Programme oder Dienstleistungen in der vorliegenden Dokumentation übernimmt der Hersteller keine Gewährleistung für die Verfügbarkeit dieser Produkte, Programme oder Dienstleistungen in allen Ländern seines Tätigkeitsbereichs. Die Nennung eines Produkts, eines Programms oder einer Dienstleistung besagt weder ausdrücklich noch stillschweigend, dass ausschließlich dieses Produkt, dieses Programm oder diese Dienstleistung verwendet werden kann. Sie können alternativ funktional gleichwertige Produkte, Programme oder Dienstleistungen verwenden, soweit dies nicht in Konflikt mit bereits vorhandenem geistigen Eigentum tritt. Die Bewertung und Überprüfung des Betriebs gemeinsam mit anderen als den ausdrücklich durch den Hersteller bestimmten Produkten, Programmen oder Dienstleistungen liegt allein in der Verantwortung des Benutzers.

Lexmark und Lexmark mit der roten Raute, MarkNet, MarkTrack und MarkVision sind in den USA und/oder anderen Ländern eingetragene Marken von Lexmark International, Inc.

PCL<sup>®</sup> ist eine eingetragene Marke der Hewlett-Packard Company. PostScript<sup>®</sup> ist eine eingetragene Marke der Adobe Systems Incorporated. Die folgenden Begriffe sind Marken oder eingetragene Marken der genannten Unternehmen:

| Albertus                  | The Monotype Corporation plc                                                                               | ITC Lubalin Graph                                                                                                    | International Typeface Corporation                                                                                                    |
|---------------------------|----------------------------------------------------------------------------------------------------|----------------------------------------------------------------------------------------------------|----------------------------------------------------------------------------------------------------|
| Antique Olive             | Monsieur Marcel OLIVE                                                                                      | ITC Mona Lisa                                                                                                    | International Typeface Corporation                                                                                                    |
| Apple-Chancery            | Apple Computer, Inc.                                                                                       | ITC Zapf Chancery                                                                                                    | International Typeface Corporation                                                                                                    |
| Arial                     | The Monotype Corporation plc                                                                               | Joanna                                                                                                    | The Monotype Corporation plc                                                                                                    |
| CG Times                  | Basiert auf Times New Roman unter Lizenz von The<br>Monotype Corporation plc; Produkt der Agfa Corporation | Marigold                                                                                                    | Arthur Baker                                                                                                    |
| Chicago                   | Apple Computer, Inc.                                                                                       | Monaco                                                                                                    | Apple Computer, Inc.                                                                                                    |
| Clarendon                 | Linotype-Hell AG und/oder Tochtergesellschaften                                                            | New York                                                                                                    | Apple Computer, Inc.                                                                                                    |
| Eurostile                 | Nebiolo                                                                                                    | Oxford                                                                                                    | Arthur Baker                                                                                                    |
| Geneva                    | Apple Computer, Inc.                                                                                       | Palatino                                                                                                    | Linotype-Hell AG und/oder<br>Tochtergesellschaften                                                                                     |
| GillSans                  | The Monotype Corporation plc                                                                               | Stempel Garamond                                                                                                    | Linotype-Hell AG und/oder<br>Tochtergesellschaften                                                                                     |
| Helvetica                 | Linotype-Hell AG und/oder Tochtergesellschaften                                                            | Taffy                                                                                                    | Agfa Corporation                                                                                                    |
| Hoefler                   | Jonathan Hoefler Type Foundry                                                                              | Times New Roman                                                                                                    | The Monotype Corporation plc                                                                                                    |
| ITC Avant Garde<br>Gothic | International Typeface Corporation                                                                         | Univers                                                                                                    | Linotype-Hell AG und/oder<br>Tochtergesellschaften                                                                                     |
| ITC Bookman               | International Typeface Corporation                                                                         | © 2006 Lexmark Internat<br>Alle Rechte vorbehalten<br>UNITED STATES GOVER<br>This software and any acc<br>agreement are commercia<br>developed exclusively at p | ional, Inc.<br>MENT RIGHTS<br>ompanying documentation provided under this<br>al computer software and documentation<br>rivate expense. |

# Inhalt

| Kapitel 1: Verwenden der MFP-Menüs                                  | 5        |
|---------------------------------------------------------------------|----------|
| Übersicht über die Bedienerkonsole des Multifunktionsdruckers (MFP) | 5        |
| Startfenster                                                        | 8        |
| Verwenden der I CD-Touchscreen-Schaltflächen                        | 11       |
| Poispielfonctor 1                                                   |          |
| LCD-Touchscreen-Schaltflächen                                       |          |
| Reisnielfenster ?                                                   |          |
| LCD-Touchscreen-Schaltflächen                                       | 13       |
| Weitere I CD-Touchscreen-Schaltflächen                              |          |
| Weitere Funktionen                                                  |          |
|                                                                     |          |
| Monüetruktur                                                        |          |
|                                                                     | 11       |
|                                                                     | 10       |
| Standardeinzug                                                      |          |
|                                                                     |          |
| Universal-Zutunr kontigurieren                                      |          |
| Ersatzrormat                                                        |          |
| Papiergewicht                                                       |          |
| Papierauswani                                                       |          |
| Denutzersonen                                                       |          |
| Namon der Ablaga                                                    |          |
| Namen der Ablage                                                    | 20       |
| Ablageneiprichtung                                                  | 20       |
| Barichta                                                            | 21<br>28 |
| Notzwork/Apochlüppo                                                 | 20       |
|                                                                     |          |
| IGP/IP                                                              |          |
| IPV6                                                                |          |
|                                                                     |          |
| WLAN-Optionen                                                       |          |
| Standard LISP odor LISP over                                        |          |
| Standard Parallel odor Parallel <v></v>                             |          |
|                                                                     |          |
| Serieli <x><br/>NetWare</x>                                         |          |
| AppleTalk                                                           |          |
| l evi ink                                                           |          |
| Finstallungen                                                       |          |
| Allagmaina Einstallungan                                            |          |
| Konjarajestellungan                                                 |          |
| Faveinstellungen                                                    |          |
| F-Mail-Finstellungen                                                |          |
| FTP-Finstellungen                                                   |          |
| Druckeinstellungen                                                  |          |
| Sicherheit                                                          |          |
| Datum/Uhrzeit einstellen                                            |          |

| Hilfeseiten                                                                                     | 99  |
|-------------------------------------------------------------------------------------------------|-----|
| Verwalten von Kurzwahlnummern                                                                   | 101 |
| Kapitel 2: MFP-Meldungen                                                                        | 103 |
| Statusmeldungen                                                                                 | 103 |
| Fax-Status-Meldungen                                                                            | 107 |
| Meldungen beim Abbrechen von Aufträgen                                                          | 107 |
| Meldungen für Passwörter und PINs                                                               | 108 |
| . "Meldungen im Zusammenhang mit den Schaltflächen "Kopie", "E-Mail", "Fax", "Scannen" und "FTP | 108 |
| Wartungsmeldungen                                                                               | 109 |
| Übergangsmeldungen für deaktivierte Funktionen                                                  | 129 |
| Index                                                                                           | 130 |

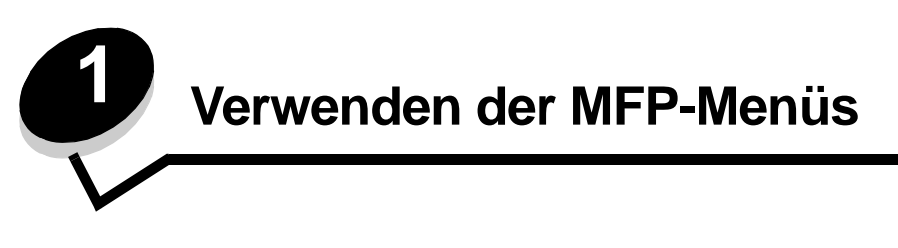

Die meisten Druckeinstellungen können Sie über die verwendete Anwendung oder den Druckertreiber ändern. Die in der Anwendung oder im Druckertreiber geänderten Einstellungen gelten jedoch nur für den Auftrag, der gerade an den MFP gesendet wird.

Die in einer Anwendung vorgenommenen Änderungen an den Druckeinstellungen überschreiben Änderungen, die an der Bedienerkonsole vorgenommen wurden.

Wenn eine Einstellung nicht in der Anwendung geändert werden kann, verwenden Sie die MFP-Bedienerkonsole, MarkVision™ Professional oder die EWS-Seiten (Embedded Web Server = eingebetteter Webserver). Eine auf diese Weise geänderte Einstellung wird zur neuen benutzerdefinierten Standardeinstellung.

Komponenten der MFP-Bedienerkonsole:

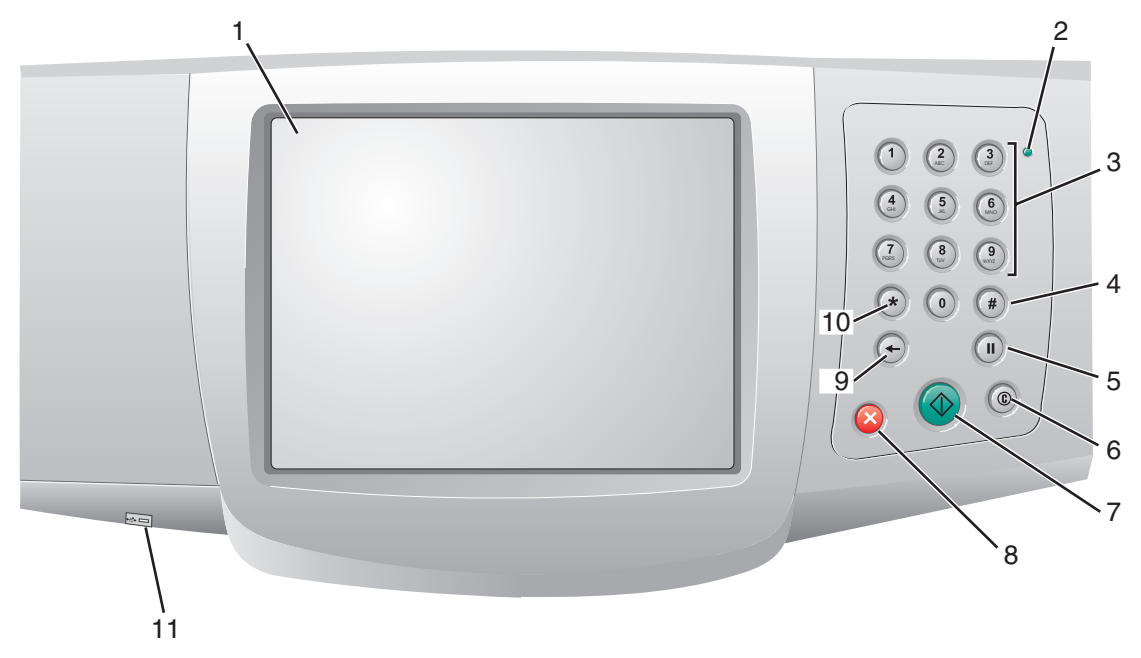

| Nummer | Komponente                                          | Funktion                                                                                                    |
|--------|-----------------------------------------------------|----------------------------------------------------------------------------------------------------|
| 1      | LCD                                                 | Die Flüssigkristallanzeige (Liquid Crystal Display) dient<br>zur Anzeige der Schaltflächen im Startfenster sowie der<br>Menüs, Menüoptionen und Werte. Sie ermöglicht die<br>Auswahl von Einstellungen in den Kopiermenüs,<br>Faxmenüs usw.                                                                                                    |
| 2      | Kontrollleuchte                                     | Zeigt den Status des MFP mithilfe von roten und grünen Blinksignalen an.                                                                                                    |
|        |                                                     | Status Bedeutung                                                                                                    |
|        |                                                     | Aus Der MFP ist ausgeschaltet.                                                                                                    |
|        |                                                     | Grün Der MFP wird aufgewärmt, verarbeitet<br>blinkend Daten oder druckt einen Auftrag.                                                                                                    |
|        |                                                     | Grün Der MFP ist eingeschaltet, ist aber inaktiv.                                                                                                    |
|        |                                                     | Rot Benutzereingriff erforderlich.                                                                                                    |
| 3      | 0 – 9<br><b>Hinweis:</b> Dies ist der Ziffernblock. | Verwenden Sie diese Tasten, um Zahlen einzugeben,<br>wenn die LCD-Anzeige ein Feld zur Eingabe von Zahlen<br>enthält. Des Weiteren geben Sie über diese Tasten beim<br>Senden von Faxen die Telefonnummern ein.                                                                                                    |
|        |                                                     | <b>Hinweis:</b> Wenn Sie bei angezeigtem Startfenster eine Zifferntaste drücken, ohne zuerst die #-Taste zu wählen, wird das Kopiermenü aufgerufen, und die Kopienanzahl wird geändert.                                                                                                    |
| 4      | # (Rautentaste)                                     | <ul> <li>Funktion:</li> <li>Kurzwahl-ID</li> <li>Bestandteil von Telefonnummern. Wenn Sie eine<br/>Faxnummer mit # beginnen, müssen Sie das Zeichen<br/>zweimal eingeben (##).</li> <li>Zum Aufrufen von Kurzwahlnummern im Startfenster,<br/>für die Menüoption "Adressenliste" im Fax- und im<br/>E-Mail-Menü und für die Menüoption "Profilliste".</li> </ul> |
| 5      | Wählpause                                           | Drücken Sie diese Taste, um eine Wählpause von zwei<br>oder drei Sekunden in eine Faxnummer einzufügen. Die<br>Taste funktioniert nur im Faxmenü bzw. mit Faxfunktionen.                                                                                                    |
|        |                                                     | Drücken Sie diese Taste bei angezeigter Startseite für<br>die Wiederwahl einer Faxnummer.                                                                                                    |
|        |                                                     | Wenn Sie diese Taste außerhalb des Faxmenüs, einer<br>Faxfunktion oder des Startfensters drücken, wird ein<br>Fehlerton ausgegeben.                                                                                                    |
|        |                                                     | Beim Senden eines Fax wird eine Wählpause im Feld<br>"Faxen an" mit einem Komma (,) dargestellt.                                                                                                    |
| 6      | Alles löschen                                       | Wenn Sie ein Funktionsmenü aufgerufen haben<br>(z. B. "Kopie", "Faxen", "E-Mail" oder "FTP") und diese<br>Taste drücken, werden alle Einstellungen auf die<br>Standardwerte zurückgesetzt und das Startfenster des<br>MFP aufgerufen.                                                                                                    |
|        |                                                     | In allen anderen Menüs werden durch Drücken dieser<br>Taste im Status Bereit alle noch nicht gesendeten<br>Änderungen verworfen, und das Startfenster des MFP<br>wird aufgerufen.                                                                                                    |

| Nummer | Komponente                | Funktion                                                                                                    |
|--------|---------------------------|----------------------------------------------------------------------------------------------------|
| 7      | Start                     | Drücken Sie diese Taste, um den auf der<br>Bedienerkonsole angezeigten aktuellen Auftrag zu<br>starten.                                                                                                    |
|        |                           | Drücken Sie die Taste bei angezeigtem Startfenster,<br>um eine Kopie mit den Standardeinstellungen zu<br>erstellen.                                                                                                    |
|        |                           | Wird die Taste während der Ausführung eines<br>Scanauftrags gedrückt, hat sie keine Auswirkung.                                                                                                    |
| 8      | Stopp                     | Drücken Sie diese Taste, um den Druck- oder<br>Scanvorgang abzubrechen.                                                                                                    |
|        |                           | Bei einem Scanauftrag beendet der Scanner den<br>Scanvorgang der aktuellen Seite und hält dann an.<br>Es kann also Papier in der automatischen<br>Dokumentzuführung (ADZ) verbleiben.                                                                                                    |
|        |                           | Bei einem Druckauftrag wird der Druckmedienweg geleert, bevor der Druckvorgang abgebrochen wird.                                                                                                    |
|        |                           | Während dieses Vorgangs wird die Meldung wird gestoppt angezeigt.                                                                                                    |
| 9      | Rücktaste                 | Im Kopiermenü, das Sie durch Tippen auf die<br>Schaltfläche "Kopie" aufrufen, dient die <b>Rücktaste</b> zum<br>Löschen der Ziffern des Werts für die Kopienanzahl (von<br>rechts nach links). Wenn Sie den Wert durch<br>mehrmaliges Drücken der <b>Rücktaste</b> vollständig löschen,<br>wird der Standardwert 1 angezeigt.                                                                                                    |
|        |                           | Außerdem können Sie durch Drücken der <b>Rücktaste</b> in<br>der Fax-Adressenliste die letzte Ziffer einer manuell<br>eingegebenen Nummer löschen. Des Weiteren dient sie<br>zum Löschen einer Kurzwahlnummer. Nachdem eine<br>ganze Zeile gelöscht wurde, wird der Cursor mit dem<br>erneuten Drücken der <b>Rücktaste</b> um eine Zeile nach<br>oben verschoben.                                                                                                    |
|        |                           | In der E-Mail-Adressenliste drücken Sie die <b>Rücktaste</b> ,<br>um das Zeichen links vom Cursor zu löschen. Wenn es<br>sich um einen Kurzwahleintrag handelt, wird der gesamte<br>Eintrag gelöscht.                                                                                                    |
| 10     | Sterntaste (*)            | Kann als Bestandteil einer Faxnummer oder als<br>alphanumerisches Zeichen verwendet werden.                                                                                                    |
| 11     | Direkte USB-Schnittstelle | Sie können ein USB-Flash-Speichergerät an die direkte<br>USB-Schnittstelle auf der Bedienerkonsole anschließen<br>und folgende Dateiformate drucken: Portable Document<br>Format (PDF) [.pdf-Datei], Joint Photographic Experts<br>Group (JPEG) [.jpeg- oder .jpg-Datei], Tagged Image File<br>Format (TIFF) [.tiff- oder .tif-Datei], Graphics Interchange<br>Format (GIF) [.gif-Datei], Basic Multilingual Plane (BMP)<br>[.bmp-Datei], Portable Network Graphics (PNG) [.png-<br>Datei], PiCture eXchange (PCX) [.pcx-Datei] und PC<br>Paintbrush File Format [.dcx-Datei].<br>Über die direkte USB-Schnittstelle kann außerdem ein |
|        |                           | Dokument im PDF-, TIFF- oder JPEG-Format an ein USB-Flash-Speichergerät gescannt werden.                                                                                                    |

#### Startfenster

Nach Einschalten des MFP und einer kurzen Warmlaufphase erscheint in der LCD-Anzeige das so genannte Startfenster. Die Schaltflächen im Startfenster des LCD-Touchscreens dienen zum Öffnen von Menüs. Innerhalb der Menüs stehen weitere Schaltflächen zur Verfügung, die Ihnen ermöglichen, durch eine Liste mit Menüoptionen oder Werten zu blättern, einen Wert zur Änderung der benutzerdefinierten Standardeinstellung auszuwählen und auf Meldungen zu reagieren.

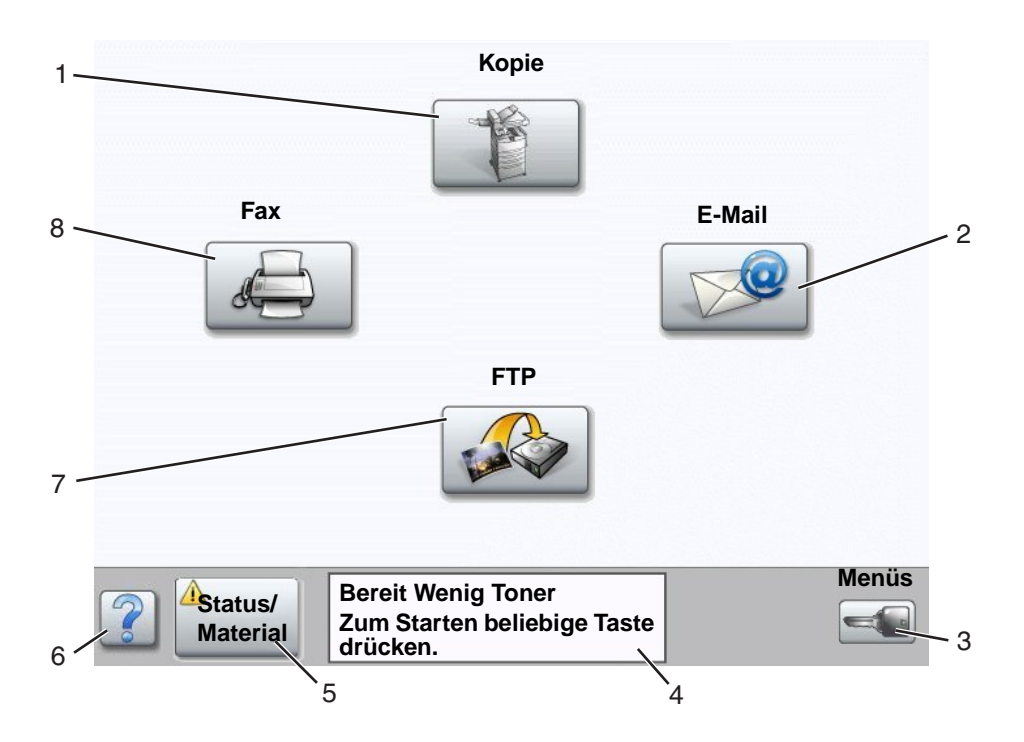

| Nummer | Schaltfläche oder Fensterelement            | Funktion                                                                                                    |
|--------|---------------------------------------------|----------------------------------------------------------------------------------------------------|
| 1      | Коріе                                       | Tippen Sie auf diese Schaltfläche, um die Kopiermenüs aufzurufen.                                                                                                    |
|        |                                             | Bei angezeigtem Startfenster können Sie die Kopiermenüs auch durch Drücken einer Zifferntaste aufrufen.                                                                  |
| 2      | E-Mail                                      | Tippen Sie auf diese Schaltfläche, um die E-Mail-Menüs<br>aufzurufen. Sie haben die Möglichkeit, ein Dokument zu<br>scannen und direkt an eine E-Mail-Adresse zu senden. |
| 3      | Menüs (Schaltfläche mit<br>Schlüsselsymbol) | Tippen Sie auf diese Schaltfläche, um die<br>Verwaltungsmenüs aufzurufen. Diese Menüs sind nur<br>verfügbar, wenn sich der MFP im Modus Bereit<br>befindet.              |
|        |                                             | Die Schaltfläche "Menüs" befindet sich in der grauen<br>Navigationsleiste. Die weiteren Schaltflächen in dieser<br>Leiste werden im Folgenden beschrieben.               |

| Nummer | Schaltfläche oder Fensterelement | Funktion                                                                                                    |
|--------|----------------------------------|----------------------------------------------------------------------------------------------------|
| 4      | Statusmeldungen                  | Zeigt den aktuellen MFP-Status an, wie beispielsweise<br>Bereit oder Belegt.                                                                                                    |
|        |                                  | Zeigt Zustände an, wie beispielsweise wenig Toner.                                                                                                    |
|        |                                  | Zeigt Meldungen an, wenn ein Benutzereingriff erforderlich<br>ist, sowie Anweisungen dazu, welche Maßnahmen<br>notwendig sind, um den normalen Betrieb des MFP wieder<br>aufzunehmen (beispielsweise "Klappe schließen" oder<br>"Druckkassette einsetzen").                                    |
| 5      | Status/Material                  | Diese Schaltfläche erscheint immer dann in der LCD-<br>Anzeige, wenn eine Meldung angezeigt wird, dass ein<br>Benutzereingriff erforderlich ist. Tippen Sie darauf, um das<br>Meldungsfenster aufzurufen, das nähere Informationen zu<br>der Meldung und den erforderlichen Maßnahmen enthält. |
| 6      | ? (Tipps)                        | Alle Menüs enthalten diese Schaltfläche zum Aufrufen<br>von Tipps. Hierbei handelt es sich um die<br>kontextsensitive Hilfefunktion für LCD-Touchscreens.                                                                                                    |
| 7      | FTP                              | Tippen Sie auf diese Schaltfläche, um auf die FTP-Menüs<br>(File Transfer Protocol = Dateiübertragungsprotokoll)<br>zuzugreifen. Sie haben die Möglichkeit, ein Dokument zu<br>scannen und direkt an eine FTP-Site zu senden.                                                                  |
| 8      | Fax                              | Tippen Sie auf diese Schaltfläche, um die Faxmenüs aufzurufen.                                                                                                    |

Möglicherweise werden noch weitere Touchscreen-Schaltflächen im Startfenster angezeigt, darunter folgende:

| Schaltfläche | Schaltflächenname                                                                         | Funktion                                                                                                    |
|--------------|-------------------------------------------------------------------------------------------|----------------------------------------------------------------------------------------------------|
|              | Zurückgeh. Faxe<br>freigeben (oder<br>"zurückgehaltene<br>Faxe" im manuellen<br>Faxmodus) | Es sind zurückgehaltene Faxe mit einer voreingestellten<br>Zurückhaltungszeit vorhanden. Tippen Sie auf diese Schaltfläche, um<br>die Liste mit zurückgehaltenen Faxen anzuzeigen.                                                                                                    |
|              | Angehaltene<br>Aufträge<br>durchsuchen                                                    | <ul> <li>Sie können nach folgenden Elementen suchen:</li> <li>Benutzernamen für angehaltene und vertrauliche Druckaufträge</li> <li>Auftragsnamen für angehaltene Aufträge (keine vertraulichen Druckaufträge)</li> <li>Profilnamen</li> <li>Lesezeichen-Container oder Auftragsnamen</li> <li>USB-Container oder Auftragsnamen (nur für unterstützte Erweiterungen)</li> </ul> |
|              | Angehaltene<br>Aufträge                                                                   | Öffnet ein Fenster, das alle Container mit angehaltenen Aufträgen enthält.                                                                                                    |

| Schaltfläche | Schaltflächenname | Funktion                                                                                                    |
|--------------|-------------------|----------------------------------------------------------------------------------------------------|
|              | Sperren           | Diese Schaltfläche wird angezeigt, wenn der MFP entsperrt ist und die<br>PIN (Personal Identification Number = persönliche<br>Identifikationsnummer) nicht null oder leer ist.                                                                                                    |
|              |                   | So sperren Sie den MFP:                                                                                                    |
|              |                   | <ol> <li>Tippen Sie auf Sperren, um ein Fenster zur PIN-Eingabe<br/>aufzurufen.</li> </ol>                                                                                                    |
|              |                   | 2 Geben Sie die korrekte PIN ein, um die Bedienerkonsole zu<br>sperren. Hierdurch werden sowohl die Tasten auf der<br>Bedienerkonsole als auch die Touchscreen-Schaltflächen gesperrt.                                                                                                    |
|              |                   | Sobald die Bedienerkonsole gesperrt wurde, wird das Fenster zur<br>PIN-Eingabe geschlossen und die Schaltfläche "Sperren" durch die<br>Schaltfläche "Entsperren" ersetzt.                                                                                                    |
|              |                   | Hinweis: Bei Eingabe einer ungültigen PIN wird Ungültige PIN<br>angezeigt, und es erscheint ein Fenster mit der Schaltfläche<br>"Fortfahren". Tippen Sie auf Fortfahren. Das Startfenster mit der<br>Schaltfläche "Sperren" wird erneut angezeigt.                                                                                                    |
|              | Entsperren        | Diese Schaltfläche wird im Fenster angezeigt, wenn der MFP gesperrt<br>ist. Die Tasten auf der Bedienerkonsole und die Kurzwahlen können<br>nicht verwendet werden. Es können auch keine<br>Standardkopieraufträge durchgeführt werden.                                                                                                    |
|              |                   | So entsperren Sie den MFP:                                                                                                    |
| 0            |                   | 1 Tippen Sie auf Entsperren, um ein Fenster zur PIN-Eingabe aufzurufen.                                                                                                    |
|              |                   | 2 Geben Sie die korrekte PIN ein, um den Ziffernblock (0 – 9) und die<br>Rücktaste an der Bedienerkonsole zu entsperren.                                                                                                    |
|              |                   | Hinweis: Bei Eingabe einer ungültigen PIN wird Ungültige PIN<br>angezeigt, und es erscheint ein Fenster mit der Schaltfläche<br>"Fortfahren". Tippen Sie auf Fortfahren. Das Startfenster mit der<br>Schaltfläche "Entsperren" wird erneut angezeigt.                                                                                                    |
| Auftrag      | Auftrag abbrechen | Öffnet das Fenster "Auftrag abbrechen". In diesem Fenster können<br>folgende Elemente in den drei Spalten "Drucken", "Fax" und<br>"Netzwerk" angezeigt werden:                                                                                                    |
| abbrechen    |                   | <ul> <li>Druckauftrag</li> <li>Kopierauftrag</li> <li>Fax</li> <li>Profil</li> <li>FTP</li> <li>E-Mail gesendet</li> </ul>                                                                                                    |
|              |                   | Unter jeder Überschrift befindet sich eine Spalte mit einer eigenen<br>Auftragsliste. In jeder Spalte sind maximal drei Aufträge pro Fenster<br>sichtbar. Der Auftrag wird als Schaltfläche angezeigt. Wenn eine<br>Spalte mehr als drei Aufträge enthält, wird am unteren Rand der<br>Spalte ein Nach-unten-Pfeil angezeigt. Durch Tippen auf diese<br>Schaltfläche wird um jeweils einen Auftrag nach unten geblättert.<br>Sobald der vierte Auftrag in der Liste angezeigt wird, wird am oberen<br>Rand der Spalte ein Nach-oben-Pfeil angezeigt. Eine Abbildung der<br>Pfeilschaltflächen finden Sie unter LCD-Touchscreen-Schaltflächen<br>auf Seite 13. |
|              |                   | Eine Anleitung zum Abbrechen von Auftragen finden Sie im<br>Benutzerhandbuch.                                                                                                    |

# Verwenden der LCD-Touchscreen-Schaltflächen

Im folgenden Abschnitt wird beschrieben, wie Sie durch mehrere Fenster navigieren. Die Verwendung der Touchscreen-Schaltflächen wird an einigen Beispielfenstern erläutert.

# **Beispielfenster 1**

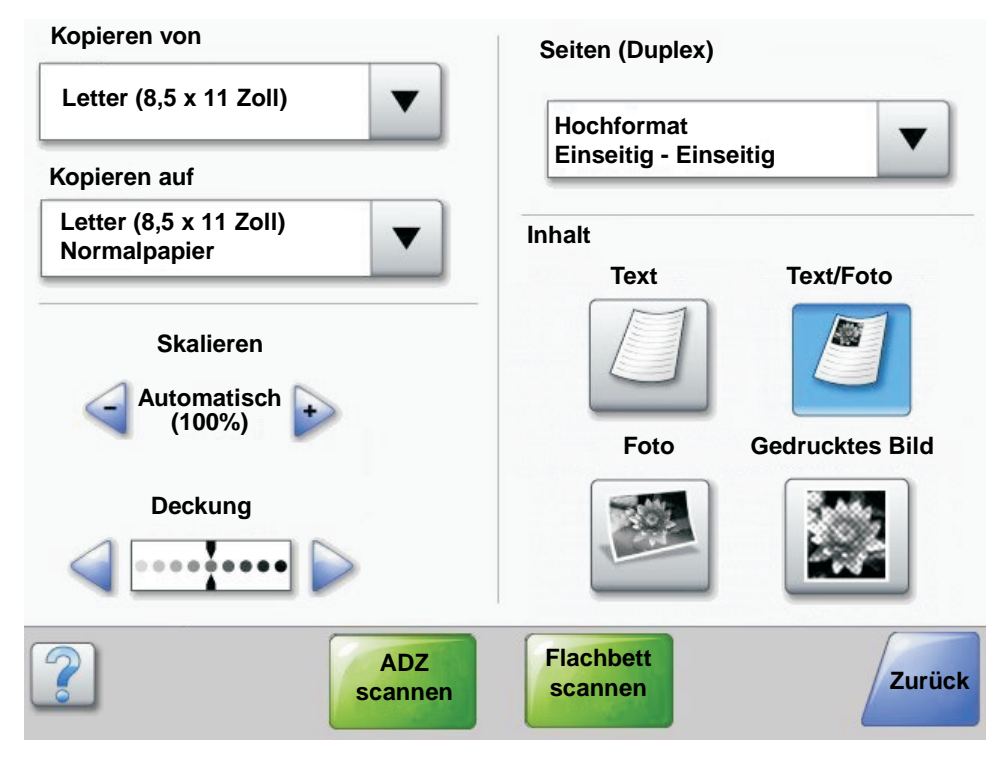

# LCD-Touchscreen-Schaltflächen

| Schaltfläche | Schaltflächenname       | Funktion                                                                                                    |
|--------------|-------------------------|----------------------------------------------------------------------------------------------------|
|              | Auswählen               | Tippen Sie auf die Schaltfläche <b>Auswählen</b> , um eine Liste mit<br>weiteren Optionen anzuzeigen. Im ersten Fenster wird die<br>benutzerdefinierte Standardeinstellung angezeigt. Sie können die<br>Standardeinstellung ändern, indem Sie auf die Schaltfläche<br>"Auswählen" tippen und eine andere Option aus der Liste im daraufhin<br>angezeigten Fenster auswählen. |
|              | Verringern (nach links) | Tippen Sie auf die Schaltfläche <b>Verringern (nach links)</b> , um zu einem niedrigeren Wert zu blättern.                                                                                                    |
| •            | Erhöhen (nach rechts)   | Tippen Sie auf die Schaltfläche <b>Erhöhen (nach rechts)</b> , um zu einem höheren Wert zu blättern.                                                                                                    |

# Verwenden der LCD-Touchscreen-Schaltflächen

| Schaltfläche | Schaltflächenname                | Funktion                                                                                                    |
|--------------|----------------------------------|----------------------------------------------------------------------------------------------------|
|              | Nach links                       | <ul> <li>Blättern Sie mithilfe der Schaltfläche Nach links nach links,</li> <li>um einen niedrigeren Wert auf einer Skala einzustellen.</li> <li>um den Anfang eines Textfeldes anzuzeigen.</li> </ul>                                                                                                    |
|              | Nach rechts                      | <ul> <li>Blättern Sie mithilfe der Schaltfläche Nach rechts nach rechts,</li> <li>um einen höheren Wert auf einer Skala einzustellen.</li> <li>um das Ende eines Textfeldes anzuzeigen.</li> </ul>                                                                                                    |
| 407          | ADZ scannen<br>Flachbett scannen | Diese beiden Optionen in der grauen Navigationsleiste geben an,<br>dass zwei Arten von Scanvorgängen möglich sind. Sie können<br>wählen, ob von der ADZ oder vom Flachbett gescannt werden soll.                                                                                                    |
| Flachbett    | Übernehmen                       | Eine <i>grüne Schaltfläche</i> gibt stets eine Auswahl an. Wenn Sie für eine<br>Menüoption einen anderen Wert auswählen, müssen Sie diesen als<br>benutzerdefinierte Standardeinstellung speichern. Um einen Wert als<br>neue benutzerdefinierte Standardeinstellung zu speichern, tippen Sie<br>auf <b>Übernehmen</b> .                                                                                                    |
|              |                                  | Nähere Informationen zu benutzerdefinierten Standardeinstellungen finden Sie auf <b>Seite 17</b> .                                                                                                    |
| Zurück       | Zurück                           | Wenn die Schaltfläche "Zurück" diese Form hat, können Sie von<br>diesem Fenster nur zurück navigieren. Wenn Sie in der<br>Navigationsleiste eine andere Auswahl vornehmen, wird das Fenster<br>geschlossen.<br>Im <b>Beispielfenster 1</b> wurden beispielsweise alle Einstellungen für den<br>Scanvorgang ausgewählt. Jetzt müssen Sie auf eine der oben<br>beschriebenen grünen Schaltflächen tippen. Die einzige andere<br>verfügbare Schaltfläche ist "Zurück". Tippen Sie auf die Schaltfläche<br><b>Zurück</b> , um zum vorigen Fenster zurückzukehren. Dadurch gehen alle<br>im Beispielfenster ausgewählten Einstellungen verloren. |
| Zurück       | Zurück                           | Wenn die Schaltfläche "Zurück" diese Form hat, können Sie von<br>diesem Fenster aus vor und zurück navigieren, neben "Zurück" sind<br>also im Fenster noch andere Optionen verfügbar.                                                                                                    |

# Beispielfenster 2

| Legal (8,5 x 14 Zoll)      | $\bigcirc$ |
|----------------------------|------------|
|                            |            |
| Legal (7,25 x 10,5 Zoll)   | $\bigcirc$ |
| Folio (8,5 x 13 Zoll)      | $\bigcirc$ |
| Statement (5,5 x 8,5 Zoll) | $\bigcirc$ |
| A4 (210 x 297 mm)          | $\bigcirc$ |

# LCD-Touchscreen-Schaltflächen

| Schaltfläche | Schaltflächenname                       | Funktion                                                                                                    |
|--------------|-----------------------------------------|----------------------------------------------------------------------------------------------------|
|              | Nach unten                              | Tippen Sie auf die Schaltfläche <b>Nach unten</b> , um in einer Liste<br>mit Menüoptionen oder Werten zum nächsten Element zu<br>blättern. Bei vollständig angezeigten Listen erscheint die<br>Schaltfläche "Nach unten" nicht. Sie wird nur angezeigt,<br>wenn die Liste in einem Fenster nicht vollständig sichtbar ist.<br>Wenn das Ende der Liste erreicht ist, wird die Schaltfläche<br>"Nach unten" abgeblendet. |
|              | Nach oben                               | Tippen Sie auf die Schaltfläche <b>Nach oben</b> , um in einer Liste<br>mit Menüoptionen oder Werten nach oben zu blättern. Am<br>Anfang einer nicht vollständig sichtbaren Liste ist die<br>Schaltfläche "Nach oben" abgeblendet. Im nächsten Fenster,<br>in dem der Rest der Liste angezeigt wird, ist die Schaltfläche<br>"Nach oben" aktiviert (blaue Farbe).                                                      |
|              | Nicht aktivierte<br>Optionsschaltfläche | Dies ist eine nicht aktivierte <b>Optionsschaltfläche</b> .                                                                                                    |

## Verwenden der LCD-Touchscreen-Schaltflächen

| Schaltfläche         | Schaltflächenname                 | Funktion                                                                                                    |
|----------------------|-----------------------------------|----------------------------------------------------------------------------------------------------|
|                      | Aktivierte<br>Optionsschaltfläche | Dies ist eine aktivierte <b>Optionsschaltfläche</b> . Tippen Sie auf<br>eine <b>Optionsschaltfläche</b> , um sie zu aktivieren. Durch die<br>geänderte Farbe der Optionsschaltfläche wird angezeigt,<br>dass sie aktiviert wurde. Im <b>Beispielfenster 2</b> wurde als<br>einziges Papierformat "Letter" ausgewählt.                                                                                                    |
| Auftrag<br>abbrechen | Auftrag abbrechen                 | Siehe Auftrag abbrechen auf Seite 10.                                                                                                    |
| Fortfahren           | Fortfahren                        | <ul> <li>Tippen Sie auf die Schaltfläche Fortfahren, nachdem Sie in<br/>einem Fenster eine Menüoption oder einen Wert ausgewählt<br/>haben und Sie für einen Auftrag weitere Einstellungen im<br/>ursprünglichen Fenster vornehmen müssen. Wenn Sie die<br/>Schaltfläche "Fortfahren" wählen, wird das ursprüngliche<br/>Fenster angezeigt.</li> <li>Wenn Sie beispielsweise im Startfenster die Schaltfläche<br/>Kopie wählen, wird das Kopierfenster angezeigt (siehe<br/>Beispielfenster 1 auf Seite 11). Anhand des folgenden<br/>Beispiels wird die Funktionsweise der Schaltfläche<br/>"Fortfahren" erläutert.</li> <li>1 Tippen Sie auf die Auswahlschaltfläche neben dem Feld<br/>Kopieren auf. Ein neues Fenster wird aufgerufen.</li> <li>2 Tippen Sie auf Universal-Zufuhr. Ein neues Fenster wird<br/>aufgerufen.</li> <li>3 Tippen Sie auf Weiter. Ein neues Fenster wird aufgerufen.</li> <li>4 Tippen Sie auf Veiter. Ein neues Fenster wird aufgerufen.</li> <li>5 Tippen Sie auf Fortfahren. Das Kopierfenster wird erneut<br/>aufgerufen, und Sie können weitere Einstellungen<br/>vornehmen. Weitere im Kopierfenster verfügbare<br/>Einstellungen sind: Beidseitig, Skalieren, Deckung,<br/>Sortieren und Kopien.</li> <li>Tippen Sie auf Fortfahren, um zum ursprünglichen<br/>Fenster zurückzukehren, und nehmen Sie die weiteren<br/>orforderlichen Einstellungen für den Kopierfenster verf</li> </ul> |

# Weitere LCD-Touchscreen-Schaltflächen

| Schaltfläche | Schaltflächenname | Funktion                                                                                                    |
|--------------|-------------------|----------------------------------------------------------------------------------------------------|
|              | Benutzerdefiniert | Hiermit können Sie entsprechend Ihren Anforderungen<br>eine <b>benutzerdefinierte</b> Schaltfläche erstellen.                                                                                                    |
|              | Abbrechen         | Tippen Sie auf <b>Abbrechen</b> , um einen Vorgang oder eine Auswahl abzubrechen.                                                                                                    |
| Abbrechen    |                   | Sie können diese Schaltfläche auch verwenden, um ein<br>Fenster zu schließen und zum vorigen Fenster<br>zurückzukehren.                                                                                                    |
| ~            | Auswählen         | Tippen Sie auf diese Schaltfläche, um ein Menü<br>auszuwählen. Die entsprechenden Menüoptionen<br>werden in einem neuen Fenster angezeigt.                                                                                                    |
|              |                   | Tippen Sie auf diese Schaltfläche, um eine Menüoption<br>auszuwählen. Die entsprechenden Werte werden in<br>einem neuen Fenster angezeigt.                                                                                                    |
| Fertig       | Fertig            | Mit dieser Schaltfläche geben Sie an, dass ein Auftrag<br>abgeschlossen ist. Wenn Sie beispielsweise ein<br>Dokument scannen, können Sie diese Schaltfläche<br>wählen, nachdem die letzte Seite gescannt wurde,<br>sodass der Druckauftrag gestartet werden kann.                                   |
| Zurück       | Zurück            | Wählen Sie <b>Zurück</b> , um zum vorigen Fenster<br>zurückzukehren. Die vorgenommenen Einstellungen in<br>dem Fenster, in dem Sie auf diese Schaltfläche tippen,<br>werden nicht gespeichert. Die Schaltfläche "Zurück"<br>wird in allen Menüfenstern mit Ausnahme des<br>Startfensters angezeigt. |
|              | Start             | Tippen Sie auf diese Schaltfläche, um zum Startfenster<br>zurückzukehren. Diese Schaltfläche wird in allen<br>Fenstern mit Ausnahme des Startfensters angezeigt.<br>Weitere Informationen finden Sie unter <b>Startfenster</b><br><b>auf Seite 8</b> .                                              |

### Verwenden der LCD-Touchscreen-Schaltflächen

| Schaltfläche | Schaltflächenname         | Funktion                                                                                                    |
|--------------|---------------------------|----------------------------------------------------------------------------------------------------|
|              | Abgeblendete Schaltfläche | Die Schaltfläche samt Schaltflächenname ist<br>abgeblendet. Dies bedeutet, dass die Schaltfläche in<br>dem jeweiligen Fenster nicht aktiv ist oder nicht zur<br>Verfügung steht. Sie kann im vorherigen Fenster noch<br>aktiv gewesen sein, steht aber im aktuellen Fenster<br>aufgrund der im vorherigen Fenster getroffenen<br>Auswahl nicht zur Verfügung.<br>Ein Beispiel hierzu finden Sie auf <b>Seite 101</b> . |
|              | Graue Schaltfläche        | Tippen Sie auf diese Schaltfläche, um die darauf<br>angezeigte Aktion auszuführen.<br>Ein Beispiel hierzu finden Sie auf <b>Seite 102</b> .                                                                                                    |

# Weitere Funktionen

| Funktion                                                                                        | Name                        | Beschreibung                                                                                                    |  |
|-------------------------------------------------------------------------------------------------|-----------------------------|----------------------------------------------------------------------------------------------------|--|
| <u>Menüs</u> →<br><u>Einstellungen</u> →<br><u>Kopiereinstellungen</u><br>→ Anzahl an<br>Kopien | Menüpfad                    | Oben in jedem Menüfenster wird der Menüpfad<br>angezeigt. So wissen Sie stets, wo Sie sich innerhalb der<br>Menüs befinden. Tippen Sie auf einen der<br>unterstrichenen Begriffe, um zum entsprechenden Menü<br>bzw. zur entsprechenden Menüoption zurückzukehren.<br>In diesem Fall ist "Anzahl an Kopien" nicht unterstrichen<br>da es sich um das aktuelle Fenster handelt. |  |
|                                                                                                 |                             | Wenn Sie im Fenster "Anzahl an Kopien" hierauf klicken,<br>bevor Sie die Anzahl der Kopien gespeichert haben, wird<br>Ihre Auswahl nicht als benutzerdefinierte<br>Standardeinstellung gespeichert.                                                                                                    |  |
| !                                                                                               | Warnung bei Wartungsmeldung | Wenn eine Wartungsmeldung vorhanden ist, durch die<br>eine Funktion geschlossen wird, wie beispielsweise die<br>Kopier- oder Faxfunktion, blinkt im Startfenster über der<br>Funktionsschaltfläche ein rotes Ausrufezeichen.<br>Hierdurch wird angezeigt, dass eine Wartungsmeldung<br>vorliegt.                                                                               |  |

# Menüs

Werksvorgaben sind die Menüeinstellungen, die beim ersten Einschalten des MFP gültig sind. Diese bleiben gültig, bis sie geändert werden. Die Werksvorgaben können wiederhergestellt werden, indem Sie für die Menüoption "Werksvorgaben" den Wert "Wiederherstellen" wählen.

Sie können Werte und Einstellungen für verschiedene MFP-Funktionen auswählen und im MFP-Speicher speichern. Nach dem Speichern bleiben diese Einstellungen so lange aktiv, bis neue Einstellungen gespeichert oder die Werksvorgaben wiederhergestellt werden. Diese Einstellungen werden als *benutzerdefinierte Standardeinstellungen* bezeichnet, da sie vom Benutzer ausgewählt und gespeichert werden.

Hinweis: Diese Einstellungen können durch in der Anwendung vorgenommene Fax-, Scan-, E-Mail-, Kopierund Druckeinstellungen möglicherweise überschrieben werden.

#### Menüstruktur

Die nachfolgend dargestellte Menüstruktur bietet Ihnen einen Überblick über die auf der Bedienerkonsole verfügbaren Menüs und Menüoptionen. Wählen Sie ein Menü oder eine Menüoption, um weitere Informationen zu erhalten. Informationen zu den Werten und Einstellungen der einzelnen Menüoptionen finden Sie in den Einzelbeschreibungen der Menüoptionen im Anschluss an die Menüstruktur. Es können zusätzliche Ebenen in der Menühierarchie vorhanden sein, sodass sich folgende Struktur ergibt: Menü, Menüoption, Menüoption (auch mehrere Menüoptionen unter einer Menüoption), Werte.

Klicken Sie auf ein Menü oder eine Menüoption, um weitere Informationen zu erhalten.

| Menü Papier<br>Standardeinzug<br>Papierformat/Sorte<br>Universal-Zufuhr<br>konfigurieren<br>Ersatzformat<br>Papierstruktur<br>Papiergewicht<br>Papierauswahl<br>Benutzersorten<br>Benutzerdefinierte<br>Namen | Berichte<br>Menüeinstellungsseite<br>Gerätestatistik<br>Netzwerk-Konfigurationsseite<br>Kurzwahlliste<br>Faxauftragsprotokoll<br>Faxanrufsprotokoll<br>E-Mail-Verknüpfungen<br>Fax-Kurzwahlnummern<br>FTP-Verknüpfungen<br>Profilliste<br>NetWare-Einrichtungsseite | Netzwerk/<br>Anschlüsse<br>TCP/IP<br>IPv6<br>E-Mail-Server-Setup<br>WLAN-Optionen<br>Standard-Netzwerk<br>Netzwerk <x><br/>Standard-USB<br/>USB <x><br/>Standard-Parallel<br/>Parallel <x></x></x></x> | <b>Einstellungen</b><br>Allgemeine<br>Einstellungen<br>Kopiereinstellungen<br>Faxeinstellungen<br>E-Mail-Einstellungen<br>FTP-Einstellungen<br>Druckeinstellungen<br>Sicherheit<br>Datum/Uhrzeit einstellen |
|----------------------------------------------------------------------------------------------------|----------------------------------------------------------------------------------------------------|----------------------------------------------------------------------------------------------------|----------------------------------------------------------------------------------------------------|
| Namen der Ablage<br>Konfiguration<br>Universal<br>Ablageneinrichtung                                                                                                    | Schriftarten drucken<br>Verzeichnis drucken                                                                                                    | Seriell <x><br/>NetWare<br/>AppleTalk<br/>LexLink</x>                                                                                                    | Hilfeseiten<br>Alle drucken<br>Informationsanleitung<br>Anleitung zum Kopieren                                                                                                    |
|                                                                                                    | Fax-Kurzwahlnummern verwalten<br>Fax-Kurzwahlnummern verwalten<br>E-Mail-Verknüpfungen verwalten<br>FTP-Verknüpfungen verwalten<br>Profil-Kurzwahlnummern verwalten                                                                                                 |                                                                                                    | Fax-Anleitung<br>FTP-Anleitung<br>Anleitung für Druckdefekte<br>Verbrauchsmaterialanleitung                                                                                                    |

Hinweis: Die werkseitige Einstellung ist in den folgenden Tabellen durch ein Sternchen (\*) gekennzeichnet.

# Menü Papier

Verwenden Sie das Menü Papier, um Einstellungen für Druckmedien festzulegen.

# Standardeinzug

Mit dieser Menüoption können Sie die Standardzuführung für Druckmedien auswählen.

| Menüoption     | Zweck                                             | Werte und Beschreibungen |                                                                                                    |  |
|----------------|---------------------------------------------------|--------------------------|----------------------------------------------------------------------------------------------------|--|
| Standardeinzug | Gibt die Standardzuführung für<br>Druckmedien an. | Fach <x></x>             | Wenn in zwei Zuführungen Druckmedien                                                                                                    |  |
|                |                                                   | Universal-Zufuhr         | eingelegt sind (und die entsprechenden                                                                                                    |  |
|                |                                                   | Briefumschlageinzug      | Einstellungen unter "Papierformat" und<br>"Papiersorte" ausgewählt sind), werden                                                                                                    |  |
|                |                                                   | Manuelle Zuführung       | die Zuführungen automatisch verbunden. Sobald eine Zuführung leer                                                                                                    |  |
|                |                                                   | Briefumschlag<br>manuell | ist, zieht der Drucker automatisch<br>Druckmedien aus der nächsten<br>verbundenen Zuführung ein.                                                                                                    |  |
|                |                                                   |                          | Die Werksvorgabe lautet "Fach 1".                                                                                                    |  |
|                |                                                   |                          | x steht für die Nummer des Fachs,<br>wie beispielsweise "Fach 1" für das<br>Standardfach und "Fach 2" für ein<br>optionales Fach.                                                                                           |  |
|                |                                                   |                          | Hinweis: Der Wert "Universal-Zufuhr"<br>wird nur angezeigt, wenn die Option<br>"Universal-Zufuhr konfigurieren" auf<br>"Kassette" gesetzt ist. Weitere<br>Informationen finden Sie unter<br>Universal-Zufuhr konfigurieren. |  |

# Papierformat/Sorte

Hinweis: Für diese Menüoption werden nur installierte Papierzuführungen angezeigt.

Mit diesen Menüoptionen werden das Format und die Sorte der in die Zuführungen (Fächer, Universalzuführung oder manuelle Zuführung) eingelegten Druckmedien eingestellt. Zum Einstellen des Formats sowie der Sorte sind zwei Schritte erforderlich. Unter der ersten Menüoption wird *Format* in Fettdruck angezeigt. Nach dem Auswählen des Druckmedienformats ändert sich die Bildschirmanzeige, sodass *Sorte* in Fettdruck angezeigt wird. Wählen Sie eine Druckmediensorte aus.

| Menüoption          | Zweck                                                                                                    | Werte und Beschre                                                                                                    | ibungen                                                                                                    |
|---------------------|----------------------------------------------------------------------------------------------------|----------------------------------------------------------------------------------------------------|----------------------------------------------------------------------------------------------------|
| Fach <x> Format</x> | Gibt das Standardformat für jede<br>Zuführung an.<br>Es werden nur installierte<br>Zuführungen angezeigt.<br><b>Hinweis:</b> Bei Fächern mit<br>automatischer Formaterkennung wird<br>nur der von der Hardware erkannte<br>Wert angezeigt.                                                                                                    | A4* (nicht US)<br>A5<br>JIS B5<br>Letter* (US)<br>Legal<br>Executive<br>JIS B4<br>A3<br>11 x 17<br>Folio<br>Statement<br>Universal                          | Wenn in zwei Zuführungen<br>Druckmedien desselben Formats und<br>derselben Sorte eingelegt sind (und<br>die entsprechenden Einstellungen<br>unter "Papierformat" und<br>"Papiersorte" ausgewählt sind),<br>werden die Zuführungen automatisch<br>verbunden. Sobald eine Zuführung<br>leer ist, zieht der Drucker automatisch<br>Druckmedien aus der nächsten<br>verbundenen Zuführung ein.<br>Weitere Informationen finden Sie<br>unter <b>Fach <x> Sorte</x></b> .                                                                                                    |
| Fach <x> Sorte</x>  | Gibt die Druckmediensorte in den<br>einzelnen Zuführungen an.<br>Hinweis: Falls eine<br>benutzerdefinierte Bezeichnung<br>verfügbar ist, wird diese anstelle von<br>Benutzersorte <x> angezeigt.<br/>Wenn zwei oder mehr<br/>benutzerdefinierte Sorten den<br/>gleichen Namen aufweisen, wird der<br/>Name nur einmal in der Liste<br/>"Papiersorte" angezeigt.</x> | Normalpapier<br>Karten<br>Folien<br>Etiketten<br>Feinpostpapier<br>Briefbogen<br>Vorgedruckt<br>Farbpapier<br>Benutzersorte <x><br/>(x steht für 1 – 6)</x> | <ul> <li>Diese Menüoption ermöglicht Ihnen<br/>Folgendes:</li> <li>Optimieren der Druckqualität für<br/>das angegebene Druckmedium.</li> <li>Auswählen von Zuführungen<br/>mithilfe der Softwareanwendung<br/>durch Festlegen der Sorte.</li> <li>Automatisches Verbinden von<br/>Papierzuführungen.</li> <li>Alle Zuführungen, die das gleiche<br/>Druckmedienformat und die gleiche<br/>Druckmediensorte enthalten, werden<br/>automatisch vom MFP verbunden,<br/>wenn "Papierformat" und<br/>"Papiersorte" auf die richtigen Werte<br/>eingestellt wurden.</li> </ul> |

# Menü Papier

| Menüoption             | Zweck                                                                                                    | Werte und Beschre                                                                                                    | ibungen                                                                                                    |
|------------------------|----------------------------------------------------------------------------------------------------|----------------------------------------------------------------------------------------------------|----------------------------------------------------------------------------------------------------|
| Univ.Zuf. Format       | Gibt das Format des in der<br>Universalzuführung eingelegten<br>Druckmediums an.                                                                                                    | A3<br>A4 (nicht US)*<br>A5<br>JIS B4<br>JIS B5<br>Letter (US)*<br>Legal<br>11 x 17<br>Executive<br>Folio<br>Statement<br>Universal<br>7 3/4 Briefumschlag<br>10 Briefumschlag<br>DL Briefumschlag | Die Universalzuführung wird nur an<br>der Bedienerkonsole angezeigt,<br>wenn "Universal-Zufuhr<br>konfigurieren" auf "Kassette"<br>eingestellt ist.<br>Hinweis: Weitere Informationen<br>finden Sie unter Universal-Zufuhr<br>konfigurieren.                                                                                              |
| Univ.Zuf. Sorte        | Gibt die Sorte des in der<br>Universalzuführung eingelegten<br>Druckmediums an.<br>Hinweis: Falls eine<br>benutzerdefinierte Bezeichnung<br>verfügbar ist, wird diese anstelle von<br>Benutzersorte <x> angezeigt.<br/>Wenn zwei oder mehrere<br/>benutzerdefinierte Sorten den<br/>gleichen Namen aufweisen, wird der<br/>Name nur einmal in der Werteliste der<br/>Papiersorten angezeigt.</x> | And. Briefu.<br>Normalpapier*<br>Karten<br>Folien<br>Etiketten<br>Feinpostpapier<br>Umschlag<br>Briefbogen<br>Vorgedruckt<br>Farbpapier<br>Benutzersorte <x><br/>(x steht für 1 – 6)</x>          | Die Universalzuführung wird nur an<br>der Bedienerkonsole angezeigt, wenn<br>"Universal-Zufuhr konfigurieren" auf<br>"Kassette" eingestellt ist.<br>Benutzersorte 6 ist die Werksvorgabe<br>für benutzerdefinierte Sorten.<br><b>Hinweis:</b> Weitere Informationen<br>finden Sie unter <b>Universal-Zufuhr</b><br><b>konfigurieren</b> . |
| Brief.einzug<br>Format | Gibt das Format der im<br>Briefumschlageinzug eingelegten<br>Umschläge an.<br>Diese Menüoption wird nur angezeigt,<br>wenn der optionale<br>Briefumschlageinzug installiert ist.                                                                                                    | 7 3/4 Briefumschlag<br>9 Briefumschlag<br>10 Briefumschlag* (L<br>DL Briefumschlag* (I<br>C5 Briefumschlag<br>B5 Briefumschlag<br>And. Briefu.                                                    | JS)<br>hicht US)                                                                                                    |
| Brief.einzug Sorte     | Gibt die Sorte der im<br>Briefumschlageinzug eingelegten<br>Umschläge an.<br>Diese Menüoption wird nur angezeigt,<br>wenn der optionale<br>Briefumschlageinzug installiert ist.                                                                                                    | Umschlag<br>Benutzersorte <x><br/>(x steht für 1 – 6)</x>                                                                                                    | Hinweis: Falls eine<br>benutzerdefinierte Bezeichnung<br>verfügbar ist, wird diese anstelle von<br>Benutzersorte <x> angezeigt.<br/>Wenn zwei oder mehrere<br/>benutzerdefinierte Sorten den<br/>gleichen Namen aufweisen, wird der<br/>Name nur einmal in der Werteliste<br/>der Briefumschlagsorten angezeigt.</x>                      |

# Menü Papier

| Menüoption                       | Zweck                                                       | Werte und Beschreibungen                                                                                                    |
|----------------------------------|-------------------------------------------------------------|----------------------------------------------------------------------------------------------------|
| Manuell<br>Papierformat          | Gibt das Format des manuell<br>eingelegten Druckmediums an. | A3<br>A4* (nicht US)<br>A5<br>JIS B4<br>JIS B5<br>Letter* (US)<br>Legal<br>11 x 17<br>Executive<br>Folio<br>Statement                                    |
| Manuell<br>Papiersorte           | Gibt die Sorte des manuell<br>eingelegten Druckmediums an.  | Normalpapier*<br>Karten<br>Folien<br>Etiketten<br>Feinpostpapier<br>Briefbogen<br>Vorgedruckt<br>Farbpapier<br>Benutzersorte <x> (x steht für 1 – 6)</x> |
| Manuell Briefum-<br>schlagformat | Gibt das Format des manuell<br>eingelegten Umschlags an.    | 7 3/4 Briefumschlag<br>10 Briefumschlag (US)*<br>DL Briefumschlag (nicht US)*<br>C5 Briefumschlag<br>And. Briefu.                                        |
| Manuell<br>Briefumschlagsorte    | Gibt die Sorte des manuell<br>eingelegten Umschlags an.     | Umschlag*<br>Benutzersorte <x> (x steht für 1 – 6)</x>                                                                                                   |

# Universal-Zufuhr konfigurieren

Mit dieser Menüoption wird die Universalzuführung als weiteres Fach oder als manuelle Zuführung konfiguriert. Wenn die Universalzuführung mit einem anderen Fach verbunden wird, kann der MFP Druckmedien aus der Universalzuführung einziehen, bevor er auf ein anderes Fach zugreift.

| Menüoption                        | Zweck                                                                                                    | Werte und Beschre                                                                                                    | ibungen                                                                                                    |
|-----------------------------------|----------------------------------------------------------------------------------------------------|----------------------------------------------------------------------------------------------------|----------------------------------------------------------------------------------------------------|
| Universal-Zufuhr<br>konfigurieren | Universal-Zufuhr<br>onfigurieren Hiermit wird festgelegt, wann das in die<br>Universalzuführung eingelegte<br>Druckmedium vom MFP verwendet<br>wird. | Kassette*                                                                                                    | Der MFP verwendet die<br>Universalzuführung wie jedes<br>andere Fach. Wird für einen<br>Druckauftrag ein Druckmedium<br>eines Formats oder einer Sorte<br>angefordert, das nur in der<br>Universalzuführung enthalten ist,<br>zieht der MFP das Druckmedium<br>für diesen Auftrag aus der<br>Universalzuführung ein. |
|                                   |                                                                                                    | Manuell                                                                                                    | Der MFP verwendet die<br>Universalzuführung wie eine<br>manuelle Zuführung. Wenn ein<br>Blatt Papier in die Zuführung<br>eingelegt werden muss, wird eine<br>entsprechende Aufforderung<br>angezeigt.                                                                                                    |
|                                   | Zuerst                                                                                                    | Der MFP zieht Druckmedien aus<br>der Universalzuführung ein, bis<br>diese leer ist, ungeachtet des für<br>den Auftrag angeforderten Einzugs<br>und Formats. |                                                                                                    |

#### Menü Papier

# Ersatzformat

Mit dieser Menüoption wird festgelegt, ob der MFP ein Papierformat durch ein anderes ersetzen kann, wenn das erforderliche Papierformat momentan in keiner der Zuführungen eingelegt ist. Wenn "Ersatzformat" beispielsweise auf "Letter/A4" eingestellt und nur Papier des Formats "Letter" in den Drucker eingelegt ist, ersetzt der MFP beim Empfang eines Druckauftrags für das Format "A4" die Papiersorte einfach durch "Letter", ohne eine Meldung zum Druckmedienwechsel anzuzeigen.

| Menüoption   | Zweck                                                                                                    | Werte und Beschrei                                                                                                    | bungen                                                                                                    |
|--------------|----------------------------------------------------------------------------------------------------|----------------------------------------------------------------------------------------------------|----------------------------------------------------------------------------------------------------|
| Ersatzformat | Ersatzformat Hiermit wird festgelegt, ob der MFP das angegebene Druckmedienformat durch ein anderes ersetzt, wenn das angeforderte Format nicht eingelegt ist. | Aus                                                                                                    | Der MFP fordert den Benutzer auf,<br>Druckmedien des angeforderten<br>Formats einzulegen. Das fehlende<br>Format wird nicht einfach durch ein<br>anderes ersetzt.                                                                                     |
|              | Statement/A5                                                                                                    | Druckaufträge mit dem Format A5<br>werden auf Papier im Format<br>Statement gedruckt, wenn Papier<br>dieses Formats eingelegt ist. Ebenso<br>werden Druckaufträge mit dem<br>Format Statement auf A5-Papier<br>gedruckt, wenn Papier im Format A5<br>eingelegt ist. |                                                                                                    |
|              |                                                                                                    | Letter/A4                                                                                                    | Druckaufträge mit dem Format A4<br>werden auf Papier im Format Letter<br>gedruckt, wenn Papier dieses<br>Formats eingelegt ist. Ebenso werden<br>Aufträge mit dem Format Letter auf<br>A4-Papier gedruckt, wenn Papier im<br>Format A4 eingelegt ist. |
|              | Aufgelistete*                                                                                                    | Unterstützt sowohl Letter/A4 als<br>auch Statement/A5, sodass alle<br>verfügbaren Ersatzoptionen möglich<br>sind.                                                                                                    |                                                                                                    |

## Papierstruktur

Mit diesen Menüoptionen wird die Struktur aller definierten Druckmediensorten eingestellt. Der MFP kann so die Druckqualität für die angegebenen Druckmedien optimieren.

| Menüoption                | Zweck                          | Werte und Beschreibungen |                                  |  |
|---------------------------|--------------------------------|--------------------------|----------------------------------|--|
| Struktur Normal           | Gibt die Struktur des in einer | Glatt                    | Hinweis: Die Standardeinstellung |  |
| Struktur Folie            | Druckmediums an.               | Normal*                  | iui Struktui reinpost ist Kau .  |  |
| Struktur<br>Glanzpapier   |                                | Rau                      |                                  |  |
| Struktur Etikett          |                                |                          |                                  |  |
| Struktur Feinpost         |                                |                          |                                  |  |
| Struktur<br>Briefumschlag |                                |                          |                                  |  |
| Struktur Briefbogen       |                                |                          |                                  |  |
| Struktur Vordruck         |                                |                          |                                  |  |
| Struktur Farbpapier       |                                |                          |                                  |  |

| Menüoption                       | Zweck                                                                                                    | Werte und Beschreibungen |                                                                                    |
|----------------------------------|----------------------------------------------------------------------------------------------------|--------------------------|------------------------------------------------------------------------------------|
| Struktur Karte                   | Gibt die Struktur der in einer<br>bestimmten Zuführung befindlichen<br>Karten an.                                                      | Glatt<br>Normal*<br>Rau  | Wird angezeigt, wenn die<br>angegebene Zuführung Karten<br>unterstützt.            |
| Struktur<br>Benutzerdef. <x></x> | Gibt die Struktur des in einer<br>bestimmten Zuführung befindlichen<br>benutzerdefinierten Druckmediums<br>an. (x steht für $1 - 6$ .) | Glatt<br>Normal*<br>Rau  | Wird angezeigt, wenn die<br>angegebene Zuführung die<br>Benutzersorte unterstützt. |

# Papiergewicht

Mit diesen Menüoptionen wird das Papiergewicht für alle definierten Druckmediensorten festgelegt. Der MFP kann so die Druckqualität für das Papiergewicht optimieren.

| Menüoption                      | Zweck                                                                                                    | Werte und Beschreibungen    |                                                                                    |  |
|---------------------------------|----------------------------------------------------------------------------------------------------|-----------------------------|------------------------------------------------------------------------------------|--|
| Gewicht Normal                  | Ermittelt das relative Gewicht des in                                                                                                    | Leicht                      | Hinweis: Die Option für Karten wird                                                |  |
| Gewicht Karten                  | befindlichen Druckmediums und                                                                                                    | Normal*<br>Schwer           | entsprechenden Zuführung<br>unterstützt werden.                                    |  |
| Gewicht Folien                  | auf der gedruckten Seite haftet.                                                                                                    |                             |                                                                                    |  |
| Gewicht Etikett                 |                                                                                                    |                             |                                                                                    |  |
| Gewicht Feinpost                |                                                                                                    |                             |                                                                                    |  |
| Gewicht<br>Briefumschlag        |                                                                                                    |                             |                                                                                    |  |
| Gewicht Briefbogen              |                                                                                                    |                             |                                                                                    |  |
| Gewicht Vordruck                |                                                                                                    |                             |                                                                                    |  |
| Gewicht Farbpapier              |                                                                                                    |                             |                                                                                    |  |
| Gewicht<br>Benutzerdef. <x></x> | Ermittelt das relative Gewicht des in<br>einer bestimmten Zuführung<br>befindlichen benutzerdefinierten<br>Papiers. (x steht für 1 – 6.) | Leicht<br>Normal*<br>Schwer | Wird angezeigt, wenn die<br>angegebene Zuführung die<br>Benutzersorte unterstützt. |  |

# Papierauswahl

Mit diesen Menüoptionen wird die Ausrichtung aller eingelegten Druckmediensorten festgelegt. Wenn in eine der Zuführungen vorgedruckte Druckmedien eingelegt werden, kann der MFP darüber benachrichtigt werden, dass die Druckmedien für den Duplexdruck (beidseitigen Druck) eingelegt wurden. Verwenden Sie die Anwendungssoftware, um den Simplexdruck (einseitigen Druck) festzulegen. Wenn der einseitige Druck ausgewählt ist, zieht der MFP automatisch leere Seiten ein, um den einseitigen Druckauftrag korrekt zu drucken.

Diese Menüoption wird nur angezeigt, wenn eine Duplexeinheit installiert ist.

| Menüoption                    | Zweck                                                                                                    | Werte und Beschreibungen |                                                                                                    |  |
|-------------------------------|----------------------------------------------------------------------------------------------------|--------------------------|----------------------------------------------------------------------------------------------------|--|
| Karten einlegen               | Korrekte Handhabung der                                                                                                    | Beidseitig               | Durch Auswahl von "Beidseitig"                                                                          |  |
| Etiketten einlegen            | Duplexdruck (beidseitig) oder beim                                                                                                    | Aus*                     | von beiden Seiten bedruckt werden<br>soll, durch Auswahl von "Aus"<br>deaktivieren Sie den Duplexdruck. |  |
| Feinpost einlegen             | Simplexdruck (einseitig).                                                                                                    |                          |                                                                                                    |  |
| Briefbogen einlegen           |                                                                                                    |                          |                                                                                                    |  |
| Vordruck einlegen             |                                                                                                    |                          |                                                                                                    |  |
| Farbpapier einlegen           |                                                                                                    |                          |                                                                                                    |  |
| Ben.def. <x><br/>einlegen</x> | Korrekte Handhabung des<br>vorgedruckten benutzerdefinierten<br>Papiers beim Duplexdruck<br>(beidseitig) oder beim Simplexdruck<br>(einseitig).<br>x steht für 1 – 6. | Beidseitig<br>Aus*       | Wird angezeigt, wenn die<br>angegebene Zuführung die<br>Benutzersorte unterstützt.                      |  |

#### Benutzersorten

Mit dieser Menüoption können Sie für jede benutzerdefinierte Papiersorte einen Namen festlegen. Sie können Namen mithilfe eines Dienstprogramms wie beispielsweise MarkVision oder über die Bedienerkonsole zuweisen.

| Menüoption            | Zweck                                                                                                    | Werte und Beschreibungen                                                |                                                                                                    |
|-----------------------|----------------------------------------------------------------------------------------------------|-------------------------------------------------------------------------|----------------------------------------------------------------------------------------------------|
| Benutzersorte <x></x> | Gibt die Druckmediensorte an, die<br>unter der Menüoption "Papiersorte"<br>der jeweiligen Benutzersorte<br>zugeordnet ist. | Papier*<br>Karten<br>Folien<br>Etiketten,<br>Feinpostpapier<br>Umschlag | Die benutzerdefinierte<br>Druckmediensorte muss von der<br>angegebenen Zuführung<br>unterstützt werden, damit ein<br>benutzerdefinierter Name<br>zugewiesen werden kann.<br>Wenn ein Namen zugewiesen<br>wurde, wird dieser statt<br>Benutzersorte <x> angezeigt.</x> |

## Benutzerdefinierte Namen

Mit dieser Menüoption können Sie für jedes Druckmedium einen benutzerdefinierten Namen festlegen.

| Menüoption                                        | Zweck                                                                                                    | Werte und Beschreibungen                                                                     |                                                                                                    |
|---------------------------------------------------|----------------------------------------------------------------------------------------------------|----------------------------------------------------------------------------------------------|----------------------------------------------------------------------------------------------------|
| <benutzer-<br>definierter Name&gt;</benutzer-<br> | Die Namen der Druckmedien, die mit<br>den einzelnen Namen unter<br>"Benutzername <x>" verknüpft sind<br/>(verfügbar im Menü "Papiersorte",<br/>x steht für 1 – 6).</x> | [benutzerdefinierter<br>Name], wie<br>beispielsweise:<br>Stefans Etiketten<br>Miriams Karten | Die benutzerdefinierte<br>Druckmediensorte muss von der<br>angegebenen Zuführung<br>unterstützt werden, damit ein<br>benutzerdefinierter Name<br>zugewiesen werden kann. |

# Namen der Ablage

Mit dieser Menüoption können Sie für jede Papierablage einen benutzerdefinierten Namen basierend auf einer Person oder dem zugewiesenen Druckmedium festlegen.

| Menüoption                                                           | Zweck                                                                                                    | Werte und Beschre                                                                                                    | ibungen                                                                                             |
|----------------------------------------------------------------------|----------------------------------------------------------------------------------------------------|----------------------------------------------------------------------------------------------------|----------------------------------------------------------------------------------------------------|
| <benutzerdefinierter<br>Name der Ablage&gt;</benutzerdefinierter<br> | Gibt den benutzerdefinierten Namen<br>der Ablage <x> an, wobei "x" je nach<br/>MFP-Modell oder optionalem Finisher<br/>(falls installiert) für die Werte 1–10 steht.</x> | [benutzerdefinierter<br>Name], Beispiel:<br>Unternehmens-<br>Ablage<br>Anwälte-Ablage<br>Marias Ablage<br>Stefans Ablage | Die benutzerdefinierte Ablage muss<br>zum Aufnehmen des zugewiesenen<br>Druckmediums geeignet sein. |

## Konfiguration Universal

Mit dieser Menüoption können Sie die Höhe und Breite des Papierformats "Universal" festlegen. Nach dem Festlegen der Höhe und Breite des Papierformats "Universal" verwendet der MFP die Einstellung "Universal" wie andere Papierformate und unterstützt auch beidseitigen Druck sowie Mehrseitendruck. Weitere Informationen zum Mehrseitendruck finden Sie unter **Mehrseitendruck**.

| Menüoption           | Zweck                                                                                                    | Werte und Beschreibungen                                                                         |                                                                                                    |  |
|----------------------|----------------------------------------------------------------------------------------------------|--------------------------------------------------------------------------------------------------|----------------------------------------------------------------------------------------------------|--|
| Maßeinheiten         | Legt die Maßeinheit fest, mit der<br>Höhe und Breite für "Universal"<br>eingegeben werden.                                                                                                    | Zoll<br>Millimeter                                                                               | Zoll ist der US-Standard und Millimeter der internationale Standard.                                                                                                    |  |
| Hochformat<br>Breite | Legt die Hochformat-Breite des<br>Mediums "Universal" fest.<br><b>Hinweis:</b> Wenn der festgelegte<br>Wert die maximale Breite<br>überschreitet, verwendet der MFP<br>den maximal zulässigen Wert in Zoll<br>oder Millimetern. | 3 Zoll bis 17 Zoll<br>in Schritten von<br>0,01 Zoll<br>76 mm bis 432 mm in<br>Schritten von 1 mm | Zeigt gemäß der Einstellung<br>"Maßeinheiten" entweder Zoll<br>oder Millimeter an, wobei 11,69 Zoll<br>der US-Standard und 297 mm der<br>internationale Standard ist.                                                                                                    |  |
| Hochformat<br>Höhe   | Legt die Hochformat-Höhe des<br>Mediums "Universal" fest.<br><b>Hinweis:</b> Wenn der festgelegte<br>Wert die maximale Höhe<br>überschreitet, verwendet der MFP<br>den maximal zulässigen Wert in Zoll<br>oder Millimetern.     | 3 Zoll bis 17 Zoll<br>in Schritten<br>von 0,01 Zoll<br>76 mm bis 432 mm in<br>Schritten von 1 mm | Zeigt gemäß der Einstellung<br>"Maßeinheiten" entweder Zoll<br>oder Millimeter an, wobei 17 Zoll<br>der US-Standard und 432 mm<br>der internationale Standard ist.                                                                                                    |  |
| Einzugsrichtung      | Legt die Einzugsrichtung für das<br>Papierformat "Universal" fest.                                                                                                    | Kurze Kante*<br>Lange Kante                                                                      | Die Option "Einzugsrichtung" wird nur<br>angezeigt, wenn der Wert "Lange<br>Kante" verfügbar ist. Dies ist der Fall,<br>wenn die längste Kante des Papiers<br>kürzer ist als die maximale Breite, die<br>in das Fach passt.<br>Nähere Informationen zu kurzen und<br>langen Kanten finden Sie unter <b>Beids.</b><br><b>Binderand auf Seite 77</b> . |  |

## Menü Papier

# Ablageneinrichtung

Mit dieser Option wird die Ablage für das gedruckte Medium festgelegt. Diese Option wird nur angezeigt, wenn mindestens eine optionale Ablage installiert ist, und es werden nur die installierten Ablagen als Werte aufgelistet.

| Menüoption                                     | Zweck                                                                        | Werte und Beschreibungen                                 |                                                                                                    |  |
|------------------------------------------------|------------------------------------------------------------------------------|----------------------------------------------------------|----------------------------------------------------------------------------------------------------|--|
| Papierablage                                   | Legt die Standardablage für<br>gedruckte Medien fest.                        | Standardablage*<br>Ablage 1<br>Ablage 2                  | Wenn es für eine Papierablage<br>einen benutzerdefinierten Namen<br>gibt, wird dieser stattdessen<br>angezeigt.<br><b>Hinweis:</b> Wenn mehrere<br>Papierablagen den gleichen<br>Namen aufweisen, wird der Name<br>nur einmal in der Werteliste<br>"Papierablage" angezeigt. |  |
| Ablagen<br>konfigurieren                       | Legt fest, welche<br>Papierablage(n) der MFP für<br>einen bestimmten Auftrag | Mailbox*                                                 | Sendet Druckaufträge an die<br>Papierablage, die dem Benutzer<br>zugewiesen ist.                                                                                                    |  |
|                                                |                                                                              | Ablage verbinden                                         | Verbindet zwei oder mehr Ablagen                                                                                                    |  |
|                                                |                                                                              | Option verbinden                                         | verbundene Ablage voll ist,<br>wechselt der MFP zur nächsten<br>verbundenen Ablage usw.                                                                                                    |  |
|                                                |                                                                              |                                                          | <b>Hinweis:</b> Der Wert "Option<br>verbinden" wird nur angezeigt,<br>wenn mindestens zwei optionale<br>Ablagen installiert sind.                                                                                                    |  |
|                                                |                                                                              | Typzuweisung                                             | Verbindet alle optionalen<br>Papierablagen zu einer großen<br>Ablage, während die<br>Standardablage weiterhin<br>individuell verwendbar bleibt.                                                                                                    |  |
| Ablage/Typ                                     | Sendet Druckaufträge                                                         | Normalpapier-Ablage                                      | Deaktiviert*                                                                                                    |  |
| zuweisen                                       | angeforderten Papiersorte an                                                 | Kartenablage                                             | Standardablage                                                                                                    |  |
|                                                | eine bestimmte Ablage.                                                       | Folienablage                                             | Ablage 2                                                                                                    |  |
|                                                | verfügbar, wenn "Ablagen<br>konfigurieren" angezeigt wird                    | Etikettenablage                                          | Hinweis: Es werden nur installierte                                                                                                    |  |
|                                                | und auf "Mailbox" oder                                                       | FeinpostpAblage                                          | "Ablagen konfigurieren" auf                                                                                                    |  |
| F<br>E                                         | Falls eine benutzerdefinierte                                                | BriefumschAbl.                                           | dann ist die Standardablage                                                                                                    |  |
|                                                | Bezeichnung verfügbar ist, wird diese anstelle von Ab1. Ben                  | Briefbogenablage                                         | standardmäßig als Ablage<br>eingestellt.                                                                                                    |  |
|                                                | <b>Def.</b> < <b>x</b> > angezeigt. Wenn<br>zwei oder mehrere Ablagen den    | Vorbedruckt-Ablage                                       |                                                                                                    |  |
|                                                | gleichen Namen aufweisen,<br>wird der Name nur einmal in der                 | Farbpapierablage                                         | -                                                                                                    |  |
| Werteliste "Ablage/Typ<br>zuweisen" angezeigt. | Werteliste "Ablage/Typ<br>zuweisen" angezeigt.                               | Abl. BenDef. <x> (<x> steht für die Ziffern 1–6)</x></x> |                                                                                                    |  |

# **Berichte**

Hinweis: Nach dem Drucken eines Berichts wird das Startfenster aufgerufen.

Jeder Bericht wird unter Verwendung bestimmter Standardwerte gedruckt, beispielsweise eine Kopie, 600 dpi (dots per inch = Punkte pro Zoll) Auflösung, normaler Druckbereich, keine Trennseiten, kein Duplexdruck, kein Mehrseitendruck, Tonerauftrag 8, Ausrichtung Hochformat und Papierzuführung benutzerdefiniert.

| Menüoption                                                                                                    | Zweck                                                                                                    | Werte und Beschreibungen                                                                                    |
|----------------------------------------------------------------------------------------------------|----------------------------------------------------------------------------------------------------|----------------------------------------------------------------------------------------------------|
| Menüeinstellungsseite                                                                                                    | <ul> <li>Druckt folgende Informationen:</li> <li>aktuelle Einstellungen für die einzelnen<br/>Menüoptionen aller Menüs</li> <li>Informationen zur Druckkassette</li> <li>eine Liste der installierten Optionen und<br/>Funktionen</li> <li>verfügbarer MFP-Speicher</li> </ul> | Nach Auswahl dieser Menüoption wird<br>die Seite gedruckt und der MFP kehrt in<br>den Status Bereit zurück. |
| Gerätestatistik                                                                                                    | Druckt Informationen zur MFP-Statistik.                                                                                                    |                                                                                                    |
| Netzwerk-Konfigurationsseite<br>Wenn zusätzliche<br>Netzwerkoptionen installiert<br>wurden, wird Konfig-Seite/<br>Netzw. <>>> angezeigt. | Druckt Informationen zu den<br>Netzwerkeinstellungen und überprüft die<br>Netzwerkverbindung.<br><b>Hinweis:</b> Auf dieser Seite finden Sie<br>außerdem Informationen für die Konfiguration<br>des Netzwerkdrucks.                                                            |                                                                                                    |
| Kurzwahlliste                                                                                                    | Druckt eine Liste der zuvor definierten<br>Kurzwahlen.                                                                                                    |                                                                                                    |
| Faxauftragsprotokoll                                                                                                    | Druckt eine Liste der ausstehenden<br>Faxaufträge sowie der 200 letzten<br>abgeschlossenen Faxaufträge.<br>Hinweis: Diese Menüoption wird nur<br>angezeigt, wenn die Option<br>"Auftragsprotokoll aktivieren" aktiviert wurde.                                                 |                                                                                                    |
| Faxanrufsprotokoll                                                                                                    | Druckt eine Liste der letzten 100 Faxanrufe, die<br>vom MFP getätigt oder beantwortet wurden.<br><b>Hinweis:</b> Diese Menüoption wird nur<br>angezeigt, wenn die Option "Anrufsprotokoll<br>aktivieren" aktiviert wurde.                                                      |                                                                                                    |
| E-Mail-Verknüpfungen                                                                                                    | Druckt eine Liste der E-Mail-Verknüpfungen.                                                                                                    |                                                                                                    |
| Fax-Kurzwahlnummern                                                                                                    | Druckt eine Liste der Fax-Kurzwahlnummern.                                                                                                    |                                                                                                    |
| FTP-Verknüpfungen                                                                                                    | Druckt eine Liste der FTP-Verknüpfungen.                                                                                                    |                                                                                                    |
| Profilliste                                                                                                    | Druckt eine Liste der auf dem MFP gespeicherten Profile.                                                                                                    |                                                                                                    |
| NetWare-Einrichtungsseite                                                                                                    | Druckt eine Seite mit den Einstellungen des NetWare-Protokolls.                                                                                                    |                                                                                                    |

| Menüoption                                                                                                  | Zweck                                                                                                    | Werte und Beschre                                                                                                    | ibungen                                                                                         |
|----------------------------------------------------------------------------------------------------|----------------------------------------------------------------------------------------------------|----------------------------------------------------------------------------------------------------|-------------------------------------------------------------------------------------------------|
| Schriftarten drucken Druckt ein Muster aller für die ausgewählte Druckeremulation verfügbaren Schriftarten. |                                                                                                    | PCL-Schriftarten                                                                                                    | Druckt ein Muster<br>aller für die<br>PCL-Emulation<br>verfügbaren<br>MFP-Schriftarten.         |
|                                                                                                    |                                                                                                    | PostScript-<br>Schriftarten                                                                                             | Druckt ein Muster<br>aller für die<br>PostScript-Emulati<br>on verfügbaren<br>MFP-Schriftarten. |
| Verzeichnis drucken                                                                                         | Druckt eine Liste der Ressourcen, die auf der<br>optionalen Flash-Speicherkarte oder der<br>internen Festplatte gespeichert sind.<br><b>Hinweis:</b> Die Option "Verzeichnis drucken"<br>ist auf der Bedienerkonsole verfügbar, wenn<br>entweder eine funktionierende optionale<br>Flash-Speicherkarte oder eine<br>standardmäßige Festplatte installiert und<br>formatiert wurde. | Nach Auswahl<br>dieser Menüoption<br>wird die Seite<br>gedruckt und der<br>MFP kehrt in den<br>Status Bereit<br>zurück. |                                                                                                 |

# Netzwerk/Anschlüsse

# TCP/IP

Mit dieser Menüoption können die Einstellungen für TCP/IP (Transmission Control Protocol/Internet Protocol = Übertragungssteuerungsprotokoll/Internetprotokoll) angezeigt und geändert werden. Das Internet Protocol (IP) gibt das Format der Pakete, der so genannten Datagramme, sowie das Adressierungsschema an. Die meisten Netzwerke kombinieren IP mit einem leistungsfähigeren Protokoll, dem Transmission Control Protocol (TCP). TCP ermöglicht es, eine Verbindung zwischen zwei Hosts herzustellen und Datenströme auszutauschen. TCP garantiert dabei die Datenübermittlung sowie die Einhaltung der Reihenfolge, in der die Pakete gesendet wurden.

| Menüoption                         | Zweck                                                                                                    | Werte und Beschreibungen |                                                                                                    |  |
|------------------------------------|----------------------------------------------------------------------------------------------------|--------------------------|----------------------------------------------------------------------------------------------------|--|
| Hostnamen festlegen                |                                                                                                    |                          |                                                                                                    |  |
| Adresse                            | Definiert eine spezifische Adresse                                                                             | IP-Adresse               | IP-Adresse (4 Felder)                                                                                                    |  |
|                                    | Im Netzwerk für das Gerat.                                                                                     |                          | Nur Anzeige                                                                                                    |  |
| Netzmaske                          | Definiert Informationen, anhand                                                                                | Netzmaske                | Maske (4 Felder)                                                                                                    |  |
|                                    | spezifische IP-Adresse gesucht wird.                                                                           |                          | Nur Anzeige                                                                                                    |  |
| Gateway                            | Gibt die Adresse des Systems an,<br>das die Kommunikation für das<br>Subnetzwerk steuert.                      | Gateway                  | IP-Adresse (4 Felder)                                                                                                    |  |
|                                    |                                                                                                    |                          | Nur Anzeige                                                                                                    |  |
| Statische IP-Adresse<br>einrichten |                                                                                                    | Link                     | Link auf die Seite zur Einrichtung einer<br>statischen IP-Adresse. Durch<br>Änderung der IP-Adresse werden<br>DHCP, BOOTP und RARP deaktiviert. |  |
| DHCP aktivieren                    | DHCP steht für Dynamic                                                                                         | Ein*                     |                                                                                                    |  |
|                                    | Host Configuration Protocol.<br>Das Netzwerk weist den<br>Netzwerkinformationen automatisch<br>eine Nummer zu. | Aus                      |                                                                                                    |  |
| RARP aktivieren                    | RARP steht für Reverse Address<br>Resolution Protocol.                                                         | Ein*                     |                                                                                                    |  |
|                                    |                                                                                                    | Aus                      |                                                                                                    |  |

| Encon                                                                                                    | werte und Be                                                                                                    | schreibungen                                                                                                    |
|----------------------------------------------------------------------------------------------------|----------------------------------------------------------------------------------------------------|----------------------------------------------------------------------------------------------------|
| BOOTP steht für Bootstrap Protocol.                                                                                                    | Ein*                                                                                                    |                                                                                                    |
| -                                                                                                    | Aus                                                                                                    |                                                                                                    |
| Stellt ein automatisches IP bereit.                                                                                                    | Ein*                                                                                                    |                                                                                                    |
|                                                                                                    | Aus                                                                                                    |                                                                                                    |
| Ermöglicht die Ubertragung von<br>Dateien an das Gerät.                                                                                                    | Ein*                                                                                                    |                                                                                                    |
| FTP (File Transfer Protocol =<br>Dateiübertragungsprotokoll) wird<br>im Internet zum Austauschen<br>von Dateien verwendet. FTP<br>verwendet die TCP/IP-Protokolle,<br>um Datenübertragungen zu<br>ermöglichen.<br>TFTP steht für Trivial File Transfer<br>Protocol, eine einfache Form von<br>FTP.                                                                                                    | Aus                                                                                                    |                                                                                                    |
| Hiermit wird festgelegt, ob Webseiten angezeigt werden können.                                                                                                    | Ein*                                                                                                    | Die Funktion ist aktiviert. Webseiten können angezeigt werden.                                                                                                    |
| HTTP steht für HyperText Transfer<br>Protocol, dem im World Wide Web<br>(WWW) verwendeten Protokoll.<br>HTTP definiert, wie Nachrichten<br>formatiert und übertragen werden,<br>und legt die Reaktionen von<br>Webservern und Browsern auf<br>bestimmte Befehle fest.                                                                                                    | Aus                                                                                                    | Die Funktion ist deaktiviert.                                                                                                    |
| Server verarbeiten Hostnamen,<br>indem sie IP-Adressen Hostnamen<br>zuweisen. Geräte verfügen über<br>einen beim WINS-Server<br>registrierten Hostnamen.<br>Windows Internet Naming Service<br>(WINS) ist ein System, das die einem<br>bestimmten Netzwerkcomputer<br>zugeordnete IP-Adresse ermittelt.<br>Dieser Vorgang wird auch als<br>Namensauflösung bezeichnet.<br>WINS unterstützt unter Windows<br>laufende Netzwerk-Clients und -<br>Server, kann unter bestimmten<br>Voraussetzungen jedoch auch für<br>andere Computer<br>Namensauflösungsdienste | IP-Adresse<br>(4 Felder)                                                                                                    |                                                                                                    |
|                                                                                                    | BOOTP steht für Bootstrap Protocol.<br>Stellt ein automatisches IP bereit.<br>Ermöglicht die Übertragung von<br>Dateien an das Gerät.<br>FTP (File Transfer Protocol =<br>Dateiübertragungsprotokoll) wird<br>im Internet zum Austauschen<br>von Dateien verwendet. FTP<br>verwendet die TCP/IP-Protokolle,<br>um Datenübertragungen zu<br>ermöglichen.<br>TFTP steht für Trivial File Transfer<br>Protocol, eine einfache Form von<br>FTP.<br>Hiermit wird festgelegt, ob Webseiten<br>angezeigt werden können.<br>HTTP steht für HyperText Transfer<br>Protocol, dem im World Wide Web<br>(WWW) verwendeten Protokoll.<br>HTTP definiert, wie Nachrichten<br>formatiert und übertragen werden,<br>und legt die Reaktionen von<br>Webservern und Browsern auf<br>bestimmte Befehle fest.<br>Server verarbeiten Hostnamen,<br>indem sie IP-Adressen Hostnamen<br>zuweisen. Geräte verfügen über<br>einen beim WINS-Server<br>registrierten Hostnamen.<br>Windows Internet Naming Service<br>(WINS) ist ein System, das die einem<br>bestimmten Netzwerkcomputer<br>zugeordnete IP-Adresse ermittelt.<br>Dieser Vorgang wird auch als<br>Namensauflösung bezeichnet.<br>WINS unterstützt unter Windows<br>laufende Netzwerk-Clients und -<br>Server, kann unter bestimmten<br>Voraussetzungen jedoch auch für<br>andere Computer<br>Namensauflösungsdienste<br>bereitstellen. | BOOTP steht für Bootstrap Protocol.       Ein*         Aus         Stellt ein automatisches IP bereit.       Ein*         Aus         Ermöglicht die Übertragung von<br>Dateien an das Gerät.       Ein*         FTP (File Transfer Protocol =<br>Dateiübertragungsporotkoll) wird<br>im Internet zum Austauschen<br>von Dateien verwendet. FTP<br>verwendet die TCP/IP-Protokolle,<br>um Datenübertragungen zu<br>ermöglichen.       Ein*         TFTP steht für Trivial File Transfer<br>Protocol, eine einfache Form von<br>FTP.       Ein*         Hiermit wird festgelegt, ob Webseiten<br>angezeigt werden können.       Ein*         HTTP steht für HyperText Transfer<br>Protocol, dem im World Wide Web<br>(WWW) verwendeten Protokoll.       Aus         HTTP definiert, wie Nachrichten<br>formatiert und übertragen werden,<br>und legt die Reaktionen von<br>Webservern und Browsern auf<br>bestimmte Befehle fest.       Aus         Server verarbeiten Hostnamen,<br>indem sie IP-Adressen Hostnamen<br>zuweisen. Geräte verfügen über<br>einen beim WINS-Server<br>registrierten Hostnamen.       IP-Adresse<br>(4 Felder)         Windows Internet Naming Service<br>(WINS) ist ein System, das die einem<br>bestimmten Netzwerkcomputer<br>zugeordnete IP-Adresse ermittelt.<br>Dieser Vorgang wird auch als<br>Namensauflösung bezeichnet.<br>WINS unterstützt unter Windows<br>laufende Netzwerk-Clients und -<br>Server, kann unter bestimmten<br>Voraussetzungen jedoch auch für<br>andere Computer       Aus         Namensauflösungsdienste<br>bereitstellen.       Ein* |

| Menüoption                           | Zweck                                                                                                    | Werte und Be             | schreibungen                                                                                                    |
|--------------------------------------|----------------------------------------------------------------------------------------------------|--------------------------|----------------------------------------------------------------------------------------------------|
| DNS-Serveradresse                    | Zur Registrierung des Hostnamens<br>beim DNS-Server. Außerdem wird<br>die Namensauflösung für den<br>E-Mail-Server, FTP und andere<br>Hosts ermöglicht.                                                                                                    | IP-Adresse<br>(4 Felder) |                                                                                                    |
|                                      | Domain Name System oder Domain<br>Name Service (DNS) ist ein<br>Internetdienst, der Domänennamen<br>in IP-Adressen übersetzt.<br>Domänennamen werden<br>alphabetisch angegeben, sodass der<br>Benutzer sie sich leichter merken<br>kann. Das Internet basiert jedoch<br>eigentlich auf IP-Adressen. Daher<br>muss bei jeder Verwendung eines<br>Domänennamens ein DNS-Dienst<br>diesen in die entsprechende IP-<br>Adresse übersetzen. |                          |                                                                                                    |
| Sicherungs-DNS-<br>Serveradresse     | Diese wird verwendet, wenn die<br>DNS-Serveradresse nicht verfügbar<br>ist.                                                                                                    | IP-Adresse<br>(4 Felder) |                                                                                                    |
| Domänen-Suchfolge                    | Zur Definition der Suchreihenfolge für die Domänen.                                                                                                    | Texteingabef<br>eld      | Die Suchreihenfolge wird als Liste mit<br>Kommas als Trennzeichen<br>angegeben, wie beispielsweise:                                                       |
|                                      |                                                                                                    |                          | meinserver.com, meindrucker.com                                                                                                    |
| Eingeschränkte<br>Serverliste        | Zur Definition einer begrenzten<br>Anzahl an IP-Adressen.                                                                                                    | Texteingabe              | Durch Kommas getrennte Liste mit<br>maximal 10 IP-Adressen für TCP-<br>Verbindungen. Eine Null (0) kann in der<br>Liste als Platzhalter verwendet werden. |
| MTU                                  | Definiert den Bereich der<br>Kommunikationsart.                                                                                                    | numerischer<br>Wert      | Dies ist der Bereich, wie<br>beispielsweise 256–1500 Ethernet,<br>256–4096 Token-Ring                                                                     |
| Standard-TTL*                        |                                                                                                    | numerischer<br>Wert      | Gibt den Bereich in Sekunden an, wie<br>beispielsweise: 5 – 254 Sekunden                                                                                  |
| DDNS                                 |                                                                                                    | Ein*                     |                                                                                                    |
|                                      |                                                                                                    | Aus                      |                                                                                                    |
| mDNS                                 |                                                                                                    | Ein*                     |                                                                                                    |
|                                      |                                                                                                    | Aus                      |                                                                                                    |
| Konfigurationsfreie<br>Verbdg - Name |                                                                                                    | Texteingabe              | Beispiel: Juttas Bürodrucker.                                                                                                    |
| SLP-Rundruf                          |                                                                                                    | Ein*                     |                                                                                                    |
|                                      |                                                                                                    | Aus                      |                                                                                                    |
| LPD-Zeitsperre                       |                                                                                                    | numerischer<br>Wert      | Im Bereich zwischen 0 und 65535<br>Sekunden                                                                                                    |
| LPD-Deckblatt                        |                                                                                                    | Ein                      |                                                                                                    |
|                                      |                                                                                                    | Aus*                     |                                                                                                    |
| LPD-Folgeseite                       |                                                                                                    | Ein                      |                                                                                                    |
|                                      |                                                                                                    | Aus*                     |                                                                                                    |
| LPD-Wagenrücklauf-                   |                                                                                                    | Ein                      |                                                                                                    |
| Konvertierung                        |                                                                                                    | Aus*                     |                                                                                                    |

# IPv6

Mit dieser Menüoption können Sie die Einstellungen für Internet Protocol Version 6 (IPv6) anzeigen und ändern.

Hinweis: Diese Menüoption wird nur bei Netzwerkmodellen angezeigt.

| Menüoption                                                                | Zweck                                                                | Werte und Beschreibungen |                 |
|---------------------------------------------------------------------------|----------------------------------------------------------------------|--------------------------|-----------------|
| IPv6 Stellt das Netzwerk auf "IPv6"<br>(Internet Protocol Version 6) ein. | Stellt das Netzwerk auf "IPv6"<br>(Internet Protocol Version 6) ein. | IPv6 aktivieren          | Ja*             |
|                                                                           |                                                                      |                          | Nein            |
|                                                                           | Autom. Konfiguration                                                 | Ein*                     |                 |
|                                                                           |                                                                      | Aus                      |                 |
|                                                                           | Hostname                                                             | Texteingabefeld          |                 |
|                                                                           | Adresse                                                              | Texteingabefeld          |                 |
|                                                                           |                                                                      | Router-Adresse           | Texteingabefeld |
|                                                                           |                                                                      | DHCPv6 aktivieren        | Ja*             |
|                                                                           |                                                                      | Nein                     |                 |

# E-Mail-Server-Setup

| Menüoption                            | Zweck                                                                                                    | Werte und Beschr                                              | reibungen                                                                                                    |
|---------------------------------------|----------------------------------------------------------------------------------------------------|---------------------------------------------------------------|----------------------------------------------------------------------------------------------------|
| Primäres SMTP-Gateway                 |                                                                                                    | IP-Adressfeld                                                 |                                                                                                    |
| Primärer SMTP-Gateway-<br>Anschluss   |                                                                                                    | numerischer Wert<br>(25*)                                     |                                                                                                    |
| Sekundäres SMTP-Gateway               |                                                                                                    | IP-Adressfeld                                                 |                                                                                                    |
| Sekundärer SMTP-Gateway-<br>Anschluss |                                                                                                    | numerischer Wert<br>(25*)                                     |                                                                                                    |
| SMTP-Zeitsperre                       |                                                                                                    | numerischer Wert<br>5 – 30 (30*)                              | Der numerische Wert für die<br>Zeitsperre muss zwischen 5 und<br>30 Sekunden liegen, wobei 30 die<br>Standardeinstellung ist.      |
| Authentifizierung                     |                                                                                                    | Header                                                        |                                                                                                    |
| Server erfordert<br>Authentifizierung |                                                                                                    | Ja<br>Nein*                                                   |                                                                                                    |
| Benutzer-ID                           |                                                                                                    | Texteingabe                                                   |                                                                                                    |
| Passwort                              |                                                                                                    | Texteingabe                                                   |                                                                                                    |
| Rückantwort an                        |                                                                                                    | Texteingabe                                                   | Diese Option ist obligatorisch.                                                                                                    |
| Betreff                               |                                                                                                    | Texteingabe                                                   |                                                                                                    |
| Nachricht                             |                                                                                                    | Texteingabe                                                   | In das Textfeld können maximal 512 Zeichen eingegeben werden.                                                                      |
| Kopie an mich                         | Sendet eine Kopie der<br>E-Mail an den Autor der<br>E-Mail.                                                                                                    | Nie angezeigt*<br>Standardmäßig<br>aktiviert<br>Standardmäßig | Der Benutzer muss authentifiziert werden.                                                                                          |
|                                       |                                                                                                    | deaktiviert<br>Immer ein                                      |                                                                                                    |
| Maximale E-Mail-Größe                 | Die maximale E-Mail-Größe<br>in Kilobyte. Größere E-Mails<br>werden nicht gesendet.                                                                                                    | numerischer Wert                                              | Geben Sie 0 (Null) an, wenn Sie die<br>Größe nicht beschränken möchten.                                                            |
| Größen-Fehlermeldung                  | Diese Meldung wird<br>gesendet, wenn eine E-Mail<br>die angegebene maximale<br>Größe überschreitet.                                                                                                    | Texteingabe                                                   |                                                                                                    |
| Adressen beschränken                  | E-Mails werden nur<br>gesendet, wenn die Adresse<br>eine bestimmte Domäne<br>enthält, wie beispielsweise<br>die Domäne der Firma.<br>E-Mails können nur an die<br>angegebene Domäne<br>gesendet werden. | @Texteingabe                                                  | Es kann eine Domäne angegeben<br>werden. Das @-Zeichen kann nicht<br>entfernt werden.                                              |
|                                       |                                                                                                    |                                                               | Beispiel: @firmendomäne.com<br>In diesem Beispiel werden E-Mails<br>nur gesendet, wenn die Adresse auf<br>@firmendomäne.com endet. |
| Web-Link einrichten                   |                                                                                                    | Header                                                        |                                                                                                    |
| Server                                | Hier können Sie den Namen des Servers eingeben.                                                                                                    | Texteingabe                                                   | Beispiel:<br>mein.server.com                                                                                                    |
| Anmeldung                             |                                                                                                    | Texteingabe                                                   |                                                                                                    |

| Menüoption     | Zweck                                                                                                    | Werte und Beschi          | reibungen                                                                                                    |
|----------------|----------------------------------------------------------------------------------------------------|---------------------------|----------------------------------------------------------------------------------------------------|
| Passwort       |                                                                                                    | Passwort<br>(Texteingabe) |                                                                                                    |
| Pfad           | Hier können Sie den Pfad<br>definieren.                                                                                    | Texteingabe               | Beispiel:<br>/Verzeichnis/Pfad<br>Die folgenden Zeichen und Symbole<br>dürfen in Pfadnamen nicht verwendet<br>werden:<br>* – Sternchen<br>: – Doppelpunkt<br>? – Fragezeichen<br>< – Kleiner-als-Symbol<br>> – Größer-als-Symbol<br>  – senkrechter Strich                                                                                                    |
| Basisdateiname | Hier können Sie den Namen<br>der Basisdatei angeben.<br>Am Ende des<br>Basisdateinamens wird ein<br>Zeitstempel angehängt. | Texteingabe<br>Bild*      | Der Standardwert ist folgendes Wort:<br>Bild<br>Hinweis: Basisdateinamen können<br>aus maximal 53 Zeichen bestehen.<br>Folgende Zeichen und Symbole<br>dürfen bei Angabe des<br>Basisdateinamens nicht verwendet<br>werden:<br>* – Sternchen<br>: – Doppelpunkt<br>? – Fragezeichen<br>< – Kleiner-als-Symbol<br>> – Größer-als-Symbol<br>  – senkrechter Strich<br>Am Ende des Basisdateinamens wird<br>ein Zeitstempel angehängt. |
| Web-Link       |                                                                                                    | Texteingabe               | Beispiel:<br>http://mein.geschäft.com/Verzeichnis/<br>Pfad                                                                                                    |

# WLAN-Optionen

| Menüoption   | Werte                                               |
|--------------|-----------------------------------------------------|
| Modus        | Infrastruktur<br>Ad-hoc                             |
| Netzwerkname | Liste der verfügbaren Netzwerknamen<br>Druckserver* |

#### Standard-Netzwerk oder Netzwerk <x>

Verwenden Sie diese Menüoptionen, um die Druckereinstellungen für Aufträge zu ändern, die über einen Netzwerkanschluss an den MFP gesendet werden (Standard-Netzwerk oder Netzwerk <x>). x steht für 1 oder 2.

| Menüoption                                                                                                    | Zweck                                                                                                    | Werte und Beschreibungen                                                                                                    |                                                                                                    |
|----------------------------------------------------------------------------------------------------|----------------------------------------------------------------------------------------------------|----------------------------------------------------------------------------------------------------|----------------------------------------------------------------------------------------------------|
| PCL-<br>SmartSwitch                                                                                                    | Konfiguriert den MFP so, dass er<br>automatisch zur PCL-Emulation<br>wechselt, wenn ein über den<br>Netzwerkanschluss empfangener<br>Druckauftrag dies erfordert,<br>ungeachtet der Standardsprache<br>des Druckers.                   | Ein*                                                                                                    | Der MFP überprüft die Daten der<br>Netzwerkschnittstelle und wählt die<br>PCL-Emulation aus, wenn die Daten<br>diese Druckeremulation erfordern.                                                                                                    |
|                                                                                                    |                                                                                                    | Aus                                                                                                    | Der MFP überprüft die eingehenden<br>Daten nicht. Der Drucker verwendet<br>die PostScript-Emulation zur<br>Verarbeitung eines Druckauftrags,<br>wenn "PS-SmartSwitch" aktiviert ist,<br>oder er verwendet die im Menü<br>Konfiguration festgelegte<br>Standard-Druckersprache, wenn<br>"PS-SmartSwitch" deaktiviert ist. |
| PS-SmartSwitch Konfiguriert den MFP so, dass er<br>automatisch zur PostScript-<br>Emulation wechselt, wenn ein über<br>den Netzwerkanschluss<br>empfangener Druckauftrag dies<br>erfordert, ungeachtet der<br>Standardsprache des Druckers. | Ein*                                                                                                    | Der MFP überprüft die Daten an der<br>Netzwerkschnittstelle und wählt die<br>PostScript-Emulation aus, wenn die<br>Daten diese Druckeremulation<br>erfordern. |                                                                                                    |
|                                                                                                    | Standardsprache des Druckers.                                                                                                    | Aus                                                                                                    | Der MFP überprüft die eingehenden<br>Daten nicht. Der Drucker verwendet<br>die PCL-Emulation zur Verarbeitung<br>eines Druckauftrags, wenn "PCL-<br>SmartSwitch" aktiviert ist, oder er<br>verwendet die im Menü<br>Konfiguration festgelegte<br>Standard-Druckersprache, wenn<br>"PCL-SmartSwitch" deaktiviert ist.     |
| NPA-Modus<br>die sp<br>durcht<br>Komm<br>und da<br>Netwo<br>(NPA)<br>Hinwe<br>für die<br>wird d<br>zurüch                                                                                                    | Hiermit wird festgelegt, ob der MFP<br>die spezielle Verarbeitung<br>durchführt, die für bidirektionale<br>Kommunikation erforderlich ist,<br>und dabei die Konventionen des<br>Network Printing Alliance-Protokolls<br>(NPA) erfüllt. | Aus                                                                                                    | Der MFP führt keine<br>NPA-Verarbeitung durch.                                                                                                    |
|                                                                                                    |                                                                                                    | Auto*                                                                                                    | Der MFP überprüft die Daten, um deren Format zu ermitteln, und verarbeitet sie entsprechend.                                                                                                    |
|                                                                                                    | <b>Hinweis:</b> Wenn Sie die Einstellung<br>für diese Menüoption ändern,<br>wird der MFP automatisch<br>zurückgesetzt.                                                                                                    |                                                                                                    |                                                                                                    |

| Menüoption     | Zweck                                                                                                    | Werte und Beschreibungen                                            |                                                                                                    |
|----------------|----------------------------------------------------------------------------------------------------|---------------------------------------------------------------------|----------------------------------------------------------------------------------------------------|
| Netzwerkpuffer | Konfiguration der<br>Netzwerkpuffergröße.<br><b>Hinweis:</b> Wenn Sie die Einstellung<br>für den Netzwerkpuffer ändern, wird<br>der MFP automatisch zurückgesetzt.<br>Alle permanenten Ressourcen, wie<br>Schriftarten und Makros, gehen<br>dabei verloren. | Auto*                                                               | Der MFP berechnet die Größe des<br>Netzwerkpuffers automatisch<br>(empfohlene Einstellung).                                                                                                    |
|                |                                                                                                    | 3 KB bis zur maximal<br>zulässigen Größe (in<br>Schritten von 1 KB) | Der Benutzer legt die Größe des<br>Netzwerkpuffers fest. Die maximale<br>Größe hängt von der Speicherkapazität<br>des MFP und der Größe der anderen<br>Verbindungspuffer sowie davon ab,<br>ob die Einstellung "Ressourcen<br>speichern" aktiviert oder deaktiviert ist.<br>Sie können den Bereich für den<br>Netzwerkpuffer vergrößern, indem Sie<br>den parallelen, den seriellen und den<br>USB-Puffer deaktivieren oder deren<br>Größe verringern. |
| Job-Pufferung  | Zwischenspeicherung von<br>Druckaufträgen auf der Festplatte<br>des MFP, bevor die Aufträge<br>gedruckt werden. Diese Menüoption<br>wird nur angezeigt, wenn eine                                                                                           | Aus*                                                                | Druckaufträge werden nicht auf der<br>Festplatte zwischengespeichert.                                                                                                    |
|                |                                                                                                    | Ein                                                                 | Druckaufträge werden auf der<br>Festplatte zwischengespeichert.                                                                                                    |
|                | funktionierende formatierte<br>Festplatte installiert ist.<br>Hinweis: Wenn Sie die Einstellung<br>für diese Menüoption ändern, wird<br>der MFP automatisch<br>zurückgesetzt.                                                                               | Auto                                                                | Druckaufträge werden nur<br>zwischengespeichert, wenn der MFP<br>durch die Verarbeitung von Daten<br>eines anderen Eingangsanschlusses<br>ausgelastet ist.                                                                                                    |
| MAC-Binär-PS   | Konfiguration des MFP für die<br>Verarbeitung von binären<br>Macintosh-PostScript-<br>Druckaufträgen.                                                                                                    | Ein                                                                 | Der MFP verarbeitet unformatierte<br>binäre PostScript-Druckaufträge von<br>Computern, die das Macintosh-<br>Betriebssystem verwenden.                                                                                                    |
|                |                                                                                                    |                                                                     | Hinweis: Diese Einstellung führt oft<br>zum Fehlschlagen von Windows-<br>Druckaufträgen.                                                                                                    |
|                |                                                                                                    | Aus                                                                 | Der MPF filtert PostScript-<br>Druckaufträge unter Verwendung des<br>Standardprotokolls.                                                                                                    |
|                |                                                                                                    | Auto*                                                               | Der MFP verarbeitet Druckaufträge<br>von Computern, die entweder<br>Windows oder das Macintosh-<br>Betriebssystem verwenden.                                                                                                    |
### Standard-USB oder USB <x>

Diese Menüoptionen werden nur angezeigt, wenn ein USB-Anschluss verfügbar ist. Verwenden Sie diese Menüoptionen, um Druckereinstellungen für Druckaufträge zu ändern, die über einen USB-Anschluss (USB <x>) an den Drucker gesendet werden. x steht für 1 oder 2.

| Menüoption                                           | Zweck                                                                                                    | Werte und Beschreib | ungen                                                                                                    |
|------------------------------------------------------|----------------------------------------------------------------------------------------------------|---------------------|----------------------------------------------------------------------------------------------------|
| PCL-<br>SmartSwitch<br>Ansc<br>Druc<br>unge<br>des I | Konfiguriert den MFP so, dass er<br>automatisch zur PCL-Emulation<br>wechselt, wenn ein über den USB-<br>Anschluss empfangener<br>Druckauftrag dies erfordert,<br>ungeachtet der Standardsprache<br>des Druckers.                                                                                                    | Ein*                | Der MFP überprüft die Daten der<br>USB-Schnittstelle und wählt die<br>PCL-Emulation aus, wenn die Daten<br>diese Druckeremulation erfordern.                                                                                                    |
|                                                      |                                                                                                    | Aus                 | Der MFP überprüft die eingehenden<br>Daten nicht. Der MFP verwendet die<br>PostScript-Emulation zur Verarbeitung<br>eines Druckauftrags, wenn<br>"PS-SmartSwitch" aktiviert ist, oder er<br>verwendet die im "Menü Konfiguration"<br>festgelegte Standard-Druckersprache,<br>wenn "PS-SmartSwitch" deaktiviert ist. |
| PS-SmartSwitch                                       | Konfiguriert den MFP so, dass er<br>automatisch zur PostScript-<br>Emulation wechselt, wenn ein über<br>den USB-Anschluss empfangener<br>Druckauftrag dies erfordert,<br>ungeachtet der Standardsprache<br>des Druckers.                                                                                                    | Ein*                | Der MFP überprüft die Daten an der<br>USB-Schnittstelle und wählt die<br>PostScript-Emulation aus, wenn die<br>Daten diese Druckeremulation<br>erfordern.                                                                                                    |
|                                                      |                                                                                                    | Aus                 | Der MFP überprüft die eingehenden<br>Daten nicht. Der MFP verwendet<br>die PCL-Emulation zur Verarbeitung<br>eines Druckauftrags, wenn<br>"PCL-SmartSwitch" aktiviert ist,<br>oder er verwendet die im<br>"Menü Konfiguration" festgelegte<br>Standard-Druckersprache, wenn<br>"PCL-SmartSwitch" deaktiviert ist.   |
| NPA-Modus                                            | Hiermit wird festgelegt, ob der MFP<br>die spezielle Verarbeitung<br>durchführt, die für bidirektionale<br>Kommunikation erforderlich ist,<br>und dabei die Konventionen des<br>Network Printing Alliance-Protokolls<br>(NPA) erfüllt.<br><b>Hinweis:</b> Wenn Sie die Einstellung<br>dieser Menüoption ändern, wird der<br>MFP automatisch zurückgesetzt,<br>sobald Sie die Menüs verlassen<br>haben. Dabei gehen permanente<br>Ressourcen wie Schriftarten und<br>Makros verloren. | Ein                 | Der MFP führt die NPA-Verarbeitung<br>durch. Wenn Daten nicht im<br>NPA-Format vorliegen, werden sie als<br>fehlerhafte Daten zurückgewiesen.                                                                                                    |
|                                                      |                                                                                                    | Aus                 | Der MFP führt keine<br>NPA-Verarbeitung durch.                                                                                                    |
|                                                      |                                                                                                    | Auto*               | Der MFP überprüft die Daten,<br>um deren Format zu ermitteln,<br>und verarbeitet sie entsprechend.                                                                                                    |

| Menüoption                                                                                                    | Zweck                                                                                                    | Werte und Beschreibungen                                                                                                    |                                                                                                    |  |
|----------------------------------------------------------------------------------------------------|----------------------------------------------------------------------------------------------------|----------------------------------------------------------------------------------------------------|----------------------------------------------------------------------------------------------------|--|
| USB-Puffer                                                                                                    | Konfiguration der Größe des<br>USB-Datenpuffers.<br><b>Hinweis:</b> Wenn Sie die Einstellung<br>für diese Menüoption ändern,<br>wird der MFP automatisch<br>zurückgesetzt. Alle permanenten                                                             | Deaktiviert                                                                                                    | Die Auftragspufferung ist deaktiviert.<br>Alle bereits auf der Festplatte<br>zwischengespeicherten Druckaufträge<br>werden gedruckt, bevor die normale<br>Verarbeitung eingehender Aufträge<br>fortgesetzt wird. |  |
|                                                                                                    | Ressourcen, wie Schriftarten und<br>Makros, gehen dabei verloren.                                                                                                    | Auto*                                                                                                    | Der MFP berechnet die Größe des<br>USB-Puffers automatisch (empfohlene<br>Einstellung).                                                                                                    |  |
|                                                                                                    | 3 KB bis zur maximal<br>zulässigen Größe<br>(in Schritten von<br>1 KB)                                                                                                    | Der Benutzer legt die Größe des<br>USB-Puffers fest. Die maximale Größe<br>hängt von der Speicherkapazität des<br>MFP und der Größe der anderen<br>Verbindungspuffer sowie davon ab,<br>ob die Einstellung "Ressourcen<br>speichern" aktiviert oder deaktiviert ist.<br>Sie können den Bereich für den<br>USB-Puffer vergrößern, indem Sie den<br>parallelen, den seriellen und den<br>Netzwerkpuffer deaktivieren oder<br>deren Größe verringern. |                                                                                                    |  |
| Job-Pufferung<br>Diese Menüoption wird nur<br>angezeigt, wenn eine formatierte<br>Festplatte installiert ist.<br>Zwischenspeicherung von<br>Druckaufträgen auf der Festplatte<br>des MFP, bevor die Aufträge<br>gedruckt werden.<br><b>Hinweis:</b> Wenn Sie die Einstellur<br>für diese Menüoption ändern, wir<br>der MFP automatisch<br>zurückgesetzt. Dabei gehen<br>permanente Ressourcen wie<br>Schriftarten und Makros verloren | Diese Menüoption wird nur<br>angezeigt, wenn eine formatierte<br>Festplatte installiert ist.<br>Zwischenspeicherung von<br>Druckaufträgen auf der Festplatte                                                                                            | Aus*                                                                                                    | Druckaufträge werden nicht auf der<br>Festplatte zwischengespeichert.                                                                                                    |  |
|                                                                                                    |                                                                                                    | Ein                                                                                                    | Druckaufträge werden auf der<br>Festplatte zwischengespeichert.                                                                                                    |  |
|                                                                                                    | des MFP, bevor die Aufträge<br>gedruckt werden.<br><b>Hinweis:</b> Wenn Sie die Einstellung<br>für diese Menüoption ändern, wird<br>der MFP automatisch<br>zurückgesetzt. Dabei gehen<br>permanente Ressourcen wie<br>Schriftarten und Makros verloren. | Auto                                                                                                    | Druckaufträge werden nur<br>zwischengespeichert, wenn der MFP<br>durch die Verarbeitung von Daten<br>eines anderen Eingangsanschlusses<br>ausgelastet ist.                                                       |  |
| MAC-Binär-PS                                                                                                    | Konfiguration des MFP für die<br>Verarbeitung von binären<br>Macintosh-PostScript-<br>Druckaufträgen.                                                                                                    | Ein                                                                                                    | Der MPF filtert PostScript-<br>Druckaufträge unter Verwendung des<br>Standardprotokolls.                                                                                                    |  |
|                                                                                                    |                                                                                                    | Aus                                                                                                    | Der MFP verarbeitet unformatierte<br>binäre PostScript-Druckaufträge von<br>Computern, die das Macintosh-<br>Betriebssystem verwenden.                                                                           |  |
|                                                                                                    |                                                                                                    |                                                                                                    | Hinweis: Diese Einstellung führt oft<br>zum Fehlschlagen von Windows-<br>Druckaufträgen.                                                                                                    |  |
|                                                                                                    |                                                                                                    | Auto*                                                                                                    | Der MFP verarbeitet Druckaufträge<br>von Computern, die entweder<br>Windows oder das Macintosh-<br>Betriebssystem verwenden.                                                                                     |  |
| ENA-Adresse                                                                                                    | Festlegen der ENA-Adresse für den USB-Anschluss.                                                                                                    | IP-Adresse (4 Felder)<br>(0.0.0.0*)                                                                                                    | Wird nur angezeigt, wenn ein ENA<br>über den USB-Anschluss                                                                                                    |  |
| ENA-Netzmaske                                                                                                    | Festlegen der ENA-Netzmaske für<br>den USB-Anschluss.                                                                                                    |                                                                                                    | ลายุธรุรษาแรรรษา เรเ.                                                                                                    |  |
| ENA-Gateway                                                                                                    | Festlegen des ENA-Gateways für<br>den USB-Anschluss.                                                                                                    |                                                                                                    |                                                                                                    |  |

## Standard-Parallel oder Parallel <x>

Verwenden Sie diese Menüoptionen, um Druckereinstellungen für Druckaufträge zu ändern, die über einen parallelen Anschluss an den MFP gesendet werden (entweder "Standard-Parallel" oder "Parallel <x>").

| Menüoption                                                                                                    | Zweck                                                                                                    | Werte und Beschreib | ungen                                                                                                    |
|----------------------------------------------------------------------------------------------------|----------------------------------------------------------------------------------------------------|---------------------|----------------------------------------------------------------------------------------------------|
| PCL-<br>SmartSwitch Konfiguriert den MFP so, dass er<br>automatisch zur PCL-Emulation<br>wechselt, wenn ein über den<br>parallelen Anschluss empfangene<br>Druckauftrag dies erfordert,<br>ungeachtet der Standardsprache<br>des Druckers. | Konfiguriert den MFP so, dass er<br>automatisch zur PCL-Emulation<br>wechselt, wenn ein über den<br>parallelen Anschluss empfangener                                                                                            | Ein*                | Der MFP überprüft die Daten der<br>parallelen Schnittstelle und wählt die<br>PCL-Emulation aus, wenn die Daten<br>diese Druckeremulation erfordern.                                                                                                    |
|                                                                                                    | ungeachtet der Standardsprache<br>des Druckers.                                                                                                    | Aus                 | Der MFP überprüft die eingehenden<br>Daten nicht. Der MFP verwendet die<br>PostScript-Emulation zur Verarbeitung<br>eines Druckauftrags, wenn<br>"PS-SmartSwitch" aktiviert ist,<br>oder er verwendet die im Menü<br>Konfiguration festgelegte<br>Standard-Druckersprache, wenn<br>"PS-SmartSwitch" deaktiviert ist. |
| PS-SmartSwitch                                                                                                    | Konfiguriert den MFP so, dass<br>er automatisch zur PostScript-<br>Emulation wechselt, wenn ein über<br>den parallelen Anschluss<br>empfangener Druckauftrag dies<br>erfordert, ungeachtet der<br>Standardsprache des Druckers. | Ein*                | Der MFP überprüft die Daten an<br>der parallelen Schnittstelle und<br>wählt die PostScript-Emulation<br>aus, wenn die Daten diese<br>Druckeremulation erfordern.                                                                                                    |
|                                                                                                    |                                                                                                    | Aus                 | Der MFP überprüft die eingehenden<br>Daten nicht. Der MFP verwendet die<br>PCL-Emulation zur Verarbeitung eines<br>Druckauftrags, wenn "PCL-<br>SmartSwitch" aktiviert ist, oder er<br>verwendet die im Menü<br>Konfiguration festgelegte Standard-<br>Druckersprache, wenn "PCL-<br>SmartSwitch" deaktiviert ist.   |
| NPA-Modus                                                                                                    | Hiermit wird festgelegt, ob der MFP<br>die spezielle Verarbeitung durchführt,<br>die für bidirektionale Kommunikation<br>erforderlich ist, und dabei die                                                                        | Ein                 | Der MFP führt die NPA-Verarbeitung<br>durch. Wenn Daten nicht im NPA-<br>Format vorliegen, werden sie als<br>fehlerhafte Daten zurückgewiesen.                                                                                                    |
|                                                                                                    | Alliance-Protokolls (NPA) erfüllt.                                                                                                    | Aus                 | Der MFP führt keine NPA-Verarbeitung<br>durch.                                                                                                    |
|                                                                                                    | Hinweis: Wenn Sie die Einstellung<br>für diese Menüoption ändern, wird<br>der MFP automatisch<br>zurückgesetzt. Dabei gehen<br>permanente Ressourcen wie<br>Schriftarten und Makros verloren.                                   | Auto*               | Der MFP ermittelt das Datenformat<br>und verarbeitet die Daten dann<br>entsprechend.                                                                                                    |

| Menüoption                                                                                                    | Zweck                                                                                                    | Werte und Beschreibungen                                                                                                    |                                                                                                    |  |
|----------------------------------------------------------------------------------------------------|----------------------------------------------------------------------------------------------------|----------------------------------------------------------------------------------------------------|----------------------------------------------------------------------------------------------------|--|
| Paralleler Puffer                                                                                                    | Konfiguriert die Größe des<br>parallelen Datenpuffers.<br><b>Hinweis:</b> Wenn Sie die Einstellung<br>für diese Menüoption ändern, wird<br>der MFP automatisch<br>zurückgesetzt. Dabei gehen                                                                                                    | Deaktiviert                                                                                                    | Deaktiviert die Auftragspufferung.<br>Alle bereits auf der Festplatte<br>zwischengespeicherten Druckaufträge<br>werden gedruckt, bevor die normale<br>Verarbeitung eingehender Aufträge<br>fortgesetzt wird. |  |
|                                                                                                    | permanente Ressourcen wie<br>Schriftarten und Makros verloren.                                                                                                    | Auto*                                                                                                    | Der MFP berechnet die Größe des<br>parallelen Puffers automatisch<br>(empfohlene Einstellung).                                                                                                    |  |
|                                                                                                    | 3 KB bis maximal<br>zulässige Größe<br>(in Schritten von<br>1 KB)                                                                                                    | Der Benutzer legt die Größe des<br>parallelen Puffers fest. Die maximale<br>Größe hängt von der Speicherkapazität<br>des MFP und der Größe der anderen<br>Verbindungspuffer sowie davon ab,<br>ob die Einstellung "Ressourcen<br>speichern" aktiviert oder deaktiviert ist.<br>Sie können den Bereich für den<br>parallelen Puffer vergrößern, indem<br>Sie den seriellen und den USB-Puffer<br>deaktivieren oder deren Größe<br>verringern. |                                                                                                    |  |
| Job-Pufferung                                                                                                    | Diese Menüoption wird nur<br>angezeigt, wenn eine formatierte<br>Festplatte installiert ist.<br>Zwischenspeicherung von<br>Druckaufträgen auf der Festplatte                                                                                                    | Aus*                                                                                                    | Druckaufträge werden nicht auf der<br>Festplatte zwischengespeichert.                                                                                                    |  |
| Festplatte installiert is<br>Zwischenspeicherung<br>Druckaufträgen auf d<br>des MFP, bevor die A<br>gedruckt werden.<br><b>Hinweis:</b> Wenn Sie d<br>für diese Menüoption<br>der MFP automatisch<br>zurückgesetzt. Dabei<br>permanente Ressour<br>Schriftarten und Maki |                                                                                                    | Ein                                                                                                    | Druckaufträge werden auf der<br>Festplatte zwischengespeichert.                                                                                                    |  |
|                                                                                                    | des MFP, bevor die Aufträge<br>gedruckt werden.<br>Hinweis: Wenn Sie die Einstellung<br>für diese Menüoption ändern, wird<br>der MFP automatisch<br>zurückgesetzt. Dabei gehen<br>permanente Ressourcen wie<br>Schriftarten und Makros verloren.                                                                                            | Auto                                                                                                    | Druckaufträge werden nur<br>zwischengespeichert, wenn der MFP<br>durch die Verarbeitung von Daten<br>eines anderen Eingangsanschlusses<br>ausgelastet ist.                                                   |  |
| Erweiterter<br>Status                                                                                                    | Ermöglicht die bidirektionale<br>Kommunikation über den parallelen<br>Anschluss.                                                                                                    | Aus                                                                                                    | Deaktiviert die Kommunikation über<br>den parallelen Anschluss.                                                                                                    |  |
|                                                                                                    |                                                                                                    | Ein*                                                                                                    | Aktiviert die bidirektionale<br>Kommunikation über die parallele<br>Schnittstelle.                                                                                                    |  |
| Protokoll                                                                                                    | Gibt das Protokoll der parallelen<br>Schnittstelle an.                                                                                                    | Standard                                                                                                    | Durch diese Einstellung werden<br>möglicherweise Probleme mit der<br>parallelen Schnittstelle gelöst.                                                                                                    |  |
|                                                                                                    |                                                                                                    | Fastbytes*                                                                                                    | Stellt Kompatibilität mit den meisten<br>Implementierungen der parallelen<br>Schnittstelle zur Verfügung<br>(empfohlene Einstellung).                                                                        |  |
| Init<br>berücksichtigen                                                                                                    | Hiermit wird festgelegt, ob der<br>MFP Anforderungen zur Hardware-<br>Initialisierung vom Computer<br>berücksichtigt. Der Computer fordert<br>die Initialisierung an, indem er das<br>INIT-Signal an der parallelen<br>Schnittstelle aktiviert. Viele PCs<br>aktivieren das INIT-Signal bei jedem<br>Ein- und Ausschalten des<br>Computers. | Aus*                                                                                                    | Der MFP berücksichtigt<br>Anforderungen zur Hardware-<br>Initialisierung vom Computer nicht.                                                                                                    |  |
|                                                                                                    |                                                                                                    | Ein                                                                                                    | Der MFP berücksichtigt<br>Anforderungen zur Hardware-<br>Initialisierung vom Computer.                                                                                                    |  |

| Menüoption                                                                                                    | Zweck                                                                                                 | Werte und Beschreibungen                                                                       |                                                                                                    |
|----------------------------------------------------------------------------------------------------|----------------------------------------------------------------------------------------------------|------------------------------------------------------------------------------------------------|----------------------------------------------------------------------------------------------------|
| Parallel-Modus 2<br>Hiermit wird festgelegt, ob die Daten<br>des parallelen Anschlusses an der<br>vorderen oder hinteren Kante des<br>Strobe abgetastet werden.<br>Diese Menüoption wird nur<br>angezeigt, wenn der entsprechende<br>parallele Anschluss diese Funktion<br>unterstützt. | Ein*                                                                                                  | Die Daten des parallelen Anschlusses<br>werden an der vorderen Kante des<br>Strobe abgetastet. |                                                                                                    |
|                                                                                                    | Aus                                                                                                   | Die Daten des parallelen Anschlusses<br>werden an der hinteren Kante des<br>Strobe abgetastet. |                                                                                                    |
| MAC-Binär-PS                                                                                                    | Konfiguration des MFP für die<br>Verarbeitung von binären<br>Macintosh-PostScript-<br>Druckaufträgen. | Ein                                                                                            | Der MFP verarbeitet unformatierte<br>binäre PostScript-Druckaufträge von<br>Computern, die das Macintosh-<br>Betriebssystem verwenden. |
|                                                                                                    |                                                                                                    |                                                                                                | <b>Hinweis:</b> Diese Einstellung führt oft<br>zum Fehlschlagen von Windows-<br>Druckaufträgen.                                        |
|                                                                                                    |                                                                                                    | Aus                                                                                            | Der MPF filtert PostScript-<br>Druckaufträge unter Verwendung des<br>Standardprotokolls.                                               |
|                                                                                                    |                                                                                                    | Auto*                                                                                          | Der MFP verarbeitet Druckaufträge<br>von Computern, die entweder<br>Windows oder das Macintosh-<br>Betriebssystem verwenden.           |

#### Seriell <x>

Verwenden Sie diese Menüoption, um Druckereinstellungen für Druckaufträge zu ändern, die über einen optionalen seriellen Anschluss an den MFP gesendet werden.

| Menüoption          | Zweck                                                                                                    | Werte und Beschreibungen |                                                                                                    |  |
|---------------------|----------------------------------------------------------------------------------------------------|--------------------------|----------------------------------------------------------------------------------------------------|--|
| PCL-<br>SmartSwitch | Konfiguriert den MFP so, dass er<br>automatisch zur PCL-Emulation<br>wechselt, wenn ein über den<br>seriellen Anschluss empfangener<br>Druckauftrag dies erfordert,<br>ungeachtet der Standardsprache<br>des Druckers.         | Ein*<br>Aus              | Ein: Der MFP überprüft die Daten an<br>der seriellen Schnittstelle und wählt<br>die PCL-Emulation aus, wenn die<br>Daten diese Druckersprache<br>erfordern.<br>Aus: Der MFP überprüft die<br>eingehenden Daten nicht. Der MFP<br>verwendet die PostScript-Emulation<br>zur Verarbeitung eines Druckauftrags,<br>wenn "PS-SmartSwitch" aktiviert ist,<br>oder er verwendet die im Menü<br>Konfiguration festgelegte<br>Standard-Druckersprache, wenn<br>"PS-SmartSwitch" deaktiviert ist.   |  |
| PS-SmartSwitch      | Konfiguriert den MFP so, dass er<br>automatisch zur PostScript-<br>Emulation wechselt, wenn ein über<br>den seriellen Anschluss<br>empfangener Druckauftrag dies<br>erfordert, ungeachtet der<br>Standardsprache des Druckers. | Ein*<br>Aus              | Ein: Der MFP überprüft die Daten an<br>der seriellen Schnittstelle und wählt<br>die PostScript-Emulation aus, wenn<br>die Daten diese Druckersprache<br>erfordern.<br>Aus: Der MFP überprüft die<br>eingehenden Daten nicht. Der MFP<br>verwendet die PCL-Emulation zur<br>Verarbeitung eines Druckauftrags,<br>wenn "PCL-SmartSwitch" aktiviert ist,<br>oder er verwendet die im Menü<br>Konfiguration festgelegte<br>Standard-Druckersprache, wenn<br>"PCL-SmartSwitch" deaktiviert ist. |  |

| Menüoption                                                                                                    | Zweck                                                                                                    | Werte und Beschreibungen                                                                           |                                                                                                    |  |
|----------------------------------------------------------------------------------------------------|----------------------------------------------------------------------------------------------------|----------------------------------------------------------------------------------------------------|----------------------------------------------------------------------------------------------------|--|
| NPA-Modus                                                                                                    | Hiermit wird festgelegt, ob der MFP<br>die spezielle Verarbeitung<br>durchführt, die für bidirektionale<br>Kommunikation erforderlich ist,                                                                                                    | Ein                                                                                                | Der MFP führt die NPA-Verarbeitung<br>durch. Wenn Daten nicht im NPA-<br>Format vorliegen, werden sie als<br>fehlerhafte Daten zurückgewiesen.                                                                                                    |  |
|                                                                                                    | Network Printing Alliance-Protokolls<br>(NPA) erfüllt.                                                                                                    | Aus                                                                                                | Der MFP führt keine NPA-<br>Verarbeitung durch.                                                                                                    |  |
| <b>Hinweis:</b> Wenn Sie die Einstellung<br>für diese Menüoption ändern,<br>wird der MFP automatisch<br>zurückgesetzt. Dabei gehen<br>permanente Ressourcen wie<br>Schriftarten und Makros verloren. | Auto*                                                                                                    | Der MFP überprüft die Daten, um<br>deren Format zu ermitteln, und<br>verarbeitet sie entsprechend. |                                                                                                    |  |
| Serieller Puffer                                                                                                    | Konfiguriert die Größe des seriellen<br>Datenpuffers.<br><b>Hinweis:</b> Wenn Sie die Einstellung<br>für diese Menüoption ändern, wird<br>der MFP automatisch<br>zurückgesetzt. Alle permanenten<br>Ressourcen, wie Schriftarten und<br>Makros, gehen dabei verloren.                                                                                                    | Deaktiviert                                                                                        | Die Auftragspufferung wird deaktiviert.<br>Alle bereits auf der Festplatte<br>zwischengespeicherten Druckaufträge<br>werden gedruckt, bevor die normale<br>Verarbeitung eingehender Aufträge<br>fortgesetzt wird.                                                                                                    |  |
|                                                                                                    |                                                                                                    | Auto*                                                                                              | Der MFP berechnet die Größe des<br>seriellen Puffers automatisch<br>(empfohlene Einstellung).                                                                                                    |  |
|                                                                                                    |                                                                                                    | 3 KB bis maximal<br>zulässige Größe<br>(in Schritten von<br>1 KB)                                  | Der Benutzer legt die Größe des<br>seriellen Puffers fest. Die maximale<br>Größe hängt von der<br>Speicherkapazität des MFP und der<br>Größe der anderen Verbindungspuffer<br>sowie davon ab, ob die Einstellung<br>"Ressourcen speichern" aktiviert oder<br>deaktiviert ist. Sie können den Bereich<br>für den seriellen Puffer vergrößern,<br>indem Sie den parallelen und den<br>USB-Puffer deaktivieren oder deren<br>Größe verringern. |  |
| Job-Pufferung                                                                                                    | Diese Menüoption wird nur<br>angezeigt, wenn eine formatierte<br>Festplatte installiert ist.<br>Zwischenspeicherung von<br>Druckaufträgen auf der Festplatte<br>des MFP, bevor die Aufträge<br>gedruckt werden.<br><b>Hinweis:</b> Wenn Sie die Einstellung<br>für diese Menüoption ändern,<br>wird der MFP automatisch<br>zurückgesetzt. Dabei gehen<br>permanente Ressourcen wie<br>Schriftarten und Makros verloren. | Aus*                                                                                               | Druckaufträge werden nicht auf der<br>Festplatte zwischengespeichert.                                                                                                    |  |
|                                                                                                    |                                                                                                    | Ein                                                                                                | Druckaufträge werden auf der<br>Festplatte zwischengespeichert.                                                                                                    |  |
|                                                                                                    |                                                                                                    | Auto                                                                                               | Druckaufträge werden nur<br>zwischengespeichert, wenn der MFP<br>durch die Verarbeitung von Daten<br>eines anderen Eingangsanschlusses<br>ausgelastet ist.                                                                                                    |  |
| Serielles                                                                                                    | Einstellen von Hardware- und                                                                                                    | DTR*                                                                                               | Hardware-Quittungsbetrieb                                                                                                    |  |
|                                                                                                    | die serielle Schnittstelle.                                                                                                    | DTR/DSR                                                                                            | Hardware-Quittungsbetrieb                                                                                                    |  |
|                                                                                                    |                                                                                                    | XON/XOFF                                                                                           | Software-Quittungsbetrieb                                                                                                    |  |
|                                                                                                    |                                                                                                    | XON/XOFF/DTR                                                                                       | Hardware- und Software-<br>Quittungsbetrieb (Kombination)                                                                                                    |  |
|                                                                                                    |                                                                                                    | XONXOFF/DTRDSR                                                                                     | Hardware- und Software-<br>Quittungsbetrieb (Kombination)                                                                                                    |  |

| Menüoption             | Zweck                                                                                                    | Werte und Beschreibungen                                         |                                                                                                    |  |
|------------------------|----------------------------------------------------------------------------------------------------|------------------------------------------------------------------|----------------------------------------------------------------------------------------------------|--|
| Stabiles XON           | Hiermit wird festgelegt, ob der MFP<br>dem Computer mitteilt, wenn er zur                                                                                                    | Aus*                                                             | Der MFP wartet, bis er Daten vom<br>Computer erhält.                                                                                                    |  |
|                        | Verrugung stent.<br>Diese Menüoption ist nur dann für<br>den seriellen Anschluss relevant,<br>wenn "Serielles Protokoll" auf<br>"XON/XOFF" gesetzt ist.                                                                                                    | Ein                                                              | Der MFP sendet einen<br>kontinuierlichen XON-Fluss an den<br>Computer und gibt dadurch an, dass<br>der serielle Anschluss bereit ist,<br>weitere Daten zu empfangen. |  |
| Baud                   | Legt die Rate fest, mit der Daten                                                                                                    | 1200                                                             |                                                                                                    |  |
|                        | empfangen werden.                                                                                                    | 2400                                                             |                                                                                                    |  |
|                        | Hinweis: Im Menü "Standard<br>Seriell" werden die Baud-Raten                                                                                                    | 4800                                                             |                                                                                                    |  |
|                        | "138200", "172800", "230400" und<br>"345600" angezeigt. Diese Werte                                                                                                    | 9600*                                                            |                                                                                                    |  |
|                        | werden in den Menüs "Seriell<br>Option 1" "Seriell Option 2" und                                                                                                    | 19200                                                            |                                                                                                    |  |
|                        | "Seriell Option 3" nicht angezeigt.                                                                                                    | 38400                                                            |                                                                                                    |  |
|                        |                                                                                                    | 57600                                                            |                                                                                                    |  |
|                        |                                                                                                    | 115200                                                           |                                                                                                    |  |
|                        |                                                                                                    | 138200                                                           |                                                                                                    |  |
|                        |                                                                                                    | 172800                                                           |                                                                                                    |  |
|                        |                                                                                                    | 230400                                                           |                                                                                                    |  |
|                        |                                                                                                    | 345600                                                           |                                                                                                    |  |
| Datenbits              | Legt die Anzahl der Datenbits fest,                                                                                                    | 7                                                                |                                                                                                    |  |
|                        | gesendet werden.                                                                                                    | 8*                                                               |                                                                                                    |  |
| Parität                | Legt die Parität für serielle Ein-                                                                                                    | Gerade                                                           |                                                                                                    |  |
|                        | und Ausgabedatenrahmen lest.                                                                                                    | Ungerade                                                         |                                                                                                    |  |
|                        |                                                                                                    | Keine*                                                           |                                                                                                    |  |
|                        |                                                                                                    | Ignorieren                                                       |                                                                                                    |  |
| DSR<br>berücksichtigen | Hiermit wird festgelegt, ob der<br>MFP das DSR-Signal (Data Set<br>Ready) verwendet. DSR ist ein<br>Quittungssignal, das für die meisten<br>seriellen Schnittstellenkabel<br>verwendet wird.                                                                                                    | Aus*                                                             | Alle vom seriellen Anschluss<br>empfangenen Daten werden als gültig<br>betrachtet.                                                                                   |  |
|                        |                                                                                                    | Ein Es werden nur die Daten als<br>betrachtet, die während der h | Es werden nur die Daten als gültig<br>betrachtet, die während der hohen                                                                                              |  |
|                        | Die serielle Schnittstelle verwendet<br>DSR, um die vom Computer<br>gesendeten Daten von Daten<br>zu unterscheiden, die durch<br>elektrisches Rauschen im<br>seriellen Kabel erzeugt werden.<br>Das elektrische Rauschen kann<br>dazu führen, dass Streuzeichen<br>gedruckt werden. Wählen Sie <b>Ein</b> ,<br>um den Druck von Streuzeichen<br>zu vermeiden. |                                                                  | empfangen werden.                                                                                                    |  |

## **NetWare**

Mit diesen Menüoptionen können Sie die NetWare-Einstellungen des Druckers anzeigen und ändern.

| Menüoption        | Zweck                                                             | Werte und Beschreib                                                                                                    | ungen                                                                                               |
|-------------------|-------------------------------------------------------------------|----------------------------------------------------------------------------------------------------|----------------------------------------------------------------------------------------------------|
| Anmeldename       | Zeigt das Feld für die Zuweisung<br>des NetWare-Anmeldenamens an. | Texteingabe<br>Geben Sie den Anmeldenamen ein. Wählen Sie anschließend<br><b>Anmeldename</b> , um den NetWare-Namen an der<br>Bedienerkonsole anzuzeigen.                         |                                                                                                    |
| Druckmodus        | Weist den NetWare-Druckmodus<br>zu.                               | Pserver*<br>Rprinter                                                                                                    |                                                                                                    |
| Netzwerknummer    | Zeigt das Feld für die Zuweisung der NetWare-Nummer an.           | Texteingabe<br>Geben Sie die NetWare-Nummer ein. Wählen Sie<br>anschließend <b>Netzwerknummer anzeigen</b> , um die NetWare-<br>Netzwerknummer an der Bedienerkonsole anzuzeigen. |                                                                                                    |
| Aktivieren        | Aktiviert oder deaktiviert die<br>NetWare-Funktion.               | Aus<br>Ein*                                                                                                    | Aus: Deaktiviert die NetWare-Funktion.<br>Ein: Aktiviert die NetWare-Funktion.                      |
| Ethernet 802.2    | Stellt für "Ethernet 802.2" den Wert<br>"Ein" oder "Aus" ein.     | Ein*<br>Aus                                                                                                    | Es werden IPX-Frame-Typen<br>verwendet, die eine Initiierung der<br>Kommunikation durch den Adapter |
| Ethernet 802.3    | Stellt für "Ethernet 802.3" den Wert<br>"Ein" oder "Aus" ein.     | Ein*<br>Aus                                                                                                    | ermöglichen.                                                                                        |
| Ethernet Type II  | Stellt für "Ethernet Type II" den<br>Wert "Ein" oder "Aus" ein.   | Ein*<br>Aus                                                                                                    |                                                                                                    |
| Ethernet SNAP     | Stellt für "Ethernet SNAP" den Wert<br>"Ein" oder "Aus" ein.      | Ein*<br>Aus                                                                                                    |                                                                                                    |
| Packet Burst      | Stellt für "Packet Burst" den Wert<br>"Ein" oder "Aus" ein.       | Ein<br>Aus*                                                                                                    |                                                                                                    |
| NSQ/GSQ-<br>Modus | Stellt für "NSQ/GSQ-Modus" den<br>Wert "Ein" oder "Aus" ein.      | Ein<br>Aus*                                                                                                    | Hierbei handelt es sich um die<br>Rundruf-Suchmethode auf Webseiten.                                |

## AppleTalk

Mit diesen Menüoptionen können Sie die AppleTalk-Einstellungen des Druckers anzeigen und ändern.

| Menüoption     | Zweck                                              | Werte und Beschreibungen                                                                |                                                                                                    |
|----------------|----------------------------------------------------|-----------------------------------------------------------------------------------------|----------------------------------------------------------------------------------------------------|
| Name           | Zeigt den zugewiesenen AppleTalk-<br>Namen an.     | Wählen Sie <b>Name</b> , um den AppleTalk-Namen an der Bedienerkonsole anzuzeigen.      |                                                                                                    |
| Adresse        | Zeigt die zugewiesene AppleTalk-<br>Adresse an.    | Wählen Sie <b>Adresse</b> , um die AppleTalk-Adresse an der Bedienerkonsole anzuzeigen. |                                                                                                    |
| Aktivieren     | Aktiviert oder deaktiviert die AppleTalk-Funktion. | Aus<br>Ein*                                                                             | Aus: Deaktiviert die AppleTalk-Funktion.<br>Ein: Aktiviert die AppleTalk-Funktion.                                                             |
| Zone festlegen | Stellt eine Liste mit Netzwerkzonen zur Verfügung. | *<br>Liste mit<br>Netzwerkzonen                                                         | "Standard" ist dabei die Standardzone<br>für das Netzwerk. Wenn im Netzwerk<br>keine Standardzone vorhanden ist,<br>lautet der Standardwert *. |

### LexLink

Mit diesen Menüoptionen können Sie den LexLink-Namen anzeigen und die LexLink-Aktivierung ändern.

| Menüoption | Zweck                                                   | Werte und Beschreibungen                                                                                                    |                                                                                |
|------------|---------------------------------------------------------|----------------------------------------------------------------------------------------------------|--------------------------------------------------------------------------------|
| Name       | Zeigt das Feld für die Zuweisung des LexLink-Namens an. | Texteingabe<br>Geben Sie den Namen ein. Wählen Sie anschließend <b>Name</b> ,<br>um den LexLink-Namen an der Bedienerkonsole anzuzeigen. |                                                                                |
| Aktivieren | Aktiviert oder deaktiviert die LexLink-Funktion.        | Ein*<br>Aus                                                                                                    | Ein: Aktiviert die LexLink-Funktion.<br>Aus: Deaktiviert die LexLink-Funktion. |

# Einstellungen

## Allgemeine Einstellungen

Mithilfe dieser Menüoptionen können Sie verschiedene MFP-Einstellungen vornehmen.

| Menüoption     | Zweck                           | Werte und Beschreibungen |                            |
|----------------|---------------------------------|--------------------------|----------------------------|
| Anzeigesprache | Hiermit können Sie festlegen,   | English*                 | (Englisch)                 |
|                | in der LCD-Anzeige der          | Français                 | (Französisch)              |
|                | Bedienerkonsole angezeigt wird. | Deutsch                  | (Deutsch)                  |
|                |                                 | Italiano                 | (Italienisch)              |
|                |                                 | Español                  | (Spanisch)                 |
|                | Dansk                           | (Dänisch)                |                            |
|                |                                 | Norsk                    | (Norwegisch)               |
|                |                                 | Nederlands               | (Niederländisch)           |
|                |                                 | Svenska                  | (Schwedisch)               |
|                |                                 | Português                | (Portugiesisch, Brasilien) |
|                |                                 | Suomi                    | (Finnisch)                 |
|                |                                 | Русский                  | (Russisch)                 |
|                |                                 | Polski                   | (Polnisch)                 |

| Menüoption                                                                        | Zweck                                                                                                    | Werte und Beschreibungen                 |                                                                                                    |  |
|-----------------------------------------------------------------------------------|----------------------------------------------------------------------------------------------------|------------------------------------------|----------------------------------------------------------------------------------------------------|--|
| Tastaturtyp                                                                       | Gibt den Typ der<br>virtuellen alphanumerischen<br>Tastatur an, die auf der                                                                                                | English*                                 | (Englisch)                                                                                                    |  |
|                                                                                   |                                                                                                    | Français                                 | (Französisch)                                                                                                    |  |
|                                                                                   | Bedienerkonsole angezeigt wird.                                                                                                    | Français Canadien                        | (Französisch, Kanada)                                                                                                    |  |
|                                                                                   |                                                                                                    | Deutsch                                  | (Deutsch)                                                                                                    |  |
|                                                                                   |                                                                                                    | Italiano                                 | (Italienisch)                                                                                                    |  |
|                                                                                   |                                                                                                    | Español                                  | (Spanisch)                                                                                                    |  |
|                                                                                   |                                                                                                    | Dansk                                    | (Dänisch)                                                                                                    |  |
|                                                                                   |                                                                                                    | Norsk                                    | (Norwegisch)                                                                                                    |  |
|                                                                                   |                                                                                                    | Nederlands                               | (Niederländisch)                                                                                                    |  |
|                                                                                   |                                                                                                    | Svenska                                  | (Schwedisch)                                                                                                    |  |
|                                                                                   |                                                                                                    | Suomi                                    | (Finnisch)                                                                                                    |  |
|                                                                                   |                                                                                                    | Português                                | (Portugiesisch, Brasilien)                                                                                                    |  |
|                                                                                   |                                                                                                    | Русский                                  | (Russisch)                                                                                                    |  |
|                                                                                   |                                                                                                    | Polski                                   | (Polnisch)                                                                                                    |  |
| Allgemeine                                                                        | Festlegen der Vorgaben                                                                                                    | USA                                      | Der Wert dieser Menüoption wirkt sich auf                                                                                                    |  |
| vorgaben                                                                          | geografischen Standort.                                                                                                    | International                            | <ul> <li>Fach <x> (x steht für die Nummer des<br/>Fachs), Universal-Zufuhr und Manuelle<br/>Zuführung (Letter/A4)</x></li> <li>Briefumschlag manuell (10 Briefumschlag,<br/>DL Briefumschlag)</li> <li>Papierformat Universalzuführung</li> <li>Originalformat Kopie</li> <li>Originalformat Fax senden</li> <li>Originalformat E-Mail</li> <li>Originalformat FTP</li> <li>Maßeinheit für Universal (mm/Zoll)</li> <li>Datums-/Zeitformat <ul> <li>MM_TT_JJJJ für USA</li> <li>TT_MM_JJJJ für International</li> </ul> </li> </ul> |  |
| Ursprüngliche<br>Eingabe-<br>aufforderungen<br>anzeigen                           | Konfiguriert den MFP so,<br>dass ursprüngliche<br>Eingabeaufforderungen nach<br>dem Startvorgang angezeigt<br>werden, sodass Sie die<br>Einrichtung abschließen<br>können. | Ja*<br>Nein                              | Wenn der MFP zum ersten Mal gestartet wird,<br>ist die Standardeinstellung "Ja". Nachdem Sie<br>den Einrichtungsassistenten abgeschlossen<br>haben und im Fenster zur Länderauswahl<br>"Fertig" gewählt haben, ist die<br>Standardeinstellung "Nein".                                                                                                    |  |
| Mischgrößen                                                                       | Mit diesem MFP können<br>gemischte Formate<br>verwendet werden.                                                                                                    | Letter/Legal (USA)                       |                                                                                                    |  |
| Datumsformat Festlegen des Formats<br>entsprechend dem<br>geografischen Standort. | Festlegen des Formats<br>entsprechend dem<br>geografischen Standort.                                                                                                    | MM-TT-JJJJ*<br>TT-MM-JJJJ*<br>JJJJ-MM-TT | Monat, Tag und Jahr (USA)<br>Tag, Monat, Jahr (International)<br>(* kennzeichnet eine landes-/<br>regionsspezifische Werkseinstellung)                                                                                                    |  |
| Zeitformat                                                                        | Hiermit können Sie das<br>12-Stunden-Format oder das<br>24-Stunden-Format wählen.                                                                                          | 12 Stunden AM/PM<br>24 Stunden           | 12 AM – 12 PM, 12:01 PM – 11:59 PM<br>00:00 – 24:00                                                                                                    |  |

| Menüoption                           | Zweck                                                                                                    | Werte und Beschre           | eibungen                                                                                                    |
|--------------------------------------|----------------------------------------------------------------------------------------------------|-----------------------------|----------------------------------------------------------------------------------------------------|
| Anzeigehelligkeit                    | Hiermit können Sie die<br>Helligkeit der LCD-Anzeige<br>auf der Bedienerkonsole<br>anpassen.                                                                                                    | 5 – 100<br>(100*)           |                                                                                                    |
| Lesezeichen<br>anzeigen              |                                                                                                    | Ja*<br>Nein                 | Wenn diese Option auf "Nein" gesetzt ist, wird<br>der Lesezeichen-Container nicht unter<br>"Angehaltene Jobs" angezeigt.                                                                                                    |
| Benutzerdefinierte<br>Scans zulassen | Hiermit wird die Funktion zum<br>Anzeigen und Ausblenden für<br>die Einstellung<br>"Benutzerauftrag" und die<br>Einstellungen für<br>"Benutzerdefinierte Scans"<br>für die einzelnen Funktionen<br>gesteuert. Mit den<br>Einstellungen für<br>"Benutzerdefinierte Scans"<br>werden die Standardwerte für<br>"Benutzerauftrag" für die<br>einzelnen Funktionen<br>festgelegt. Diese werden<br>nicht angezeigt, wenn keine<br>benutzerdefinierten Aufträge<br>zulässig sind.<br>Diese Funktion wird auch als<br>"Auftragszusammensetzung"<br>bezeichnet.<br>Die Option "Benutzerauftrag"<br>wird nicht von allen<br>Druckermodellen unterstützt. | Ja*<br>Nein                 | Mit dieser Menüoption wird die Funktion zum<br>Anzeigen und Ausblenden für die Einstellung<br>"Benutzerauftrag" auf der Benutzeroberfläche<br>und die Einstellungen für "Benutzerdefinierte<br>Scans" für die einzelnen Funktionen<br>gesteuert. Mit den Einstellungen für<br>"Benutzerdefinierte Scans" werden die<br>Standardwerte für "Benutzerauftrag" für die<br>einzelnen Funktionen festgelegt. |
| Nach Stau weiter - H<br>Scanner      | Hiermit wird festgelegt, ob<br>der MFP bei einem Scanner-<br>Stau den gesamten<br>Druckauftrag oder nur eine<br>Seite wiederherstellt.                                                                                                    | Auftragsebene*              | Benutzeraufträge können nicht auf<br>Auftragsebene wiederhergestellt werden.                                                                                                    |
|                                      |                                                                                                    | Seitenebene                 | Benutzeraufträge werden immer auf<br>Seitenebene wiederhergestellt.                                                                                                    |
| Webseiten-<br>Aktualisierung         |                                                                                                    | 30 – 300<br>(120*)          | Rate in Sekunden                                                                                                    |
| Kontaktname                          |                                                                                                    | Textfeld<br>NULL*           |                                                                                                    |
| Ort                                  |                                                                                                    | Textfeld<br>NULL*           |                                                                                                    |
| LAA                                  | Ermöglicht dem<br>Systemsupport-Mitarbeiter,<br>die Hardware-Adresse der<br>Netzwerkschnittstelle in eine<br>lokal verwaltete Adresse<br>(LAA = Local Administered<br>Address) zu ändern.                                                                                                    | Textfeld<br>(000000000000*) | Es werden nur numerische Werte unterstützt.                                                                                                    |

| Menüoption                                                                                                    | Zweck | Werte und Beschre                                                       | ibungen                                                                                                    |
|----------------------------------------------------------------------------------------------------|-------|-------------------------------------------------------------------------|----------------------------------------------------------------------------------------------------|
| Alarmmeldungen<br>Hiermit wird festgelegt, ob der MFP ein Warnsignal<br>ausgibt, wenn ein Benutzereingriff erforderlich ist. |       | Alarmsteuerung<br>Aus<br>Einmal*<br>Fortlaufend<br>Tonerwarnung<br>Aus* | Mit der Alarmsteuerung werden die<br>Alarmsignalfunktionen eingestellt.<br>Aus: Der MFP gibt kein Alarmsignal aus.<br>Einmal: Der MFP gibt drei kurze<br>Alarmsignale aus.<br>Fortlaufend: Der MFP wiederholt alle zehn<br>Sekunden drei Alarmsignale. |
|                                                                                                    |       | Einmal<br>Fortlaufend<br>Hefter-Alarm<br>Aus*                           | Die Tonerwarnung wird aktiviert, wenn in der<br>Druckkassette nur noch wenig Toner<br>vorhanden ist.                                                                                                    |
|                                                                                                    |       |                                                                         | Der Hefter-Alarm wird aktiviert, wenn die<br>Heftklammern zur Neige gehen.                                                                                                    |
|                                                                                                    |       | Einmal<br>Fortlaufend                                                   | Der Locher-Alarm wird aktiviert, wenn der<br>Locherbehälter nahezu voll ist.                                                                                                    |
|                                                                                                    |       | Locher-Alarm<br>Aus*<br>Einmal<br>Fortlaufend                           | Hinweis: Der Herter-Alarm wird nur<br>angezeigt, wenn ein optionaler Finisher<br>installiert ist. Der Locher-Alarm wird nur<br>angezeigt, wenn ein optionaler Finisher und<br>ein Locher installiert sind.                                             |

| Menüoption  | Zweck                                                                                                    | Werte und Beschreibungen                                                                                                    |                                                                                                    |  |
|-------------|----------------------------------------------------------------------------------------------------|----------------------------------------------------------------------------------------------------|----------------------------------------------------------------------------------------------------|--|
| Zeitsperren | rrenHiermit wird festgelegt, wie<br>viele Sekunden der MFP bis<br>zur Rückkehr zum<br>Startfenster, bis zum Empfang<br>einer Auftragsende-Meldung<br>oder bis zum Empfang<br>zusätzlicher Datenbyte vom<br>Computer warten soll.Hinweis:Die Menüoption<br>"Wartezeitsperre" ist<br>nur verfügbar, wenn die<br>PostScript-Emulation<br>verwendet wird. Auf | Standby-Modus<br>Deaktiviert<br>1 – 240 (15*)                                                                                                    | Tippen Sie in die LCD-Anzeige oder drücken<br>Sie eine der physischen Tasten, um diesen<br>Modus zu verlassen.<br>Deaktiviert: Der Standby-Modus wird<br>deaktiviert.<br>1 – 240: Gibt die Zeit in Minuten an, die der<br>MFP verstreichen lässt, bevor das<br>Startforster aufgerufen wird                                                                                                    |  |
|             |                                                                                                    | Energiesparmodus<br>Deaktiviert<br>2 – 240 (60*)                                                                                                    | Hiermit wird die Anzahl an Minuten festgelegt,<br>die nach dem Verlassen des Standby-Modus<br>verstreichen, bevor der MFP in den<br>Energiesparmodus wechselt.                                                                                                    |  |
|             | Emulation hat dieser<br>Menüwert keine Auswirkung.                                                                                                    |                                                                                                    | Wenn der Standby-Modus deaktiviert ist<br>(Einstellung = 0), gibt die Einstellung unter<br>"Energiesparmodus" die Minutenzahl der<br>Inaktivität an, bevor der Energiesparmodus<br>aktiviert wird.                                                                                                    |  |
|             |                                                                                                    |                                                                                                    | Drucken Sie eine Seite mit Menüeinstellungen<br>aus, um die aktuelle Einstellung für die Option<br>"Energiesparmodus" zu ermitteln. Wenn sich<br>der MFP im Energiesparmodus befindet, ist er<br>dennoch für den Empfang von Druckaufträgen<br>bereit.                                                                                                    |  |
|             |                                                                                                    |                                                                                                    | Deaktiviert: Der Energiesparmodus wird<br>deaktiviert. Der Wert "Deaktiviert" ist nicht<br>verfügbar, wenn die Option "Energie sparen"<br>auf "Ein" gesetzt ist.                                                                                                    |  |
|             |                                                                                                    |                                                                                                    | 2 – 240 (60*): Gibt den Zeitraum an, der nach<br>dem Verlassen des Standby-Modus oder dem<br>Abschluss eines Druckauftrags verstreicht,<br>bevor der MFP in den Energiesparmodus<br>wechselt.                                                                                                    |  |
|             |                                                                                                    |                                                                                                    | Wenn Sie beispielsweise den Wert "15" für die<br>Option "Energiesparmodus" wählen, wechselt<br>der MFP 15 Minuten nach Abschluss eines<br>Druckauftrags in den Energiesparmodus. So<br>wird wesentlich weniger Energie verbraucht, die<br>Aufwärmphase für den MFP jedoch verlängert.<br>Wählen Sie den Wert "15", wenn der MFP an<br>denselben Stromkreis angeschlossen ist wie die<br>Raumbeleuchtung und ein Flackern des Lichts<br>auftritt. Wählen Sie einen hohen Wert, wenn<br>sich der MFP in ständigem Einsatz befindet. Auf<br>diese Weise ist der MFP in den meisten Fällen<br>druckbereit und benötigt nur eine minimale<br>Aufwärmphase. Wählen Sie eine Zeit zwischen<br>1 und 240 Minuten, wenn ein Gleichgewicht<br>zwischen Energieverbrauch einerseits und<br>kürzerer Warmlaufphase andererseits<br>gewährleistet werden soll. |  |
|             |                                                                                                    | Hinweis: Wenn der MFP in den<br>Energiesparmodus wechselt, wird die<br>Anzeigehelligkeit für die gesamte Dauer auf<br>"15" gesetzt. Tippen Sie in die LCD-Anzeige<br>oder drücken Sie eine der physischen Tasten,<br>um diesen Modus zu verlassen. |                                                                                                    |  |
|             |                                                                                                    | Anzeige-Zeitsperre<br>15 – 300 (30*)                                                                                                    | Deaktiviert: Deaktiviert die Funktion "Anzeige-<br>Zeitsperre".<br>15 – 300: Legt fest, wie viele Sekunden                                                                                                    |  |
|             |                                                                                                    |                                                                                                    | gewartet wird, bevor die Anzeige aufgrund<br>von Inaktivität zum Startfenster zurückkehrt.                                                                                                    |  |

| Menüoption                   | Zweck                                                                                                    | Werte und Beschreibungen                                                                                                    |                                                                                                    |  |
|------------------------------|----------------------------------------------------------------------------------------------------|----------------------------------------------------------------------------------------------------|----------------------------------------------------------------------------------------------------|--|
| Zeitsperren<br>(Fortsetzung) |                                                                                                    | Druckzeitsperre<br>Deaktiviert<br>1 – 255 (90*)                                                                                                    | Deaktiviert: Deaktiviert die Druckzeitsperre.<br>1 - 255: Legt fest, wie viele Sekunden der<br>MFP bis zum Empfang einer Auftragsende-<br>Meldung warten soll, bevor der restliche<br>Druckauftrag abgebrochen wird.<br><b>Hinweis:</b> Wenn die Zeit abgelaufen ist,<br>werden die sich noch im MFP befindenden,                                                                                                    |  |
|                              |                                                                                                    |                                                                                                    | teilweise formatierten Seiten gedruckt und<br>andere Eingangsanschlüsse hinsichtlich<br>vorhandener Daten überprüft.                                                                                                    |  |
|                              |                                                                                                    | Wartezeitsperre<br>Deaktiviert<br>15 - 65535 (40*)                                                                                                    | Deaktiviert: Deaktiviert die Wartezeitsperre.<br>15 – 65535: Legt fest, wie lange der MFP auf<br>den Empfang zusätzlicher Daten wartet,<br>bevor der Auftrag abgebrochen wird.                                                                                                    |  |
| Druck-<br>Wiederherstellung  | Hiermit wird festgelegt, ob<br>der MFP in bestimmten<br>Offline-Situationen<br>weiterdruckt, gestaute Seiten<br>erneut druckt oder wartet, bis<br>die gesamte Seite verarbeitet<br>und für den Druck bereit ist. | Auto. fortfahren<br>Deaktiviert*<br>5 – 255                                                                                                    | Der MFP druckt in bestimmten Offline-<br>Situationen weiter, wenn das Problem nicht<br>im angegebenen Zeitrahmen gelöst wird.<br>Deaktiviert: Deaktiviert die Funktion "Auto.<br>fortfahren".<br>5 – 255: Legt fest, wie lange der Drucker                                                                                                    |  |
|                              | Nach Stau weiter<br>Ein<br>Aus<br>Auto*                                                                                                    | wartet (in Sekunden).<br>Hiermit wird festgelegt, ob der MFP gestaute<br>Seiten erneut druckt.<br>Ein: Gestaute Seiten werden erneut gedruckt.<br>Aus: Gestaute Seiten werden nicht erneut<br>gedruckt.<br>Auto: Eine gestaute Seite wird nur dann<br>erneut gedruckt, wenn der Speicherplatz, den<br>die Seite belegt, nicht für andere<br>Druckeraufgaben benötigt wird. |                                                                                                    |  |
|                              |                                                                                                    | Seitenschutz<br>Aus*<br>Ein                                                                                                    | <ul> <li>Druckt eine Seite erfolgreich, die unter<br/>anderen Umständen eine Fehlermeldung vom<br/>Typ seite ist zu komplex verursacht.</li> <li>Aus: Druckt nur einen Teil einer Seite, wenn<br/>der Speicher zur Verarbeitung der gesamten<br/>Seite nicht ausreicht.</li> <li>Ein: Stellt sicher, dass die gesamte Seite<br/>verarbeitet wird, bevor sie gedruckt wird.</li> <li>Hinweis: Wenn eine Seite nach Aktivierung<br/>dieser Option noch immer nicht gedruckt wird,<br/>müssen Sie gegebenenfalls die Größe und<br/>Anzahl der verwendeten Schriftarten auf der<br/>Seite verringern oder zusätzlichen<br/>Druckerspeicher installieren.</li> <li>Hinweis: Bei den meisten Druckaufträgen<br/>muss diese Option nicht aktiviert werden.</li> <li>Wenn die Option aktiviert ist, verlangsamt<br/>sich der Druckvorgang.</li> </ul> |  |

| Menüoption     | Zweck                                                                                                    | Werte und Beschre              | eibungen                                                                                                    |
|----------------|----------------------------------------------------------------------------------------------------|--------------------------------|----------------------------------------------------------------------------------------------------|
| Druckersprache | Hiermit wird die<br>standardmäßige<br>Druckersprache festgelegt,<br>die für die Übertragung von<br>Daten zwischen Computer<br>und MFP verwendet wird.<br><b>Hinweis:</b> Diese Menüoption<br>ist über die Bedienerkonsole<br>nicht verfügbar. Sie kann nur<br>über den Embedded Web<br>Server aufgerufen<br>werden.Auch wenn eine<br>Druckersprache als Standard<br>eingerichtet wird, kann die<br>Softwareanwendung<br>Druckaufträge in der anderen<br>Druckersprache senden. | PCL-Emulation<br>PS-Emulation* | PCL-Emulation: Verwendet einen<br>PCL-Interpreter für eingehenden<br>Host-Datenverkehr.<br>PostScript-Emulation: Verwendet einen<br>PS-Interpreter für eingehenden<br>Host-Datenverkehr.                                                                                                    |
| Druckbereich   | Dient zur Änderung des<br>logischen und physischen<br>bedruckbaren Bereichs.<br><b>Hinweis:</b> Diese Menüoption<br>ist über die Bedienerkonsole<br>nicht verfügbar. Sie kann nur<br>über den Embedded Web<br>Server aufgerufen werden.                                                                                                    | Normal*<br>Ganze Seite         | <b>Hinweis:</b> Die Einstellung "Ganze Seite" wirkt<br>sich nur auf Seiten aus, die unter<br>Verwendung des PCL 5-Interpreters gedruckt<br>werden. Diese Einstellung hat keine<br>Auswirkung auf Seiten, die mit dem PCL XL-<br>oder PostScript-Interpreter gedruckt werden.<br>Wenn Sie versuchen, Daten im nicht<br>bedruckbaren Bereich zu drucken, der durch<br>den Druckbereich "Normal" definiert ist,<br>schneidet der MFP das Bild an der Grenze<br>ab, die durch den unter "Normal" definierten<br>Druckbereich vorgegeben wird.             |
| Laden in       | Hiermit wird der Speicherort<br>für geladene Ressourcen<br>festgelegt.                                                                                                    | RAM*                           | Alle geladenen Ressourcen werden<br>automatisch im Arbeitsspeicher (RAM) des<br>Druckers gespeichert.                                                                                                    |
|                | Im Flash-Speicher oder auf<br>einer Festplatte werden<br>heruntergeladene<br>Ressourcen permanent<br>gespeichert, im RAM<br>hingegen nur vorübergehend.<br>Die Ressourcen bleiben im<br>Flash-Speicher oder auf der<br>Festplatte erhalten, auch<br>wenn der MFP ausgeschaltet<br>wird.<br><b>Hinweis:</b> Diese Menüoption<br>ist über die Bedienerkonsole<br>nicht verfügbar. Sie kann nur<br>über den Embedded Web<br>Server aufgerufen werden.                             | Flash<br>Festplatte            | Alle geladenen Ressourcen werden<br>automatisch im Flash-Speicher gespeichert.<br><b>Hinweis:</b> Die Menüoption "Flash" ist<br>verfügbar, wenn eine formatierte,<br>ordnungsgemäß funktionierende Flash-<br>Speicherkarte ohne Schreib- oder Leseschutz<br>installiert ist.<br>Alle geladenen Ressourcen werden<br>automatisch auf der Festplatte gespeichert.<br><b>Hinweis:</b> Die Menüoption "Festplatte" ist<br>verfügbar, wenn eine formatierte,<br>ordnungsgemäß funktionierende Festplatte<br>ohne Schreib- oder Leseschutz installiert ist. |

| Menüoption                                               | Zweck                                                                                                    | Werte und Beschre | ibungen                                                                                                    |
|----------------------------------------------------------|----------------------------------------------------------------------------------------------------|-------------------|----------------------------------------------------------------------------------------------------|
| Auftragsberichte                                         | Hiermit wird festgelegt, ob die<br>statistischen Informationen<br>zu den letzten                                                                                                    | Aus*              | Es werden keine statistischen Informationen<br>zu den Aufträgen auf der Festplatte<br>gespeichert.                                                                                             |
|                                                          | Festplatte gespeichert<br>werden sollen. Die<br>statistischen Informationen<br>geben Auskunft über<br>eventuelle Fehler im Auftrag,<br>die benötigte Druckzeit, die<br>Größe des Auftrags (in Byte),<br>das angeforderte<br>Druckmedienformat und die<br>angeforderte<br>Druckmediensorte, die<br>Gesamtzahl der gedruckten<br>Seiten sowie die Anzahl der<br>angeforderten Kopien.<br><b>Hinweis:</b> Diese Menüoption<br>ist über die Bedienerkonsole<br>nicht verfügbar. Sie kann nur<br>über den Embedded Web | Ein               | Es werden statistische Informationen zu den<br>letzten Druckaufträgen auf der Festplatte<br>gespeichert.                                                                                       |
| Ressourcen<br>speichern                                  | Hiermit wird festgelegt, wie<br>der MFP mit geladenen<br>Ressourcen verfährt (z. B.<br>Schriftarten und Makros), die<br>im Arbeitsspeicher (RAM)<br>gespeichert sind, wenn ein<br>Druckauftrag eingeht, für den<br>der verfügbare Speicher nicht<br>ausreicht.                                                                                                    | Aus*              | Geladene Ressourcen werden nur so lange<br>gespeichert, bis der Speicher anderweitig<br>benötigt wird. Dann werden die mit der<br>inaktiven Druckersprache verbundenen<br>Ressourcen gelöscht. |
|                                                          |                                                                                                    |                   |                                                                                                    |
|                                                          |                                                                                                    | Ein               | Es werden alle geladenen Ressourcen für alle<br>Druckeremulationen gespeichert, auch wenn<br>die Druckersprache geändert oder der MFP<br>zurückgesetzt wird. Wenn der Speicher nicht           |
| Hinweis<br>ist über<br>nicht ver<br>über der<br>Server a | Hinweis: Diese Menüoption<br>ist über die Bedienerkonsole<br>nicht verfügbar. Sie kann nur<br>über den Embedded Web<br>Server aufgerufen werden.                                                                                                    |                   | ausreicht, wird die Meldung 38 Speicher<br>voll angezeigt.                                                                                                    |
| Deckblatt                                                | Hiermit wird festgelegt, ob die<br>Seite als Deckblatt gedruckt<br>werden soll                                                                                                    | Aus*<br>Ein       | Deaktivieren Sie das Kontrollkästchen, um die<br>Option auf "Aus" zu setzen.                                                                                                    |
|                                                          | Hinweis: Diese Menüoption<br>ist über die Bedienerkonsole<br>nicht verfügbar. Sie kann nur<br>über den Embedded Web<br>Server aufgerufen werden.                                                                                                    |                   | Aktivieren Sie das Kontrollkästchen, um die<br>Option auf "Ein" zu setzen.                                                                                                    |

| Menüoption    | Zweck                                            | Werte und Beschre          | ibungen                                                                                                    |
|---------------|--------------------------------------------------|----------------------------|----------------------------------------------------------------------------------------------------|
| Werksvorgaben | Hiermit werden die MFP-<br>Einstellungen auf die | Jetzt<br>wiederherstellen  | Benutzerdefinierte Einstellungen bleiben erhalten.                                                                                                    |
|               | zurückgesetzt.                                   | Nicht<br>wiederherstellen* | <ul> <li>Alle Menüoptionen werden auf die<br/>Werksvorgaben zurückgesetzt, mit<br/>folgenden Ausnahmen:         <ul> <li>Anzeigesprache</li> <li>Alle Einstellungen für die Menüoptionen<br/>"Faxeinstellungen", "E-Mail-<br/>Einstellungen" und "FTP-Einstellungen",<br/>die Menüoptionen "Standard-Parallel"<br/>und "Parallel <x>", die Menüoptionen<br/>"Standard-Seriell" und "Seriell <x>", die<br/>Menüoptionen "Standard-Netzwerk" und<br/>"Netzwerk <x>" sowie die Menüoptionen<br/>"Standard-USB" und "USB <x>"</x></x></x></x></li> </ul> </li> <li>Alle in den Druckerspeicher (RAM)<br/>geladenen Ressourcen (Schriftarten,<br/>Makros und Symbolsätze) werden<br/>gelöscht. (Ressourcen im Flash-Speicher<br/>oder auf der Festplatte sind hiervon nicht<br/>betroffen.)</li> </ul> |

## Kopiereinstellungen

Mit den folgenden Menüoptionen können Sie Einstellungen im Zusammenhang mit Kopieraufträgen vornehmen.

| Menüoption                                                                     | Zweck                                                                   | Werte und Beschreibungen                                                                                                    |                                                                                                    |
|--------------------------------------------------------------------------------|-------------------------------------------------------------------------|----------------------------------------------------------------------------------------------------|----------------------------------------------------------------------------------------------------|
| Inhalt Hiermit wird angegeben,<br>welchen Inhalt der<br>Kopierauftrag enthält. | Hiermit wird angegeben,<br>welchen Inhalt der<br>Kopierauftrag enthält. | Text                                                                                                    | Der Kopierauftrag besteht im Wesentlichen aus Text<br>und Liniengrafiken.                                                                                                    |
|                                                                                |                                                                         | Text/Foto*                                                                                                    | Der Kopierauftrag enthält eine Mischung aus Text<br>und Bildern.                                                                                                    |
|                                                                                | Foto                                                                    | Bei dem Kopierauftrag handelt es sich um qualitativ<br>hochwertige Fotos oder einen Tintenstrahldruck, der<br>im Wesentlichen Bilder enthält. |                                                                                                    |
|                                                                                |                                                                         | Gedrucktes Bild                                                                                                    | Der Kopierauftrag enthält Halbtöne, wie<br>beispielsweise mit Laserdruckern gedruckte<br>Dokumente oder Seiten aus Zeitschriften oder<br>Zeitungen, die hauptsächlich aus Bildern bestehen.<br>Ein <i>Halbton</i> ist eine Ansammlung von Schwarzweiß-<br>Punkten, die so angeordnet sind, dass sie die<br>Helligkeitswerte in grau schattierten Abbildungen<br>widerspiegeln. |

| Menüoption                                                                                                    | Zweck                                                                                                    | Werte und Besch                                                                                                    | nreibungen                                                                                                    |
|----------------------------------------------------------------------------------------------------|----------------------------------------------------------------------------------------------------|----------------------------------------------------------------------------------------------------|----------------------------------------------------------------------------------------------------|
| Beidseitig Hiermit können Sie angeben,<br>ob das Papier beidseitig<br>(Duplex) oder einseitig<br>(Simplex) bedruckt werden<br>soll, je nachdem, ob das<br>Originaldokument beidseitig<br>oder einseitig bedruckt ist.<br>Die Ausrichtung der Seiten ist<br>standardmäßig auf<br>Hochformat eingestellt. Als | Einseitig -<br>Einseitig                                                                                                    | Das in die ADZ eingelegte Original ist einseitig<br>bedruckt. Die angeforderte Kopie ist ebenfalls<br>einseitig, sodass jedes Blatt nur auf einer Seite<br>bedruckt wird. Die Kopie ist also ein genaues Abbild<br>des Originals. |                                                                                                    |
|                                                                                                    | Binderand wird standardmäßig<br>die lange Kante verwendet.<br>Informationen zum Binden an<br>der langen Kante finden Sie<br>unter <b>Beids. Binderand auf</b><br><b>Seite 77</b> . | Einseitig -<br>Beidseitig                                                                                                    | Das Original ist einseitig bedruckt. Die angeforderte<br>Kopie ist beidseitig, sodass jedes Blatt auf beiden<br>Seiten bedruckt wird. Dadurch kann beispielsweise<br>ein zehnseitiges Original auf fünf Blättern gedruckt<br>werden.                                                                 |
|                                                                                                    |                                                                                                    |                                                                                                    |                                                                                                    |
|                                                                                                    |                                                                                                    | Beidseitig -<br>Einseitig                                                                                                    | Das Original ist beidseitig bedruckt. Die angeforderte<br>Kopie ist einseitig, sodass jedes Blatt nur auf einer<br>Seite bedruckt wird. So erhalten Sie beispielsweise<br>von einem Original mit fünf beidseitig bedruckten<br>Blättern eine Kopie, die zehn einseitig bedruckte<br>Blätter umfasst. |
|                                                                                                    |                                                                                                    |                                                                                                    |                                                                                                    |
|                                                                                                    |                                                                                                    | Beidseitig -<br>Beidseitig                                                                                                    | Das in die ADZ eingelegte Original ist beidseitig<br>bedruckt. Die angeforderte Kopie ist ebenfalls<br>beidseitig bedruckt. Die Kopie ist also ein genaues<br>Abbild des Originals.                                                                                                    |
|                                                                                                    |                                                                                                    |                                                                                                    |                                                                                                    |
| Papier<br>sparen                                                                                                    | Hiermit wird festgelegt, wie viele Seiten eines                                                                                                    | Aus*                                                                                                    | Eine Seite des Druckauftrags wird auf einem Blatt gedruckt.                                                                                                    |
|                                                                                                    | eines Druckmediums gedruckt<br>werden sollen.                                                                                                    | 2 -> 1<br>Hochformat                                                                                                    | Zwei Seiten des Druckauftrags werden im Hochformat auf einem Blatt gedruckt.                                                                                                    |
|                                                                                                    |                                                                                                    | 2 -> 1<br>Querformat                                                                                                    | Zwei Seiten des Druckauftrags werden im<br>Querformat auf einem Blatt gedruckt.                                                                                                    |
|                                                                                                    |                                                                                                    | 4 -> 1<br>Hochformat                                                                                                    | Vier Seiten des Druckauftrags werden im<br>Hochformat auf einem Blatt gedruckt.                                                                                                    |
|                                                                                                    |                                                                                                    | 4 -> 1<br>Querformat                                                                                                    | Vier Seiten des Druckauftrags werden im<br>Querformat auf einem Blatt gedruckt.                                                                                                    |

| Menüoption              | Zweck                                                                                                    | Werte und Besch                | nreibungen                                                                                                    |
|-------------------------|----------------------------------------------------------------------------------------------------|--------------------------------|----------------------------------------------------------------------------------------------------|
| Seitenränder<br>drucken | Hiermit wird festgelegt, ob ein<br>Rahmen an den Rändern der<br>Seite gedruckt wird.                                              | Ein*                           | Es wird ein Rahmen gedruckt, wenn für die<br>Option "Papier sparen" eine der folgenden<br>Einstellungen gewählt ist: "2 -> 1 Hochformat",<br>"2 -> 1 Querformat", "4 -> 1 Hochformat" oder<br>"4 -> 1 Querformat".                                               |
|                         |                                                                                                    | Aus                            | Es wird kein Rahmen gedruckt.                                                                                                    |
| Sortieren               | Hiermit wird die Reihenfolge<br>der Seiten eines<br>Druckauftrags beibehalten,<br>sodass beim Drucken<br>mehrerer Exemplare eines | Ein*                           | Der gesamte Auftrag wird so oft gedruckt wie<br>angegeben. Wenn Sie beispielsweise einen<br>dreiseitigen Auftrag zum Kopieren senden und unter<br>"Kopien" den Wert "2" angeben, gibt der MFP Seite 1,<br>Seite 2, Seite 3, Seite 1, Seite 2, Seite 3 aus.       |
|                         | Sortieren der Seiten entfällt.                                                                                                    | Aus                            | Jede Seite eines Auftrags wird so oft gedruckt wie<br>angegeben. Wenn Sie beispielsweise einen<br>dreiseitigen Auftrag zum Kopieren senden und unter<br>"Kopien" den Wert "2" angeben, gibt der MFP Seite 1,<br>Seite 1, Seite 2, Seite 2, Seite 3, Seite 3 aus. |
| Original-<br>format     | Mit dieser Option können Sie<br>eine Liste möglicher Formate                                                                      | Letter<br>(8,5 x 11 Zoll)*     | (* kennzeichnet eine landes-/regionsspezifische<br>Werkseinstellung)                                                                                                    |
|                         | anzeigen, aus der Sie das<br>Format des Originaldokuments                                                                         | Legal<br>(8,5 x 14 Zoll)       | Mit der Option "Auto-Formaterkennung" wird das<br>Format für einen Auftrag ermittelt. Wenn das Format                                                                                                    |
|                         | wanien Konnen.                                                                                                    | Legal<br>(7,25 x 10,5 Zoll)    | nicht ermittelt werden kann, werden Sie<br>aufgefordert, die Größe des Scanfensters<br>anzugeben, Standardgrößen müssen in der LCD-                                                                                                    |
|                         |                                                                                                    | Tabloid<br>(11 x 17 Zoll)      | Anzeige ausgewählt werden.                                                                                                    |
|                         |                                                                                                    | Folio<br>(8,5 x 13 Zoll)       |                                                                                                    |
|                         |                                                                                                    | Statement<br>(5,5 x 8,5 Zoll)  |                                                                                                    |
|                         |                                                                                                    | A3<br>(297 x 420 mm)           |                                                                                                    |
|                         |                                                                                                    | A4<br>(210 x 297 mm)*          |                                                                                                    |
|                         |                                                                                                    | A5<br>(148 x 210 mm)           |                                                                                                    |
|                         |                                                                                                    | JIS-B4<br>(257 x 364 mm)       |                                                                                                    |
|                         |                                                                                                    | JIS-B5 (182 x<br>257 mm)       |                                                                                                    |
|                         |                                                                                                    | Buch Original                  |                                                                                                    |
|                         |                                                                                                    | Formaterkennung<br>Mischgrößen |                                                                                                    |
| Papiereinzug            | Mit dieser Option können Sie                                                                                                    | Fach 1*                        | "Fach 2" wird nur dann als Option in der Werteliste                                                                                                    |
| Kopieren                | Papierzuführungen anzeigen,                                                                                                    | Universal-Zufuhr               | installiert ist.                                                                                                    |
|                         | an die der Kopierauftrag zum<br>Drucken gesendet werden<br>kann.                                                                  |                                | Ein Briefumschlageinzug kann nicht ausgewählt werden, auch wenn dieser installiert ist.                                                                                                    |
| Folientrenn-<br>seiten  | Hiermit wird festgelegt, ob<br>eine Trennseite zwischen zwei                                                                      | Ein*<br>Aus                    | Wählen Sie "Ein", wenn Sie möchten, dass<br>Trennseiten verwendet werden sollen.                                                                                                    |
|                         | Folien eingefügt werden soll.                                                                                                    |                                | Wählen Sie "Aus", wenn keine Trennseiten<br>verwendet werden sollen.                                                                                                    |

| Menüoption                             | Zweck                                                                                                    | Werte und Besch                                                          | nreibungen                                                                                                    |
|----------------------------------------|----------------------------------------------------------------------------------------------------|--------------------------------------------------------------------------|----------------------------------------------------------------------------------------------------|
| Trennseiten                            | Je nach ausgewähltem Wert<br>wird hierdurch festgelegt, dass<br>Trennseiten zwischen Seiten,<br>Kopien oder Aufträgen<br>eingefügt werden.                                                          | Keine*<br>Zwisch. Kopien<br>Zwischen<br>Aufträgen<br>Zwischen Seiten     |                                                                                                    |
| Trennseiten-<br>zufuhr                 | Hiermit können Sie eine Liste<br>möglicher Zuführungen<br>anzeigen, die für den Einzug<br>von Trennseiten zur<br>Verfügung stehen.                                                                  | Fach 1*<br>Universal-Zufuhr<br>Fach 2                                    | "Fach 2" wird nur dann als Option in der Werteliste<br>aufgeführt, wenn ein zusätzliches Papierfach<br>installiert ist.<br>Ein Briefumschlageinzug kann nicht ausgewählt<br>werden, auch wenn dieser installiert ist.                                                                                                    |
| Deckung                                | Hiermit wird der<br>Deckungsgrad für den<br>Kopierauftrag angegeben.                                                                                                    | 1 – 9 (5*)                                                               | Die Werte werden in einer Grafik dargestellt. Durch<br>Tippen auf die Schaltfläche <b>Erhöhen (nach rechts)</b><br>bzw. <b>Verringern (nach links)</b> können Sie den Wert<br>erhöhen bzw. verringern. 1 entspricht dem<br>Minuszeichen und 9 entspricht dem Pluszeichen.<br>In der Abbildung ist der Wert 5 ausgewählt.                                    |
| Papierablage                           | Legt fest, in welche Ablage<br>der Kopierauftrag ausgegeben<br>wird.<br><b>Hinweis:</b> Diese Option wird<br>nur angezeigt, wenn eine<br>optionale Ablage installiert ist.                          | Standardablage*<br>Ablage 1<br>Ablage 2                                  |                                                                                                    |
| Anzahl an<br>Kopien                    | Hiermit geben Sie die Anzahl<br>der Kopien für den<br>Kopierauftrag an.                                                                                                    | 1 – 999 (1*)                                                             |                                                                                                    |
| Schablone                              | Hiermit können Sie einen<br>Schablonentext angeben,<br>der auf jeder Seite des<br>Kopierauftrags gedruckt<br>werden soll.<br>Die Schablone sieht auf einer<br>Seite ungefähr<br>folgendermaßen aus: | Vertraulich<br>Kopie<br>Entwurf<br>Dringend<br>Benutzerdefiniert<br>Aus* | Der Wert "Benutzerdefiniert" wird nur angezeigt,<br>wenn Sie auf der EWS-Seite Text in das Textfeld<br>"Benutzerdefinierte Schablone" eingeben. Für die<br>Schablone wird der auf der EWS-Seite eingegebene<br>Text verwendet, Sie müssen jedoch in diesem Menü<br>den Wert "Benutzerdefiniert" auswählen, damit der<br>Text auf jeder Seite gedruckt wird. |
| Benutzerdefi-<br>nierte Scha-<br>blone | Hier können Sie eine eigene<br>Schablone angeben.                                                                                                    | Texteingabefeld                                                          | Geben Sie den Text für die Schablone in<br>das Textfeld ein. Der Text darf nicht mehr als<br>64 Zeichen umfassen.                                                                                                    |

| Menüoption                    | Zweck                                                                                                    | Werte und Besch | reibungen                                                                                                    |
|-------------------------------|----------------------------------------------------------------------------------------------------|-----------------|----------------------------------------------------------------------------------------------------|
| Vorrangs-<br>kopien zu-       | Diese Option ermöglicht das<br>Unterbrechen eines Netzwerk-                                                                                                    | Ein*            | Der Druckauftrag wird bei der nächsten Seite<br>unterbrochen.                                                                                              |
| lassen                        | ssen Druckauttrags, sodass der<br>MFP zum Kopieren einer oder<br>mehrerer Seiten verwendet<br>werden kann.                                                                                                    |                 | Der Druckauftrag wird bei der nächsten<br>Auftragsgrenze unterbrochen, d. h. zwischen zwei<br>eingehenden Druckaufträgen.                                  |
| Benutzerdefi-<br>nierte Scans | Sie können die Option<br>"Benutzerdefinierte Scans"<br>aktivieren bzw. deaktivieren.<br>Diese Funktion wird auch als<br>"Auftragszusammensetzung"<br>bezeichnet.<br>Die Option "Benutzerauftrag"<br>wird nicht von allen<br>Druckermodellen unterstützt.                                                            | Ein<br>Aus*     | Aktivieren Sie das Kontrollkästchen, um die Option<br>auf "Ein" zu setzen.<br>Deaktivieren Sie das Kontrollkästchen, um die<br>Option auf "Aus" zu setzen. |
| Hintergrund-<br>entfernung    | Hiermit wird festgelegt,<br>inwieweit der Hintergrund auf<br>einer Kopie sichtbar ist.                                                                                                    | -4 bis +4 (0*)  | -4 = Hintergrundentfernung aus<br>+4 = Hintergrundentfernung maximal                                                                                       |
| Kontrast                      | Hiermit wird der für den<br>Kopierauftrag verwendete<br>Kontrast angegeben. Die<br>Standardeinstellung hängt von<br>der Menüoption "Inhalt" ab.<br>Wenn die Standardeinstellung<br>für die Menüoption "Inhalt"<br>zurückgesetzt wird, wird die<br>Standardeinstellung für<br>"Kontrast" ebenfalls<br>zurückgesetzt. | 0 bis 5         | Der Standardwert für Text ist 5.<br>Der Standardwert für andere Elemente ist 0.                                                                            |
| Schatten-<br>details          | Hiermit wird festgelegt,<br>inwieweit Schattendetails auf<br>einer Kopie sichtbar sind.                                                                                                    | -4 bis +4 (0*)  | -4 = Schattendetails minimal<br>+4 = Schattendetails maximal                                                                                               |
| Kante zu<br>Kante<br>scannen  | Hiermit geben Sie an, ob das<br>Originaldokument vor dem<br>Erstellen von Kopien von<br>Kante zu Kante gescannt wird.                                                                                                    | Aus*<br>Ein     |                                                                                                    |

## Faxeinstellungen

Mit diesen Menüoptionen können Sie verschiedene Faxeinstellungen vornehmen.

| Menüoption | Zweck                                                                                        | Werte und Beschreibungen | 1                                                                               |
|------------|----------------------------------------------------------------------------------------------|--------------------------|---------------------------------------------------------------------------------|
| Faxmodus   | Hiermit wird<br>festgelegt, welche<br>Faxmethode bzw.<br>welcher Faxmodus<br>verwendet wird. | Analog Faxserver         | Wenn der MFP über kein Modem verfügt, wird diese<br>Menüoption nicht angezeigt. |

| Menüoption                    | Zweck                                                                                                    | Werte und Beschreibungen | 1                                                                                             |
|-------------------------------|----------------------------------------------------------------------------------------------------|--------------------------|-----------------------------------------------------------------------------------------------|
| Analoge Fax-<br>Konfiguration | Gibt den Link zur<br>analogen Fax-<br>Konfiguration an.<br>Bei der analogen<br>Faxmethode wird<br>eine<br>Telefonleitung<br>verwendet. | Link                     | Wenn der MFP über kein Modem verfügt, wird der<br>Link zur Fax-Konfiguration nicht angezeigt. |
| Fax-Server-<br>Konfiguration  | Gibt den Link zur<br>Fax-Server-<br>Konfiguration an.<br>Der Faxauftrag<br>wird zur<br>Übertragung an<br>einen Faxserver<br>gesendet.  | Link                     |                                                                                               |

### Analoge Fax-Konfiguration

Bei der analogen Faxmethode wird eine Telefonleitung verwendet. Verwenden Sie die folgenden Menüoptionen für die analoge Fax-Konfiguration.

#### Allgemeine Faxeinstellungen

| Menüoption                                        | Zweck                                                                                                    | Werte und Beschre                        | eibungen                                                                                                    |
|---------------------------------------------------|----------------------------------------------------------------------------------------------------|------------------------------------------|----------------------------------------------------------------------------------------------------|
| Stationsname                                      | Hier geben Sie den Namen der<br>Faxstation im MFP an. Dies kann<br>der Name einer Person oder ein<br>Firmenname sein.                                                                                                    | Texteingabefeld                          | Der Name darf nicht mehr als acht<br>Zeichen umfassen.<br>Geben Sie den Namen über die<br>virtuelle alphanumerische Tastatur<br>in das Feld ein. Siehe Virtuelle<br>alphanumerische Tastatur auf<br>Seite 60. |
| Stationsnummer                                    | Hier geben Sie die Faxnummer an.                                                                                                    | Texteingabefeld<br>mit<br>Beschränkungen | Folgende Zeichen sind zulässig:<br>0 – 9, (, ), ., +, - und das<br>Leerzeichen.                                                                                                    |
| Stations-ID                                       |                                                                                                    | Stationsname<br>Stationsnummer           |                                                                                                    |
| Manuelles Faxen<br>aktivieren                     | Hiermit können Sie den MFP auf<br>ausschließlich manuellen<br>Faxbetrieb setzen. Hierfür sind ein<br>Leitungsteiler und ein Telefonhörer<br>erforderlich. Verwenden Sie ein<br>normales Telefon, um ein<br>eingehendes Fax<br>entgegenzunehmen und um eine<br>Faxnummer zu wählen.<br>Hinweis: Durch Drücken von <b># 0</b><br>auf dem Ziffernblock können Sie<br>die manuelle Faxfunktion direkt<br>aufrufen. | Ein<br>Aus*                              |                                                                                                    |
| Speichernutzung H<br>ni<br>Fa<br>A<br>w<br>w<br>g | Hiermit legen Sie fest, wie viel<br>nicht flüchtiger Speicher für einen<br>Faxauftrag belegt wird. Bei<br>Auswahl der Standardeinstellung<br>wird gesendeten und<br>empfangenen Faxaufträgen die<br>gleiche Menge Speicher<br>zugewiesen. Wenn jedoch einer<br>der anderen Werte ausgewählt<br>wird, wird der Speicher nicht<br>gleichmäßig aufgeteilt.                                                        | Nur zum<br>Empfangen                     | Der gesamte Speicher wird für den<br>Empfang von Faxaufträgen<br>verwendet.                                                                                                    |
|                                                   |                                                                                                    | Fast nur zum<br>Empfangen                | Ein Großteil des Speichers wird für<br>den Empfang von Faxaufträgen<br>verwendet.                                                                                                    |
|                                                   |                                                                                                    | Im selben<br>Ausmaß*                     | Der Speicher wird zu gleichen Teilen<br>für den Empfang und das Senden<br>von Faxaufträgen verwendet.                                                                                                    |
|                                                   |                                                                                                    | Fast nur zum<br>Senden                   | Ein Großteil des Speichers wird für<br>das Senden von Faxaufträgen<br>verwendet.                                                                                                    |
|                                                   |                                                                                                    | Nur zum Senden                           | Der gesamte Speicher wird für das<br>Senden von Faxaufträgen verwendet.                                                                                                    |
| Faxe abbrechen                                    | Hiermit wird die Option zum<br>Abbrechen von Faxaufträgen am<br>MFP eingerichtet. Wenn dies nicht<br>zugelassen wird, ist die                                                                                                    | Zulassen*                                | Lässt das Abbrechen von<br>Faxaufträgen zu. Die Spalte "Fax"<br>wird im Fenster "Auftrag abbrechen"<br>angezeigt.                                                                                             |
|                                                   | ausgeblendet und wird nicht an der<br>Bedienerkonsole angezeigt.                                                                                                    | Nicht zulassen                           | Das Abbrechen von Faxaufträgen<br>wird nicht zugelassen und die<br>Menüoption "Faxe abbrechen" wird<br>nicht angezeigt.                                                                                       |

#### Virtuelle alphanumerische Tastatur

|        |          | _ |    |                |                  |       |            |     |    | ]           |           |
|--------|----------|---|----|----------------|------------------|-------|------------|-----|----|-------------|-----------|
|        |          |   |    | abc 12         | 3                | âáä ¥ |            | ЮюŹ | ź  |             |           |
| ~      | 1        | 2 | #3 | <b>\$</b><br>4 | <mark>%</mark> 5 | 6     | ि क्ष<br>7 | 8   | 9  | 0)          | - +       |
| @      | q        | w | e  | r              | t                | У     | u          | i   | o  | p           | Rücktaste |
| a      | S        | d | f  | g              | h                | Ĺ     | k          | I   | ;  | "           |           |
| Festst | elltaste | z | x  | C              | v                | b     | n          | m   | <  | <b>&gt;</b> | Suchan    |
|        |          |   | ?  | L              | eertast          | •     | Löso       | hen | [[ | ] }         | Suchen    |
| ?      |          |   |    |                |                  |       |            | 1   | E  | Zurück      | Abbrechen |

#### Fax-Sendeeinstellungen

| Menüoption     | Zweck                                                                                                    | Werte und Beschreibu                                                                                                    | ungen                                                                                                    |
|----------------|----------------------------------------------------------------------------------------------------|----------------------------------------------------------------------------------------------------|----------------------------------------------------------------------------------------------------|
| Auflösung      | Hiermit wird die Qualität in dpi (dots<br>per inch = Punkte pro Zoll) festgelegt.<br>Durch eine höhere Auflösung wird die<br>Druckqualität verbessert, allerdings<br>dauert dann die Übertragung<br>ausgehender Faxe länger. | Standard*<br>Fein<br>Superfein<br>Ultrafein                                                                                                    |                                                                                                    |
| Originalformat | Mit dieser Option können Sie eine<br>Liste möglicher Formate anzeigen, aus<br>der Sie das Format des<br>Originaldokuments wählen können.                                                                                     | Letter (8,5 x 11 Zoll)*<br>Legal (8,5 x 14 Zoll)<br>Legal (7,25 x 10,5 Zoll)<br>Tabloid (11 x 17 Zoll)<br>Folio (8,5 x 13 Zoll)<br>Statement<br>(5,5 x 8,5 Zoll)<br>A3 (297 x 420 mm)<br>A4 (210 x 297 mm)*<br>A5 (148 x 210 mm)<br>JIS-B4 (257 x 364 mm)<br>JIS-B5 (182 x 257 mm)<br>Buch Original<br>Auto-<br>Formaterkennung<br>Mischgrößen | (* Kennzeichnet eine landes-/<br>regionsspezifische Werkseinstellung)<br>"8,5 Zoll" unterstützt "Mischgrößen".                                                                                                    |
| Beidseitig     | Hiermit können Sie die Duplexfunktion<br>für das Scannen ausgehender<br>Faxaufträge aktivieren bzw.<br>deaktivieren.                                                                                                    | Aus*<br>Lange Kante                                                                                                    | Die Duplexfunktion ist deaktiviert.<br>Die lange Kante der Seite (linke Kante<br>bei Hochformat und obere Kante bei                                                                                                    |
|                |                                                                                                    |                                                                                                    | Querformat). Weitere Informationen finden Sie unter <b>Beids. Binderand auf Seite 77</b> .                                                                                                    |
|                |                                                                                                    | Kurze Kante                                                                                                    | Die kurze Kante der Seite (obere<br>Kante bei Hochformat und linke Kante<br>bei Querformat). Weitere<br>Informationen finden Sie unter <b>Beids.</b><br><b>Binderand auf Seite 77</b> .                                                                                                    |
| Inhalt         | Hiermit können Sie angeben, welchen<br>Inhalt der Faxauftrag enthält.                                                                                                    | Text*                                                                                                    | Der Faxauftrag besteht im<br>Wesentlichen aus Text und<br>Liniengrafiken.                                                                                                    |
|                |                                                                                                    | Text/Foto                                                                                                    | Der Faxauftrag enthält eine Mischung aus Text und Bildern.                                                                                                    |
|                |                                                                                                    | Foto                                                                                                    | Der Faxauftrag enthält nur Bilder.                                                                                                    |
| Deckung        | Hiermit wird der Deckungsgrad für den<br>Faxauftrag angegeben.                                                                                                    | 1 – 9 (5*)                                                                                                    | Die Werte werden in einer Grafik<br>dargestellt. Durch Tippen auf die<br>Schaltfläche Erhöhen (nach rechts)<br>bzw. Verringern (nach links) können<br>Sie den Wert erhöhen bzw. verringern.<br>1 entspricht dem Minuszeichen und 9<br>entspricht dem Pluszeichen. In der<br>Abbildung ist der Wert 5 ausgewählt. |

| Menüoption                               | Zweck                                                                                                    | Werte und Beschreib | ungen                                                                                                    |
|------------------------------------------|----------------------------------------------------------------------------------------------------|---------------------|----------------------------------------------------------------------------------------------------|
| Präfix wählen                            | Ein numerisches Eingabefeld zur<br>Eingabe von Zahlen wird bereitgestellt.<br>Die zuvor eingegebenen Zahlen<br>werden angezeigt.                       | Ziffernfolge        | In das Feld können maximal 16<br>Zeichen eingegeben werden.<br>Folgende Zeichen sind zulässig:<br>0 – 9, (, ), ., +, - und das Leerzeichen. |
|                                          | Bei der Vorwahl kann es sich um eine<br>Ländervorwahl oder eine Nummer zur<br>Amtsholung handeln.                                                      |                     |                                                                                                    |
| Automatische<br>Neuwahl                  | Hier können Sie angeben, wie häufig<br>der MFP automatisch versucht, den<br>Faxauftrag erneut an die unter "Faxen<br>an" eingegebene Nummer zu senden. | 0 – 9 (5*)          |                                                                                                    |
| Neuwahl-<br>Intervall                    | Hier können Sie eine Zeitspanne (in<br>Minuten) auswählen, innerhalb derer<br>die Wahlwiederholungen stattfinden.                                      | 1 – 200 (3*)        |                                                                                                    |
| Nebenstellen-<br>anschluss               | Hiermit wird festgelegt, ob die<br>Telefonzentrale ohne Wählton wählt<br>(Rlind Dialing)                                                               | Ja                  | Es wird nicht auf einen Wählton gewartet.                                                                                                   |
|                                          |                                                                                                    | Nein*               | Es wird auf einen Wählton gewartet.                                                                                                    |
| Fehlerkorrek<br>turmodus                 | Hier können Sie den<br>Fehlerkorrekturmodus für Faxaufträge                                                                                            | Ja*                 | Der Fehlerkorrekturmodus wird aktiviert.                                                                                                    |
| akuvieren                                | Zuverlässigkeit übertragen werden sollen.                                                                                                    | Nein                | Der Fehlerkorrekturmodus wird deaktiviert.                                                                                                  |
| Fax-Scannen                              | Ermöglicht das Senden von Faxen                                                                                                    | Ein*                | Fax-Scanvorgänge werden aktiviert.                                                                                                    |
| aktivieren                               | durch Scannen mit dem MFP.                                                                                                    | Aus                 | Fax-Scanvorgänge werden deaktiviert.                                                                                                    |
| Faxtreiber                               | Ermöglicht das Senden von Treiber-<br>Fax-Aufträgen über den MFP.                                                                                      | Ein*                | Treiber-Fax-Aufträge können gesendet werden.                                                                                                |
|                                          |                                                                                                    | Aus                 | Treiber-Fax-Aufträge können nicht<br>gesendet werden. Treiber-Fax-<br>Aufträge werden wie PostScript-<br>Aufträge behandelt.                |
| Speichern als<br>Verknüpfung<br>zulassen | Ermöglicht das Speichern von<br>Faxnummern als Kurzwahlen im MFP.                                                                                      | Ja*                 | Die Schaltfläche "Speichern als<br>Verknüpfung" wird im Fenster<br>angezeigt.                                                               |
|                                          |                                                                                                    | Nein                | Die Schaltfläche "Speichern als<br>Verknüpfung" wird nicht im Fax-<br>Adressfenster angezeigt.                                              |
| Wählmodus                                | Festlegen des Wähltons, entweder als<br>Ton oder als Impuls.                                                                                           | Ton*                | Für jede gewählte Ziffer wird ein Ton ausgegeben.                                                                                           |
|                                          | Hinweis: Diese Menüoption steht<br>möglicherweise nicht in allen Ländern<br>oder Regionen zur Verfügung.                                               | Impuls              | Für jede gewählte Ziffer wird ein<br>pulsierendes Geräusch ausgegeben.                                                                      |
| Benutzerdefi<br>nierte Scans             | Ermöglicht das Scannen benutzerdefinierter Faxaufträge.                                                                                                | Ein<br>Aus*         | Aktivieren Sie das Kontrollkästchen,<br>um die Option auf "Ein" zu setzen.                                                                  |
|                                          | Diese Funktion wird auch als<br>"Auftragszusammensetzung"<br>bezeichnet.                                                                               |                     | Deaktivieren Sie das Kontrollkästchen,<br>um die Option auf "Aus" zu setzen.                                                                |
|                                          | Die Option "Benutzerauftrag" wird<br>nicht von allen Druckermodellen<br>unterstützt.                                                                   |                     |                                                                                                    |
| Hintergrund-<br>entfernung               | Hiermit wird festgelegt, inwieweit der<br>Hintergrund auf einer Kopie sichtbar ist.                                                                    | -4 bis +4 (0*)      | -4 = Hintergrundentfernung aus<br>+4 = Hintergrundentfernung maximal                                                                        |

| Menüoption                   | Zweck                                                                                                    | Werte und Beschreib | ungen                                                                               |
|------------------------------|----------------------------------------------------------------------------------------------------|---------------------|-------------------------------------------------------------------------------------|
| Kontrast                     | Hiermit wird der für den Scanauftrag<br>verwendete Kontrast angegeben.<br>Die Standardeinstellung hängt von<br>der Menüoption "Inhalt" ab.<br>Wenn die Standardeinstellung für die<br>Menüoption "Inhalt" zurückgesetzt<br>wird, wird die Standardeinstellung für<br>"Kontrast" ebenfalls zurückgesetzt. | 0 bis 5             | Der Standardwert für Text ist 5.<br>Der Standardwert für andere Elemente<br>ist 0.  |
| Schatten-<br>details         | Hiermit wird festgelegt, inwieweit<br>Schattendetails auf einer Kopie<br>sichtbar sind.                                                                                                    | -4 bis +4 (0*)      | <ul><li>-4 = Schattendetails minimal</li><li>+4 = Schattendetails maximal</li></ul> |
| Kante zu<br>Kante<br>scannen | Hiermit geben Sie an, ob das<br>Originaldokument vor dem Senden<br>des Faxauftrags von Kante zu Kante<br>gescannt wird.                                                                                                    | Aus*<br>Ein         |                                                                                     |

## Fax-Empfangseinstellungen

| Menüoption                                                                                                    | Zweck                                                                                                    | Werte und Besc                                         | hreibungen                                                                                                    |
|----------------------------------------------------------------------------------------------------|----------------------------------------------------------------------------------------------------|--------------------------------------------------------|----------------------------------------------------------------------------------------------------|
| Fax-Empfang<br>aktivieren                                                                                                    | Hiermit wird festgelegt, ob der MFP<br>Faxaufträge empfangen kann.                                                                                                    | Ja*                                                    | Faxaufträge können empfangen werden.                                                                                     |
|                                                                                                    |                                                                                                    | Nein                                                   | Es können keine Faxaufträge<br>empfangen werden.                                                                         |
| Klingelzeichen                                                                                                    | Der MFP gibt eine festgelegte Anzahl<br>Klingelzeichen aus, um einen<br>eingehenden Faxauftrag anzuzeigen.                                                            | 1 – 25 (1*)                                            |                                                                                                    |
| Automatisch                                                                                                    | Sie können einen eingehenden                                                                                                    | Ein*                                                   | Das eingehende Fax wird skaliert.                                                                                        |
| Verkiemen                                                                                                    | das in der angegebenen Fax-<br>Papierzuführung befindliche<br>Druckmedienformat passt. Weitere<br>Informationen finden Sie nachfolgend<br>unter <b>Papiereinzug</b> . | Aus                                                    | Das eingehende Fax wird nicht<br>skaliert.                                                                               |
| Papiereinzug                                                                                                    | Hiermit wird die Papierzuführung<br>angegeben, aus der das Papier zum<br>Ausdrucken eines eingehenden Fax<br>eingezogen werden soll.                                  | Auto*                                                  | Die Papierzuführung wird vom MFP automatisch ausgewählt.                                                                 |
|                                                                                                    |                                                                                                    | Fach <x></x>                                           | Das Papier wird aus Fach <x> oder<br/>dem Standardfach eingezogen, wobei<br/><x> für die Nummer des Fachs steht.</x></x> |
|                                                                                                    |                                                                                                    | Universal-<br>Zufuhr                                   | Das Papier wird aus der<br>Universalzuführung eingezogen.                                                                |
|                                                                                                    |                                                                                                    | Fach <x></x>                                           | Das Papier wird aus Fach <x>, einem</x>                                                                                  |
|                                                                                                    |                                                                                                    | (falls ein<br>zusätzliches<br>Fach installiert<br>ist) | des Fachs.                                                                                                    |
| Beidseitig                                                                                                    | Hiermit können Sie die Duplexfunktion<br>für das Drucken eingehender                                                                                                  | Ein                                                    | Die Duplexfunktion ist für eingehende<br>Faxe aktiviert.                                                                 |
|                                                                                                    | deaktivieren.                                                                                                    | Aus*                                                   | Die Duplexfunktion ist für eingehende                                                                                    |
| Diese Menüoption wird angezeigt,<br>wenn eine optionale Duplexeinheit<br>installiert ist oder der MFP über eine<br>integrierte Duplexeinheit verfügt. |                                                                                                    |                                                        |                                                                                                    |
| Fax-Fußzeile                                                                                                    | Druckt die Übertragungsinformationen<br>unten auf jeder Seite eines<br>empfangenen Fax.                                                                               | Ein <sup>*</sup><br>Aus                                | Wählen Sie "Ein", damit die<br>Übertragungsinformationen gedruckt<br>werden.                                             |
|                                                                                                    |                                                                                                    |                                                        | Wählen Sie "Aus", wenn die<br>Übertragungsinformationen nicht<br>gedruckt werden sollen.                                 |

#### Fax-Protokolleinstellungen

| Menüoption                           | Zweck                                                                                                    | Werte und Besch                                                                                                    | reibungen                                                                                                    |
|--------------------------------------|----------------------------------------------------------------------------------------------------|----------------------------------------------------------------------------------------------------|----------------------------------------------------------------------------------------------------|
| Übertragungs-<br>protokoll           | Hiermit wird festgelegt, ob der MFP ein<br>Protokoll mit Informationen zum<br>gesendeten Faxauftrag druckt. Falls<br>das Fax nicht gesendet werden<br>konnte, lautet die Überschrift der Seite | Immer drucken*                                                                                                    | Es wird eine Seite mit Informationen<br>für alle gesendeten Faxaufträge<br>gedruckt, darunter die Faxnummer<br>und die Uhrzeit, zu der das Fax<br>gesendet wurde. |
|                                      | "Hax fenigeschlagen" anstatt<br>"Übertragungsprotokoll".                                                                                                    | Nie drucken                                                                                                    | Das Protokoll wird nie gedruckt.                                                                                                    |
|                                      |                                                                                                    | Bei Fehler<br>drucken                                                                                                    | Es wird eine Seite mit Informationen gedruckt, falls das Fax nicht gesendet werden konnte.                                                                        |
| Empfangsfehler-                      | Hiermit wird festgelegt, ob der MFP ein                                                                                                    | Nie drucken*                                                                                                    | Es wird nie ein Protokoll gedruckt.                                                                                                    |
| Protokoli                            | druckt, bei deren Empfang ein Fehler<br>aufgetreten ist.                                                                                                    | Bei Fehler<br>drucken                                                                                                    | Der MFP druckt ein Protokoll.                                                                                                    |
| Protokolle<br>automatisch<br>drucken | Hiermit können Sie festlegen, dass<br>nach Versand oder Empfang von 45<br>Faxaufträgen ein Protokoll gedruckt                                                                                  | Ein*                                                                                                    | Der MFP druckt ein Protokoll<br>gesendeter oder empfangener<br>Faxaufträge.                                                                                       |
|                                      | wird.                                                                                                    | Aus                                                                                                    | Der MFP druckt kein Protokoll<br>gesendeter oder empfangener<br>Faxaufträge.                                                                                      |
| Protokoll-<br>Papiereinzug           | Hiermit geben Sie die Papierzuführung<br>an, aus der das Papier zum<br>Ausdrucken der Protokolle für<br>gesendete und empfangene Faxe<br>eingezogen werden soll. Der                           | Fach 1*                                                                                                    | Fach 1 oder das Standardfach ist als<br>Druckmedieneinzug ausgewählt.                                                                                             |
|                                      |                                                                                                    | Universal-Zufuhr                                                                                                    | Die Universalzuführung ist als<br>Druckmedieneinzug ausgewählt.                                                                                                   |
|                                      | Briefumschlageinzug ist nicht zulässig.<br>Hinweis: Diese Menüoption gilt für alle<br>Scanfunktionen.                                                                                          | Fach 2 (falls ein<br>zusätzliches Fach<br>installiert ist)                                                                                                    | Fach 2, ein zusätzliches Fach, ist als<br>Druckmedieneinzug ausgewählt.                                                                                           |
| Protokollanzeige                     | Hiermit wird festgelegt, ob auf einem<br>Sendeprotokoll die gewählte<br>Telefonnummer oder der Name der<br>Empfangsstation angezeigt wird.                                                     | Name der<br>Empfangsstation*                                                                                                    | Der Name der Empfangsstation wird<br>im Protokoll eines Faxauftrags<br>angezeigt.                                                                                 |
|                                      |                                                                                                    | Gewählte<br>Nummer                                                                                                    | Die gewählte Telefonnummer wird<br>im Protokoll eines Faxauftrags<br>angezeigt.                                                                                   |
| Auftragsprotokoll                    | Hiermit wird festgelegt, ob der MFP die                                                                                                    | Ja*                                                                                                    | Faxaufträge werden protokolliert.                                                                                                    |
| aktivieren                           | letzten Faxauttrage protokolliert.                                                                                                    | Nein                                                                                                    | Faxaufträge werden nicht<br>protokolliert.                                                                                                    |
| Anrufsprotokoll                      | Hiermit wird festgelegt, ob der MFP die                                                                                                    | Ja*                                                                                                    | Faxanrufe werden protokolliert.                                                                                                    |
| aktivieren                           | letzten Faxanrute protokolliert.                                                                                                    | Nein                                                                                                    | Faxanrufe werden nicht protokolliert.                                                                                                    |
| Protokoll -<br>Papierablage          | Legt die Ablage fest, in der das<br>gedruckte Faxprotokoll abgelegt wird.<br>Diese Option wird nur angezeigt, wenn<br>eine optionale Ablage installiert ist.                                   | Eine Liste<br>verfügbarer<br>Ablagen wird als<br>Werteliste<br>angezeigt, z. B.<br>Ablage 1,<br>Ablage 2 usw.<br>(basierend auf<br>der Anzahl an<br>installierten<br>Ablagen). |                                                                                                    |

#### Lautsprechereinstellungen

| Menüoption        | Zweck                                                                          | Werte und Beschreibungen |                                                                                            |  |
|-------------------|--------------------------------------------------------------------------------|--------------------------|--------------------------------------------------------------------------------------------|--|
| Lautsprechermodus | Hiermit können Sie angeben,                                                    | Immer aus                | Der Lautsprecher ist ausgeschaltet.                                                        |  |
|                   | eingeschaltet sein soll.                                                       | Ein bis verbunden*       | Der Lautsprecher ist eingeschaltet<br>und aktiv, bis die Faxverbindung<br>hergestellt ist. |  |
|                   |                                                                                | Immer ein                | Der Lautsprecher ist eingeschaltet.                                                        |  |
| Lautsprecher-     | Hiermit können Sie die                                                         | Hoch*                    | Die Lautstärke ist hoch.                                                                   |  |
| Lautstarke        | Lautstarke regein.                                                             | Niedrig                  | Die Lautstärke ist niedrig.                                                                |  |
| Ruftonlautstärke  | Hiermit wird die<br>Ruftonlautstärke des MFP-<br>Faxlautsprechers eingestellt. | Aus                      | Der Rufton erklingt nicht.                                                                 |  |
|                   |                                                                                | Ein*                     | Der Rufton erklingt.                                                                       |  |

#### Einstellungen für Klingelzeichen

| Menüoption                                    | Zweck                                                    | Werte und Beschreibungen |                                                  |
|-----------------------------------------------|----------------------------------------------------------|--------------------------|--------------------------------------------------|
| Einmal klingeln                               | Anrufe werden mit einfachen<br>Klingeltönen beantwortet. | Ein*                     | Die Funktion "Einmal klingeln" ist aktiviert.    |
|                                               |                                                          | Aus                      | Die Funktion "Einmal klingeln" ist deaktiviert.  |
| Zweimal klingeln                              | Anrufe werden mit doppelten<br>Klingeltönen beantwortet. | Ein*                     | Die Funktion "Zweimal klingeln" ist aktiviert.   |
|                                               |                                                          | Aus                      | Die Funktion "Zweimal klingeln" ist deaktiviert. |
| Dreimal klingeln Anrufe werden mit dreifachen |                                                          | Ein*                     | Die Funktion "Dreimal klingeln" ist aktiviert.   |
|                                               | Klingeltonen beantwortet.                                | Aus                      | Die Funktion "Dreimal klingeln" ist deaktiviert. |

# Fax-Server-Konfiguration

| Menüoption                  | Zweck                                                       | Werte und Beschreibungen |                                                                                                    |  |
|-----------------------------|-------------------------------------------------------------|--------------------------|----------------------------------------------------------------------------------------------------|--|
| In Format                   |                                                             | Texteingabefeld          | Verwenden Sie [#] für die Faxnummer.<br>Beispiel:                                                                   |  |
|                             |                                                             |                          | [x]@fax.ansgarsfirma.com                                                                                            |  |
| Rückantwort an              |                                                             | Texteingabefeld          | In dieses Feld muss ein Wert eingegeben werden.                                                                     |  |
| Betreff                     |                                                             | Texteingabefeld          |                                                                                                    |  |
| Nachricht                   |                                                             | Texteingabefeld          | In dieses Feld können maximal 512 Zeichen<br>eingegeben werden.                                                     |  |
| Primäres SMTP-<br>Gateway   |                                                             | Wert in Text             | Verbindung zu einem primären SMTP-<br>Gateway unter "E-Mail-Server-Setup" im<br>Menü <b>Netzwerk/Anschlüsse</b> .   |  |
| Sekundäres SMTP-<br>Gateway |                                                             | Wert in Text             | Verbindung zu einem sekundären SMTP-<br>Gateway unter "E-Mail-Server-Setup" im<br>Menü <b>Netzwerk/Anschlüsse</b> . |  |
| Bildformat                  | Hiermit wird das Format<br>der gefaxten Datei<br>angegeben. | PDF*                     | Portable Document Format                                                                                            |  |
|                             |                                                             | TIFF                     | Tagged Image File Format                                                                                            |  |

| Menüoption    | Zweck                                                                                                    | Werte und Beschreibungen                   |                                                                                                    |  |
|---------------|----------------------------------------------------------------------------------------------------|--------------------------------------------|----------------------------------------------------------------------------------------------------|--|
| Inhalt        | Hiermit geben Sie den<br>Inhalt des Faxauftrags an.                                                                                                    | Text*                                      | Der Faxauftrag besteht im Wesentlichen aus Text und Liniengrafiken.                                                                                                    |  |
|               |                                                                                                    | Text/Foto                                  | Der Faxauftrag enthält eine Mischung aus<br>Text und Bildern.                                                                                                    |  |
|               |                                                                                                    | Foto                                       | Der Faxauftrag enthält nur Bilder.                                                                                                    |  |
| Fax-Auflösung | Hiermit wird die Qualität in<br>dpi festgelegt. Durch eine<br>höhere Auflösung wird die<br>Druckqualität verbessert,<br>allerdings dauert dann die<br>Übertragung<br>ausgehender Faxe länger. | Standard<br>Fein<br>Superfein<br>Ultrafein | Die Einstellung <i>Standard</i> ist für die meisten<br>Dokumente geeignet. Verwenden Sie <i>Fein</i><br>für Dokumente mit kleingedruckter Schrift.<br>Verwenden Sie <i>Superfein</i> für Dokumente<br>mit genauen Details.<br>Verwenden Sie <i>Ultrafein</i> für Dokumente mit<br>Grafiken und Fotos.         |  |
| Deckung       | Hiermit wird der<br>Deckungsgrad für den<br>Faxauftrag angegeben.                                                                                                    | 1 – 9 (5*)                                 | Die Werte werden in einer Grafik dargestellt.<br>Durch Tippen auf die Schaltfläche Erhöhen<br>(nach rechts) bzw. Verringern (nach links)<br>können Sie den Wert erhöhen bzw.<br>verringern. 1 entspricht dem Minuszeichen<br>und 9 entspricht dem Pluszeichen. In der<br>Abbildung ist der Wert 5 ausgewählt. |  |
| Ausrichtung   | Hiermit legen Sie die<br>Ausrichtung von Text und<br>Grafiken auf einer Seite<br>fest.                                                                                                    | Hochformat*                                | Text und Grafiken werden an der kurzen<br>Kante ausgerichtet. Weitere Informationen<br>zur kurzen Kante finden Sie unter <b>Beids.</b><br><b>Binderand auf Seite 77</b> .                                                                                                    |  |
|               |                                                                                                    | Querformat                                 | Text und Grafiken werden an der langen<br>Kante ausgerichtet. Weitere Informationen<br>zur langen Kante finden Sie unter <b>Beids.</b><br><b>Binderand auf Seite 77</b> .                                                                                                    |  |

| Menüoption                                                     | Zweck                                                                                                    | Werte und Beschreibungen                                                                                                    |                                                                                                    |  |
|----------------------------------------------------------------|----------------------------------------------------------------------------------------------------|----------------------------------------------------------------------------------------------------|----------------------------------------------------------------------------------------------------|--|
| Originalformat                                                 | Mit dieser Option können<br>Sie eine Liste möglicher<br>Formate anzeigen, aus<br>der Sie das Format des<br>Originaldokuments<br>wählen können. | Letter (8,5 x 11 Zoll)*<br>Legal (8,5 x 14 Zoll)<br>Legal<br>(7,25 x 10,5 Zoll)<br>Tabloid (11 x 17 Zoll)<br>Folio (8,5 x 13 Zoll)<br>Statement<br>(5,5 x 8,5 Zoll)<br>A3 (297 x 420 mm)<br>A4 (210 x 297 mm)*<br>A5 (148 x 210 mm)<br>JIS-B4<br>(257 x 364 mm)<br>JIS-B5<br>(182 x 257 mm)<br>Buch Original<br>Auto-<br>Formaterkennung<br>Mischgrößen | (* kennzeichnet eine landes-/<br>regionsspezifische Werkseinstellung)<br>"8,5 Zoll" unterstützt "Mischgrößen".                                                     |  |
| Mehrseitige Tiff-<br>Bilder verwenden<br>TIFF-Datei erstellt w |                                                                                                    | Ja*                                                                                                    | Es wird eine mehrseitige TIFF-Datei erstellt.<br>Aktivieren Sie das Kontrollkästchen, um die<br>Option auszuwählen.                                                |  |
|                                                                | Diese Menüoption gilt für<br>alle Scanfunktionen.                                                                                              | Nein                                                                                                    | Für jede Seite wird eine eigene, einseitige<br>TIFF-Datei erstellt.<br>Deaktivieren Sie das Kontrollkästchen,<br>wenn Sie diese Option nicht auswählen<br>möchten. |  |

## E-Mail-Einstellungen

| Menüoption          | Zweck                                                                                                    | Werte und Besch                                               | reibungen                                                                                                    |
|---------------------|----------------------------------------------------------------------------------------------------|---------------------------------------------------------------|----------------------------------------------------------------------------------------------------|
| E-Mail-Server-Setup |                                                                                                    | Siehe E-Mail-Server-Setup auf Seite 33.                       |                                                                                                    |
| Format              | Hiermit wird das Format der                                                                                                    | PDF*                                                          | Portable Document Format                                                                                                    |
|                     | gescannten Datei angegeben.                                                                                                    | JPEG                                                          | Joint Photographic Experts Group                                                                                                    |
|                     |                                                                                                    | TIFF                                                          | Tagged Image File Format                                                                                                    |
| PDF-Version         | Hiermit wird die Version einer<br>gesendeten Adobe Acrobat PDF-<br>Datei angegeben.<br>Diese Menüoption gilt für alle                                                                                                    | 1.2                                                           |                                                                                                    |
|                     |                                                                                                    | 1.3                                                           |                                                                                                    |
|                     |                                                                                                    | 1.4                                                           |                                                                                                    |
|                     | Scanfunktionen.                                                                                                    | 1.5                                                           |                                                                                                    |
|                     |                                                                                                    | 1.6                                                           |                                                                                                    |
| Inhalt              | Hiermit geben Sie den Inhalt der E-<br>Mail an.                                                                                                    | Text                                                          | Die E-Mail enthält im Wesentlichen<br>Text und Liniengrafiken.                                                                                                    |
|                     |                                                                                                    | Text/Foto*                                                    | Die E-Mail enthält eine Mischung aus Text und Bildern.                                                                                                    |
|                     |                                                                                                    | Foto                                                          | Die E-Mail enthält nur Bilder.                                                                                                    |
| Farbe               | Hiermit wird festgelegt, ob der MFP<br>Farbbilder erkennt oder nur<br>Graustufen unterstützt.                                                                                                    | Graustufen*                                                   | Der E-Mail-Auftrag wird ohne Farbbild gesendet.                                                                                                    |
|                     |                                                                                                    | Farbe                                                         | Der E-Mail-Auftrag wird mit einem Farbbild gesendet.                                                                                                    |
| Auflösung           | Hiermit wird die Auflösung der E-Mail<br>in dpi angegeben.<br>Die Auflösungseinstellung hängt von<br>dem für die Menüoption "Farbe"<br>gewählten Wert ab. Die Auswahl des<br>Werts "Farbe" und einer Auflösung<br>von 400 oder 600 dpi ist eine<br>zulässige Konfiguration, in einem<br>normalen Workflow jedoch nicht<br>sichtbar, sodass die Kombinationen<br>nicht gültig sind. Die Auflösung wird<br>auf 300 dpi reduziert. | 75 dpi<br>150 dpi<br>200 dpi<br>300 dpi<br>400 dpi<br>600 dpi | 75 – 600 dpi stehen für "Graustufen"<br>zur Verfügung. 75 – 300 dpi stehen<br>für "Farbe" zur Verfügung. Siehe<br>vorstehender Eintrag <b>Farbe</b> .                                                                                                    |
| Deckung             | Hiermit wird der Deckungsgrad für die<br>E-Mail als grafische Darstellung einer<br>Seite definiert, wobei mithilfe eines<br>Füllmusters verschiedene Stufen von<br>hell (1) bis dunkel (9) angegeben<br>werden.                                                                                                    | 1 – 9 (5*)                                                    | Hiermit wird der Deckungsgrad für die<br>E-Mail angegeben.<br>Die Werte werden in einer Grafik<br>dargestellt. Durch Tippen auf die<br>Schaltfläche Erhöhen (nach rechts)<br>bzw. Verringern (nach links) können<br>Sie den Wert erhöhen bzw.<br>verringern. 1 entspricht dem<br>Minuszeichen und 9 entspricht dem<br>Pluszeichen. In der Abbildung ist der<br>Wert 5 ausgewählt. |

| Menüoption     | Zweck                                                                                                    | Werte und Beschi              | reibungen                                                                                                    |
|----------------|----------------------------------------------------------------------------------------------------|-------------------------------|----------------------------------------------------------------------------------------------------|
| Ausrichtung I  | Hiermit wird die Standardausrichtung<br>des Dokuments angegeben, das im<br>Scanauftrag gesendet werden soll.                             | Hochformat*                   | Sendet das Originaldokument für den<br>Scanauftrag im Hochformat, d. h Text<br>und Grafiken werden an der kurzen<br>Kante ausgerichtet. Weitere<br>Informationen zur kurzen Kante<br>finden Sie unter <b>Beids. Binderand</b><br><b>auf Seite 77</b> . |
|                |                                                                                                    | Querformat                    | Sendet das Originaldokument für den<br>Scanauftrag im Querformat, d. h Text<br>und Grafiken werden an der langen<br>Kante ausgerichtet. Weitere<br>Informationen zur langen Kante<br>finden Sie unter <b>Beids. Binderand</b><br><b>auf Seite 77</b> . |
| Originalformat | Mit dieser Option können Sie eine<br>Liste möglicher Formate anzeigen,<br>aus der Sie das Format des<br>Originaldokuments wählen können. | Letter<br>(8,5 x 11 Zoll)*    | (* Kennzeichnet eine landes-/<br>regionsspezifische Werkseinstellung)                                                                                                    |
|                |                                                                                                    | Legal<br>(8,5 x 14 Zoll)      |                                                                                                    |
|                |                                                                                                    | Legal<br>(7,25 x 10,5 Zoll)   |                                                                                                    |
|                |                                                                                                    | Tabloid<br>(11 x 17 Zoll)     |                                                                                                    |
|                |                                                                                                    | Folio<br>(8,5 x 13 Zoll)      |                                                                                                    |
|                |                                                                                                    | Statement<br>(5,5 x 8,5 Zoll) |                                                                                                    |
|                |                                                                                                    | A3<br>(297 x 420 mm)          |                                                                                                    |
|                |                                                                                                    | A4<br>(210 x 297 mm)*         |                                                                                                    |
|                |                                                                                                    | A5<br>(148 x 210 mm)          |                                                                                                    |
|                |                                                                                                    | JIS-B4<br>(257 x 364 mm)      |                                                                                                    |
|                |                                                                                                    | JIS-B5<br>(182 x 257 mm)      |                                                                                                    |
|                |                                                                                                    | Buch Original                 |                                                                                                    |
|                |                                                                                                    | Auto-<br>Formaterkennung      |                                                                                                    |
|                |                                                                                                    | Mischgrößen                   |                                                                                                    |

| Menüoption                                           | Zweck                                                                                                    | Werte und Besch                     | reibungen                                                                                                    |
|------------------------------------------------------|----------------------------------------------------------------------------------------------------|-------------------------------------|----------------------------------------------------------------------------------------------------|
| Beidseitig                                           | Hiermit können Sie die<br>Duplexfunktion für E-Mails aktivieren<br>bzw. deaktivieren.                                                                                                    | Aus*                                | Die Duplexfunktion ist deaktiviert.                                                                                                    |
|                                                      |                                                                                                    | Lange Kante                         | Die lange Kante der Seite (linke<br>Kante bei Hochformat und obere<br>Kante bei Querformat). Weitere<br>Informationen finden Sie unter <b>Beids.</b><br><b>Binderand auf Seite 77</b> . |
|                                                      |                                                                                                    | Kurze Kante                         | Die kurze Kante der Seite (obere<br>Kante bei Hochformat und linke Kante<br>bei Querformat). Weitere<br>Informationen finden Sie unter <b>Beids.</b><br><b>Binderand auf Seite 77</b> . |
| JPEG-Qualität - Foto                                 | Hiermit wird die Qualität eines<br>JPEG-Bildes mit dem Inhalt "Foto"<br>im Verhältnis zur Dateigröße und zur<br>Bildqualität festgelegt.                                                                                                    | 5 – 90 (50 %*)                      | Mit der Einstellung "5" erhalten Sie<br>eine kleinere Datei, allerdings wird<br>dabei die Bildqualität beeinträchtigt.<br>Mit der Einstellung "90" erhalten Sie                         |
|                                                      | Diese Menüoption gilt für alle<br>Scanfunktionen.                                                                                                    |                                     | die beste Bildqualität, allerdings wird<br>dadurch die Datei sehr groß.                                                                                                    |
| JPEG-Qualität                                        | Hiermit wird die Qualität eines<br>JPEG-Bildes mit dem Inhalt "Text"<br>oder "Text/Foto" im Verhältnis zur<br>Dateigröße und zur Bildqualität<br>festgelegt.                                                                                                    | 5 – 90 (75 %*)                      | Mit der Einstellung "5" erhalten Sie<br>eine kleinere Datei, allerdings wird<br>dabei die Bildqualität beeinträchtigt.                                                                  |
|                                                      |                                                                                                    |                                     | Mit der Einstellung "90" erhalten Sie<br>die beste Bildqualität, allerdings wird<br>dadurch die Datei sehr groß.                                                                        |
|                                                      | Diese Menuoption gilt für die Werte<br>"Text" und "Text/Foto" sowie für alle<br>Scanfunktionen.                                                                                                    |                                     |                                                                                                    |
| E-Mail-Abbildungen gesendet als                      |                                                                                                    | Anhang*<br>Web-Link                 |                                                                                                    |
| Mehrseitige TIFF-<br>Bilder verwenden                | Diese Option ermöglicht die Auswahl<br>zwischen einseitigen und<br>mehrseitigen TIFF-Dateien.<br>Bei einem mehrseitigen "Scannen an<br>E-Mail"-Auftrag wird entweder eine<br>TIFF-Datei mit allen Seiten erstellt,<br>oder es werden mehrere TIFF-<br>Dateien mit jeweils einer Seite des<br>Auftrags erstellt. | Ja*                                 | Es wird eine mehrseitige TIFF-Datei erstellt.                                                                                                    |
|                                                      |                                                                                                    |                                     | Aktivieren Sie das Kontrollkästchen,<br>um die Option auszuwählen.                                                                                                    |
|                                                      |                                                                                                    | Nein                                | Für jede Seite wird eine eigene,<br>einseitige TIFF-Datei erstellt.                                                                                                    |
|                                                      |                                                                                                    |                                     | Deaktivieren Sie das<br>Kontrollkästchen, wenn Sie diese<br>Option nicht auswählen möchten.                                                                                             |
|                                                      | Diese Menüoption gilt für alle<br>Scanfunktionen.                                                                                                    |                                     |                                                                                                    |
| Übertragungsprotokoll                                | Hier können Sie wählen, wann ein<br>Übertragungsprotokoll gedruckt<br>werden soll.<br>Mit dem Protokoll wird die<br>erfolgreiche Übertragung von E-Mails<br>bestätigt.                                                                                                    | Immer drucken*                      | Es wird immer ein<br>Übertragungsprotokoll gedruckt.                                                                                                    |
|                                                      |                                                                                                    | Nie drucken                         | Es wird nie ein Übertragungsprotokoll gedruckt.                                                                                                    |
|                                                      |                                                                                                    | Bei Fehler<br>drucken               | Es wird ein Übertragungsprotokoll<br>gedruckt, wenn beim Senden einer E-<br>Mail ein Fehler auftritt.                                                                                   |
| Protokoll-<br>Papiereinzug<br>P<br>P<br>e<br>w<br>is | Hiermit geben Sie den<br>Druckmedieneinzug an, aus dem das<br>Papier zum Ausdrucken der<br>Protokolle für gesendete und<br>empfangene E-Mails eingezogen                                                                                                    | Fach 1*                             | Fach 1 oder das Standardfach ist als<br>Druckmedieneinzug ausgewählt.                                                                                                    |
|                                                      |                                                                                                    | Universal-Zufuhr                    | Die Universalzuführung ist als<br>Druckmedieneinzug ausgewählt.                                                                                                    |
|                                                      | werden soll. Der Briefumschlageinzug<br>ist nicht zulässig.                                                                                                    | Fach 2 (falls ein zusätzliches Fach | Fach 2, ein zusätzliches Fach, ist als<br>Druckmedieneinzug ausgewählt.                                                                                                    |
| alle Scanfunktionen.                                 |                                                                                                    |                                     |                                                                                                    |

| Menüoption                               | Zweck                                                                                                    | Werte und Besch                                                                                                    | reibungen                                                                                                    |
|------------------------------------------|----------------------------------------------------------------------------------------------------|----------------------------------------------------------------------------------------------------|----------------------------------------------------------------------------------------------------|
| Protokoll-<br>Papierablage               | Legt die Ablage fest, in der das<br>gedruckte E-Mail-Protokoll abgelegt<br>wird.<br>Diese Option wird nur angezeigt,<br>wenn eine optionale Ablage installiert<br>ist.                                                                                                    | Eine Liste<br>verfügbarer<br>Ablagen wird als<br>Werteliste<br>angezeigt, z. B.<br>Ablage 1,<br>Ablage 2 usw.<br>(basierend auf der<br>Anzahl an<br>installierten<br>Ablagen). |                                                                                                    |
| E-Mail-Bittiefe                          | Diese Option ermöglicht kleinere<br>Dateigrößen im gemischten Modus,<br>indem 1-Bit-Bilder verwendet werden,<br>wenn "Farbe" deaktiviert ist.                                                                                                    | 1 Bit*<br>8 Bit                                                                                                    |                                                                                                    |
| Benutzerdefinierte<br>Scans              | Ermöglicht das Scannen<br>benutzerdefinierter E-Mails.<br>Diese Funktion wird auch als<br>"Auftragszusammensetzung"<br>bezeichnet.<br>Die Option "Benutzerauftrag" wird<br>nicht von allen Druckermodellen<br>unterstützt.                                                                           | Ein<br>Aus*                                                                                                    | Aktivieren Sie das Kontrollkästchen,<br>um die Option auf "Ein" zu setzen.<br>Deaktivieren Sie das<br>Kontrollkästchen, um die Option auf<br>"Aus" zu setzen. |
| Speichern als<br>Verknüpfung<br>zulassen | Ermöglicht das Speichern von E-Mail-<br>Adressen als Kurzwahlen.                                                                                                    | Ja*<br>Nein                                                                                                    | Wenn diese Option auf "Nein" gesetzt<br>ist, wird die Schaltfläche "Speichern<br>als Verknüpfung" im E-Mail-<br>Adressenfenster nicht angezeigt.              |
| Hintergrundentfernung                    | Hiermit wird festgelegt, inwieweit<br>der Hintergrund auf einer Kopie<br>sichtbar ist.                                                                                                    | -4 bis +4 (0*)                                                                                                    | <ul><li>-4 = Hintergrundentfernung aus</li><li>+4 = Hintergrundentfernung maximal</li></ul>                                                                   |
| Kontrast                                 | Hiermit wird der für die E-Mail<br>verwendete Kontrast festgelegt.<br>Die Standardeinstellung hängt von<br>der Menüoption "Inhalt" ab. Wenn die<br>Standardeinstellung für die<br>Menüoption "Inhalt" zurückgesetzt<br>wird, wird die Standardeinstellung für<br>"Kontrast" ebenfalls zurückgesetzt. | 0 bis 5                                                                                                    | Der Standardwert für Text ist 5.<br>Der Standardwert für andere<br>Elemente ist 0.                                                                            |
| Schattendetails                          | Hiermit wird festgelegt, inwieweit<br>Schattendetails auf einer Kopie<br>sichtbar sind.                                                                                                    | -4 bis +4 (0*)                                                                                                    | <ul><li>-4 = Schattendetails minimal</li><li>+4 = Schattendetails maximal</li></ul>                                                                           |
| Kante zu Kante<br>scannen                | Hiermit geben Sie an, ob das<br>Originaldokument vor dem Senden<br>der E-Mail von Kante zu Kante<br>gescannt wird.                                                                                                    | Aus*<br>Ein                                                                                                    |                                                                                                    |
# FTP-Einstellungen

| Menüoption  | Zweck                                                                                                    | Werte und Beschreibungen                                      |                                                                                                    |  |  |  |
|-------------|----------------------------------------------------------------------------------------------------|---------------------------------------------------------------|----------------------------------------------------------------------------------------------------|--|--|--|
| Format      |                                                                                                    | PDF*<br>JPEG<br>TIFF                                          | Portable Document Format<br>Joint Photographic Experts Group<br>Tagged Image File Format                                                                                                    |  |  |  |
| PDF-Version | Hiermit wird die Version einer<br>gesendeten Adobe Acrobat PDF-<br>Datei angegeben.<br>Diese Menüoption gilt für alle<br>Scanfunktionen.                                                                                                    | 1.2<br>1.3<br>1.4<br>1.5*<br>1.6                              |                                                                                                    |  |  |  |
| Inhalt      | Hiermit geben Sie den Inhalt des<br>FTP-Auftrags an.                                                                                                    | Text                                                          | Der Auftrag enthält im Wesentlichen Text<br>und Liniengrafiken.                                                                                                    |  |  |  |
|             |                                                                                                    | Text/Foto*                                                    | Der Auftrag enthält eine Mischung aus<br>Text und Bildern.                                                                                                    |  |  |  |
|             |                                                                                                    | Foto                                                          | Der Auftrag enthält nur Bilder.                                                                                                    |  |  |  |
| Farbe       | Hiermit wird festgelegt, ob der MFP<br>Farbbilder erkennt oder nur                                                                                                    | Graustufen*                                                   | Der FTP-Auftrag wird ohne Farbbild gesendet.                                                                                                    |  |  |  |
|             | Grausturen unterstutzt.                                                                                                    | Farbe                                                         | Der FTP-Auftrag wird mit einem Farbbild gesendet.                                                                                                    |  |  |  |
| Auflösung   | Hiermit geben Sie die Auflösung in<br>dpi für den FTP-Auftrag an.<br>Die Auflösungseinstellung hängt von<br>dem für die Menüoption "Farbe"<br>gewählten Wert ab. Die Auswahl des<br>Werts "Farbe" und einer Auflösung<br>von 400 oder 600 dpi ist eine<br>zulässige Konfiguration, in einem<br>normalen Workflow jedoch nicht<br>sichtbar, sodass die Kombinationen<br>nicht gültig sind. Die Auflösung wird<br>auf 300 dpi reduziert. | 75 dpi<br>150 dpi<br>200 dpi<br>300 dpi<br>400 dpi<br>600 dpi | 75 – 600 dpi stehen für "Graustufen" zur<br>Verfügung. 75 – 300 dpi stehen für<br>"Farbe" zur Verfügung. Siehe<br>vorstehender Eintrag <b>Farbe</b> .                                                                                                    |  |  |  |
| Deckung     | Hiermit wird der Deckungsgrad für<br>den FTP-Auftrag als grafische<br>Darstellung einer Seite definiert,<br>wobei mithilfe eines Füllmusters<br>verschiedene Stufen von hell (1) bis<br>dunkel (9) angegeben werden.                                                                                                    | 1 – 9 (5*)                                                    | Hiermit wird der Deckungsgrad für den<br>FTP-Auftrag angegeben.<br>Die Werte werden in einer Grafik<br>dargestellt. Durch Tippen auf die<br>Schaltfläche Erhöhen (nach rechts) bzw.<br>Verringern (nach links) können Sie den<br>Wert erhöhen bzw. verringern.<br>1 entspricht dem Minuszeichen und<br>9 entspricht dem Pluszeichen. In der<br>Abbildung ist der Wert 5 ausgewählt. |  |  |  |
| Ausrichtung | Hiermit wird die<br>Standardausrichtung des<br>Dokuments angegeben, das im FTP-<br>Auftrag gesendet werden soll.                                                                                                    | Hochformat*                                                   | Sendet das Originaldokument für den<br>FTP-Auftrag im Hochformat, d. h Text und<br>Grafiken werden an der kurzen Kante<br>ausgerichtet. Weitere Informationen zur<br>kurzen Kante finden Sie unter <b>Beids.</b><br><b>Binderand auf Seite 77</b> .                                                                                                    |  |  |  |
|             |                                                                                                    | Querformat                                                    | Sendet das Originaldokument für den<br>FTP-Auftrag im Querformat, d. h Text und<br>Grafiken werden an der langen Kante<br>ausgerichtet. Weitere Informationen zur<br>langen Kante finden Sie unter <b>Beids.</b><br><b>Binderand auf Seite 77</b> .                                                                                                    |  |  |  |

| Menüoption              | Zweck                                                                                                    | Werte und Beschre                                                                                                    | eibungen                                                                                                    |
|-------------------------|----------------------------------------------------------------------------------------------------|----------------------------------------------------------------------------------------------------|----------------------------------------------------------------------------------------------------|
| Originalformat          | Mit dieser Option können Sie eine<br>Liste möglicher Formate anzeigen,<br>aus der Sie das Format des<br>Originaldokuments wählen können.                     | Letter<br>(8,5 x 11 Zoll)*<br>Legal<br>(8,5 x 14 Zoll)<br>Legal<br>(7,25 x 10,5 Zoll)<br>Tabloid<br>(11 x 17 Zoll)<br>Folio<br>(8,5 x 13 Zoll)<br>Statement<br>(5,5 x 8,5 Zoll)<br>A3<br>(297 x 420 mm)<br>A4<br>(210 x 297 mm)*<br>A5<br>(148 x 210 mm)<br>JIS-B4<br>(257 x 364 mm)<br>JIS-B5<br>(182 x 257 mm)<br>Buch Original<br>Auto-<br>Formaterkennung<br>Mischgrößen | (* Kennzeichnet eine landes-/<br>regionsspezifische Werkseinstellung)                                                                                                    |
| Beidseitig              | Hiermit können Sie die<br>Dupleyfunktion für ETP-Aufträge                                                                                                    | Aus*                                                                                                    | Die Duplexfunktion ist deaktiviert.                                                                                                    |
|                         | aktivieren bzw. deaktivieren.<br>Diese Menüoption wird angezeigt,<br>wenn eine optionale Duplexeinheit                                                       | Lange Kante                                                                                                    | Die lange Kante der Seite (linke Kante<br>bei Hochformat und obere Kante bei<br>Querformat). Weitere Informationen finden<br>Sie unter <b>Beids. Binderand auf Seite 77</b> .                                      |
|                         | integrierte Duplexeinheit verfügt.                                                                                                    | Kurze Kante                                                                                                    | Die kurze Kante der Seite (obere Kante<br>bei Hochformat und linke Kante bei<br>Querformat). Weitere Informationen finden<br>Sie unter <b>Beids. Binderand auf Seite 77</b> .                                      |
| JPEG-Qualität -<br>Foto | Hiermit wird die Qualität eines<br>JPEG-Bildes mit dem Inhalt "Foto"<br>im Verhältnis zur Dateigröße und zur<br>Bildqualität festgelegt.                     | 5 – 90 (50 %*)                                                                                                    | Mit der Einstellung "5" erhalten Sie eine<br>kleinere Datei, allerdings wird dabei die<br>Bildqualität beeinträchtigt.                                                                                             |
|                         | Diese Menüoption gilt für alle<br>Scanfunktionen.                                                                                                    |                                                                                                    | Mit der Einstellung "90" erhalten Sie die<br>beste Bildqualität, allerdings wird dadurch<br>die Datei sehr groß.                                                                                                   |
| JPEG-Qualität           | Hiermit wird die Qualität eines<br>JPEG-Bildes mit dem Inhalt "Text"<br>oder "Text/Foto" im Verhältnis zur<br>Dateigröße und zur Bildqualität<br>festgelegt. | 5 – 90 (75 %*)                                                                                                    | Mit der Einstellung "5" erhalten Sie eine<br>kleinere Datei, allerdings wird dabei die<br>Bildqualität beeinträchtigt.<br>Mit der Einstellung "90" erhalten Sie die<br>beste Bildqualität, allerdings wird dadurch |
|                         | "Text" und "Text/Foto" sowie für alle<br>Scanfunktionen.                                                                                                    |                                                                                                    | ule Dater senir grois.                                                                                                    |

| Menüoption                              | Zweck                                                                                                    | Werte und Beschre                                          | eibungen                                                                                                    |
|-----------------------------------------|----------------------------------------------------------------------------------------------------|------------------------------------------------------------|----------------------------------------------------------------------------------------------------|
| Mehrseitige<br>TIFF-Bilder<br>verwenden | Diese Option ermöglicht die Auswahl<br>zwischen einseitigen und<br>mehrseitigen TIFF-Dateien.<br>Bei einem mehrseitigen "Scannen                                                                             | Ja*                                                        | Es wird eine mehrseitige TIFF-Datei<br>erstellt.<br>Aktivieren Sie das Kontrollkästchen, um<br>die Option auszuwählen.                                                                                                    |
|                                         | an F I P"-Auttrag wird entweder eine<br>TIFF-Datei mit allen Seiten erstellt,<br>oder es werden mehrere TIFF-<br>Dateien mit jeweils einer Seite des<br>Auftrags erstellt.<br>Diese Menüoption gilt für alle | Nein                                                       | Für jede Seite wird eine eigene, einseitige<br>TIFF-Datei erstellt.<br>Deaktivieren Sie das Kontrollkästchen,<br>wenn Sie diese Option nicht auswählen<br>möchten.                                                                                                    |
| Übertragungs-                           | Hier können Sie wählen, wann ein                                                                                                    | Immer drucken*                                             | Es wird immer ein Protokoll gedruckt                                                                                                    |
| protokoll                               | Übertragungsprotokoll gedruckt                                                                                                    | Nie drucken                                                | Es wird nie ein Protokoll gedruckt.                                                                                                    |
|                                         | Mit dem Protokoll wird die<br>erfolgreiche Übertragung von<br>Dateien bestätigt.                                                                                                    | Bei Fehler drucken                                         | Es wird ein Protokoll gedruckt, wenn bei<br>der FTP-Übertragung ein Fehler auftritt.                                                                                                    |
| Protokoll-<br>Papiereinzug              | Hiermit geben Sie den<br>Druckmedieneinzug an, aus dem                                                                                                    | Fach 1*                                                    | Fach 1 oder das Standardfach ist als<br>Druckmedieneinzug ausgewählt.                                                                                                    |
|                                         | Protokolle für gesendete und<br>empfangene FTP-Aufträge                                                                                                    | Universal-Zufuhr                                           | Die Universalzuführung ist als<br>Druckmedieneinzug ausgewählt.                                                                                                    |
|                                         | eingezogen werden soll. Der<br>Briefumschlageinzug ist nicht<br>zulässig.                                                                                                    | Fach 2 (falls ein<br>zusätzliches Fach<br>installiert ist) | Fach 2, ein zusätzliches Fach, ist als<br>Druckmedieneinzug ausgewählt.                                                                                                    |
|                                         | Hinweis: Diese Menüoption gilt für alle Scanfunktionen.                                                                                                    |                                                            |                                                                                                    |
| Protokoll -<br>Papierablage             | rotokoll -<br>apierablage Legt die Ablage fest, in der das<br>gedruckte FTP-Protokoll abgelegt<br>wird.<br>Diese Option wird nur angezeigt,<br>wenn eine optionale Ablage<br>installiert ist.                |                                                            |                                                                                                    |
| E-Mail-Bittiefe                         | Diese Option ermöglicht kleinere<br>Dateigrößen im gemischten Modus,<br>indem 1-Bit-Bilder verwendet werden,<br>wenn "Farbe" deaktiviert ist.                                                                | 1 Bit*<br>8 Bit                                            |                                                                                                    |
| Basisdateiname                          |                                                                                                    | Texteingabe                                                | Der Standardwert ist folgendes Wort:<br>Bild<br><b>Hinweis:</b> Basisdateinamen können aus<br>maximal 53 Zeichen bestehen. Folgende<br>Zeichen und Symbole dürfen bei Angabe<br>des Basisdateinamens nicht verwendet<br>werden:<br>* – Sternchen<br>: – Doppelpunkt<br>? – Fragezeichen<br>< – Kleiner-als-Symbol<br>> – Größer-als-Symbol<br>  – senkrechter Strich<br>Am Ende des Basisdateinamens wird ein<br>Zeitstempel angehängt. |

| Menüoption                               | Zweck                                                                                                    | Werte und Beschre | eibungen                                                                                                    |
|------------------------------------------|----------------------------------------------------------------------------------------------------|-------------------|----------------------------------------------------------------------------------------------------|
| Benutzerdefinierte<br>Scans              | Ermöglicht das Scannen<br>benutzerdefinierter FTP-Aufträge.<br>Diese Funktion wird auch als<br>"Auftragszusammensetzung"<br>bezeichnet.<br>Die Option "Benutzerauftrag" wird<br>nicht von allen Druckermodellen<br>unterstützt.                                                                          | Ein<br>Aus*       | Aktivieren Sie das Kontrollkästchen, um<br>die Option auf "Ein" zu setzen.<br>Deaktivieren Sie das Kontrollkästchen, um<br>die Option auf "Aus" zu setzen. |
| Speichern als<br>Verknüpfung<br>zulassen | Ermöglicht das Speichern von FTP-<br>Adressen als Kurzwahlen.                                                                                                    | Ja*<br>Nein       | Wenn diese Option auf "Nein" gesetzt ist,<br>wird die Schaltfläche "Speichern als<br>Verknüpfung" im FTP-Adressenfenster<br>nicht angezeigt.               |
| Hintergrund-<br>entfernung               | Hiermit wird festgelegt, inwieweit der<br>Hintergrund auf einer Kopie sichtbar<br>ist.                                                                                                    | -4 bis +4 (0*)    | <ul><li>-4 = Hintergrundentfernung aus</li><li>+4 = Hintergrundentfernung maximal</li></ul>                                                                |
| Kontrast                                 | Hiermit wird der für den FTP-Auftrag<br>verwendete Kontrast angegeben. Die<br>Standardeinstellung hängt von der<br>Menüoption "Inhalt" ab. Wenn die<br>Standardeinstellung für die<br>Menüoption "Inhalt" zurückgesetzt<br>wird, wird die Standardeinstellung für<br>"Kontrast" ebenfalls zurückgesetzt. | 0 bis 5           | Der Standardwert für Text ist 5.<br>Der Standardwert für andere Elemente<br>ist 0.                                                                         |
| Schattendetails                          | Hiermit wird festgelegt, inwieweit<br>Schattendetails auf einer Kopie<br>sichtbar sind.                                                                                                    | -4 bis +4 (0*)    | <ul><li>-4 = Schattendetails minimal</li><li>+4 = Schattendetails maximal</li></ul>                                                                        |
| Kante zu Kante<br>scannen                | Hiermit geben Sie an, ob das<br>Originaldokument vor dem Senden<br>des FTP-Auftrags von Kante zu<br>Kante gescannt wird.                                                                                                    | Aus*<br>Ein       |                                                                                                    |

# Druckeinstellungen

Für die Druckeinstellungen stehen folgende Menüs zur Verfügung. Klicken Sie auf ein Menü, um nähere Informationen zu erhalten.

| Menü Papierausgabe   | Menü PCL-Emulation |
|----------------------|--------------------|
| Menü Qualität        | Menü PDF           |
| Menü Dienstprogramme | Menü HTML          |
| Menü Konfiguration   | Menü Bild          |
| Menü PostScript      |                    |

#### Menü Papierausgabe

Mit den folgenden Menüoptionen können Sie benutzerdefinierte Standardeinstellungen für alle Aufträge festlegen. Beachten Sie, dass diese benutzerdefinierten Standardeinstellungen möglicherweise überschrieben werden, wenn Sie aus einer Anwendung drucken.

| Menüoption | Zweck                                                                                                | Werte und Beschreibungen |                                             |  |  |
|------------|----------------------------------------------------------------------------------------------------|--------------------------|---------------------------------------------|--|--|
| Beidseitig | Legt den Duplexdruck (beidseitigen<br>Druck) als Standardeinstellung für<br>alle Druckaufträge fest. | Aus*                     | Die Druckmedien werden einseitig bedruckt.  |  |  |
|            |                                                                                                    | Ein                      | Die Druckmedien werden beidseitig bedruckt. |  |  |

| Menüoption       | Zweck                                                                                                    | Werte und Bes                                                                                                    | chreibungen                                                                                                    |  |  |  |
|------------------|----------------------------------------------------------------------------------------------------|----------------------------------------------------------------------------------------------------|----------------------------------------------------------------------------------------------------|--|--|--|
| Beids. Binderand | Hiermit können Sie festlegen, wie                                                                                    | Lange Kante*                                                                                                    |                                                                                                    |  |  |  |
|                  | gebunden werden, und die<br>Ausrichtung des Ausdrucks auf den<br>Rückseiten (geradzahlige Seiten) im                 | Ausdrucke sollen an der langen Kante gebunden werden (linke<br>Kante bei Druck im Hochformat und obere Kante bei Druck im<br>Querformat). Die folgende Abbildung zeigt das Binden an der<br>langen Kante bei Druck im Hochformat und im Querformat. |                                                                                                    |  |  |  |
|                  | Vorderseiten (ungerade Seiten)                                                                                       |                                                                                                    | ndung                                                                                                    |  |  |  |
|                  |                                                                                                    |                                                                                                    | / Rückseite des Blatts                                                                                                    |  |  |  |
|                  |                                                                                                    |                                                                                                    | Vorderseite<br>• des nächsten<br>• Blatts<br>• Uorderseite<br>• Vorderseite<br>des nächsten<br>Bindung                                                                                  |  |  |  |
|                  |                                                                                                    | Hochfo                                                                                                    | ormat                                                                                                    |  |  |  |
|                  |                                                                                                    |                                                                                                    | Querformat                                                                                                    |  |  |  |
|                  |                                                                                                    | Kurze Kante                                                                                                    |                                                                                                    |  |  |  |
|                  |                                                                                                    |                                                                                                    | n an der kurzen Kante gebunden werden (obere<br>im Hochformat und linke Kante bei Druck im<br>e folgende Abbildung zeigt das Binden an der<br>ei Druck im Hochformat und im Querformat. |  |  |  |
|                  |                                                                                                    | Rückseite<br>des Blatts                                                                                                    | Bindung                                                                                                    |  |  |  |
|                  |                                                                                                    | Vorderseite<br>des<br>nächsten<br>Blatts                                                                                                    | Rückseite<br>des Blatts<br>Ouerformat                                                                                                    |  |  |  |
|                  |                                                                                                    |                                                                                                    | Quenomat                                                                                                    |  |  |  |
|                  |                                                                                                    | Hochformat                                                                                                    |                                                                                                    |  |  |  |
| Kopien           | Hiermit wird die Anzahl an Kopien<br>als benutzerdefinierte<br>Standardeinstellung festgelegt.                       | 1 – 999 (1*)                                                                                                    | Die in einer Anwendung oder im<br>Druckertreiber angegebenen Werte setzen die<br>an der Bedienerkonsole eingestellten Werte<br>stets außer Kraft.                                       |  |  |  |
| Leere Seiten     | Hiermit wird festgelegt, ob von der<br>Anwendung erzeugte leere Seiten<br>mit dem Druckauftrag ausgegeben<br>werden. | Nicht drucken*                                                                                                    | Von der Anwendung erzeugte leere Seiten werden nicht als Teil des Druckauftrags gedruckt.                                                                                               |  |  |  |
|                  |                                                                                                    | Drucken                                                                                                    | Von der Anwendung erzeugte leere Seiten werden als Teil des Druckauftrags gedruckt.                                                                                                    |  |  |  |

| Menüoption        | Zweck                                                                                                    | Werte und Beschreibungen   |                                                                                                    |  |  |
|-------------------|----------------------------------------------------------------------------------------------------|----------------------------|----------------------------------------------------------------------------------------------------|--|--|
| Sortieren         | Hiermit wird die Reihenfolge der<br>Seiten eines Druckauftrags<br>beibehalten, sodass beim Drucken<br>mehrerer Exemplare eines<br>Druckauftrags ein manuelles<br>Sortieren der Seiten entfällt. | Aus*                       | Die einzelnen Seiten eines Druckauftrags<br>werden so oft ausgedruckt, wie unter der<br>Option "Kopien" angegeben. Wenn Sie<br>beispielsweise einen dreiseitigen Auftrag zum<br>Drucken senden und für "Kopien" den<br>Wert "2" angeben, druckt der Drucker Seite 1,<br>Seite 1, Seite 2, Seite 2, Seite 3, Seite 3.                               |  |  |
|                   |                                                                                                    | Ein                        | Druckt den gesamten Druckauftrag so oft, wie<br>unter der Option "Kopien" angegeben. Wenn<br>Sie beispielsweise einen dreiseitigen Auftrag<br>zum Drucken senden und für "Kopien" den<br>Wert "2" angeben, druckt der Drucker Seite 1,<br>Seite 2, Seite 3, Seite 1, Seite 2, Seite 3.                                                             |  |  |
| Trennseiten       | Hiermit legen Sie fest, ob leere                                                                                                    | Keine*                     | Es werden keine Trennseiten eingefügt.                                                                                                    |  |  |
|                   | Trennseiten zwischen Aufträgen,<br>mehreren Kopien eines Aufträgs<br>oder zwischen den einzelnen Seiten<br>eines Aufträgs eingefügt werden<br>sollen.                                           |                            | Fügt zwischen jeder Kopie eines Auftrags eine<br>Trennseite ein. Wenn "Sortieren" auf "Aus"<br>gesetzt ist, wird eine leere Seite zwischen<br>jedem Satz gedruckter Seiten eingefügt (alle<br>Seiten 1, alle Seiten 2 usw.). Wenn<br>"Sortieren" aktiviert ist, wird eine Leerseite<br>nach jeder sortierten Kopie des Druckauftrags<br>eingefügt. |  |  |
|                   |                                                                                                    | Zwischen<br>Aufträgen      | Fügt eine Trennseite zwischen den<br>Druckaufträgen ein.                                                                                                    |  |  |
|                   |                                                                                                    | Zwischen<br>Seiten         | Fügt nach jeder Seite eines Auftrags eine<br>Trennseite ein. Dies ist beim Bedrucken von<br>Folien hilfreich, oder wenn Sie Leerseiten für<br>Notizen in ein Dokument einfügen möchten.                                                                                                    |  |  |
| Trennseitenzufuhr | Hiermit wird festgelegt, aus welcher<br>Papierzuführung die Trennseiten                                                                                                    | Fach <x><br/>(Fach 1*)</x> | Die Trennseiten werden aus dem<br>angegebenen Fach eingezogen.                                                                                                    |  |  |
|                   | In der Liste werden nur installierte<br>Papierzuführungen angezeigt.                                                                                                    | Universal-<br>Zufuhr       | Die Trennseiten werden aus der<br>Universalzuführung eingezogen.<br>Hinweis: "Universal-Zufuhr konfigurieren"                                                                                                    |  |  |
|                   |                                                                                                    |                            | muss auf "Kassette" eingestellt sein.                                                                                                    |  |  |
|                   |                                                                                                    | Briefumschlag<br>einzug    | Es werden Briefumschläge als Trennseiten verwendet.                                                                                                    |  |  |
| Mehrseitendruck   | Es werden mehrere Seitenbilder auf                                                                                                    | Aus*                       | Druckt 1 Seitenbild pro Seite.                                                                                                    |  |  |
|                   | auch als <i>n Seiten</i> oder <i>Papier</i>                                                                                                    | 2 Seiten                   | Druckt 2 Seitenbilder pro Seite.                                                                                                    |  |  |
|                   | sparen bezeichnet.                                                                                                    | 3 Seiten                   | Druckt 3 Seitenbilder pro Seite.                                                                                                    |  |  |
|                   |                                                                                                    | 4 Seiten                   | Druckt 4 Seitenbilder pro Seite.                                                                                                    |  |  |
|                   |                                                                                                    | 6 Seiten                   | Druckt 4 Seitenbilder pro Seite.                                                                                                    |  |  |
|                   |                                                                                                    | 9 Seiten                   | Druckt 9 Seitenbilder pro Seite.                                                                                                    |  |  |
|                   |                                                                                                    | 12 Seiten                  | Druckt 12 Seitenbilder pro Seite.                                                                                                    |  |  |
|                   |                                                                                                    | 16 Seiten                  | Druckt 16 Seitenbilder pro Seite.                                                                                                    |  |  |

| Menüoption             | Zweck                                                                                                    |                                        |                                                  | Werte und Beschreibungen  |                                 |                                                                                                    |                                                                                                    |       |                                                                                                    |                             |                                  |           |             |             |
|------------------------|----------------------------------------------------------------------------------------------------|----------------------------------------|--------------------------------------------------|---------------------------|---------------------------------|----------------------------------------------------------------------------------------------------|----------------------------------------------------------------------------------------------------|-------|----------------------------------------------------------------------------------------------------|-----------------------------|----------------------------------|-----------|-------------|-------------|
| Mehrseit.              | Hier                                                                                                    | mit wird                               | die Positi                                       | on d                      | er                              | Horizontal*                                                                                                    |                                                                                                    |       |                                                                                                    |                             |                                  |           |             |             |
| Reihenfolge            | einz<br>Meh                                                                                              | elnen Se<br>Irseitendi                 | itenbildei<br>uck festo                          | r beii<br>jeleg           | n<br>t. Siehe                   | Vertikal                                                                                                    |                                                                                                    |       |                                                                                                    |                             |                                  |           |             |             |
|                        | Mehrseitendruck auf Seite 78.                                                                            |                                        |                                                  |                           | Umge                            | Umgekehrt horizontal                                                                                                    |                                                                                                    |       |                                                                                                    |                             |                                  |           |             |             |
|                        | der<br>die                                                                                               | Position I<br>Seitenbile<br>Seitenbile | hangt vor<br>der ab ur<br>der im Ho<br>vorliegen | n der<br>id da<br>ochfo   | Anzahl<br>Ivon, ob<br>rmat oder | Umgel                                                                                                    | kehri                                                                                                    | verti | kal                                                                                                    |                             |                                  |           |             |             |
|                        | Wer                                                                                                    | n Sie be<br>verschied                  | ispielswe<br>dene Erge                           | ise f<br>ebnis            | ür den Mel<br>sse, je nacł      | L<br>Irseitendruck "4 Seiten" und "Hochformat" einstellen, erhalten<br>Idem, welchen Wert Sie unter "Mehrseit. Reihenfolge"                                                     |                                                                                                    |       |                                                                                                    |                             |                                  |           |             |             |
|                        | auswählen.<br>Horizontale Vertik<br>Reihenfolge Reihenf                                                  |                                        |                                                  | ale<br>folge              |                                 | Un<br>ho<br>Re                                                                                                    | mgekehrte Um<br>norizontale ve<br>leihenfolge Rei                                                                                |       |                                                                                                    | Umgel<br>verti<br>Reihe     | gekehrte<br>ertikale<br>henfolge |           |             |             |
|                        |                                                                                                    | 1                                      | 2                                                |                           | 1                               | 3                                                                                                    |                                                                                                    | 2     |                                                                                                    | 1                           |                                  | 3         | 1           |             |
|                        |                                                                                                    | 3                                      | 4                                                |                           | 2                               | 4                                                                                                    |                                                                                                    | 4     |                                                                                                    | 3                           |                                  | 4         | 2           |             |
| Mehrseiten-<br>ansicht | Hiermit wird die Ausrichtung<br>mehrerer Seiten auf einem Blatt                                          |                                        |                                                  | ng<br>n Blatt             | Auto*                           | Auto* Der MFP wählt zwischen Hochformat Querformat aus.                                                                                                    |                                                                                                    |       |                                                                                                    | nat und                     |                                  |           |             |             |
|                        | Papier festgelegt.                                                                                       |                                        |                                                  |                           |                                 | Lange Kante                                                                                                    |                                                                                                    |       | Die lange Kante des Druckmediums wird als<br>obere Kante der Seite festgelegt<br>(Querformat). Weitere Informationen finden<br>Sie unter <b>Beids. Binderand auf Seite 77</b> . |                             |                                  |           |             |             |
|                        |                                                                                                    |                                        | Kurze Kante                                      |                           |                                 | Die kurze Kante des Druckmediums wird als<br>obere Kante der Seite festgelegt<br>(Hochformat). Weitere Informationen finden<br>Sie unter <b>Beids. Binderand auf Seite 77</b> . |                                                                                                    |       |                                                                                                    |                             |                                  |           |             |             |
| Mehrseitenrand         | Vers                                                                                                    | sieht die e<br>n Mehrse                | einzelnen<br>itendruck                           | Seit                      | tenbilder<br>einem              | Kein*                                                                                                    | Kein* Es wird kein Rahmen um die gedruckt.                                                                                       |       |                                                                                                    | die Seite                   | nbilder                          |           |             |             |
|                        | Ran                                                                                                    | men.                                   |                                                  |                           |                                 | Seitenrand<br>drucken                                                                                                    |                                                                                                    |       | Es wird eine ununterbrochene Rahmenlinie<br>um jedes Seitenbild gedruckt.                                                                                                    |                             |                                  |           |             |             |
| Heftjob                | Leg                                                                                                    | t das Hef                              | ten als                                          | ir all                    | ۵                               | Aus* Druckaufträge werden nicht gehef                                                                                                    |                                                                                                    |       |                                                                                                    | ht geheft                   | et.                              |           |             |             |
|                        | Drue                                                                                                    | ckaufträg                              | e fest.                                          |                           | 0                               | Autom                                                                                                    | atisc                                                                                                    | h     | Jeder an den Drucker gesendete Druckauftrag wird geheftet.                                                                                                    |                             |                                  |           |             |             |
|                        | <b>Hinweis:</b> Diese Menüoption wird nur<br>angezeigt, wenn ein optionaler<br>Finisher installiert ist. |                                        |                                                  | Vorn<br>Hinten<br>Doppelt |                                 |                                                                                                    | Heftet jeden Druckauftrag entsprechend der<br>vom Druckertreiber oder von der<br>Anwendungssoftware gesendeten<br>Informationen. |       |                                                                                                    | chend der                   |                                  |           |             |             |
| Lochen                 | Loci<br>Hinv                                                                                             | nt entlang<br>weis: Die                | ı der Kan<br>se Menü                             | te de<br>optic            | es Papiers.<br>on wird nur      | Ein                                                                                                    |                                                                                                    |       | Jeder an den Drucker gesendete Druckauftrag wird gelocht.                                                                                                    |                             |                                  |           | ruckauftrag |             |
|                        | ang<br>Finis                                                                                             | ezeigt, w<br>sher insta                | enn ein o<br>alliert ist.                        | ptior                     | naler                           | Aus*                                                                                                    |                                                                                                    |       | Dru                                                                                                    | uckaufträ                   | ge w                             | erden nic | ht geloch   | nt.         |
| Lochmodus              | Loci<br>Hinv                                                                                             | nt entlang<br>weis: Die                | ı der Kan<br>se Menü                             | te de<br>optic            | es Papiers.<br>on wird nur      | 2<br>3*                                                                                                    |                                                                                                    |       | Wi<br>ins                                                                                                    | rd nur ang<br>stalliert ist | geze                             | igt, wenn | der 3-Lo    | ch-Finisher |
|                        | ang<br>Finis                                                                                             | ezeigt, w<br>sher insta                | enn ein o<br>alliert ist.                        | ptior                     | naler                           | 2<br>4*                                                                                                    |                                                                                                    |       | Wi<br>ins                                                                                                    | rd nur ang<br>stalliert ist | geze                             | igt, wenn | der 4-Lo    | ch-Finisher |
|                        | 1                                                                                                    |                                        |                                                  |                           |                                 | 1                                                                                                    |                                                                                                    |       | 1                                                                                                    |                             |                                  |           |             |             |

| Menüoption                                                                                             | Zweck                                                                                                    | Werte und Beschreibungen |                                                                      |  |  |  |
|----------------------------------------------------------------------------------------------------|----------------------------------------------------------------------------------------------------|--------------------------|----------------------------------------------------------------------|--|--|--|
| Versetzt stapeln Erm<br>Auso<br>oder<br>soda<br>Finis<br>leich<br>könr<br><b>Hinv</b><br>ange<br>Finis | Ermöglicht das versetzte Stapeln der<br>Ausgabe einzelner Druckaufträge                                                  | Keine*                   | Alle ausgedruckten Blätter werden direkt aufeinander gestapelt.      |  |  |  |
|                                                                                                    | sodass die in der Papierablage des<br>Finishers gestapelten Dokumente<br>leichter voneinander getrennt werden<br>können. | Zwischen<br>Kopien       | Die einzelnen Kopien eines Druckauftrags werden versetzt ausgegeben. |  |  |  |
|                                                                                                    |                                                                                                    | Zwischen<br>Aufträgen    | Die einzelnen Druckaufträge werden versetzt ausgegeben.              |  |  |  |
|                                                                                                    | angezeigt, wenn ein optionaler<br>Finisher installiert ist.                                                              |                          |                                                                      |  |  |  |

#### Menü Qualität

Mit den folgenden Menüoptionen können Sie Einstellungen für die Druckqualität vornehmen sowie Toner einsparen. Beachten Sie, dass diese benutzerdefinierten Standardeinstellungen möglicherweise überschrieben werden, wenn Sie aus einer Anwendung drucken.

| Menüoption   | Zweck                                                                                                    | Werte und Beschreibungen |                                                                                                    |  |  |  |
|--------------|----------------------------------------------------------------------------------------------------|--------------------------|----------------------------------------------------------------------------------------------------|--|--|--|
| Auflösung    | Hiermit können Sie die Auflösung<br>für die Druckausgabe auswählen.                                                                                                    | 600 dpi                  | Hohe Druckqualität für Druckaufträge,<br>die zum überwiegenden Teil aus Text<br>bestehen.                                                                                                    |  |  |  |
|              |                                                                                                    | 1200 dpi                 | Höchste Druckqualität für Aufträge, bei<br>denen die Druckgeschwindigkeit keine<br>Rolle spielt und genügend Speicher<br>zur Verfügung steht.                                                                                                    |  |  |  |
|              |                                                                                                    | 2400 Bild-Q*             | Rasterung bei Druckaufträgen, die<br>Bitmap-Bilder enthalten, wie<br>beispielsweise gescannte Fotos.                                                                                                    |  |  |  |
| Tonerauftrag | Ermöglicht das Aufhellen oder<br>Abdunkeln der Druckausgabe und<br>das Einsparen von Toner.<br>In der LCD-Anzeige der<br>Bedienerkonsole wird die im<br>Folgenden abgebildete Skala<br>angezeigt. Die Werksvorgabe wird<br>durch einen senkrechten Strich ( )<br>gekennzeichnet. Die<br>benutzerdefinierte<br>Standardeinstellung wird durch ein<br>Pfeilsymbol (V) gekennzeichnet.<br>Durch Tippen auf die Schaltfläche<br><b>Nach links</b> bzw. <b>Nach rechts</b><br>können Sie das Pfeilsymbol an die<br>gewünschte Position schieben.<br>Bei Auswahl des Standardwerts "8"<br>sieht die Skala beispielsweise wie<br>folgt aus: | 1 – 10 (8*)              | <ul> <li>Wählen Sie einen niedrigeren Wert<br/>für eine feinere Linienstärke, hellere<br/>grau schattierte Abbildungen und<br/>eine hellere Druckausgabe.</li> <li>Wählen Sie einen höheren Wert für<br/>eine ausgeprägtere Linienstärke<br/>und dunklere grau schattierte<br/>Abbildungen.</li> <li>Wählen Sie den Wert 10 für sehr<br/>dunklen Text.</li> <li>Wählen Sie den Wert 7 oder einen<br/>niedrigeren Wert, um Toner zu<br/>sparen.</li> </ul> |  |  |  |
| Helligkeit   | Hiermit wird der Grauwert<br>gedruckter Bilder angepasst.                                                                                                    | -6 bis +6 (0*)           | -6 = maximale Verringerung<br>+6 = maximale Erhöhung                                                                                                    |  |  |  |
| Kontrast     | Hiermit wird der Kontrast gedruckter<br>Bilder angepasst.                                                                                                    | 0 – 5 (0*)               | 0 = maximale Verringerung<br>5 = maximale Erhöhung                                                                                                    |  |  |  |

| Menüoption                                                                                                    | Zweck                                                                                                    | Werte und Beschreibungen |                                                      |  |  |  |
|----------------------------------------------------------------------------------------------------|----------------------------------------------------------------------------------------------------|--------------------------|------------------------------------------------------|--|--|--|
| Feine Linien<br>verb.                                                                                                    | Mit dieser Option wird ein<br>Druckmodus aktiviert, der                                                        | Ein                      | Aktivieren Sie das Kontrollkästchen im Treiber.      |  |  |  |
|                                                                                                    | mit feinen Linien (z. B. Bau-<br>zeichnungen, Landkarten,<br>Schaltpläne und Ablaufdiagramme)<br>geeignet ist. | Aus*                     | Deaktivieren Sie das Kontrollkästchen<br>im Treiber. |  |  |  |
| <b>Hinweis:</b> Diese Option ist über die<br>Bedienerkonsole nicht verfügbar.<br>Diese Einstellung steht nur über den<br>PCL-Emulationstreiber oder den<br>Embedded Web Server des MFP<br>zur Verfügung. |                                                                                                    |                          |                                                      |  |  |  |
| Grauanpassung                                                                                                    | Dient zur automatischen Anpassung<br>der optimierten                                                           | Automatisch              | Aktivieren Sie das Kontrollkästchen im Treiber.      |  |  |  |
|                                                                                                    | Kontrasteinstellungen für bilder.                                                                              | Aus*                     | Deaktivieren Sie das Kontrollkästchen im Treiber.    |  |  |  |

# Menü Dienstprogramme

Mithilfe der Optionen im "Menü Dienstprogramme" können Sie verschiedene Berichte drucken (verfügbare MFP-Ressourcen, Einstellungen, Druckaufträge usw.). Weitere Menüoptionen ermöglichen Ihnen, MFP-Hardware zu konfigurieren und Probleme zu beheben.

| Menüoption    | Zweck                                                                                                    | Werte und Beschreibun   | gen                                                                                                    |
|---------------|----------------------------------------------------------------------------------------------------|-------------------------|----------------------------------------------------------------------------------------------------|
| Werksvorgaben | Hiermit können Sie die MFP-<br>Einstellungen auf die Werksvorgaben<br>zurücksetzen.<br>Diese Menüoption steht auch im Menü<br>"Konfiguration" zur Verfügung. | Jetzt wiederherstellen  | <ul> <li>Für alle Menüoptionen<br/>werden die Werksvorgaben<br/>wiederhergestellt, mit<br/>folgenden Ausnahmen:         <ul> <li>Anzeigesprache</li> <li>Alle Einstellungen für die<br/>Menüoptionen<br/>"Faxeinstellungen",</li> <li>"E-Mail-Einstellungen" und<br/>"FTP-Einstellungen", die<br/>Menüoptionen</li> <li>"Standard-Parallel" und<br/>"Parallel <x>", die<br/>Menüoptionen</x></li> <li>"Standard-Seriell" und<br/>"Seriell <x>", die<br/>Menüoptionen "Standard-<br/>Netzwerk" und<br/>"Netzwerk" und</x></li> <li>"Netzwerk <x>" sowie die<br/>Menüoptionen "Standard-<br/>USB" und "USB <x>"</x></x></li> </ul> </li> <li>Alle in den MFP-Speicher<br/>(RAM) geladenen<br/>Ressourcen (Schriftarten,<br/>Makros und Symbolsätze)<br/>werden gelöscht.<br/>(Ressourcen im Flash-<br/>Speicher sind hiervon nicht<br/>betroffen.)</li> </ul> |
|               |                                                                                                    | Nicht wiederherstellen* | Benutzerdefinierte<br>Einstellungen bleiben erhalten.                                                                                                    |

| Menüoption                | Zweck                                                                                                    | Werte und Beschreibun                                     | igen                                                                                                    |
|---------------------------|----------------------------------------------------------------------------------------------------|-----------------------------------------------------------|----------------------------------------------------------------------------------------------------|
| Angeh. Jobs<br>entfernen  | Entfernt alle auf der MFP-Festplatte<br>gespeicherten vertraulichen und<br>angehaltenen Druckaufträge.<br>Diese Menüoption wird angezeigt,<br>wenn eine Festplatte installiert ist, auf<br>der angehaltene oder vertrauliche<br>Druckaufträge gespeichert sind.                                                                                                    | Vertraulich<br>Angehalten<br>Nicht wiederhergest.<br>Alle | Durch die Auswahl eines Werts<br>werden nur die Aufträge<br>beeinflusst, die im MFP<br>gespeichert sind. Lesezeichen,<br>Aufträge auf USB-Flash-<br>Speichergeräten und andere<br>angehaltene Aufträge sind nicht<br>betroffen.                              |
| Flash formatieren         | Flash formatierenFormatieren des Flash-Speichers.<br>Schalten Sie keinesfalls den MFP aus,<br>während der Flash-Speicher formatiert<br>wird.Hinweis:Diese Menüoption ist nur<br>verfügbar, wenn eine formatierte,<br>ordnungsgemäß funktionierende<br>Flash-Speicherkarte ohne Schreib-<br>oder Leseschutz installiert ist.                                                                                                    | Ja                                                        | Alle im Flash-Speicher<br>gespeicherten Daten werden<br>gelöscht und der Flash-Speicher<br>wird für die Aufnahme neuer<br>Ressourcen vorbereitet.                                                                                                    |
|                           |                                                                                                    | Nein*                                                     | Die Anforderung zur<br>Formatierung des<br>Flash-Speichers wird<br>abgebrochen und die aktuell im<br>Flash-Speicher gespeicherten<br>Ressourcen bleiben erhalten.                                                                                            |
| Flash-<br>Defragmentieren | <ul> <li>Hiermit kann nach dem Löschen von<br/>Ressourcen aus dem Flash-Speicher<br/>unbenutzter Speicherplatz verfügbar<br/>gemacht werden.</li> <li>Warnung: Schalten Sie keinesfalls<br/>den MFP aus, während der Flash-<br/>Speicher defragmentiert wird.</li> <li>Hinweis: Diese Menüoption ist nur<br/>verfügbar, wenn eine formatierte,<br/>ordnungsgemäß funktionierende<br/>Flash-Speicherkarte ohne Schreib-<br/>oder Leseschutz installiert ist.</li> </ul> | Ja                                                        | Der MFP überträgt alle im<br>Flash-Speicher befindlichen<br>Ressourcen in den<br>MFP-Speicher und formatiert<br>anschließend den<br>Flash-Speicher neu. Nach<br>Abschluss der Formatierung<br>werden die Ressourcen zurück<br>in den Flash-Speicher geladen. |
|                           |                                                                                                    | Nein*                                                     | Die Anforderung zur<br>Defragmentierung des Flash-<br>Speichers wird abgebrochen.                                                                                                    |
| Festplatte<br>formatieren | Festplatte<br>formatieren Formatiert die Festplatte des MFP.<br>Warnung: Schalten Sie keinesfalls<br>den MFP aus, während die Festplatte<br>formatiert wird.<br>Hinweis: Diese Menüoption ist nur<br>verfügbar, wenn die Festplatte nicht<br>schreib- und/oder lesegeschützt ist.                                                                                                    | Ja                                                        | Alle auf der Festplatte<br>gespeicherten Daten werden<br>gelöscht und das Gerät wird für<br>die Aufnahme neuer<br>Ressourcen vorbereitet.                                                                                                    |
|                           |                                                                                                    | Nein*                                                     | Die Anforderung zur<br>Formatierung der Festplatte<br>wird abgebrochen, und die<br>aktuell auf der Festplatte<br>gespeicherten Ressourcen<br>bleiben erhalten.                                                                                               |
| Auftr.berStatistik        | ftr.berStatistik Hiermit können Sie eine Liste aller<br>statistischen Druckauftragsdaten<br>drucken, die auf der Festplatte<br>gespeichert sind, oder alle                                                                                                    | Drucken                                                   | Alle statistischen Daten, die für<br>die zuletzt ausgeführten<br>Druckaufträge verfügbar sind,<br>werden gedruckt.                                                                                                    |
|                           | Varnung: Der Wert "Löschen" ist nur<br>verfügbar, wenn die Option<br>"Auftragsberichte" nicht auf<br>"MarkTrack™" gesetzt ist.<br>Hinweis: Diese Menüoption ist nur<br>verfügbar, wenn die Festplatte nicht<br>schreib- und/oder lesegeschützt ist.                                                                                                    | Löschen                                                   | Alle statistischen Daten zu<br>Druckaufträgen werden von der<br>Festplatte gelöscht. Die Meldung<br>Auftragsberichtsstatistik<br>en werden gelöscht wird<br>angezeigt.                                                                                       |

| Menüoption                                                                                                    | Zweck                                                                                                    | Werte und Beschreibun                                                                                                    | gen                                                                                                    |
|----------------------------------------------------------------------------------------------------|----------------------------------------------------------------------------------------------------|----------------------------------------------------------------------------------------------------|----------------------------------------------------------------------------------------------------|
| Hex Trace<br>aktivieren Hilft bei der Ermittlung der Ursache<br>von Problemen bei Druckaufträgen.<br>Wenn Hex Trace aktiviert ist, werden<br>alle an den MFP gesendeten Daten in<br>Hexadezimal- und Zeichendarstellung<br>gedruckt. Steuercodes werden nicht<br>ausgeführt. | Hilft bei der Ermittlung der Ursache<br>von Problemen bei Druckaufträgen.<br>Wenn Hex Trace aktiviert ist, werden |                                                                                                    | Wählen Sie die Option <b>Hex</b><br><b>Trace aktivieren</b> , um den Hex<br>Trace-Modus einzuschalten. |
|                                                                                                    |                                                                                                    | Um den Hex Trace-Modus zu<br>beenden, schalten Sie den MFP<br>aus, warten Sie 15 Sekunden,<br>und schalten Sie den MFP dann<br>wieder ein. |                                                                                                    |
| Deckungsab-<br>schätzung Stellt eine Schätzung der<br>Deckungsmenge von Cyan, Magenta,<br>Gelb und Schwarz auf einer Seite<br>bereit, angegeben in Prozent. Die<br>Schätzung wird auf der Trennseite<br>ausgedruckt.                                                         | Aus*                                                                                                    | Die Deckungsabschätzung in<br>Prozent wird nicht gedruckt.                                                                                 |                                                                                                    |
|                                                                                                    | Ein                                                                                                    | Die Angabe der geschätzten<br>Deckungsmenge (in Prozent)<br>für jede Farbe wird auf der Seite<br>gedruckt.                                 |                                                                                                    |

# Menü Konfiguration

Im "Menü Konfiguration" können Sie verschiedene MFP-Funktionen konfigurieren.

| Menüoption              | Zweck                                                                                                    | Werte und Beschreibunger       | n                                                                                                    |
|-------------------------|----------------------------------------------------------------------------------------------------|--------------------------------|----------------------------------------------------------------------------------------------------|
| Druckersprache          | Hiermit wird die standardmäßige<br>Druckersprache festgelegt, die für die<br>Übertragung von Daten zwischen<br>Computer und MFP verwendet wird.<br><b>Hinweis:</b> Auch wenn eine                                                                                                    | PCL-Emulation*<br>PS-Emulation | PCL-Emulation: Verwendet<br>einen PCL-Interpreter für<br>eingehenden Host-<br>Datenverkehr.<br>PostScript-Emulation:                                                                                                    |
|                         | Druckersprache als Standard<br>eingerichtet wird, kann die<br>Softwareanwendung Druckaufträge in<br>der anderen Druckersprache senden.                                                                                                    |                                | Verwendet einen PS-<br>Interpreter für eingehenden<br>Host-Datenverkehr.                                                                                                    |
| Ressourcen<br>speichern | Hiermit wird festgelegt, wie der MFP mit<br>geladenen Ressourcen verfährt<br>(z. B. Schriftarten und Makros), die im<br>Arbeitsspeicher (RAM) gespeichert sind,<br>wenn ein Druckauftrag eingeht, für den<br>der verfügbare Speicher nicht ausreicht.<br>Wenn Sie die Option "Ressourcen<br>speichern" auf "Ein" setzen, wird<br>der MEP zurückgesetzt, und die | Aus*                           | Geladene Ressourcen<br>werden nur so lange<br>gespeichert, bis der<br>Speicher anderweitig<br>benötigt wird. Dann werden<br>die mit der inaktiven<br>Druckersprache<br>verbundenen Ressourcen<br>gelöscht.                                                               |
|                         | LCD-Anzeige kehrt zum Startfenster zurück.                                                                                                    | Ein                            | Es werden alle geladenen<br>Ressourcen für alle<br>Druckeremulationen<br>gespeichert, auch wenn die<br>Druckersprache geändert<br>oder der MFP<br>zurückgesetzt wird. Wenn<br>der Speicher nicht<br>ausreicht, wird die Meldung<br><b>38 Speicher voll</b><br>angezeigt. |

| Menüoption       | Zweck                                                                                                    | Werte und Beschreibunger                 | ۱                                                                                                    |
|------------------|----------------------------------------------------------------------------------------------------|------------------------------------------|----------------------------------------------------------------------------------------------------|
| Laden in         | Laden in Hiermit wird der Speicherort für<br>geladene Ressourcen festgelegt.<br>Im Flash-Speicher oder auf einer<br>Festplatte werden heruntergeladene<br>Ressourcen permanent gespeichert, im<br>RAM hingegen nur vorübergehend. Die<br>Ressourcen bleiben im Flash-Speicher<br>oder auf der Festplatte erhalten, auch<br>wenn der MFP ausgeschaltet wird.                                                                                                    | RAM*                                     | Alle geladenen Ressourcen<br>werden automatisch im<br>Arbeitsspeicher (RAM) des<br>Druckers gespeichert.                                                                                                    |
|                  |                                                                                                    | Flash                                    | Alle geladenen Ressourcen werden automatisch im Flash-Speicher gespeichert.                                                                                                    |
|                  |                                                                                                    |                                          | Hinweis: Die Option<br>"Flash" ist verfügbar, wenn<br>eine formatierte,<br>ordnungsgemäß<br>funktionierende Flash-<br>Speicherkarte ohne<br>Schreib- oder Leseschutz<br>installiert ist.                                                                                                    |
|                  |                                                                                                    | Festplatte                               | Alle geladenen Ressourcen<br>werden automatisch auf der<br>Festplatte gespeichert.                                                                                                    |
|                  |                                                                                                    |                                          | Hinweis: Die Option<br>"Festplatte" ist verfügbar,<br>wenn die Festplatte nicht<br>schreib- und/oder<br>lesegeschützt ist.                                                                                                    |
| Auftragsberichte | Auftragsberichte Hiermit wird festgelegt, ob die<br>statistischen Informationen zu den<br>letzten Druckaufträgen auf der<br>Festplatte gespeichert werden sollen.<br>Die statistischen Informationen geben<br>Auskunft über eventuelle Fehler im<br>Auftrag, die benötigte Druckzeit,<br>die Größe des Auftrags (in Byte),<br>das angeforderte Druckmedienformat<br>und die angeforderte<br>Druckmediensorte, die Gesamtzahl der<br>gedruckten Seiten sowie die Anzahl<br>der angeforderten Kopien | Aus*                                     | Es werden keine<br>statistischen Informationen<br>zu den Aufträgen auf der<br>Festplatte gespeichert.                                                                                                    |
|                  |                                                                                                    | Ein                                      | Es werden statistische<br>Informationen zu den<br>letzten Druckaufträgen auf<br>der Festplatte gespeichert.                                                                                                    |
|                  | <b>Hinweis:</b> Diese Option wird nur<br>angezeigt, wenn eine ordnungsgemäß<br>funktionierende Festplatte installiert ist.                                                                                                    |                                          |                                                                                                    |
| Druckbereich     | Dient zur Änderung des logischen und<br>physischen bedruckbaren Bereichs.                                                                                                    | Normal*<br>Seite anpassen<br>Ganze Seite | Hinweis: Die Einstellung<br>"Ganze Seite" wirkt sich nur<br>auf Seiten aus, die unter<br>Verwendung des PCL 5-<br>Interpreters gedruckt<br>werden. Diese Einstellung<br>hat keine Auswirkung auf<br>Seiten, die mit dem<br>PCL XL- oder PostScript-<br>Interpreter gedruckt<br>werden. Wenn Sie<br>versuchen, Daten im nicht<br>bedruckbaren Bereich zu<br>drucken, der durch den<br>Druckbereich "Normal"<br>definiert ist, schneidet der<br>MFP das Bild an der<br>Grenze ab, die durch den<br>unter "Normal" definierten<br>Druckbereich vorgegeben<br>wird. |

| Menüoption    | Zweck                                                                        | Werte und Beschreibunger | ١                                                                                                    |
|---------------|------------------------------------------------------------------------------|--------------------------|----------------------------------------------------------------------------------------------------|
| Werksvorgaben | Hiermit werden die MFP-Einstellungen<br>auf die Werksvorgaben zurückgesetzt. | Jetzt wiederherstellen   | <ul> <li>Alle Menüoptionen<br/>werden auf die<br/>Werksvorgaben<br/>zurückgesetzt, mit<br/>folgenden Ausnahmen:         <ul> <li>Anzeigesprache</li> <li>Alle Einstellungen für<br/>die Menüoptionen<br/>"Standard-Parallel"<br/>und "Parallel <x>", die<br/>Menüoptionen<br/>"Standard-Seriell" und<br/>"Seriell <x>", die<br/>Menüoptionen<br/>"Standard-Netzwerk"<br/>und "Netzwerk <x>"<br/>sowie die<br/>Menüoptionen<br/>"Standard-USB" und<br/>"USB <x>"</x></x></x></x></li> </ul> </li> <li>Alle in den<br/>Druckerspeicher (RAM)<br/>geladenen Ressourcen<br/>(Schriftarten, Makros und<br/>Symbolsätze) werden<br/>gelöscht. (Ressourcen im<br/>Flash-Speicher oder auf<br/>der Festplatte sind<br/>hiervon nicht betroffen.)</li> </ul> |
|               |                                                                              | Nicht wiederherstellen*  | Benutzerdefinierte<br>Einstellungen bleiben<br>erhalten.                                                                                                    |

#### Menü PostScript

Mit diesen Menüoptionen können Sie die Druckereinstellungen für Druckaufträge ändern, für die die PostScript-Druckersprache verwendet wird. Beachten Sie, dass diese benutzerdefinierten Standardeinstellungen möglicherweise überschrieben werden, wenn Sie aus einer Anwendung drucken.

| Menüoption                                                                                                    | Zweck                                                                                                    | Werte und Beschreibung                                                                                                    | gen                                                                                                    |
|----------------------------------------------------------------------------------------------------|----------------------------------------------------------------------------------------------------|----------------------------------------------------------------------------------------------------|----------------------------------------------------------------------------------------------------|
| PS-Fehler drucken<br>Hiermit können Sie festlegen, ob<br>bei Auftreten eines Fehlers eine<br>Seite mit der Definition des<br>PostScript-Emulationsfehlers<br>gedruckt wird.                                                     | Aus*                                                                                                    | Der Druckauftrag wird<br>abgebrochen und es wird keine<br>Fehlerdefinition gedruckt.                                                              |                                                                                                    |
|                                                                                                    | Ein                                                                                                    | Es wird eine Fehlerdefinition<br>gedruckt, bevor der<br>Druckauftrag abgebrochen<br>wird.                                                         |                                                                                                    |
| Schriftpriorität Legt die Reihenfolge fest, in der<br>Schriftarten gesucht werden.<br>Hinweis: Diese Option ist nur<br>verfügbar, wenn eine formatierte<br>Flash-Karte oder Festplatte<br>installiert ist, die weder beschädigt | Resident*                                                                                                    | Es wird zunächst im MFP-<br>Speicher und dann im Flash-<br>Speicher und auf der<br>Festplatte nach der<br>angeforderten Schriftart<br>durchsucht. |                                                                                                    |
|                                                                                                    | noch mit einem Lese-/<br>Schreibschutz oder einem<br>Schreibschutz versehen ist, und<br>wenn für die Job-Puffergröße ein<br>anderer Wert als "100 %"<br>angegeben ist. | Flash/Festplatte                                                                                                    | Es wird zunächst auf der<br>Festplatte und im Flash-<br>Speicher und dann im<br>Druckerspeicher nach der<br>erforderlichen Schriftart<br>gesucht. |

#### Menü PCL-Emulation

Mit diesen Menüoptionen können Sie die Druckereinstellungen für Druckaufträge ändern, für die die PCL-Emulation verwendet wird. Beachten Sie, dass diese benutzerdefinierten Standardeinstellungen möglicherweise überschrieben werden, wenn Sie aus einer Anwendung drucken.

| Menüoption       | Zweck                                                                                                    | Werte und Beschreibungen                                                            |                                                                                                    |  |
|------------------|----------------------------------------------------------------------------------------------------|-------------------------------------------------------------------------------------|----------------------------------------------------------------------------------------------------|--|
| Schriftartquelle | Hiermit wird der Satz an Schriftarten<br>festgelegt, der unter der Menüoption<br>"Schriftartname" angezeigt wird. | Resident*                                                                           | Zeigt alle Schriftarten an, die<br>werkseitig im Arbeitsspeicher (RAM)<br>des MFP vorhanden sind.                                                                                                    |  |
|                  |                                                                                                    | Festplatte                                                                          | <b>Hinweis:</b> Zeigt alle Schriftarten an,<br>die auf der Festplatte des MFP<br>gespeichert sind.                                                                                                    |  |
|                  |                                                                                                    | Flash                                                                               | Zeigt alle im Flash-Speicher gespeicherten Schriftarten an.                                                                                                    |  |
|                  |                                                                                                    | Herunterladen                                                                       | Zeigt alle Schriftarten an, die in den<br>Arbeitsspeicher (RAM) des Druckers<br>geladen wurden.                                                                                                    |  |
|                  |                                                                                                    | Alle                                                                                | Zeigt alle für den MFP verfügbaren Schriftarten aus allen Quellen an.                                                                                                    |  |
| Schriftartname   | Dient zur Anzeige einer bestimmten<br>Schriftart aus der angegebenen<br>Schriftartquelle.                         | R0 Courier*                                                                         | Der Schriftartname und die<br>Schriftart-ID für alle in der<br>Schriftartquelle ausgewählten<br>Schriftarten werden angezeigt. Die<br>Abkürzungen für die Schriftartquelle<br>sind "R" für "Resident", "F" für<br>"Flash", "K" für "Festplatte" und "D"<br>für "Herunterladen". |  |
| Symbolsatz       | Dient zur Auswahl des<br>Symbolsatzes für einen bestimmten<br>Schriftartnamen.                                    | 10U PC-8 (US)*<br>(landes-/<br>regionsspezifische<br>Werkseinstellungen)            | Bei einem Symbolsatz handelt es<br>sich um einen Satz von<br>alphabetischen und numerischen<br>Zeichen, Interpunktionszeichen und<br>Sonderzeichen, die zum Drucken                                                                                                    |  |
|                  |                                                                                                    | 12U PC-850<br>(nicht US)*<br>(landes-/<br>regionsspezifische<br>Werkseinstellungen) | einer ausgewählten Schriftart<br>benötigt werden. Es werden nur die<br>Symbolsätze angezeigt, die für den<br>ausgewählten Schriftartnamen<br>unterstützt werden.                                                                                                    |  |

| Menüoption               | Zweck                                                                                                    | Werte und Beschreibungen                                  |                                                                                                    |  |
|--------------------------|----------------------------------------------------------------------------------------------------|-----------------------------------------------------------|----------------------------------------------------------------------------------------------------|--|
| PCL-Emulation<br>Konfig. | Festlegen der Punktgröße für<br>skalierbare typografische<br>Schriftarten.                                                  | Punktgröße<br>1,00 – 1008,00 (12*)                        | Mit der Punktgröße wird die Höhe<br>der Zeichen angegeben. Ein Punkt<br>entspricht etwa 1/72 Zoll. Sie können<br>Punktgrößen von 1 bis 1008 in<br>Schritten von 0,25 Punkt auswählen.<br><b>Hinweis:</b> Die Punktgröße wird nur für<br>typografische Schriftarten angezeigt                                                                                                   |  |
|                          | Festlegen der Teilung der Schriftart<br>für skalierbare Schriftarten mit<br>einheitlichem Zeichenabstand.                   | Teilung<br>0,08 – 100,00 (10*)                            | Die Teilung bezieht sich auf die Anzahl<br>der Zeichen mit festem Abstand pro<br>Zoll. Sie können Teilungen zwischen<br>0,08 und 100 cpi (characters per<br>inch = Zeichen pro Zoll) in Schritten<br>von 0,01 cpi auswählen. Für nicht<br>skalierbare Schriftarten mit<br>einheitlichem Zeichenabstand wird die<br>Teilung zwar angezeigt, kann aber<br>nicht geändert werden. |  |
|                          |                                                                                                    |                                                           | Hinweis: Die Teilung wird nur für<br>Schriftarten mit festem oder<br>einheitlichem Zeichenabstand<br>angezeigt.                                                                                                    |  |
|                          | Festlegen der Ausrichtung von Text<br>und Grafiken auf der Seite.                                                           | Ausrichtung<br>Hochformat*                                | Mit der Option "Hochformat" werden<br>Text und Grafiken parallel zur kurzen<br>Kante des Papiers gedruckt.                                                                                                    |  |
|                          |                                                                                                    | Quenormat                                                 | Mit der Option "Querformat" werden<br>Text und Grafiken parallel zur langen<br>Kante des Papiers gedruckt.                                                                                                    |  |
|                          |                                                                                                    |                                                           | Nähere Informationen zu kurzen und langen Kanten finden Sie unter <b>Beids. Binderand auf Seite 77</b> .                                                                                                    |  |
|                          | Hiermit wird festgelegt, wie viele<br>Zeilen auf den einzelnen Seiten<br>gedruckt werden.                                   | Zeilen pro Seite<br>1 – 255<br>60* (US)<br>64* (nicht US) | Der MFP legt den Abstand zwischen<br>den einzelnen Zeilen (vertikaler<br>Zeilenabstand) basierend auf den<br>Einstellungen für "Zeilen pro Seite",<br>"Papierformat" und "Ausrichtung"<br>fest. Wählen Sie zunächst das<br>gewünschte Papierformat und die<br>Ausrichtung, bevor Sie die Anzahl<br>der Zeilen pro Seite ändern.                                                |  |
|                          | Einstellen der Breite der logischen<br>Seite für das Format A4.                                                             | Breite A4<br>198 mm*<br>203 mm                            | <b>Hinweis:</b> Bei Auswahl der<br>Einstellung "203 mm" ist die logische<br>Seite breit genug für achtzig Zeichen<br>mit einer Teilung von 10.                                                                                                    |  |
|                          | Hiermit wird festgelegt, ob der MFP<br>nach einem Zeilenvorschub<br>automatisch einen Wagenrücklauf<br>durchführen soll.    | Auto WR nach ZV<br>Aus*<br>Ein                            | Aus: Der MFP führt nach einem<br>Steuerbefehl zum Zeilenvorschub<br>nicht automatisch einen<br>Wagenrücklauf durch.                                                                                                    |  |
|                          |                                                                                                    |                                                           | Ein: Der MFP führt nach einem<br>Steuerbefehl zum Zeilenvorschub<br>automatisch einen Wagenrücklauf<br>durch.                                                                                                    |  |
|                          | Hiermit wird angegeben, ob der<br>Drucker nach einem Wagenrücklauf<br>automatisch einen Zeilenvorschub<br>durchführen soll. | Auto ZV nach WR<br>Aus*<br>Ein                            | Aus: Der MFP führt nach einem<br>Steuerbefehl zum Wagenrücklauf<br>nicht automatisch einen<br>Zeilenvorschub durch.                                                                                                    |  |
|                          |                                                                                                    |                                                           | Ein: Der MFP führt nach einem<br>Steuerbefehl zum Wagenrücklauf<br>automatisch einen Zeilenvorschub<br>durch.                                                                                                    |  |

| Menüoption    | Zweck                                                                                                    | Werte und Beschreibu                                                                                                    | ngen                                                                                                    |
|---------------|----------------------------------------------------------------------------------------------------|----------------------------------------------------------------------------------------------------|----------------------------------------------------------------------------------------------------|
| Fachumkehrung | Fachumkehrung       Hiermit wird der MFP für die         Zusammenarbeit mit       Druckertreibern oder Anwendungen konfiguriert, die andere         Zuordnungen für die Papiereinzüge verwenden: die Fächer, die       Universalzuführung und die manuelle Zuführung.         Hinweis: Weitere Informationen über die Zuordnung von Fachnummern finden Sie im       Handbuch Technical References. | Uni.Zuf-Zuordnung<br>Aus*<br>Keine<br>0 – 199                                                                                                    | Aus: Der MFP verwendet die<br>Werkseinstellungen für die<br>Zuordnung von Papiereinzügen.<br>Keine: Der Befehl "Papierzuführung<br>auswählen" wird ignoriert. Die Option<br>"Keine" wird nur angezeigt, wenn sie<br>als Standardeinstellung ausgewählt<br>wurde. "Keine" muss vom PCL-<br>Interpreter ausgewählt werden.<br>0 - 199: Wählen Sie einen<br>numerischen Wert, um einem<br>Papiereinzug einen<br>benutzerdefinierten Wert<br>zuzuordnen.         |
|               |                                                                                                    | Fach <x> Zuordnung:<br/>Aus*<br/>Keine<br/>0 – 199<br/>Man.PapZuordnung</x>                                                                                                    | Aus: Der MFP verwendet die<br>Werkseinstellungen für die<br>Zuordnung von Papiereinzügen.<br>Keine: Der Befehl "Papierzuführung<br>auswählen" wird ignoriert. Die Option<br>"Keine" wird nur angezeigt, wenn sie<br>als Standardeinstellung ausgewählt<br>wurde. "Keine" muss vom PCL-<br>Interpreter ausgewählt werden.<br>0 - 199: Wählen Sie einen<br>numerischen Wert, um einem<br>Papiereinzug einen<br>benutzerdefinierten Wert zuzuordnen.            |
|               |                                                                                                    | Aus*<br>Keine<br>0 – 199                                                                                                    | <ul> <li>Werkseinstellungen für die<br/>Zuordnung von Papiereinzügen.</li> <li>Keine: Der Befehl "Papierzuführung<br/>auswählen" wird ignoriert. Die Option<br/>"Keine" wird nur angezeigt, wenn sie<br/>als Standardeinstellung ausgewählt<br/>wurde. "Keine" muss vom PCL-<br/>Interpreter ausgewählt werden.</li> <li>0 - 199: Wählen Sie einen<br/>numerischen Wert, um einem<br/>Papiereinzug einen<br/>benutzerdefinierten Wert zuzuordnen.</li> </ul> |
|               | Man.Briefum.<br>zuordnen<br>Aus*<br>Keine<br>0 – 199                                                                                                    | Aus: Der MFP verwendet die<br>Werkseinstellungen für die<br>Zuordnung von Papiereinzügen.<br>Keine: Der Befehl "Papierzuführung<br>auswählen" wird ignoriert. Die Option<br>"Keine" wird nur angezeigt, wenn sie<br>als Standardeinstellung ausgewählt<br>wurde. "Keine" muss vom PCL-<br>Interpreter ausgewählt werden.<br>0 - 199: Wählen Sie einen<br>numerischen Wert, um einem<br>Papiereinzug einen<br>benutzerdefinierten Wert zuzuordnen. |                                                                                                    |

| Menüoption                     | Zweck | Werte und Beschreibungen            |                                                                                                    |  |
|--------------------------------|-------|-------------------------------------|----------------------------------------------------------------------------------------------------|--|
| Fachumkehrung<br>(Fortsetzung) |       | Werksvorgabe anz.                   | Zeigt die Werksvorgabewerte für die<br>einzelnen Zuführungen an. Beispiel:                             |  |
|                                |       |                                     | UniZ Vorgabe = 8                                                                                       |  |
|                                |       |                                     | Fach 1 Vorgabe = 1                                                                                     |  |
|                                |       |                                     | Fach 2 Vorgabe = 4                                                                                     |  |
|                                |       |                                     | Fach 3 Vorgabe = 5                                                                                     |  |
|                                |       |                                     | Fach 4 Vorgabe = 20                                                                                    |  |
|                                |       |                                     | Fach 5 Vorgabe = 21                                                                                    |  |
|                                |       |                                     | Brief Vorgabe = 6                                                                                      |  |
|                                |       |                                     | MPap Vorgabe = 2                                                                                       |  |
|                                |       |                                     | MBrf Vorgabe = 3                                                                                       |  |
|                                |       |                                     | Diese Menüoption dient lediglich zur<br>Information. Sie können keinen Wert<br>in der Liste auswählen. |  |
|                                |       |                                     | Es werden alle möglichen Optionen<br>angezeigt, auch die, die nicht<br>installiert sind.               |  |
|                                |       | Vorgaben wiederherst.<br>Ja<br>Nein | Wählen Sie <b>Ja</b> , um alle<br>Zuführungszuordnungen auf die<br>Werksvorgaben zurückzusetzen.       |  |

#### Menü PDF

Mit diesen Menüoptionen können Sie die Druckereinstellungen ändern, die PDF-Aufträge betreffen.

| Menüoption                                                                                                    | Zweck                                                                 | Werte und Beschreibungen |                                                                                                    |
|----------------------------------------------------------------------------------------------------|-----------------------------------------------------------------------|--------------------------|----------------------------------------------------------------------------------------------------|
| Größe anpassen Hiermit wird festgelegt, ob die Seite Ja<br>an das ausgewählte<br>Druckmedienformat angepasst<br>werden soll. | Ja: Die Seite wird an das ausgewählte<br>Druckmedienformat angepasst. |                          |                                                                                                    |
|                                                                                                    | Druckmedienformat angepasst<br>werden soll.                           |                          | Nein: Die Seite wird nicht angepasst.<br>Text oder Grafiken werden<br>abgeschnitten, wenn die Seite größer<br>ist als das ausgewählte Druckmedium. |
| Anmerkungen Hiermit wird<br>Anmerkunge<br>gedruckt wer                                                                       | Hiermit wird festgelegt, ob<br>Anmerkungen in einer PDF-Datei         | Nicht drucken*           | Nicht drucken: PDF-Anmerkungen werden nicht gedruckt.                                                                                              |
|                                                                                                    | gedruckt werden sollen.                                               | Diddidii                 | Drucken: PDF-Anmerkungen werden gedruckt.                                                                                                    |

### Menü HTML

Mit diesen Menüoptionen können Sie die HTML-Einstellungen des Druckers ändern.

| Menüoption                                                                                            | Zweck                                                                                                    | Werte und Beschreibungen                                                                                                    |                                                                                                    |
|----------------------------------------------------------------------------------------------------|----------------------------------------------------------------------------------------------------|----------------------------------------------------------------------------------------------------|----------------------------------------------------------------------------------------------------|
| Schriftartname                                                                                        | Hiermit wird die Standardschriftart<br>für HTML-Dokumente eingestellt.<br>Hinweis: In HTML-Dokumenten, für<br>die keine Schriftart festgelegt wurde,<br>wird Times verwendet. | Albertus MT<br>Antique Olive<br>Apple Chancery<br>Arial MT<br>Avant Garde<br>Bodoni<br>Bookman<br>Chicago<br>Clarendon<br>Cooper Black<br>Copperplate<br>Coronet<br>Courier<br>Eurostile<br>Garamond<br>Geneva<br>Gill Sans<br>Goudy<br>Helvetica<br>Hoefler Text | Intl CG Times<br>Intl Courier<br>Intl Univers<br>Joanna MT<br>Letter Gothic<br>Lubalin Graph<br>Marigold<br>MonaLisa Recut<br>Monaco<br>New CenturySbk<br>New York<br>Optima<br>Oxford<br>Palatino<br>StempelGaramnd<br>Taffy<br>Times<br>TimesNewRoman<br>Univers<br>Zapf Chancery                               |
| Schriftgröße                                                                                          | Hiermit wird die<br>Standardschriftgröße für HTML-<br>Dokumente eingestellt.                                                                                                  | 1 – 255 Punkt<br>(12 Punkt*)                                                                                                    | Sie können Punktgrößen zwischen<br>1 und 255 Punkt in Schritten von<br>1 Punkt auswählen.                                                                                                    |
| Skalieren                                                                                             | Hiermit wird die Standardschriftart<br>für HTML-Dokumente angepasst.                                                                                                    | 1 – 400 % (100 %*)                                                                                                    | Sie können eine Größenanpassung<br>von 1 bis 400 % in Schritten von<br>1 % auswählen.                                                                                                    |
| Ausrichtung                                                                                           | Hiermit wird die Seitenausrichtung<br>für HTML-Dokumente festgelegt.                                                                                                    | Hochformat*<br>Querformat                                                                                                    | Hochformat: Text und Grafiken werden<br>parallel zur kurzen Kante des Papiers<br>gedruckt.<br>Querformat: Text und Grafiken werden<br>parallel zur langen Kante des Papiers<br>gedruckt.<br>Nähere Informationen zu kurzen und<br>langen Kanten finden Sie unter <b>Beids.</b><br><b>Binderand auf Seite 77</b> . |
| Randgröße                                                                                             | Hiermit wird die Größe des<br>Seitenrands für HTML-Dokumente<br>festgelegt.                                                                                                   | 8 – 255 mm (19 mm*)                                                                                                    | Sie können Seitenränder von 8 bis<br>255 mm in Schritten von 1 mm<br>einstellen.                                                                                                    |
| Hintergrund Hiermit wird festgelegt, ob<br>Hintergründe in HTML-Dokumenten<br>gedruckt werden sollen. |                                                                                                    | Drucken*<br>Nicht drucken                                                                                                    | Drucken: HTML-Hintergründe werden<br>gedruckt.<br>Nicht drucken: HTML-Hintergründe<br>werden nicht gedruckt.                                                                                                    |

### Menü Bild

Mit diesen Menüoptionen können Sie das Format und die Ausrichtung eines Bildes ändern sowie Bilder invertieren.

| Menüoption      | Zweck                                                                                                    | Werte und Beschreibungen                                                                                                 |                                                                                                    |  |
|-----------------|----------------------------------------------------------------------------------------------------|----------------------------------------------------------------------------------------------------|----------------------------------------------------------------------------------------------------|--|
| Autom. anpassen | Dient zur Auswahl des optimalen<br>Druckmedienformats sowie der<br>optimalen Skalierung und<br>Ausrichtung. | Ein*<br>Aus                                                                                                    | Hinweis: Wenn diese Option auf "Ein"<br>gesetzt ist, wird die<br>Skalierungseinstellung außer Kraft<br>gesetzt. Darüber hinaus kann die<br>Einstellung für die Ausrichtung bei<br>einigen Bildern außer Kraft gesetzt<br>werden.                                                                                  |  |
| Invertieren     | Dient zur Invertierung von<br>Schwarzweißbildern.                                                           | Ein<br>Aus*                                                                                                    | Hinweis: Gilt nicht für GIF und JPEG.                                                                                                    |  |
| Skalierung      | Hiermit wird festgelegt, wie das<br>Bild an das Druckmedienformat<br>angepasst wird.                        | Oben links verankern<br>Beste Anpassung*<br>Mittig verankern<br>Höhe/Breite anpassen<br>Höhe anpassen<br>Breite anpassen | Hinweis: Wenn die Einstellung "Autom.<br>anpassen" auf "Ein" gesetzt ist, wird als<br>Skalierungswert automatisch "Beste<br>Anpassung" festgelegt.                                                                                                    |  |
| Ausrichtung     | Hiermit wird die Ausrichtung des<br>Bildes festgelegt.                                                      | Hochformat*<br>Querformat                                                                                                | Hochformat: Text und Grafiken werden<br>parallel zur kurzen Kante des Papiers<br>gedruckt.<br>Querformat: Text und Grafiken werden<br>parallel zur langen Kante des Papiers<br>gedruckt.<br>Nähere Informationen zu kurzen und<br>langen Kanten finden Sie unter <b>Beids.</b><br><b>Binderand auf Seite 77</b> . |  |

## Sicherheit

Mit diesen Menüoptionen können Sie Sicherheitsebenen für einzelne Druckaufträge festlegen, für die eine PIN erforderlich ist, sowie die Konfiguration sichern.

| Menüoption                            | Zweck                                                                                                    | Werte und Beschreibungen                                                                   |                                                                                                    |  |
|---------------------------------------|----------------------------------------------------------------------------------------------------|--------------------------------------------------------------------------------------------|----------------------------------------------------------------------------------------------------|--|
| Authentifizierungs-<br>methode        |                                                                                                    | Authentifizierung<br>deaktiviert*<br>Intern<br>NTLM<br>Kerberos 5<br>LDAP<br>LDAP + GSSAPI | Wenn die Authentifizierung deaktiviert<br>ist, werden Zugriffseinstellungen,<br>die Benutzer-IDs und Passwörter<br>erfordern, ignoriert. Weitere<br>Informationen finden Sie unter<br><b>Funktionszugriff</b> .<br><b>Hinweis:</b> Verwenden Sie für "LDAP"<br>und "LDAP + GSSAPI" die EWS-<br>Schnittstelle des MFP. |  |
| Verzögerung für<br>autom. Abmeldung   | Hiermit wird ein Zeitraum in<br>Sekunden festgelegt, der<br>verstreicht, bevor ein<br>authentifizierter Benutzer<br>automatisch abgemeldet wird.                                    | 1 – 60 (3*)                                                                                |                                                                                                    |  |
| Anschlussbereich<br>für Scannen an PC | Diese Menüoption wird vom<br>Systemsupport-Mitarbeiter<br>verwendet, der eine Firewall zur<br>Blockierung von Anschlüssen<br>zwischen dem MFP und den<br>Benutzern installiert hat. | Texteingabe                                                                                | Eine gültige Texteingabe umfasst zwei<br>Sätze numerischer Werte, die durch<br>ein Komma getrennt sind.<br>Standardmäßig ist das<br>Texteingabefeld leer.                                                                                                    |  |

| Menüoption       | Zweck | Werte und Beschreibungen                                                                                                    |                                                                                                    |  |
|------------------|-------|----------------------------------------------------------------------------------------------------|----------------------------------------------------------------------------------------------------|--|
| Funktionszugriff |       | Menüs<br>Aktiviert*<br>Deaktiviert                                                                                                    | Wenn "Deaktiviert" ausgewählt und als<br>benutzerdefinierte Standardeinstellung<br>festgelegt wird, ist der Zugriff auf<br>Optionen über die Schaltfläche<br>"Menüs" nicht möglich.                                                                                                    |  |
|                  |       | Kopierzugriff<br>Keine Authentifizierung<br>erforderlich*<br>Nur Benutzer-ID<br>anfordern<br>Benutzer-ID und<br>Passwort anfordern<br>Funktion deaktiviert                       | Bei Auswahl von "Funktion deaktiviert"<br>erscheint die entsprechende<br>Menüoption nicht in der LCD-Anzeige.<br>Weitere Informationen finden Sie unter<br>Übergangsmeldungen für<br>deaktivierte Funktionen.                                                                                                    |  |
|                  |       | Faxzugriff<br>Keine Authentifizierung<br>erforderlich*<br>Nur Benutzer-ID<br>anfordern<br>Benutzer-ID und<br>Passwort anfordern<br>Funktion deaktiviert                          | Bei Auswahl von "Funktion deaktiviert"<br>erscheint die entsprechende<br>Menüoption nicht in der LCD-Anzeige.<br>Weitere Informationen finden Sie unter<br>Übergangsmeldungen für<br>deaktivierte Funktionen.                                                                                                    |  |
|                  |       | E-Mail-Zugriff<br>Keine Authentifizierung<br>erforderlich*<br>Nur Benutzer-ID<br>anfordern<br>Benutzer-ID und<br>Passwort anfordern<br>Funktion deaktiviert                      | Bei Auswahl von "Funktion deaktiviert"<br>erscheint die entsprechende<br>Menüoption nicht in der LCD-Anzeige.<br>Weitere Informationen finden Sie unter<br>Übergangsmeldungen für<br>deaktivierte Funktionen.                                                                                                    |  |
|                  |       | FTP-Zugriff<br>Keine Authentifizierung<br>erforderlich*<br>Nur Benutzer-ID<br>anfordern<br>Benutzer-ID und<br>Passwort anfordern<br>Funktion deaktiviert                         | Mit dieser Menüoption und den<br>zugehörigen Werten wird der Zugriff<br>auf die Funktion "An FTP scannen"<br>gesteuert.<br>Bei Auswahl von "Funktion deaktiviert"<br>erscheint die entsprechende<br>Menüoption nicht in der LCD-Anzeige.<br>Weitere Informationen finden Sie unter<br>Übergangsmeldungen für<br>deaktivierte Funktionen. |  |
|                  |       | Zugriff auf angeh.<br>Druckaufträge<br>Keine Authentifizierung<br>erforderlich*<br>Nur Benutzer-ID<br>anfordern<br>Benutzer-ID und<br>Passwort anfordern<br>Funktion deaktiviert | Bei Auswahl von "Funktion deaktiviert"<br>erscheint die entsprechende<br>Menüoption nicht in der LCD-Anzeige.<br>Weitere Informationen finden Sie unter<br>Übergangsmeldungen für<br>deaktivierte Funktionen.                                                                                                    |  |
|                  |       | Scan-Profil erstellen<br>Keine Authentifizierung<br>erforderlich*<br>Nur Benutzer-ID<br>anfordern<br>Benutzer-ID und<br>Passwort anfordern<br>Funktion deaktiviert               | Bei Auswahl von "Funktion deaktiviert"<br>erscheint die entsprechende<br>Menüoption nicht in der LCD-Anzeige.<br>Weitere Informationen finden Sie unter<br>Übergangsmeldungen für<br>deaktivierte Funktionen.                                                                                                    |  |

| Menüoption                        | Zweck | Werte und Beschreibungen                                                                                                    |                                                                                                    |  |
|-----------------------------------|-------|----------------------------------------------------------------------------------------------------|----------------------------------------------------------------------------------------------------|--|
| Funktionszugriff<br>(Fortsetzung) |       | Scan auf Flash-Laufwerk<br>Keine Authentifizierung<br>erforderlich*<br>Nur Benutzer-ID<br>anfordern                                                                          | Bei Auswahl von "Funktion deaktiviert"<br>wird die Schaltfläche "Scannen" nicht<br>angezeigt. Bei Auswahl von "Keine<br>Authentifizierung erforderlich" kann<br>jeder beliebige Benutzer den<br>Scanvorgang ausführen.                                                                                                    |  |
|                                   |       | Benutzer-ID und<br>Passwort anfordern<br>Funktion deaktiviert                                                                                                    | Bei Auswahl von "Nur Benutzer-ID<br>anfordern" oder "Benutzer-ID und<br>Passwort anfordern" wird eine<br>Authentifizierungsaufforderung<br>angezeigt, wenn Sie auf die<br>Schaltfläche zum Scannen an das<br>USB-Laufwerk tippen. Dasselbe gilt,<br>wenn Sie eine der<br>Funktionsschaltflächen im Startfenster<br>wie "Scannen" oder "E-Mail" wählen.                                                                                                    |  |
|                                   |       |                                                                                                    | Bei Auswahl von "Funktion deaktiviert"<br>erscheint die entsprechende<br>Menüoption nicht in der LCD-Anzeige.                                                                                                    |  |
|                                   |       |                                                                                                    | Weitere Informationen finden Sie unter<br>Übergangsmeldungen für<br>deaktivierte Funktionen.                                                                                                    |  |
|                                   |       | Druck von Flash-<br>Laufwerk<br>Keine<br>Authentifizierung<br>erforderlich*<br>Nur Benutzer-ID<br>anfordern<br>Benutzer-ID und<br>Passwort anfordern<br>Funktion deaktiviert | Bei Auswahl von "Funktion deaktiviert"<br>kann keine Datei vom Flash-Laufwerk<br>gedruckt werden. Wenn Sie eine Datei<br>zum Drucken auswählen, wird ein<br>Fenster mit einer Meldung angezeigt,<br>dass die Datei nicht erkannt werden<br>konnte. Die Datei kann lediglich<br>gelöscht werden.<br>Bei Auswahl von "Nur Benutzer-ID<br>anfordern" oder "Benutzer-ID und<br>Passwort anfordern" wird eine<br>Authentifizierungsaufforderung<br>angezeigt, wenn Sie auf die<br>Schaltfläche zum Drucken tippen. Sie<br>müssen sich anmelden, damit der<br>Druckvorgang gestartet werden kann.<br>Bei Auswahl von "Funktion deaktiviert"<br>erscheint die entsprechende<br>Menüoption nicht in der LCD-Anzeige. |  |
|                                   |       |                                                                                                    | Weitere Informationen finden Sie unter<br>Übergangsmeldungen für<br>deaktivierte Funktionen.                                                                                                    |  |
|                                   |       | Lexmark Embedded<br>Solutions-Zugriff<br>Keine                                                                                                    | Bei Auswahl von "Funktion deaktiviert"<br>erscheint die entsprechende<br>Menüoption nicht in der LCD-Anzeige.                                                                                                    |  |
|                                   |       | Authentifizierung<br>erforderlich*<br>Nur Benutzer-ID<br>anfordern                                                                                                    | Weitere Informationen finden Sie unter<br>Übergangsmeldungen für<br>deaktivierte Funktionen.                                                                                                    |  |
|                                   |       | Benutzer-ID und<br>Passwort anfordern<br>Funktion deaktiviert                                                                                                    |                                                                                                    |  |

| Menüoption  | Zweck                                                                                                    | Werte und Beschreibung                                                    | len                                                                                                    |
|-------------|----------------------------------------------------------------------------------------------------|---------------------------------------------------------------------------|----------------------------------------------------------------------------------------------------|
| Vertraulich | Diese Menüoption wird nur auf<br>der Webseite angezeigt, nicht<br>jedoch in der LCD-Anzeige der<br>Bedienerkonsole. | Max. ungültige PINs<br>Aus*<br>2 – 10                                     | Diese Menüoption wird nur angezeigt,<br>wenn eine Festplatte installiert ist.<br>Hiermit wird festgelegt, wie oft eine<br>ungültige PIN eingegeben werden<br>kann, bevor alle Aufträge gelöscht<br>werden. |
|             |                                                                                                    | Auftragsverfall<br>Aus*<br>1 Stunde<br>4 Stunden<br>24 Stunden<br>1 Woche | Hiermit wird festgelegt, wie lange ein<br>vertraulicher Auftrag im Speicher<br>verbleibt, bevor er gelöscht wird.                                                                                          |

| Menüoption       | Zweck                                                                            | Werte und Beschreibungen                                                                                                    |                                                                                                    |  |
|------------------|----------------------------------------------------------------------------------|----------------------------------------------------------------------------------------------------|----------------------------------------------------------------------------------------------------|--|
| Menüs schützen   | Diese Optionen im Menü<br>"Sicherheit" sind<br>passwortgeschützt, wenn ein       | Menü Papier                                                                                                    | Die Schutzfunktion wird nur                                                                                                    |  |
|                  |                                                                                  | Nicht geschützt                                                                                                    | Passwort eingerichtet wurde. Das                                                                                                  |  |
|                  | erweitertes Passwort oder ein<br>Benutzerpasswort eingerichtet                   | Passwort zulassen*                                                                                                    | Passwortfeld muss also einen gültigen<br>Wert enthalten.                                                                          |  |
|                  | wurden. Wenn beide<br>Passwörter eingerichtet<br>wurden, gilt nur das erweiterte | Erweiterte und<br>Benutzerpasswörter<br>zulassen                                                                                                    |                                                                                                    |  |
|                  | Passwort.                                                                        | Berichte                                                                                                    | Die Schutzfunktion wird nur                                                                                                    |  |
|                  |                                                                                  | Nicht geschützt                                                                                                    | angewendet, wenn ein gultiges<br>Passwort eingerichtet wurde. Das                                                                 |  |
|                  |                                                                                  | Nur erweitertes<br>Passwort zulassen*                                                                                                    | Passwortfeld muss also einen gültigen<br>Wert enthalten.                                                                          |  |
|                  |                                                                                  | Erweiterte und<br>Benutzerpasswörter<br>zulassen                                                                                                    |                                                                                                    |  |
|                  |                                                                                  | Einstellungen                                                                                                    | Die Schutzfunktion wird nur                                                                                                    |  |
|                  |                                                                                  | Nicht geschützt                                                                                                    | Passwort eingerichtet wurde. Das                                                                                                  |  |
|                  |                                                                                  | Nur erweitertes<br>Passwort zulassen*                                                                                                    | Passwortfeld muss also einen gültigen                                                                                             |  |
|                  | Erweiterte und<br>Benutzerpasswörter<br>zulassen                                 | gilt für folgende Menüs:<br>"Kopiereinstellungen",<br>"Faxeinstellungen", "E-Mail-<br>Einstellungen", "FTP-Einstellungen",<br>"Druckeinstellungen" und "Datum/<br>Uhrzeit einstellen". Das Menü<br>"Sicherheit" ist immer geschützt, wenn<br>sin Denensett instellententententententententententententente |                                                                                                    |  |
|                  |                                                                                  |                                                                                                    | Wenn sowohl ein erweitertes Passwort<br>als auch ein Benutzerpasswort<br>eingerichtet wurde, gilt nur das<br>erweiterte Passwort. |  |
|                  |                                                                                  | Netzwerk/Anschlüsse                                                                                                    | Die Schutzfunktion wird nur                                                                                                    |  |
|                  |                                                                                  | Nicht geschützt                                                                                                    | angewendet, wenn ein gültiges<br>Passwort eingerichtet wurde. Das                                                                 |  |
|                  |                                                                                  | Nur erweitertes<br>Passwort zulassen*                                                                                                    | Passwortfeld muss also einen gültigen Wert enthalten.                                                                             |  |
|                  |                                                                                  | Erweiterte und<br>Benutzerpasswörter<br>zulassen                                                                                                    |                                                                                                    |  |
|                  |                                                                                  | Kurzwahlnummern                                                                                                    | Die Schutzfunktion wird nur                                                                                                    |  |
|                  |                                                                                  | Nicht geschützt                                                                                                    | Passwort eingerichtet wurde. Das                                                                                                  |  |
|                  |                                                                                  | Passwort zulassen*                                                                                                    | Passwortfeld muss also einen gültigen<br>Wert enthalten.                                                                          |  |
|                  |                                                                                  | Erweiterte und<br>Benutzerpasswörter<br>zulassen                                                                                                    |                                                                                                    |  |
|                  |                                                                                  | LES-Konfiguration                                                                                                    | Die Schutzfunktion für die LES-                                                                                                   |  |
|                  |                                                                                  | Nicht geschützt                                                                                                    | Solutions) wird nur angewendet, wenn                                                                                              |  |
|                  |                                                                                  | Nur erweitertes<br>Passwort zulassen*                                                                                                    | ein gültiges Passwort eingerichtet<br>wurde. Das Passwortfeld muss also<br>einen gültigen Wert enthalten.                         |  |
|                  |                                                                                  | Erweiterte und<br>Benutzerpasswörter<br>zulassen                                                                                                    |                                                                                                    |  |
| Passwörter       | Siehe Erstellen und Ändern vo                                                    | n Passwörtern auf Seite 9                                                                                                    | 7.                                                                                                    |  |
| erstellen/andern |                                                                                  |                                                                                                    |                                                                                                    |  |

| Menüoption                                  | Zweck                                                                                                    | Werte und Beschreibungen        |                                                                                                    |  |
|---------------------------------------------|----------------------------------------------------------------------------------------------------|---------------------------------|----------------------------------------------------------------------------------------------------|--|
| Interne                                     |                                                                                                    | Name                            |                                                                                                    |  |
| Kontenverwaltung                            |                                                                                                    | Texteingabe                     |                                                                                                    |  |
|                                             |                                                                                                    | Benutzer-ID                     |                                                                                                    |  |
|                                             |                                                                                                    | Texteingabe                     |                                                                                                    |  |
|                                             |                                                                                                    | Passwort                        |                                                                                                    |  |
|                                             |                                                                                                    | Texteingabe                     |                                                                                                    |  |
|                                             |                                                                                                    | Passwort erneut<br>eingeben     |                                                                                                    |  |
|                                             |                                                                                                    | Texteingabe                     |                                                                                                    |  |
|                                             |                                                                                                    | E-Mail                          |                                                                                                    |  |
|                                             |                                                                                                    | Texteingabe                     |                                                                                                    |  |
| NTLM-<br>Authentifizierungs-<br>einrichtung | Diese Option ermöglicht das<br>Einrichten bzw. Entfernen einer<br>Registrierung des MFP bei<br>einer NT-Domäne durch einen<br>Benutzer, der über<br>Administratorrechte für diese<br>Domäne verfügt.<br><b>Hinweis:</b> In der Statusleiste<br>wird entweder Registriert<br>oder Nicht angemeldet<br>angezeigt. Bei der Entfernung<br>der Registrierung wird die<br>Popup-Meldung Fortfahren<br>angezeigt. | Domänenname<br>Domänen-PDC-Name | <ul> <li>Domänenname: Geben Sie den<br/>Domänennamen ein (Texteingabe).</li> <li>Werkseitig ist die Variable <domain><br/>vorgegeben. Geben Sie den Text über<br/>die virtuelle alphanumerische Tastatur<br/>ein.</domain></li> <li>Domänen-PDC-Name: Geben Sie den<br/>Domänen-PDC-Namen ein<br/>(Texteingabe). Werkseitig ist als<br/>Variable ein Sternchen (*) vorgegeben.</li> <li>Geben Sie den Text über die virtuelle<br/>alphanumerische Tastatur ein.</li> <li>Hinweis: Weitere mögliche Popup-<br/>Meldungen:</li> <li>Durch das Abmelden des Geräts<br/>kann die NT-Authentifizierung so<br/>lange nicht verwendet werden, bis<br/>das Gerät wieder angemeldet wird.</li> <li>Anmeldung beibehalten</li> <li>Jetzt abmelden</li> </ul> |  |

# Erstellen und Ändern von Passwörtern

#### Erweitertes Passwort erstellen/ändern

| Menüoption                  | Werte und Beschreibungen |                                                                                                    | Popup-Meldung                            |
|-----------------------------|--------------------------|----------------------------------------------------------------------------------------------------|------------------------------------------|
| Passwort                    | Texteingabe              | Die Länge des Passworts muss zwischen 8 und<br>127 Zeichen liegen.<br>Wenn das eingegebene Passwort weniger als 8<br>Zeichen umfasst, wird eine entsprechende<br>Popup-Meldung angezeigt. | Mindest-<br>Passwortlänge:<br>8 Zeichen. |
| Passwort erneut<br>eingeben | Texteingabe              | Diese Eingabe muss mit dem im Feld<br>"Passwort" eingegebenen Wert<br>übereinstimmen. Andernfalls wird eine<br>Fehlermeldung angezeigt.                                                   | Passwörter stimmen<br>nicht überein.     |

#### Benutzerpasswort erstellen/ändern

| Menüoption                  | Werte und Beschreibungen |                                                                                                    | Popup-Meldung                            |
|-----------------------------|--------------------------|----------------------------------------------------------------------------------------------------|------------------------------------------|
| Passwort                    | Texteingabe              | Die Länge des Passworts muss zwischen 8 und<br>127 Zeichen liegen.<br>Wenn das eingegebene Passwort weniger als 8<br>Zeichen umfasst, wird eine entsprechende<br>Popup-Meldung angezeigt. | Mindest-<br>Passwortlänge:<br>8 Zeichen. |
| Passwort erneut<br>eingeben | Texteingabe              | Diese Eingabe muss mit dem im Feld<br>"Passwort" eingegebenen Wert<br>übereinstimmen. Andernfalls wird eine<br>Fehlermeldung angezeigt.                                                   | Passwörter stimmen<br>nicht überein.     |

#### PIN für Gerätesperrung erstellen/ändern

| Menüoption             | Werte und Beschro                      | Werte und Beschreibungen                                                                                                    |                                         |
|------------------------|----------------------------------------|----------------------------------------------------------------------------------------------------|-----------------------------------------|
| PIN                    | numerische<br>Eingabe mit<br>4 Ziffern | Hier muss ein numerischer Wert mit 4 Ziffern<br>eingegeben werden. Gültige Werte sind Zahlen<br>von 0 bis 9. Mit der PIN kann jeder Benutzer<br>den Zugriff auf alle Aktivitäten am MFP sperren. | PIN muss aus 4 Zeichen<br>bestehen.     |
|                        |                                        | Wenn der eingegebene Wert weniger als<br>4 Ziffern umfasst oder nicht aus Zahlen von 0<br>bis 9 besteht, wird eine Fehlermeldung<br>angezeigt, und der Eintrag wird gelöscht.                    |                                         |
|                        |                                        | Diese Menüoption wird nur angezeigt, wenn<br>eine ordnungsgemäß funktionierende<br>Festplatte installiert ist.                                                                                   |                                         |
| PIN erneut<br>eingeben | numerische<br>Eingabe mit<br>4 Ziffern | Diese Eingabe muss mit dem im Feld "PIN"<br>eingegebenen Wert übereinstimmen.<br>Andernfalls wird eine Fehlermeldung<br>angezeigt, und der Eintrag wird gelöscht.                                | PIN/best. PIN stimmen<br>nicht überein. |

## Datum/Uhrzeit einstellen

| Menüoption                  | Zweck                                                           | Werte und Beschreibu                                                                                                    | ngen                                                                                                    |
|-----------------------------|-----------------------------------------------------------------|----------------------------------------------------------------------------------------------------|----------------------------------------------------------------------------------------------------|
| Zeitzone                    | Hiermit wird die<br>Zeitzone für die<br>Faxfunktion festgelegt. | Nicht eingestellt*<br>USA Hawaii<br>USA Alaska<br>USA/Kan. Pazif.<br>Tijuana<br>USA/Kan. Mount.<br>USA/Kan. Mount.<br>USA/Kanada Ost<br>USA/Kanada Ost | Prag<br>Rom<br>Stockholm<br>Wien<br>Warschau<br>Osteuropa<br>Kairo<br>Helsinki<br>Athen<br>Istanbul<br>Israel<br>Südafrika<br>Moskau<br>Teheran, Iran<br>Peking, China<br>Ürümqi<br>Westaustralien<br>Zent.australien<br>Ostaustralien<br>Queensland<br>Tasmanien<br>Northern Ter.<br>Neuseeland<br>Korea |
| Aktuelles Datum/<br>Uhrzeit | Diese Menüoption<br>dient nur zur Anzeige.                      | TT. MM. JJJJ HH:MM                                                                                                    | Das aktuelle Datum und die aktuelle Uhrzeit werden angezeigt.                                                                                                    |
| Jahr                        | Ermöglicht die<br>manuelle Änderung<br>des Jahrs.               | 2003 – 2028                                                                                                    | Das Jahr wird in Schritten von einem Jahr angegeben.                                                                                                    |
| Monat                       | Ermöglicht die<br>manuelle Änderung<br>des Monats.              | Januar<br>Februar<br>März<br>April<br>Mai<br>Juni<br>Juli<br>August<br>September<br>Oktober<br>November<br>Dezember                                                                                                    |                                                                                                    |
| Tag                         | Ermöglicht die<br>manuelle Änderung<br>des Tages.               | 1 – 31                                                                                                    | Der Tag wird in Schritten von einem Tag<br>angegeben. Bei Auswahl eines Tages<br>außerhalb des aktuellen Monats wird der<br>Monat geändert und der neue Tag dem Monat<br>entsprechend angezeigt. Beispiel: der 31. Juni<br>wird in den 1. Juli geändert, der 32. Juni in<br>den 2. Juli usw.              |
| Stunde                      | Ermöglicht die<br>manuelle Änderung<br>der Stundenangabe.       | 0–23                                                                                                    | Die Stunde wird in Schritten von einer Stunde angegeben.                                                                                                    |

| Menüoption          | Zweck                                                                                                    | Werte und Beschreibungen |                                                                               |  |
|---------------------|----------------------------------------------------------------------------------------------------|--------------------------|-------------------------------------------------------------------------------|--|
| Minute              | Ermöglicht die<br>manuelle Änderung<br>der Minutenangabe.                                                | 0–59                     | Die Minute wird in Schritten von einer Minute angegeben.                      |  |
| DST-Modus           | Hier stehen Methoden<br>zur Änderung der<br>Sommerzeit (Daylight<br>Savings Time, DST)<br>zur Verfügung. | Automatisch*             | Die Uhrzeit wird automatisch über den<br>Uhrzeit-Server eingestellt.          |  |
|                     |                                                                                                    | Manuell                  | Die Uhrzeit wird manuell eingestellt.                                         |  |
| Sommer-/Winterzeit  |                                                                                                    | Ja<br>Nein               | Der Standardwert hängt von Datum und<br>Uhrzeit ab.                           |  |
|                     |                                                                                                    |                          | Hinweis: Setzen Sie nach Änderung dieses Werts den "DST-Modus" auf "Manuell". |  |
| Uhrzeit-Server      |                                                                                                    | IP                       |                                                                               |  |
|                     |                                                                                                    | Kein                     |                                                                               |  |
| Name Uhrzeit-Server |                                                                                                    | Textfeld                 |                                                                               |  |
| NTP-Broadcast zul.  |                                                                                                    | Ja                       | Aktivieren Sie das Kontrollkästchen, um die                                   |  |
|                     |                                                                                                    | Nein*                    | Option auf "Ja" zu setzen.                                                    |  |
|                     |                                                                                                    |                          | Deaktivieren Sie das Kontrollkästchen, um die<br>Option auf "Nein" zu setzen. |  |

# Hilfeseiten

Mit diesen Menüoptionen können Sie eine oder alle der residenten Hilfeseiten ausdrucken. Die Hilfeseiten enthalten Informationen zu MFP-Einstellungen für die Kopier-, Fax-, E-Mail- und FTP-Funktionen sowie zur Bestellung von Verbrauchsmaterial.

Die Seiten werden in englischer Sprache gedruckt, wenn an der Bedienerkonsole eine andere Sprache eingestellt wurde als Englisch, Portugiesisch (Brasilien), Französisch, Deutsch, Spanisch oder Italienisch.

Die Seiten des Menüs Hilfe können von der CD Software und Dokumentation in folgenden Sprachen ausgedruckt werden:

| Englisch                  | Spanisch    | Niederländisch | Polnisch   |
|---------------------------|-------------|----------------|------------|
| Portugiesisch (Brasilien) | Italienisch | Finnisch       | Russisch   |
| Französisch               | Dänisch     | Norwegisch     | Schwedisch |

Deutsch

### Hilfeseiten

| Menüoption                       | Zweck                                                                                                    | Werte und Beschreibungen                                                                                                    |
|----------------------------------|----------------------------------------------------------------------------------------------------|----------------------------------------------------------------------------------------------------|
| Alle drucken                     | Druckt alle Themen des Menüs<br>Hilfe aus.                                                                                                    | Wenn Sie diese Option ausgewählt haben, werden die Seiten des<br>Hilfemenüs gedruckt. Der MFP kehrt dann in den Status Bereit            |
| Informations-<br>anleitung       | Die Informationsanleitung wird ausgedruckt.                                                                                                    | ZURUCK.                                                                                                    |
| Anleitung zum<br>Kopieren        | Die Anleitung zur Erstellung von<br>Kopien und zum Ändern von<br>Kopiereinstellungen wird<br>ausgedruckt.                                                                                        |                                                                                                    |
| E-Mail-Anleitung                 | Die E-Mail-Anleitung mit<br>Informationen zum Senden von<br>Aufträgen an Adressen und zur<br>Verwendung von<br>Kurzwahlnummern und<br>Adressbüchern wird<br>ausgedruckt.                         |                                                                                                    |
| Fax-Anleitung                    | Die Fax-Anleitung mit<br>Informationen zum Eingeben von<br>Faxnummern, zur Verwendung<br>von Kurzwahlnummern und zum<br>Senden eines Fax an einen oder<br>mehrere Empfänger wird<br>ausgedruckt. |                                                                                                    |
| FTP-Anleitung                    | Die FTP-Anleitung mit<br>Informationen zum Scannen von<br>Dokumenten und Übertragen der<br>Dateien an eine FTP-Site wird<br>ausgedruckt.                                                         | Wenn Sie diese Option ausgewählt haben, werden die Seiten des<br>Hilfemenüs gedruckt. Der MFP kehrt dann in den Status Bereit<br>zurück. |
| Anleitung für<br>Druckdefekte    | Die Anleitung für Druckdefekte<br>mit Informationen zur Lösung<br>von Problemen beim Kopieren<br>oder Drucken wird ausgedruckt.                                                                  |                                                                                                    |
| Verbrauchs-<br>materialanleitung | Die Verbrauchsmaterialanleitung<br>mit Informationen zur Bestellung<br>von Verbrauchsmaterial wird<br>ausgedruckt.                                                                               |                                                                                                    |

# Verwalten von Kurzwahlnummern

Bei der Verwaltung von Fax-, E-Mail-, FTP- und Profil-Kurzwahlnummern ist lediglich das Löschen eines Eintrags oder einer vollständigen Liste möglich. Wenn eine Liste entsprechend viele Einträge enthält, können Sie mit dem Nach-obenund dem Nach-unten-Pfeil durch die Liste blättern. Im folgenden Beispiel ist das Fenster zur Verwaltung von Profil-Kurzwahlnummern dargestellt. Kein Listenelement ist ausgewählt. Es werden keine Pfeile angezeigt, da die Liste nur drei Einträge enthält, die alle in ein Fenster passen. Wie Sie an der Statusleiste sehen können, werden die Einträge 1 bis 3 von insgesamt drei Einträgen angezeigt. Wenn mehr Einträge vorhanden wären, würden die Pfeile zum Blättern durch die Liste angezeigt. Da keiner der Einträge ausgewählt wurde, ist die Schaltfläche "Eintrag löschen" nicht aktiv und somit nicht verfügbar. Nur die Schaltfläche "Liste löschen" ist aktiv.

| legal1/my_twain_net_scan              | $\bigcirc$ |       |
|---------------------------------------|------------|-------|
| finance_report_scan                   | •          | Fini  |
| customfolder/personnel/roles_profiles | 0          | löso  |
|                                       |            | Liete |
|                                       |            | lösci |

Wenn Sie auf die Optionsschaltfläche neben dem gewünschten Eintrag tippen, nimmt diese eine blaue Farbe an, die kennzeichnet, dass der Eintrag ausgewählt wurde. Die Schaltfläche **Eintrag löschen** ist nun aktiv. Tippen Sie auf die Schaltfläche **Eintrag löschen**, um den ausgewählten Eintrag zu löschen.

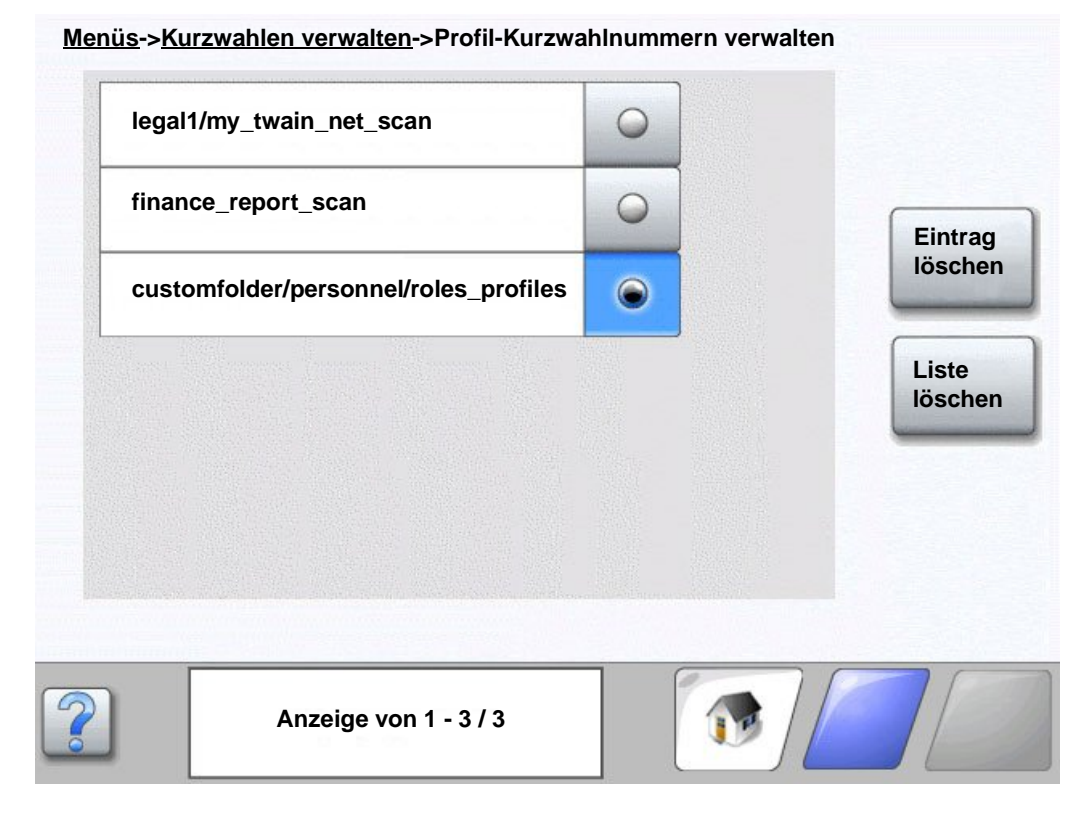

Die Fenster zum Verwalten von Kurzwahlnummern für Fax-, E-Mail- und FTP-Funktionen sind identisch.

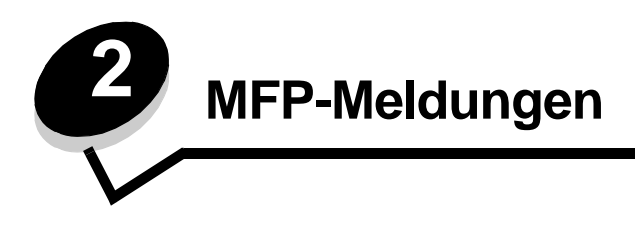

An der MFP-Bedienerkonsole werden Meldungen angezeigt, die den aktuellen Status des MFP beschreiben und mögliche Probleme im MFP aufzeigen, die Sie beheben müssen.

# Statusmeldungen

Statusmeldungen enthalten Informationen zum Status des MFP.

| Meldung                                          | Bedeutung                                                                                                    | Maßnahme                                                                                                    |
|--------------------------------------------------|----------------------------------------------------------------------------------------------------|----------------------------------------------------------------------------------------------------|
| [Name des Satzes<br>verbundener Ablagen]<br>voll | Der Satz verbundener Ablagen mit<br>einem zuvor festgelegten Namen ist<br>voll.                                                                                                    | Entfernen Sie das Druckmedium aus den Ablagen.<br>Diese Meldung wird gelöscht, sobald die<br>Papiermenge der verbundenen Ablagen unter dem<br>Niveau "Voll" liegt. |
| [PJL RDYMSG]                                     | So lautet die Meldung "Bereit" der<br>PJL (Printer Job Language =<br>Druckerauftragssprache).                                                                                                    |                                                                                                    |
| Abdeckung der<br>Scanner-ADZ offen               | Die Abdeckung der automatischen<br>Dokumentzuführung am Scanner ist<br>offen.                                                                                                    | Schließen Sie die Abdeckung.                                                                                                    |
| Ablage [x] voll                                  | x gibt die Nummer der Papierablage<br>an, die voll ist, wenn die Ablagen des<br>MFP verbunden sind.                                                                                                    | Entfernen Sie das Druckmedium aus den Ablagen.<br>Diese Meldung wird gelöscht, sobald die<br>Papiermenge der verbundenen Ablagen nicht mehr<br>voll ist.           |
| Belegt                                           | Der MFP ist belegt, da Daten<br>empfangen, verarbeitet oder<br>gedruckt werden.                                                                                                    | Drücken Sie auf <b>Stopp</b> , um auf die Warteschlange zuzugreifen.                                                                                               |
| Bereit                                           | Der MFP ist für den Empfang und<br>die Verarbeitung von Aufträgen<br>bereit.                                                                                                    | Sie können Drucken, Faxen, Scannen, E-Mails versenden, Kopieren oder FTP verwenden.                                                                                |
| Drucken                                          | Der MFP führt einen Druckauftrag aus.                                                                                                    |                                                                                                    |
| Energiesparmodus                                 | Der MFP ist für den Empfang und<br>die Verarbeitung von Daten bereit.<br>Der Stromverbrauch wird<br>herabgesetzt, während das Gerät<br>inaktiv ist. Wenn der MFP für die in<br>der Menüoption<br>"Energiesparmodus" angegebene<br>Zeitspanne (die Werksvorgabe ist<br>60 Minuten) inaktiv bleibt, wird statt<br>der Meldung Bereit die Meldung<br>Energiesparmodus angezeigt. | Senden Sie einen Auftrag an den Drucker.<br>Drücken Sie eine beliebige Bedienerkonsolentaste.                                                                      |
| Fach [x] fast leer                               | x gibt die Nummer des Fachs an,<br>das fast leer ist.                                                                                                    | Legen Sie die Druckmedien in dieses Fach ein, damit diese Meldung gelöscht wird.                                                                                   |

### Statusmeldungen

| Meldung                                       | Bedeutung                                                                                                    | Maßnahme                                                                                                    |
|-----------------------------------------------|----------------------------------------------------------------------------------------------------|----------------------------------------------------------------------------------------------------|
| Fach [x] fehlt                                | x gibt die Nummer des fehlenden<br>Fachs im MFP an.<br>Die Meldung wird auch auf der Seite<br>mit den Menüeinstellungen<br>ausgegeben.                                                                                                    | Setzen Sie das Fach ein, um die Meldung zu löschen.                                                                                                    |
| Fach [x] leer                                 | x gibt die Nummer des Fachs an. In<br>diesem Fach sind keine<br>Druckmedien eingelegt.                                                                                                    | <ol> <li>Ziehen Sie das Fach aus dem Drucker. Diese<br/>Meldung wird gelöscht.</li> <li>Legen Sie die Druckmedien in das Fach ein, wie im<br/><i>Benutzerhandbuch</i> beschrieben.</li> <li>Schieben Sie das Papierfach ein.</li> </ol>                                                                                                    |
| FL-Einh. austauschen                          | Die Fotoleitereinheit ist entweder<br>fast leer oder am Ende der<br>Nutzungsdauer.<br><b>Hinweis:</b> Auf der Seite mit den<br>Menüeinstellungen wird die<br>verbleibende Nutzungsdauer<br>anhand einer Füllstandsanzeige<br>angegeben.                | <ul> <li>Die Meldung wird automatisch gelöscht, sobald die<br/>Abdeckung über der Fotoleitereinheit geöffnet wird<br/>oder wenn der MFP aus- und wieder eingeschaltet<br/>wird.</li> <li>Ersetzen Sie die Fotoleitereinheit. Wird die<br/>Fotoleitereinheit nicht ausgetauscht, sobald die<br/>Meldung ausgeblendet wird, wird die Meldung<br/>erneut angezeigt.</li> </ul>                                                                                    |
| FL-Einheit erneuern                           | Die Fotoleitereinheit ist entweder<br>fast leer oder am Ende der<br>Nutzungsdauer.<br><b>Hinweis:</b> Auf der Seite mit den<br>Menüeinstellungen wird die<br>verbleibende Nutzungsdauer<br>anhand einer Füllstandsanzeige<br>angegeben.                | <ul> <li>Die Meldung wird automatisch gelöscht, sobald die<br/>Abdeckung oder die Klappe über der<br/>Fotoleitereinheit geöffnet wird oder wenn der MFP<br/>aus- und wieder eingeschaltet wird.</li> <li>Ersetzen Sie die Fotoleitereinheit. Wenn die<br/>Fotoleitereinheit nicht ausgetauscht wird, zeigt der<br/>MFP die Meldung erneut an, wenn die Klappe oder<br/>die Abdeckung geschlossen wird.</li> </ul>                                              |
| Heftkl. leer/fal.<br>Einzug                   | Die Heftklammerkassette im Finisher<br>ist leer, oder die Klammern aus der<br>Heftklammerkassette wurden falsch<br>eingezogen.<br>Die Meldung wird auch auf der Seite<br>mit den Menüeinstellungen<br>ausgegeben.                                      | <ul> <li>Die Meldung wird angezeigt, bis eine neue<br/>Heftklammerkassette im Finisher eingesetzt wird.<br/>Der MFP führt keine Heftaufträge aus, während<br/>diese Meldung angezeigt wird.</li> <li>Überprüfen Sie die Heftklammerkassette auf einen<br/>Heftklammerstau, und beseitigen Sie alle falsch<br/>eingezogenen Heftklammern.</li> <li>Setzen Sie eine neue Heftklammerkassette ein.</li> <li>Brechen Sie den aktuellen Druckauftrag ab.</li> </ul> |
| Hex Trace                                     | Der MFP befindet sich im Hex<br>Trace-Modus.<br>"Hex Trace" ermittelt die Ursache<br>von Problemen bei Druckaufträgen.<br>Ist "Hex Trace" aktiviert, werden alle<br>an den MFP gesendeten Daten in<br>Hexadezimal- und<br>Zeichendarstellung gedruckt. | Beenden Sie "Hex Trace", um Aufträge normal zu<br>drucken. Schalten Sie den MFP aus, um den Hex<br>Trace-Modus zu verlassen.                                                                                                    |
| Netzwerk<br>Netzwerk [x]<br>Netzwerk [x], [y] | Eine Netzwerkschnittstelle ist die aktive Kommunikationsverbindung.                                                                                                    | Warten Sie, bis die Meldung gelöscht wird.<br>Hinweis:                                                                                                    |
| Parallel<br>Parallel [x]                      | Eine parallele Schnittstelle ist die aktive Kommunikationsverbindung.                                                                                                    | Menüeinstellungen angegeben. Die Schnittstellen,<br>die ohne x und y dargestellt sind, verfügen über                                                                                                    |
| Seriell [x]                                   | Eine serielle Schnittstelle ist die aktive Kommunikationsverbindung.                                                                                                    | <ul> <li>Schnittstelle.</li> <li>x gibt an, dass die aktive Schnittstelle über einen</li> </ul>                                                                                                    |
| USB<br>USB [x]                                | Der MFP verarbeitet Daten über den<br>angegebenen USB-Anschluss.                                                                                                    | <ul> <li>x, y gibt an, dass die aktive Schnittstelle über den<br/>Kanal y des PCI-Anschlusses x mit dem MFP<br/>verbunden ist oder dass x auf der<br/>Standardnetzwerk-Schnittstelle 0 entspricht.</li> </ul>                                                                                                    |

#### Statusmeldungen

| Meldung                                  | Bedeutung                                                                                                    | Maßnahme                                                                                   |
|------------------------------------------|----------------------------------------------------------------------------------------------------|--------------------------------------------------------------------------------------------|
| Puffer löschen                           | Der MFP löscht fehlerhafte<br>Druckdaten und der aktuelle<br>Druckauftrag wird verworfen.                                                                                                    |                                                                                            |
| Seite drucken [x]                        | Eine Seite eines Druckmediums läuft durch den MFP.                                                                                                    |                                                                                            |
|                                          | x gibt die Nummer der zu<br>druckenden Seite an. Obwohl ein<br>Duplex (zweiseitig) zwei Seiten<br>aufweist, wird es nur als ein Blatt<br>gezählt.                                                                                                    |                                                                                            |
| Seite drucken [x],<br>Kopie [a]/[b]      | Eine Seite eines Druckmediums läuft durch den MFP.                                                                                                    |                                                                                            |
|                                          | x gibt die Nummer der zu<br>druckenden Seite an. Obwohl ein<br>Duplex zwei Seiten aufweist, wird es<br>nur als ein Blatt gezählt. Es werden<br>also nicht die Seiten, sondern nur<br>die Blätter, die durch den MFP<br>hindurchlaufen, gezählt.                                                                                                    |                                                                                            |
|                                          | Die Gesamtanzahl der Blätter in<br>einem Satz ist nicht bekannt. Es ist<br>nur die Anzahl der Sätze bekannt.<br>Es kann beispielsweise sein, dass<br>der Benutzer einen Druckauftrag für<br>drei Kopien erteilt hat, sodass es<br>drei Blattsätze gibt. Die Anzahl der<br>Blätter ist aber unbekannt.                                                                                                    |                                                                                            |
| Seite drucken [x]/<br>[y], Kopie [a]/[b] | Eine Seite eines Druckmediums läuft durch den MFP.                                                                                                    |                                                                                            |
|                                          | x gibt die Nummer der zu<br>druckenden Seite an. Unter Blatt<br>versteht man die Vorder- und<br>Rückseite eines Druckmediums.<br>Mehrere Blätter zusammen werden<br>als Satz bezeichnet. y gibt die<br>Gesamtanzahl der Blätter in einem<br>Satz an.                                                                                                    |                                                                                            |
|                                          | a gibt die Nummer des Satzes an,<br>der gerade gedruckt wird. b gibt die<br>Gesamtanzahl der zu druckenden<br>Sätze an. Der Benutzer kann<br>beispielsweise einen 6-seitigen<br>beidseitigen Druckauftrag in<br>dreifacher Ausführung senden. Bei<br>jedem dieser Aufträge müssen also<br>drei Blätter gedruckt werden. Diese<br>werden als ein Satz bezeichnet.<br>Insgesamt müssen bei diesem<br>Druckauftrag drei Sätze gedruckt<br>werden. |                                                                                            |
| Std. Abl. voll                           | Die Standardablage ist voll.                                                                                                    | Entfernen Sie den Druckmedienstapel aus der Standardpapierablage oder aus der festgelegten |
| Name der Ablage]                         | an.                                                                                                    | Ablage, damit diese Meldung gelöscht wird.                                                 |
| voll                                     | [Name der Ablage] steht für einen<br>zuvor definierten Namen für die<br>Ablage, wie beispielsweise Marias<br>Ablage, und gibt an, dass diese<br>Ablage voll ist.                                                                                                    |                                                                                            |

#### Statusmeldungen

| Meldung              | Bedeutung                                                                                                    | Maßnahme                                                                                                    |
|----------------------|----------------------------------------------------------------------------------------------------|----------------------------------------------------------------------------------------------------|
| Toner leer           | Die Druckkassette ist leer.<br>Der Tonerstand wird auf der Seite<br>mit den Menüeinstellungen<br>angegeben. Die Zeit, die der MFP<br>benötigt, um den Tonerstand<br>anzugeben, kann nicht festgelegt<br>werden. Die Meldung wird erst<br>angezeigt, wenn der MFP den<br>Tonerstand ermittelt hat.                                 | <ul> <li>Die Meldung wird automatisch gelöscht, sobald die<br/>Abdeckung oder die Klappe über der<br/>Druckkassette geöffnet wird oder wenn der MFP<br/>aus- und wieder eingeschaltet wird.</li> <li>Tauschen Sie die Druckkassette aus. Wenn die<br/>Druckkassette nicht ausgetauscht wird, zeigt der<br/>MFP die Meldung erneut an, wenn die Klappe oder<br/>die Abdeckung geschlossen wird.</li> </ul>   |
| Wartet               | Der MFP empfängt eine Seite mit zu<br>druckenden Daten, wartet jedoch auf<br>einen Auftragsende- oder<br>Seitenvorschubbefehl oder auf<br>weitere Daten.                                                                                                    | Drücken Sie <b>Stopp</b> . Drücken Sie auf <b>Fortfahren</b> , um<br>den Inhalt des Pufferspeichers zu drucken.<br>Brechen Sie den aktuellen Druckauftrag ab.<br>Warten Sie, bis die Meldung gelöscht wird.                                                                                                    |
| Wartung              | Das Zeitlimit des MFP-<br>Wartungszählers ist überschritten<br>und es ist eine Wartung für den MFP<br>erforderlich.                                                                                                    | Tauschen Sie die Wartungsteile aus. Setzen Sie gegebenenfalls den MFP-Wartungszähler zurück.                                                                                                    |
| Wenig Toner          | In der Druckkassette ist nur noch<br>wenig Toner enthalten.<br>Der Tonerstand wird auf der Seite<br>mit den Menüeinstellungen<br>angegeben. Die Zeit, die der MFP<br>benötigt, um den Tonerstand<br>anzugeben, kann nicht festgelegt<br>werden. Die Meldung wird erst<br>angezeigt, wenn der MFP den<br>Tonerstand ermittelt hat. | <ul> <li>Die Meldung wird automatisch gelöscht, sobald die<br/>Abdeckung oder die Klappe über der<br/>Druckkassette geöffnet wird oder wenn der MFP<br/>aus- und wieder eingeschaltet wird.</li> <li>Tauschen Sie die Druckkassette aus. Wenn die<br/>Druckkassette nicht ausgetauscht wird, zeigt der<br/>MFP die Meldung erneut an, wenn die Klappe oder<br/>die Abdeckung geschlossen werden.</li> </ul> |
| Wenige/keine Heftkl. | In der Heftklammerkassette im<br>Finisher befinden sich nur noch<br>wenige Klammern, oder die<br>Heftklammerkassette ist inkorrekt<br>oder gar nicht installiert.<br>Die Meldung wird auch auf der Seite<br>mit den Menüeinstellungen<br>ausgegeben.                                                                              | <ul> <li>Setzen Sie die Heftklammerkassette korrekt ein.</li> <li>Wählen Sie Fortfahren aus, um die Meldung zu<br/>löschen und den Druck ohne Heftvorgang<br/>fortzusetzen.</li> <li>Brechen Sie den aktuellen Druckauftrag ab.</li> </ul>                                                                                                    |

# Fax-Status-Meldungen

| Meldung                                       | Bedeutung                                                                                                    |  |
|-----------------------------------------------|----------------------------------------------------------------------------------------------------|--|
| Anruf beendet                                 | Ein Faxanruf ist beendet.                                                                                                    |  |
| Antwortet                                     | Der MFP antwortet auf einen Faxanruf.                                                                                                    |  |
| Auftrag für verzögertes Senden<br>gespeichert | Der Scanauftrag für einen verzögerten Faxauftrag wird beendet.                                                                                                    |  |
| Empfangen von Seite [n]                       | Der MFP empfängt Seite [n] des Faxauftrags, wobei n die Nummer der empfangenen Seite angibt.                                                                                                    |  |
| Fax fehlgeschlagen                            | Das Fax kann nicht gesendet werden.                                                                                                    |  |
| Faxempfang abgeschlossen                      | Der MFP hat einen vollständigen Faxauftrag empfangen.                                                                                                    |  |
| In Sendewarteschlange gestellt                | Der Scanvorgang für einen Faxauftrag ist abgeschlossen, aber noch<br>nicht versendet, da ein anderer Faxauftrag gesendet oder empfangen<br>wird. Der Auftrag wartet auf Ausführung und diese Meldung wird drei<br>Sekunden lang angezeigt.    |  |
| Kein Wählton                                  | Der MFP verfügt über keinen Wählton.                                                                                                    |  |
| Keine Antwort                                 | Es wird eine Faxnummer gewählt, aber keine Verbindung hergestellt.                                                                                                    |  |
| Leitung belegt                                | Es wird eine Faxnummer gewählt, aber die Leitung ist belegt.                                                                                                    |  |
| Neuwahl abwarten                              | Der MFP wartet auf die Neuwahl der Faxnummer.                                                                                                    |  |
| Senden von Seite [n]                          | Der MFP sendet Seite [n] des Faxauftrags, wobei n die Nummer der gesendeten Seite angibt.                                                                                                    |  |
| Uhr stellen                                   | Die Echtzeituhr ist nicht eingestellt. Diese Meldung wird angezeigt,<br>wenn keine andere Fax-Status-Meldung angezeigt wird. Diese<br>Meldung wird so lange eingeblendet, bis die Uhr eingestellt wurde.<br>Nehmen Sie die Einstellungen vor. |  |
| Verbinden <x>Bits pro Sekunde (bps)</x>       | Die Faxverbindung ist hergestellt. <x> gibt die Baudrate pro Sekunde an.</x>                                                                                                    |  |
| Wählen                                        | Es wird eine Faxnummer gewählt. Wenn die Nummer zu lang ist, um im Fenster angezeigt zu werden, wird nur <b>wählen</b> angezeigt.                                                                                                    |  |

# Meldungen beim Abbrechen von Aufträgen

| Meldung                                 | Bedeutung                                                                             |
|-----------------------------------------|---------------------------------------------------------------------------------------|
| Auftrag kann nicht<br>gelöscht werden   | Ein Auftrag wurde in der Liste ausgewählt, kann aber nicht gelöscht werden.           |
| Ausgewählte Aufträge<br>werden gelöscht | Nach dem Auswählen der Aufträge wurde die Schaltfläche "Löschen" gedrückt.            |
| Keine Aufträge ausgewählt               | Die Schaltfläche "Löschen" wurde gedrückt, es waren jedoch keine Aufträge ausgewählt. |

# Meldungen für Passwörter und PINs

| Meldung                                  | Bedeutung                                                                                                    | Maßnahme                                                                                                    |
|------------------------------------------|----------------------------------------------------------------------------------------------------|----------------------------------------------------------------------------------------------------|
| Ungültige PIN.                           | Es wurde eine ungültige PIN<br>(Personal Identification Number =<br>persönliche<br>Identifikationsnummer)<br>eingegeben. | Wählen Sie <b>Fortfahren</b> aus, um zu dem<br>Fenster zurückkehren und eine neue PIN<br>eingeben zu können.      |
| Ungültiges oder inkorrektes<br>Passwort. | Es wurde ein inkorrektes<br>Passwort eingegeben.                                                                         | Wählen Sie <b>Fortfahren</b> aus, um zu dem<br>Fenster zurückkehren und ein neues<br>Passwort eingeben zu können. |

# Meldungen im Zusammenhang mit den Schaltflächen "Kopie", "E-Mail", "Fax", "Scannen" und "FTP"

| Meldung                                                                                           | Bedeutung                                                                                                    | Maßnahme                                                                    |
|---------------------------------------------------------------------------------------------------|----------------------------------------------------------------------------------------------------|-----------------------------------------------------------------------------|
| System aktiv, Ressourcen werden<br>für Auftrag vorbereitet.                                       | Nicht alle für den Auftrag benötigten Ressourcen stehen zur Verfügung.                                                                                         | Warten Sie, bis die Meldung gelöscht wird.                                  |
| System belegt, Ressourcen werden<br>auf Auftrag vorbereite.t<br>Angehaltene Jobs werden gelöscht. | Nicht alle für den Auftrag benötigten<br>Ressourcen stehen zur Verfügung.<br>Einige angehaltene Aufträge werden<br>gelöscht, um Speicherplatz<br>freizumachen. | Warten Sie, bis die Meldung gelöscht wird.                                  |
| Unzureichende Ressourcen. Erneut<br>bei inaktivem System versuchen.                               | Momentan stehen nicht genügend<br>Systemressourcen zur Verfügung.                                                                                              | Versuchen Sie es erneut, wenn<br>der aktuelle Auftrag<br>abgeschlossen ist. |
Wartungsmeldungen deuten auf Fehler hin, die behoben werden müssen, bevor der Benutzer mit dem Drucken, Scannen, Faxen, E-Mail-Versand oder dem Gebrauch des FTP fortfahren kann.

| Meldung                                                                                  | Bedeutung                                                                                                    | Maßnahme                                                                                                    |
|------------------------------------------------------------------------------------------|----------------------------------------------------------------------------------------------------|----------------------------------------------------------------------------------------------------|
| [Zuführung] ändern in<br>[benutzerdefinierte<br>Zeichenfolge]                            | Der Benutzer kann den aktuellen<br>Druckmedieneinzug für den restlichen<br>Druckauftrag außer Kraft setzen.<br>Die formatierte Seite wird im aktuellen<br>Zustand auf dem in das Fach<br>eingelegte Druckmedium gedruckt.<br>Dadurch kann es vorkommen, dass<br>Text oder Grafiken abgeschnitten<br>werden.                                                                                | <ul> <li>Wählen Sie Aktuell. [Zuführung] verwenden,<br/>um diese Meldung zu ignorieren und auf dem<br/>Druckmedium zu drucken, das in das Fach<br/>eingelegt ist.</li> <li>Wählen Sie Fortfahren:</li> <li>Der Auftrag wird weiter ausgeführt, wenn das<br/>richtige Format und die richtige Sorte in das<br/>Fach eingelegt sind und mithilfe der<br/>Bedienerkonsole im Menü Papier die<br/>entsprechenden Einstellungen festgelegt<br/>wurden.</li> <li>Der Befehl wird ignoriert, wenn im Fach<br/>keine Druckmedien vorhanden sind.</li> <li>Wählen Sie Auftrag abbrechen, um<br/>gegebenenfalls den aktuellen Auftrag<br/>abzubrechen.</li> <li>Wählen Sie Aktive Ablage zurücksetzen, um<br/>zu einer anderen verbundenen Ablage zu<br/>wechseln.</li> </ul> |
| [Zuführung] ändern in<br>[benutzerdefinierte<br>Zeichenfolge],<br>[Ausrichtung] einlegen | Diese Meldung wird nur für die<br>Medienformate Letter und A4<br>angezeigt.<br>Der Benutzer kann den aktuellen<br>Druckmedieneinzug für den restlichen<br>Druckauftrag außer Kraft setzen. Die<br>formatierte Seite wird im aktuellen<br>Zustand auf dem in das Fach<br>eingelegte Druckmedium gedruckt.<br>Dadurch kann es vorkommen, dass<br>Text oder Grafiken abgeschnitten<br>werden. | <ul> <li>Wählen Sie Aktuell. [Zuführung] verwenden,<br/>um diese Meldung zu ignorieren und auf dem<br/>Druckmedium zu drucken, das in das Fach<br/>eingelegt ist.</li> <li>Wählen Sie Fortfahren:</li> <li>Der Auftrag wird weiter ausgeführt, wenn das<br/>richtige Format und die richtige Sorte in das<br/>Fach eingelegt sind und mithilfe der<br/>Bedienerkonsole im Menü Papier die<br/>entsprechenden Einstellungen festgelegt<br/>wurden.</li> <li>Der Befehl wird ignoriert, wenn im Fach<br/>keine Druckmedien vorhanden sind.</li> <li>Wählen Sie Auftrag abbrechen, um<br/>gegebenenfalls den aktuellen Auftrag<br/>abzubrechen.</li> <li>Wählen Sie Aktive Ablage zurücksetzen, um<br/>zu einer anderen verbundenen Ablage zu<br/>wechseln.</li> </ul> |

| Meldung                                                              | Bedeutung                                                                                                    | Maßnahme                                                                                                    |
|----------------------------------------------------------------------|----------------------------------------------------------------------------------------------------|----------------------------------------------------------------------------------------------------|
| [Zuführung] ändern in<br>[Format]                                    | Der Benutzer kann den aktuellen<br>Druckmedieneinzug für den restlichen<br>Druckauftrag außer Kraft setzen. Die<br>formatierte Seite wird im aktuellen<br>Zustand auf dem in das Fach<br>eingelegte Druckmedium gedruckt.<br>Dadurch kann es vorkommen, dass<br>Text oder Grafiken abgeschnitten<br>werden. | <ul> <li>Wählen Sie Aktuell. [Zuführung] verwenden,<br/>um diese Meldung zu ignorieren und auf dem<br/>Druckmedium zu drucken, das in das Fach<br/>eingelegt ist.</li> <li>Wählen Sie Fortfahren:</li> <li>Der Auftrag wird weiter ausgeführt, wenn das<br/>richtige Format und die richtige Sorte in das<br/>Fach eingelegt sind und mithilfe der<br/>Bedienerkonsole im Menü Papier die<br/>entsprechenden Einstellungen festgelegt<br/>wurden.</li> <li>Der Befehl wird ignoriert, wenn im Fach<br/>keine Druckmedien vorhanden sind.</li> <li>Wählen Sie Auftrag abbrechen, um<br/>gegebenenfalls den aktuellen Auftrag<br/>abzubrechen.</li> <li>Wählen Sie Aktive Ablage zurücksetzen, um<br/>zu einer anderen verbundenen Ablage zu<br/>wechseln.</li> </ul> |
| [Zuführung] ändern in<br>[Format] [Sorte]                            | Der Benutzer kann den aktuellen<br>Druckmedieneinzug für den restlichen<br>Druckauftrag außer Kraft setzen. Die<br>formatierte Seite wird im aktuellen<br>Zustand auf dem in das Fach<br>eingelegte Druckmedium gedruckt.<br>Dadurch kann es vorkommen, dass<br>Text oder Grafiken abgeschnitten<br>werden. | <ul> <li>Wählen Sie Aktuell. [Zuführung] verwenden,<br/>um diese Meldung zu ignorieren und auf dem<br/>Druckmedium zu drucken, das in das Fach<br/>eingelegt ist.</li> <li>Wählen Sie Fortfahren:</li> <li>Der Auftrag wird weiter ausgeführt, wenn das<br/>richtige Format und die richtige Sorte in das<br/>Fach eingelegt sind und mithilfe der<br/>Bedienerkonsole im Menü Papier die<br/>entsprechenden Einstellungen festgelegt<br/>wurden.</li> <li>Der Befehl wird ignoriert, wenn im Fach<br/>keine Druckmedien vorhanden sind.</li> <li>Wählen Sie Auftrag abbrechen, um<br/>gegebenenfalls den aktuellen Auftrag<br/>abzubrechen.</li> <li>Wählen Sie Aktive Ablage zurücksetzen, um<br/>zu einer anderen verbundenen Ablage zu<br/>wechseln.</li> </ul> |
| [Zuführung] ändern in<br>[Format] [Sorte],<br>[Ausrichtung] einlegen | Der Benutzer kann den aktuellen<br>Druckmedieneinzug für den restlichen<br>Druckauftrag außer Kraft setzen. Die<br>formatierte Seite wird im aktuellen<br>Zustand auf dem in das Fach<br>eingelegte Druckmedium gedruckt.<br>Dadurch kann es vorkommen, dass<br>Text oder Grafiken abgeschnitten<br>werden. | <ul> <li>Wählen Sie Aktuell. [Zuführung] verwenden,<br/>um diese Meldung zu ignorieren und auf dem<br/>Druckmedium zu drucken, das in das Fach<br/>eingelegt ist.</li> <li>Wählen Sie Fortfahren:</li> <li>Der Auftrag wird weiter ausgeführt, wenn das<br/>richtige Format und die richtige Sorte in das<br/>Fach eingelegt sind und mithilfe der<br/>Bedienerkonsole im Memü Papier die<br/>entsprechenden Einstellungen festgelegt<br/>wurden.</li> <li>Der Befehl wird ignoriert, wenn im Fach<br/>keine Druckmedien vorhanden sind.</li> <li>Wählen Sie Auftrag abbrechen, um<br/>gegebenenfalls den aktuellen Auftrag<br/>abzubrechen.</li> <li>Wählen Sie Aktive Ablage zurücksetzen, um<br/>zu einer anderen verbundenen Ablage zu<br/>wechseln.</li> </ul> |

| Meldung                                                                 | Bedeutung                                                                                                    | Maßnahme                                                                                                    |
|-------------------------------------------------------------------------|----------------------------------------------------------------------------------------------------|----------------------------------------------------------------------------------------------------|
| [Zuführung] ändern in<br>[Format], [Ausrichtung]<br>einlegen            | Hinweis: Diese Meldung wird nur<br>für die Medienformate Letter und<br>A4 angezeigt.<br>Der Benutzer kann den aktuellen<br>Druckmedieneinzug für den restlichen<br>Druckauftrag außer Kraft setzen. Die<br>formatierte Seite wird im aktuellen<br>Zustand auf dem in das Fach<br>eingelegte Druckmedium gedruckt.<br>Dadurch kann es vorkommen, dass<br>Text oder Grafiken abgeschnitten<br>werden. | <ul> <li>Wählen Sie Aktuell. [Zuführung] verwenden,<br/>um diese Meldung zu ignorieren und auf dem<br/>Druckmedium zu drucken, das in das Fach<br/>eingelegt ist.</li> <li>Wählen Sie Fortfahren:</li> <li>Der Auftrag wird weiter ausgeführt, wenn das<br/>richtige Format und die richtige Sorte in das<br/>Fach eingelegt sind und mithilfe der<br/>Bedienerkonsole im Menü Papier die<br/>entsprechenden Einstellungen festgelegt<br/>wurden.</li> <li>Der Befehl wird ignoriert, wenn im Fach<br/>keine Druckmedien vorhanden sind.</li> <li>Wählen Sie Auftrag abbrechen, um<br/>gegebenenfalls den aktuellen Auftrag zu<br/>beenden.</li> <li>Wählen Sie Aktive Ablage zurücksetzen,<br/>um zu einer anderen verbundenen Ablage<br/>zu wechseln.</li> </ul> |
| [Zuführung] auffüllen<br>mit [benutzerdefinierte<br>Zeichenfolge]       | Diese Meldung erscheint, wenn in<br>einen Einzug ein Druckmedium mit<br>einem anderen Format und einer<br>anderen Sorte eingelegt wird, als im<br>"Menü Papier" festgelegt.                                                                                                    | <ul> <li>Wählen Sie Fortfahren. Laden Sie den Einzug, der für das entsprechende Format und die entsprechende Sorte festgelegt ist.</li> <li>Wählen Sie Auftrag abbrechen, um gegebenenfalls den aktuellen Auftrag abzubrechen.</li> <li>Wählen Sie Aktive Ablage zurücksetzen, um zu einer anderen verbundenen Ablage zu wechseln.</li> </ul>                                                                                                    |
| [Zuführung] auffüllen<br>mit [Format]                                   | Diese Meldung erscheint, wenn in<br>einen Einzug ein Druckmedium mit<br>einem anderen Format eingelegt wird,<br>als im "Menü Papier" festgelegt.                                                                                                    | <ul> <li>Wählen Sie Fortfahren. Laden Sie den Einzug, der für das entsprechende Format festgelegt ist.</li> <li>Wählen Sie Medien automatisch auswählen, um die manuellen Anforderungen für Manuelle Zuführung und ManBriefumschlag für den restlichen Druckauftrag zu überschreiben. Alle Anforderungen für zusätzliche Seiten werden automatisch überschrieben und das Druckmedium wird automatisch ausgewählt.</li> <li>Wählen Sie Auftrag abbrechen, um gegebenenfalls den aktuellen Auftrag abzubrechen.</li> <li>Wählen Sie Aktive Ablage zurücksetzen, um zu einer anderen verbundenen Ablage zu wechseln.</li> </ul>                                                                                                    |
| [Zuführung] auffüllen<br>mit [Name der<br>benutzerdefinierten<br>Sorte] | Diese Meldung erscheint, wenn in<br>einen Einzug ein Druckmedium mit<br>einem anderen Format und einer<br>anderen Sorte eingelegt wird, als im<br>"Menü Papier" festgelegt.                                                                                                    | <ul> <li>Wählen Sie Fortfahren. Laden Sie den Einzug, der für das entsprechende Format und die entsprechende Sorte festgelegt ist.</li> <li>Wählen Sie Auftrag abbrechen, um gegebenenfalls den aktuellen Auftrag abzubrechen.</li> <li>Wählen Sie Aktive Ablage zurücksetzen, um zu einer anderen verbundenen Ablage zu wechseln.</li> </ul>                                                                                                    |

| Meldung                                                                                                    | Bedeutung                                                                                                    | Maßnahme                                                                                                    |
|----------------------------------------------------------------------------------------------------|----------------------------------------------------------------------------------------------------|----------------------------------------------------------------------------------------------------|
| [Zuführung] auffüllen<br>mit [Sorte] [Format]                                                              | Diese Meldung erscheint, wenn ein<br>bestimmter Einzug mit einem<br>Druckmedium in einer bestimmten<br>Sorte und einem bestimmten Format<br>gefüllt werden soll, wie im "Menü<br>Papier" festgelegt, der aktuelle<br>Einzug aber ein Medium der falschen<br>Sorte und im falschen Format enthält.                                                                                                    | <ul> <li>Wählen Sie Fortfahren. Laden Sie den Einzug, der für das entsprechende Format und die entsprechende Sorte festgelegt ist.</li> <li>Wählen Sie Auftrag abbrechen, um gegebenenfalls den aktuellen Auftrag abzubrechen.</li> <li>Wählen Sie Aktive Ablage zurücksetzen, um zu einer anderen verbundenen Ablage zu wechseln.</li> </ul>                                                                                                    |
| <zuführung> ändern in<br/><name benutzersorte="" der=""></name></zuführung>                                | Um einen Druckauftrag<br>fertigzustellen, sind neue<br>Druckmedien erforderlich.                                                                                                    | Legen Sie Druckmedien des angeforderten<br>Formats und der angeforderten Sorte in den<br>angegebenen Papiereinzug ein.<br>Wählen Sie <b>Fortfahren</b> , um den Druckauftrag<br>mit den Druckmedien, die im Fach vorliegen,<br>auszuführen.                                                                                                    |
| <zuführung> ändern in<br/><name der<br="">Benutzersorte&gt;,<br/>[Ausrichtung] einlegen</name></zuführung> | <b>Hinweis:</b> Diese Meldung wird nur für<br>die Medienformate Letter und A4<br>angezeigt.<br>Der Benutzer kann den aktuellen<br>Druckmedieneinzug für den restlichen<br>Druckauftrag außer Kraft setzen. Die<br>formatierte Seite wird im aktuellen<br>Zustand auf dem in das Fach<br>eingelegte Druckmedium gedruckt.<br>Dadurch kann es vorkommen, dass<br>Text oder Grafiken abgeschnitten<br>werden. | <ul> <li>Wählen Sie Aktuell. [Zuführung] verwenden,<br/>um diese Meldung zu ignorieren und auf dem<br/>Druckmedium zu drucken, das in das Fach<br/>eingelegt ist.</li> <li>Wählen Sie Fortfahren:</li> <li>Der Auftrag wird weiter ausgeführt, wenn das<br/>richtige Format und die richtige Sorte in das<br/>Fach eingelegt sind und mithilfe der<br/>Bedienerkonsole im Menü Papier die<br/>entsprechenden Einstellungen festgelegt<br/>wurden.</li> <li>Der Befehl wird ignoriert, wenn im Fach<br/>keine Druckmedien vorhanden sind.</li> </ul>                                                                                                    |
| Abdeckung [x] schl.                                                                                        | Abdeckung [x] ist offen, wobei es sich<br>bei "x" entweder um Abdeckung F<br>(Brückeneinheit oder horizontale<br>Transporteinheit [HTU]) oder um<br>Abdeckung K (2000-Blatt-Zuführung<br>mit hoher Kapazität) handelt.                                                                                                    | Schließen Sie die angegebene Abdeckung des<br>Druckers, um die Meldung zu löschen.                                                                                                    |
| Abdeckung der Scanner-<br>ADZ offen                                                                        | Die Abdeckung der automatischen<br>Dokumentzuführung ist offen.                                                                                                    | Die Meldung wird gelöscht, sobald die<br>Abdeckung geschlossen wird.                                                                                                    |
| Angehaltene Jobs<br>wiederherstellen?                                                                      | Auf der Festplatte wurden nach dem<br>Einschalten des MFP angehaltene<br>Aufträge gefunden.                                                                                                    | Wählen Sie <b>Ja</b> , um die angehaltenen Aufträge<br>auf der Festplatte wiederherzustellen und sie<br>verfügbar zu machen. Die Auftragsdaten<br>bleiben zwar auf der Festplatte, die<br>Kontrolldaten für den Auftrag werden aber im<br>MFP-Speicher gespeichert. Wählen Sie<br><b>Beenden</b> , um die Wiederherstellung der<br>angehaltenen Aufträge zu beenden, bevor alle<br>Aufträge wiederhergestellt sind. Aufträge, die<br>nicht gespeichert sind, bleiben auf der<br>Festplatte und können erst beim nächsten<br>Einschalten wieder aufgerufen werden.<br><b>Hinweis:</b> Es wird ein Fenster eingeblendet, in<br>dem die wiederhergestellten angehaltenen<br>Aufträge angegeben werden. "xxx" gibt dabei<br>die Anzahl der aktuellen wiederherzustellenden<br>Aufträge an und "yyy" die Gesamtanzahl der<br>wiederherzustellenden Aufträge.<br>Wählen Sie <b>Nicht wiederherstellen</b> , damit die<br>angehaltenen Aufträge auf der Festplatte |
|                                                                                                    |                                                                                                    | angehaltenen Aufträge auf der Festplatte bleiben, bis sie gelöscht werden.                                                                                                    |

| Meldung                                                       | Bedeutung                                                                                                    | Maßnahme                                                                                                    |
|---------------------------------------------------------------|----------------------------------------------------------------------------------------------------|----------------------------------------------------------------------------------------------------|
| Bei Auftragsneustart<br>alle Vorlagen neu<br>einlegen         | Auftragsneustart<br>Vorlagen neu<br>egen<br>Mindestens eine Meldung, aufgrund<br>der ein Scanauftrag unterbrochen<br>wurde, wird nun gelöscht. Legen Sie<br>die Vorlagen wieder in den Scanner<br>ein, um den Scanauftrag neu zu<br>starten.           | Wenn ein Scanauftrag ausgeführt wird, wenn<br>diese Wartungsmeldung erscheint, wählen Sie<br><b>Auftrag abbrechen</b> . Der Auftrag wird dann<br>abgebrochen und die Meldung gelöscht.                                                                                                    |
|                                                               |                                                                                                    | Wählen Sie Über automatische<br>Dokumentzuführung scannen, wenn die<br>Option "Nach Stau weiter" aktiviert ist.<br>Nachdem die letzte Seite erfolgreich<br>eingescannt wurde, wird der Scanvorgang von<br>der ADZ aus wieder aufgenommen.                                                                                                    |
|                                                               |                                                                                                    | Wählen Sie <b>Über Flachbett scannen</b> , wenn die<br>Option "Nach Stau weiter" aktiviert ist.<br>Nachdem die letzte Seite erfolgreich<br>eingescannt wurde, wird der Scanvorgang vom<br>Flachbett aus wieder aufgenommen.                                                                                                    |
|                                                               |                                                                                                    | Wählen Sie <b>Auftrag ohne weiteres Scannen</b><br><b>fertig stellen</b> , wenn die Option "Nach Stau<br>weiter" aktiviert ist. Der Auftrag wird auf der<br>letzten erfolgreich eingescannten Seite<br>beendet, aber nicht abgebrochen. Erfolgreich<br>eingescannte Seiten werden wie vorgesehen<br>zum Kopieren, Faxen, E-Mail-Versand oder<br>FTP weitergeleitet. |
|                                                               |                                                                                                    | Wählen Sie <b>Auftrag neu starten</b> , wenn die<br>Option "Nach Stau weiter" aktiviert und der<br>Auftrag neu gestartet werden kann. Diese<br>Meldung wird gelöscht. Es wird ein neuer<br>Auftrag mit den gleichen<br>Parametereinstellungen wie im vorherigen<br>Auftrag gestartet.                                                                               |
| Einige angehaltene<br>Druckaufträge sind<br>verloren gegangen | Diese Meldung erscheint, wenn der<br>MFP versucht, alle Aufträge auf einer<br>Festplatte wiederherzustellen,<br>ungeachtet der Anzahl an<br>angehaltenen Aufträgen, die nicht<br>wiederhergestellt werden. Diese<br>Meldung wird einmalig eingeblandet | Wählen Sie <b>Fortfahren</b> aus, um die Meldung zu<br>löschen.<br>Einige angehaltene Jobs werden nicht<br>wiederhergestellt. Sie bleiben auf der Festplatte<br>und sind unzugänglich.                                                                                                    |
| Fach [x] einsetzen                                            | Diese Meldung erscheint, wenn der<br>MFP ein fehlendes Fach feststellt. x<br>kann für 1, 2, 3, 4 oder 5 stehen.                                                                                                    | Setzen Sie das angegebene Fach ein, um die<br>Meldung zu löschen                                                                                                    |
|                                                               |                                                                                                    | Wählen Sie <b>Auftrag abbrechen</b> , um<br>gegebenenfalls den aktuellen Auftrag<br>abzubrechen.                                                                                                    |
|                                                               |                                                                                                    | Wählen Sie <b>Aktive Ablage zurücksetzen</b> , um<br>zu einer anderen verbundenen Ablage zu<br>wechseln.                                                                                                    |
| Festplatte beschädigt                                         | Diese Meldung erscheint, wenn der<br>MFP versucht die Festplatte<br>wiederherzustellen, dies aber nicht<br>möglich ist. Die Festplatte muss neu<br>formatiert werden.                                                                                  | Wählen Sie <b>Festplatte neu formatieren</b> , um die<br>Festplatte neu zu formatieren und diese<br>Meldung zu löschen.                                                                                                    |
|                                                               |                                                                                                    | Warnung: Alle auf der Festplatte gespeicherten Dateien werden gelöscht.                                                                                                    |
| Festplatte voll -<br>Scannen abgebrochen                      | Der Scanauftrag wird aufgrund von<br>unzureichendem Speicherplatz<br>abgebrochen oder angehalten.                                                                                                    | Hinweis: Der Scanner beendet den<br>Scanvorgang für im ADF vorliegende Seiten.<br>Wenn der Auftrag von selbst abgebrochen wird.                                                                                                    |
|                                                               |                                                                                                    | Wählen Sie <b>Fortfahren</b> aus, um die Meldung zu löschen.                                                                                                    |

| Meldung                                                            | Bedeutung                                                                                                    | Maßnahme                                                                                                    |
|--------------------------------------------------------------------|----------------------------------------------------------------------------------------------------|----------------------------------------------------------------------------------------------------|
| Führungsschienen oder<br>Ausrichtung von<br>[Zuführung] überprüfen | Diese Meldung wird angezeigt, wenn<br>der MFP das tatsächlich in das Fach<br>eingelegte Papierformat aufgrund<br>einer inkorrekten<br>Ausrichtungseinstellung bzw.<br>aufgrund einer inkorrekten<br>Einstellung der Führungen im Fach<br>für das Druckmedienformat nicht<br>erkennt. | Wählen Sie <b>Fortfahren</b> , um den Druckvorgang fortzusetzen.                                                                                                    |
| Führungsschienen von<br>[Zuführung] überprüfen                     | Wird angezeigt, wenn die Zuführung<br>für ein Druckmedienformat<br>konfiguriert ist, das der MFP nicht<br>unterstützt, oder wenn ein Blatt eines<br>Druckmediums eingelegt ist, das<br>kürzer oder länger ist als erwartet.                                                          | <ul> <li>Wählen Sie Fortfahren, wenn Sie möchten,<br/>dass der MFP Fach [x] nicht erkennt. Fach [x]<br/>sowie alle darunter installierten Fächer werden<br/>damit ignoriert.</li> <li>[Zuführung] steht für Fach 1, 2, 3, 4, 5 bzw.</li> <li>"Universal-Zufuhr". Die Meldung wird<br/>ausgeblendet, sobald die Verbindung erneut<br/>hergestellt ist.</li> </ul>                                              |
| Heftklammern einlegen                                              | Die Heftklammerkassette im Finisher<br>ist leer.                                                                                                    | Wählen Sie <b>Fortfahren</b> . Die Meldung wird<br>gelöscht. Die Heftklammerfunktion kann erst<br>wieder verwendet werden, wenn eine neue<br>Kassette eingesetzt ist.<br>Setzen Sie eine neue Heftklammerkassette ein,<br>damit die Meldung gelöscht wird und der<br>Heftvorgang fortgesetzt werden kann.<br>Wählen Sie <b>Auftrag abbrechen</b> , um<br>gegebenenfalls den aktuellen Auftrag<br>abzubrechen. |
| Klappe [x] schließen                                               | Abdeckung [x] ist offen (wobei "x" für<br>A, B, C, D, E, G oder J steht).                                                                                                    | Schließen Sie die angegebene Klappe, um die Meldung zu löschen.                                                                                                    |
| Klappe H schließen                                                 | Klappe H ist jene Klappe auf dem<br>Finisher, die sich unterhalb der<br>oberen Ablage befindet.                                                                                                    | Schließen Sie Klappe H, um die Meldung zu<br>löschen.                                                                                                    |
| Locherbehälter einsetzen                                           | Der Locherbehälter wurde aus<br>dem MFP entfernt. Die Lochfunktion<br>kann erst wieder verwendet werden,<br>wenn der Locherbehälter wieder<br>eingesetzt ist.                                                                                                    | <ol> <li>Setzen Sie den Locherbehälter ein.</li> <li>Wählen Sie Fortfahren aus, um die Meldung<br/>zu löschen.</li> </ol>                                                                                                    |
| Locherbehälter leeren                                              | Der Locherbehälter ist voll. Die<br>Lochfunktion kann erst wieder<br>verwendet werden, wenn der<br>Locherbehälter geleert wird.                                                                                                    | <ol> <li>Leeren Sie den Locherbehälter.</li> <li>Setzen Sie den Locherbehälter erneut in den<br/>MFP ein.</li> <li>Wählen Sie Fortfahren aus, um die Meldung<br/>zu löschen.</li> </ol>                                                                                                    |

| Meldung                                                                                                    | Bedeutung                                                                                                    | Maßnahme                                                                                                    |
|----------------------------------------------------------------------------------------------------|----------------------------------------------------------------------------------------------------|----------------------------------------------------------------------------------------------------|
| Manu. Zuf. auffüllen<br>mit [benutzerdefinierte<br>Zeichenfolge]<br>Diese Meldung erscheint, wenn der<br>MFP eine Anforderung für eine<br>manuelle Zuführung empfängt, laut<br>der ein bestimmtes Druckmedium in<br>die Universalzuführung eingelegt<br>werden soll. Das Druckmedium wurde<br>zuvor als benutzerdefinierte<br>Zeichenfolge definiert, die auf der<br>Bedienerkonsole erscheint. | <ul> <li>Wählen Sie Fortfahren.</li> <li>Wenn das Druckmedium in die<br/>Universalzuführung eingelegt wurde, wird der<br/>Druckvorgang weiter ausgeführt.</li> <li>Wenn kein Druckmedium in die<br/>Universalzuführung eingelegt wurde, werden<br/>alle Anforderungen für zusätzliche Seiten<br/>automatisch überschrieben und das<br/>Druckmedium wird automatisch ausgewählt.</li> <li>Wählen Sie Medien automatisch ausgewählt.</li> <li>Wählen Sie Medien Anforderungen für Manuelle</li> </ul> |                                                                                                    |
|                                                                                                    |                                                                                                    | Zuführung und ManBriefumschlag für den<br>restlichen Druckauftrag zu überschreiben. Alle<br>Anforderungen für zusätzliche Seiten werden<br>automatisch überschrieben und das<br>Druckmedium wird automatisch ausgewählt.                                                                                                    |
|                                                                                                    |                                                                                                    | Wählen Sie <b>Auftrag abbrechen</b> , um gegebenenfalls den aktuellen Auftrag abzubrechen.                                                                                                    |
|                                                                                                    |                                                                                                    | Wählen Sie <b>Aktive Ablage zurücksetzen</b> , um zu einer anderen verbundenen Ablage zu wechseln.                                                                                                    |
| Manu. Zuf. auffüllen<br>mit [Format]                                                                                                    | Diese Meldung erscheint, wenn der<br>MFP eine Anforderung für eine<br>manuelle Zuführung für ein<br>bestimmtes Format empfängt und<br>kein Druckmedium in die<br>Universalzuführung eingelegt wurde.                                                                                                    | Legen Sie ein Blatt in die Universalzuführung<br>ein, um die Meldung zu löschen und den<br>Auftrag weiter auszuführen.                                                                                                    |
|                                                                                                    |                                                                                                    | Wählen Sie <b>Fortfahren</b> , wenn sich in der<br>Universalzuführung Druckmedien befinden.<br>Der Auftrag wird weiter ausgeführt.                                                                                                    |
|                                                                                                    |                                                                                                    | Wählen Sie <b>Fortfahren</b> , wenn sich keine<br>Druckmedien in der Universalzuführung<br>befinden. Alle Anforderungen für zusätzliche<br>Seiten werden automatisch überschrieben und<br>das Druckmedium wird automatisch<br>ausgewählt.                                                                                                    |
|                                                                                                    |                                                                                                    | Wählen Sie <b>Auftrag abbrechen</b> , um<br>gegebenenfalls den aktuellen Auftrag<br>abzubrechen.                                                                                                    |
|                                                                                                    |                                                                                                    | Wählen Sie <b>Aktive Ablage zurücksetzen</b> ,<br>um zu einer anderen verbundenen Ablage zu<br>wechseln.                                                                                                    |
| Manu. Zuf. auffüllen mit                                                                                                    | Diese Meldung erscheint, wenn der                                                                                                    | Wählen Sie <b>Fortfahren</b> .                                                                                                    |
| [Name der Benutzersorte]                                                                                                    | MFP eine Anforderung für eine<br>manuelle Zuführung empfängt, laut<br>der ein bestimmtes Druckmedium in<br>die Universalzuführung eingelegt<br>werden soll. Das Druckmedium wird<br>zuvor als Benutzersorte definiert<br>("Benutzerdefiniert 1" bis<br>"Benutzerdefiniert 6"). Der Name der<br>Benutzersorte erscheint auf der<br>Bedienerkonsole.                                                                                                    | <ul> <li>Wenn das Druckmedium in die<br/>Universalzuführung eingelegt wurde, wird der<br/>Druckvorgang weiter ausgeführt.</li> <li>Wenn kein Druckmedium in die<br/>Universalzuführung eingelegt wurde, werden<br/>alle Anforderungen für zusätzliche Seiten<br/>automatisch überschrieben und das<br/>Druckmedium wird automatisch ausgewählt.</li> </ul> |
|                                                                                                    |                                                                                                    | Wählen Sie <b>Auftrag abbrechen</b> , um gegebenenfalls den aktuellen Auftrag abzubrechen.                                                                                                    |
|                                                                                                    |                                                                                                    | Wählen Sie <b>Aktive Ablage zurücksetzen</b> , um zu einer anderen verbundenen Ablage zu wechseln.                                                                                                    |

| Meldung                                                       | Bedeutung                                                                                                    | Maßnahme                                                                                                    |
|---------------------------------------------------------------|----------------------------------------------------------------------------------------------------|----------------------------------------------------------------------------------------------------|
| Manu. Zuf. auffüllen mit<br>[Sorte] [Format]                  | Diese Meldung erscheint, wenn der<br>MFP eine Anforderung für eine<br>manuelle Zuführung für ein<br>bestimmtes Format empfängt und<br>kein Druckmedium in die<br>Universalzuführung eingelegt wurde.                                                                                                    | Wählen Sie <b>Fortfahren</b> , wenn sich in der<br>Universalzuführung Druckmedien befinden. Der<br>Auftrag wird weiter ausgeführt.                                                                                                    |
|                                                               |                                                                                                    | Wählen Sie <b>Fortfahren</b> , wenn sich keine<br>Druckmedien in der Universalzuführung<br>befinden. Alle Anforderungen für zusätzliche<br>Seiten werden automatisch überschrieben und<br>das Druckmedium wird automatisch<br>ausgewählt.                                                                                   |
|                                                               |                                                                                                    | Wählen Sie <b>Medien automatisch auswählen</b> ,<br>um die manuellen Anforderungen für Manuelle<br>Zuführung und ManBriefumschlag für den<br>restlichen Druckauftrag zu überschreiben. Alle<br>Anforderungen für zusätzliche Seiten werden<br>automatisch überschrieben und das<br>Druckmedium wird automatisch ausgewählt. |
|                                                               |                                                                                                    | Wählen Sie <b>Auftrag abbrechen</b> , um<br>gegebenenfalls den aktuellen Auftrag<br>abzubrechen.                                                                                                    |
|                                                               |                                                                                                    | Wählen Sie <b>Aktive Ablage zurücksetzen</b> , um<br>zu einer anderen verbundenen Ablage zu<br>wechseln.                                                                                                    |
| Papier aus Ablage [x]<br>entfernen                            | Die angegebene Ablage ist voll. "x"<br>bezeichnet die Nummer der Ablage.                                                                                                    | Nehmen Sie zum Löschen der Meldung und<br>Fortsetzen des Druckvorgangs den<br>Druckmedienstapel aus der Papierablage.                                                                                                    |
|                                                               |                                                                                                    | Wählen Sie <b>Fortfahren</b> , damit der MFP erneut<br>die Papiermenge in der Ablage überprüft.                                                                                                    |
| Papier aus<br>Standardablage entfernen                        | Die Standardablage ist voll.                                                                                                    | Nehmen Sie zum Löschen der Meldung und<br>Fortsetzen des Druckvorgangs den<br>Druckmedienstapel aus der Ablage.                                                                                                    |
|                                                               |                                                                                                    | Wählen Sie <b>Fortfahren</b> , damit der MFP erneut<br>die Papiermenge in der Standardablage<br>überprüft.                                                                                                    |
| Papier entfernen - Alle<br>Ablagen                            | Alle Papierablagen sind voll.                                                                                                    | Entfernen Sie die Druckmedien aus den<br>einzelnen Ablagen, um die Meldung zu löschen<br>und den Druckvorgang fortzusetzen.                                                                                                    |
|                                                               |                                                                                                    | Wählen Sie <b>Fortfahren</b> , damit der MFP erneut<br>die Papiermenge in den einzelnen Ablagen<br>prüft.                                                                                                    |
| Papier entfernen: [Name<br>des Satzes verbundener<br>Ablagen] | Zwei oder mehr Ablagen wurden zu<br>einer großen Ablage verbunden, und<br>ein Ablagenname wurde zugewiesen.<br>Die verbundenen Ablagen sind voll.<br>Beispielsweise könnten Ablagen 1, 2<br>und 3 unter dem Namen "Büroleiter-<br>Ablage" verbunden und vom<br>Büroleiter eines Unternehmens<br>verwendet werden. Der zugewiesene<br>Name wird auf der Bedienerkonsole<br>angezeint | Entfernen Sie die Druckmedien aus den<br>einzelnen verbundenen Ablagen, um die<br>Meldung zu löschen und den Druckvorgang<br>fortzusetzen.<br>Wählen Sie <b>Fortfahren</b> , damit der MFP erneut<br>die Papiermenge in den Ablagen prüft.                                                                                  |

| Meldung                                                                           | Bedeutung                                                                                                    | Maßnahme                                                                                                    |
|-----------------------------------------------------------------------------------|----------------------------------------------------------------------------------------------------|----------------------------------------------------------------------------------------------------|
| Zu scannendes Dokument<br>zu lang                                                 | Der Scanauftrag überschreitet die<br>maximale Seitenanzahl.                                                                                                    | <ul> <li>Hinweis: Der Scanvorgang für die aktuellen<br/>Seiten in der ADZ wird zwar beendet, es gehen<br/>aber Daten verloren, wenn der Auftrag<br/>automatisch abgebrochen wird, nachdem die<br/>maximale Seitenanzahl erreicht wurde.</li> <li>Wählen Sie Fortfahren aus, um die Meldung zu<br/>löschen.</li> <li>Wählen Sie Auftrag abbrechen, um die<br/>Meldung zu löschen, wenn der Auftrag neu<br/>gestartet werden kann.</li> <li>Wählen Sie Auftrag neu starten, wenn der<br/>Auftrag neu gestartet werden kann. Die<br/>Meldung wird gelöscht und es wird ein neuer<br/>Scanauftrag mit den gleichen<br/>Parametereinstellungen wie im vorherigen<br/>Auftrag gestartet.</li> </ul> |
| 1565 Emul-Fehler Emul-<br>Option laden                                            | Der auf der Firmware-Karte<br>enthaltene ladbare Emulator<br>funktioniert mit der MFP-Firmware<br>nicht.<br><b>Hinweis:</b> Der MFP löscht die<br>Meldung automatisch nach<br>30 Sekunden und deaktiviert<br>anschließend den ladbaren Emulator<br>auf der Firmware-Karte.                                                                                                    | Hilfe zum Herunterladen der richtigen Version<br>des Emulators erhalten Sie bei dem Händler,<br>bei dem Sie Ihren Drucker erworben haben.                                                                                                    |
| 31 Druckkass. beschädigt<br>oder fehlt                                            | Vom MFP wurde eine beschädigte<br>Druckkassette festgestellt, oder die<br>Druckkassette ist nicht installiert.                                                                                                    | Tauschen Sie die beschädigte Druckkassette<br>aus, oder installieren Sie eine Druckkassette,<br>um den Druckvorgang fortzusetzen.                                                                                                    |
| 32 Nicht unterstützte<br>Druckkassette<br>austauschen                             | Es wurde eine nicht unterstützte<br>Druckkassette installiert.                                                                                                    | Entfernen Sie die Druckkassette, und<br>installieren Sie eine unterstützte Kassette, um<br>den Druckvorgang fortzusetzen.                                                                                                    |
| 34 Falsches Medium,<br>Führungsschienen von<br><zuführung> überprüfen</zuführung> | <ul> <li>Es können verschiedene Probleme<br/>vorliegen.</li> <li>Der MFP kann u. U. wegen<br/>inkorrekter Ausrichtung des<br/>Papiers das tatsächliche Format<br/>des Druckmediums nicht<br/>erkennen.</li> <li>Die Führungen im Fach oder in der<br/>Universalzuführung sind u. U. nicht<br/>korrekt eingestellt.</li> <li>Das eingelegte<br/>Druckmedienformat ist inkorrekt.</li> </ul> | <ol> <li>Öffnen Sie das Fach.</li> <li>Passen Sie die Führungen im Fach oder in<br/>der Universalzuführung an.</li> <li>Schließen Sie das Fach.</li> <li>Wählen Sie Fortfahren aus, um die Meldung zu<br/>löschen und den Druckvorgang fortzusetzen.</li> <li>Wählen Sie Auftrag abbrechen, um<br/>gegebenenfalls den aktuellen Auftrag<br/>abzubrechen.</li> <li>Wählen Sie Aktive Ablage zurücksetzen, um<br/>zu einer anderen verbundenen Ablage zu<br/>wechseln.</li> </ol>                                                                                                    |
| 35 Nicht genügend<br>Speicher für Funktion<br>'Ressourcen speichern'              | Der MFP verfügt nicht über genügend<br>Speicher, um die Funktion<br>" <b>Ressourcen speichern"</b> zu<br>aktivieren. Diese Meldung weist in der<br>Regel darauf hin, dass einem oder<br>mehreren Pufferspeichern des MFP<br>zu viel Speicher zugewiesen wurde.                                                                                                    | Wählen Sie <b>Fortfahren</b> aus, um die Funktion<br>"Ressourcen speichern" zu deaktivieren und<br>den Druckvorgang fortzusetzen.<br>Installieren Sie zusätzlichen Speicher.                                                                                                    |

| Meldung                                                                        | Bedeutung                                                                                                    | Maßnahme                                                                                                    |
|--------------------------------------------------------------------------------|----------------------------------------------------------------------------------------------------|----------------------------------------------------------------------------------------------------|
| 37 Nicht genügend<br>Speicher für Flash-                                       | Der MFP kann den Flash-Speicher<br>nicht defragmentieren, weil der<br>Speicher, in dem nicht gelöschte<br>Flash-Ressourcen gespeichert<br>werden, voll ist.       | Wählen Sie <b>Fortfahren</b> aus, um die Meldung zu löschen.                                                                                                    |
| Defragmentierung                                                               |                                                                                                    | Installieren Sie zusätzlichen Speicher, um den<br>Defragmentierungsvorgang auszuführen, oder<br>löschen Sie die Schriftarten, Makros und andere<br>Daten, um Speicherplatz zu erhalten.                                                                                                    |
|                                                                                |                                                                                                    | Wählen Sie <b>Aktive Ablage zurücksetzen</b> , um<br>zu einer anderen verbundenen Ablage zu<br>wechseln.                                                                                                    |
| 37 Nicht genügend<br>Speicher zum Sortieren<br>des Auftrags                    | Der MFP kann den Auftrag nicht<br>sortieren, da der Speicher voll ist.                                                                                            | Wählen Sie <b>Fortfahren</b> , um die Seiten zu<br>drucken, die verarbeitet waren, bevor der<br>Speicher voll war. Es wird Speicherplatz<br>freigegeben und der restliche Druckauftrag wird<br>sortiert.                                                                                                    |
|                                                                                |                                                                                                    | Wenn beispielsweise ein Druckauftrag mit<br>50 Seiten gesendet wird, von dem 10 Kopien<br>erstellt werden sollen und der Speicher des<br>MFP bei Seite 30 voll ist, werden die Seiten<br>1-30 sortiert und 10 Kopien davon erstellt.<br>Anschließend druckt und sortiert der MFP die<br>Seiten 31-50 und erstellt 10 Kopien davon. |
| 37 Nicht genug Speicher,<br>einige angehaltene<br>Druckaufträge s.<br>verloren | Der Speicher des MFP ist erschöpft,<br>während der MFP versucht, die<br>angehaltenen Aufträge<br>wiederherzustellen. Diese Meldung<br>wird einmalig eingeblendet. | Einige angehaltene Jobs werden nicht<br>wiederhergestellt. Sie bleiben auf der Festplatte<br>und sind unzugänglich.                                                                                                    |
| 37 Nicht genug Speicher,<br>einige angehaltene                                 | Angehaltene Aufträge werden<br>gelöscht, damit der aktuelle Auftrag                                                                                               | Wählen Sie <b>Fortfahren</b> aus, um die Meldung zu löschen und den Druckvorgang fortzusetzen.                                                                                                    |
| Druckaufträge s.<br>verloren                                                   | verarbeitet werden kann.<br>Diese Meldung erscheint bei jedem<br>Auftrag einmal.                                                                                  | Installieren Sie mehr Speicher, um diesen<br>Fehler zukünftig zu vermeiden.                                                                                                    |
|                                                                                |                                                                                                    | Wählen Sie <b>Auftrag abbrechen</b> , um<br>gegebenenfalls den aktuellen Auftrag<br>abzubrechen.                                                                                                    |
| 38 Speicher voll                                                               | Der MFP verarbeitet Daten, aber der zum Speichern von Seiten                                                                                                    | So verhindern Sie, dass dieser Fehler zukünftig auftritt:                                                                                                    |
| verwend                                                                        | verwendete Speicher ist voll.                                                                                                    | Vereinfachen Sie den Druckauftrag, indem Sie<br>weniger Text oder Grafiken auf einer Seite<br>verwenden, und löschen Sie nicht benötigte<br>geladene Schriftarten und Makros.                                                                                                    |
|                                                                                |                                                                                                    | Installieren Sie zusätzlichen Speicher.                                                                                                    |
|                                                                                |                                                                                                    | Wählen Sie <b>Auftrag abbrechen</b> , um<br>gegebenenfalls den aktuellen Auftrag<br>abzubrechen.                                                                                                    |
|                                                                                |                                                                                                    | Wählen Sie <b>Aktive Ablage zurücksetzen</b> ,<br>um zu einer anderen verbundenen Ablage zu<br>wechseln.                                                                                                    |

| Meldung                                        | Bedeutung                                                                                                    | Maßnahme                                                                                                    |
|------------------------------------------------|----------------------------------------------------------------------------------------------------|----------------------------------------------------------------------------------------------------|
| 39 Seite zu komplex zum<br>Drucken             | Die Seite wird möglicherweise nicht richtig gedruckt, da die                                                                                                    | So verhindern Sie, dass dieser Fehler zukünftig auftritt:                                                                                                    |
|                                                | Druckinformationen auf der Seite zu komplex sind.                                                                                                    | Verringern Sie die Komplexität der Seite, indem<br>Sie weniger Text oder Grafiken auf der Seite<br>verwenden, und löschen Sie nicht benötigte<br>geladene Schriftarten und Makros. |
|                                                |                                                                                                    | Aktivieren Sie den Seitenschutz im "Menü<br>Konfiguration" im Menü "Einstellungen".                                                                                                |
|                                                |                                                                                                    | Installieren Sie zusätzlichen Speicher.                                                                                                    |
|                                                |                                                                                                    | Wählen Sie <b>Auftrag abbrechen</b> , um gegebenenfalls den aktuellen Auftrag abzubrechen.                                                                                         |
|                                                |                                                                                                    | Wählen Sie <b>Aktive Ablage zurücksetzen</b> ,<br>um zu einer anderen verbundenen Ablage zu<br>wechseln.                                                                           |
| 50 Fehler PPDS-Schrift                         | Der MFP hat bei der Formatierung<br>der PPDS-Druckerdaten eine<br>Anforderung für eine Schriftart, die                                                                    | Wählen Sie <b>Fortfahren</b> , um die Meldung zu<br>löschen und den aktuellen Druckvorgang<br>fortzusetzen.                                                                        |
|                                                | nicht installiert ist, erhalten.                                                                                                    | Wählen Sie <b>Auftrag abbrechen</b> , um gegebenenfalls den aktuellen Auftrag abzubrechen.                                                                                         |
|                                                |                                                                                                    | Wählen Sie <b>Aktive Ablage zurücksetzen</b> ,<br>um zu einer anderen verbundenen Ablage zu<br>wechseln.                                                                           |
| 51 Beschädigter Flash-<br>Speicher gefunden    | ash-<br>Der MFP hat während des<br>Einschaltens oder während<br>Formatierungs- und<br>Schreibvorgängen im Flash-Laufwerk<br>einen beschädigten Flash-Speicher<br>erkannt. | Wählen Sie <b>Fortfahren</b> , um die Meldung zu löschen und den aktuellen Druckvorgang fortzusetzen.                                                                              |
|                                                |                                                                                                    | Wählen Sie beim nächsten Einschalten<br><b>Fortfahren</b> , um die Meldung zu löschen.<br>Der MFP setzt alle Vorgänge außer den Flash-<br>Vorgängen fort.                          |
|                                                |                                                                                                    | Installieren Sie verschiedene Flash-Speicher,<br>um alle beliebigen Ressourcen in den Flash-<br>Speicher laden zu können.                                                          |
| 52 Nicht genügend freier<br>Flash-Speicher für | Es steht nicht genügend<br>Speicherplatz im Flash-Speicher zur                                                                                                    | Wählen Sie <b>Fortfahren</b> , um die Meldung zu löschen und den Druckvorgang fortzusetzen.                                                                                        |
| Ressourcen                                     | Verfugung, um die Daten zu<br>speichern, die momentan<br>heruntergeladen werden.                                                                                          | Installieren Sie einen Flash-Speicher mit<br>höherer Speicherkapazität.                                                                                                    |
|                                                |                                                                                                    | Laden Sie die Daten herunter.                                                                                                    |
|                                                |                                                                                                    | Wählen Sie <b>Auftrag abbrechen</b> , um gegebenenfalls den aktuellen Auftrag zu beenden.                                                                                          |
|                                                |                                                                                                    | Wählen Sie <b>Aktive Ablage zurücksetzen</b> ,<br>um zu einer anderen verbundenen Ablage zu<br>wechseln.                                                                           |
| 52 Unformatierter Flash-<br>Speicher gefunden  | Der MFP hat einen nicht formatierten<br>Flash-Speicher erkannt.                                                                                                    | Wählen Sie <b>Fortfahren</b> aus, um die Meldung zu<br>löschen und den Druckvorgang fortzusetzen.<br>Der MFP setzt alle Vorgänge außer den<br>Flash-Vorgängen fort.                |
|                                                |                                                                                                    | Formatieren Sie den Flash-Speicher neu,<br>um Flash-Vorgänge zu ermöglichen.                                                                                                    |
|                                                |                                                                                                    | Wenn die Fehlermeldung erneut angezeigt wird,<br>ist der Flash-Speicher möglicherweise<br>beschädigt und muss ausgetauscht werden.                                                 |

| Meldung                                   | Bedeutung                                                                                                    | Maßnahme                                                                                                    |
|-------------------------------------------|----------------------------------------------------------------------------------------------------|----------------------------------------------------------------------------------------------------|
| 54 Netzwerk [x]<br>Softwarefehler         | Der MFP kann keine Verbindungen<br>mit einem bestimmten installierten<br>Netzwerkanschluss herstellen. x gibt<br>die Nummer des Anschlusses an.                                                                   | <ul> <li>Wählen Sie Fortfahren aus, um die Meldung<br/>zu löschen und den Druckvorgang<br/>fortzusetzen. Der Druckauftrag wird unter<br/>Umständen nicht richtig gedruckt.</li> <li>Der MFP unterdrückt Versuche, die<br/>Verbindung über die Netzwerkschnittstelle<br/>herzustellen. Es können keine Daten<br/>versendet oder empfangen werden.</li> <li>Schalten Sie den MFP aus.</li> <li>Programmieren Sie eine neue Firmware für<br/>die Netzwerkschnittstelle.</li> </ul>                                                                                                    |
| 54 Fehler Seriell Option<br>[x]           | Der MFP erkennt einen seriellen<br>Fehler, beispielsweise bei den<br>Rahmen oder der Parität des<br>bestimmten optionalen seriellen<br>Anschlusses. x gibt die Nummer des<br>optionalen seriellen Anschlusses an. | <ul> <li>Stellen Sie sicher, dass die serielle<br/>Verbindung korrekt konfiguriert ist und dass<br/>ein geeignetes Kabel verwendet wird.</li> <li>Stellen Sie sicher, dass die seriellen<br/>Schnittstellenparameter (Protokoll, Baud,<br/>Parität und Datenbits) am Drucker und am<br/>Host-Computer korrekt eingestellt sind.</li> <li>Wählen Sie Fortfahren, um die Meldung zu<br/>löschen und mit der Verarbeitung des<br/>Druckauftrags fortzufahren. Der Druckauftrag<br/>wird unter Umständen nicht richtig gedruckt.</li> <li>Schalten Sie den MFP aus und wieder ein.</li> </ul> |
| 54 Standard-Netzwerk<br>Softwarefehler    | Die MFP-Firmware erkennt einen<br>installierten Netzwerkanschluss, kann<br>aber keine Verbindung dazu<br>herstellen.                                                                                              | <ul> <li>Wählen Sie Fortfahren aus, um die Meldung<br/>zu löschen und den Druckvorgang<br/>fortzusetzen. Der Druckauftrag wird unter<br/>Umständen nicht richtig gedruckt.</li> <li>Der MFP unterdrückt Versuche, die<br/>Verbindung über die Netzwerkschnittstelle<br/>herzustellen. Es können keine Daten<br/>versendet oder empfangen werden.</li> <li>Schalten Sie den MFP aus.</li> <li>Programmieren Sie eine neue Firmware für<br/>die Netzwerkschnittstelle.</li> </ul>                                                                                                    |
| 55 Nicht unterst. Option<br>in Platz [x]  | Der MFP erkennt in dem bestimmten<br>Platz eine nicht unterstützte Option. x<br>gibt die Nummer des Platzes an.                                                                                                   | <ol> <li>Schalten Sie den MFP aus.</li> <li>Ziehen Sie den Netzstecker aus der<br/>Steckdose.</li> <li>Entfernen Sie die nicht unterstützte Option.</li> <li>Schließen Sie das Netzkabel an eine<br/>ordnungsgemäß geerdete Steckdose an.</li> <li>Schalten Sie den MFP ein.</li> </ol>                                                                                                    |
| 56 Parallel-Anschluss<br>[x] deaktiviert  | Über dem Parallel-Anschluss<br>erscheint eine Status-Anforderung.<br>Der Parallel-Anschluss ist allerdings<br>deaktiviert.                                                                                        | Wählen Sie <b>Fortfahren</b> . Der MFP verwirft alle<br>an den parallelen Anschluss gesendeten Daten.<br>Wählen Sie <b>Aktive Ablage zurücksetzen</b> , um<br>für die aktive Ablage einen verbundenen Satz<br>an Ablagen auszuwählen.                                                                                                    |
| 56 Serieller Anschluss<br>[x] deaktiviert | Der MFP empfängt über einen<br>seriellen Anschluss Daten, der<br>Anschluss ist allerdings deaktiviert.                                                                                                    | Wählen Sie <b>Fortfahren</b> . Der MFP verwirft alle<br>an den seriellen Anschluss gesendeten Daten.<br>Wählen Sie <b>Aktive Ablage zurücksetzen</b> ,<br>um zu einer anderen verbundenen Ablage zu<br>wechseln.                                                                                                    |

| Meldung                                                                | Bedeutung                                                                                                    | Maßnahme                                                                                                    |
|------------------------------------------------------------------------|----------------------------------------------------------------------------------------------------|----------------------------------------------------------------------------------------------------|
| 56 Standard-USB-<br>Anschluss deaktiviert                              | Der MFP empfängt über einen USB-<br>Anschluss Daten. Allerdings ist der<br>USB-Anschluss deaktiviert.                                                             | Wählen Sie <b>Fortfahren</b> . Der Drucker verwirft<br>alle an den USB-Anschluss gesendeten Daten.<br>Stellen Sie sicher, dass die Menüoption "USB-<br>Puffer" nicht auf "Deaktiviert" gesetzt ist.<br>Wählen Sie <b>Aktive Ablage zurücksetzen</b> , um<br>zu einer anderen verbundenen Ablage zu<br>wechseln.                                                                                                    |
| 56 USB-Anschluss [x]<br>deaktiviert                                    | Der MFP empfängt über einen<br>festgelegten USB-Anschluss Daten.<br>Allerdings ist der USB-Anschluss<br>deaktiviert. x gibt die Nummer des<br>USb-Anschlusses an. | Wählen Sie <b>Fortfahren</b> . Der MFP verwirft alle<br>an diesen USB-Anschluss gesendeten Daten.<br>Stellen Sie sicher, dass die Menüoption "USB-<br>Puffer" nicht auf "Deaktiviert" gesetzt ist.<br>Wählen Sie <b>Aktive Ablage zurücksetzen</b> , um<br>zu einer anderen verbundenen Ablage zu<br>wechseln.                                                                                                    |
| 57 Konfig. geändert,<br>einige Druckaufträge<br>sind verloren gegangen | Der MFP kann aufgrund von<br>Konfigurationsänderungen die<br>angehaltenen Aufträge nicht<br>wiederherstellen. Diese Meldung wird<br>einmalig eingeblendet.        | Einige angehaltene Jobs werden nicht<br>wiederhergestellt. Sie bleiben auf der Festplatte<br>und sind unzugänglich.                                                                                                    |
| 58 Zu viele Festplatten<br>installiert                                 | Der MFP erkennt, dass zu viele<br>Festplatten installiert sind.                                                                                                   | <ol> <li>Schalten Sie den MFP aus.</li> <li>Ziehen Sie den Netzstecker aus der<br/>Steckdose.</li> <li>Entfernen Sie die überzähligen Festplatten.</li> <li>Schließen Sie das Netzkabel an eine<br/>ordnungsgemäß geerdete Steckdose an.</li> <li>Schalten Sie den MFP ein.</li> </ol>                                                                                                    |
| 58 Zu viele Flash-<br>Optionen installiert                             | Der MFP erkennt, dass zu viele<br>optionale Flash-Speicherkarten<br>installiert sind.                                                                             | <ul> <li>Wählen Sie Fortfahren, um die Meldung zu<br/>löschen und die zusätzlichen optionalen<br/>Flash-Speicherkarten zu ignorieren.</li> <li>Diese Meldung wird solange immer wieder<br/>eingeblendet, bis die überzähligen<br/>Flash-Speicherkarten gelöscht wurden.</li> <li>1 Schalten Sie den MFP aus.</li> <li>2 Ziehen Sie den Netzstecker aus der<br/>Steckdose.</li> <li>3 Entfernen Sie die Flash-Speichermodule,<br/>die zuviel sind.</li> <li>4 Schließen Sie das Netzkabel an eine<br/>ordnungsgemäß geerdete Steckdose an.</li> <li>5 Schalten Sie den MFP ein.</li> </ul> |
| 58 Zu viele Fächer<br>eingesetzt                                       | Der MFP erkennt, dass zu viele<br>optionale Papierzuführungen und<br>deren entsprechende Fächer<br>eingesetzt sind.                                               | <ol> <li>Schalten Sie den MFP aus.</li> <li>Ziehen Sie den Netzstecker aus der<br/>Steckdose.</li> <li>Entfernen Sie die zusätzlichen<br/>Papierzuführungen.</li> <li>Schließen Sie das Netzkabel an eine<br/>ordnungsgemäß geerdete Steckdose an.</li> <li>Schalten Sie den MFP ein.</li> </ol>                                                                                                    |

| Meldung                                   | Bedeutung                                                                                                    | Maßnahme                                                                                                    |
|-------------------------------------------|----------------------------------------------------------------------------------------------------|----------------------------------------------------------------------------------------------------|
| 61 Defekte Festplatte<br>entfernen        | Der MFP erkennt eine defekte<br>Festplatte.                                                                                                    | <ol> <li>Schalten Sie den MFP aus.</li> <li>Ziehen Sie den Netzstecker aus der<br/>Steckdose.</li> <li>Entfernen Sie die defekte Festplatte.</li> <li>Installieren Sie eine neue Festplatte.</li> <li>Schließen Sie das Netzkabel an eine<br/>ordnungsgemäß geerdete Steckdose an.</li> <li>Schalten Sie den MFP ein.</li> </ol>                                                                                         |
| 62 Festplatte voll                        | Der MFP erkennt, dass auf der<br>Festplatte nicht genügend<br>Speicherplatz zur Verfügung steht,<br>um die Daten des Druckauftrags zu<br>speichern. | <ul> <li>Wählen Sie Fortfahren, um die Meldung zu<br/>löschen und mit der Verarbeitung des<br/>Druckauftrags fortzufahren. Alle nicht zuvor auf<br/>der Festplatte gespeicherten Informationen<br/>werden gelöscht.</li> <li>Löschen Sie Schriftarten, Makros und andere<br/>Daten, die auf der Festplatte abgelegt sind.</li> <li>Installieren Sie eine Festplatte mit einer<br/>größeren Speicherkapazität.</li> </ul> |
| 63 Festplatte<br>unformatiert             | Die Festplatte ist nicht formatiert.                                                                                                    | Formatieren Sie die Festplatte, bevor Sie<br>Vorgänge ausführen, für die die Festplatte<br>benötigt wird.<br>Wenn die Meldung weiterhin angezeigt wird,<br>ist die Festplatte möglicherweise defekt und<br>muss ausgetauscht werden.                                                                                                    |
| 64 Festplattenformat<br>nicht unterstützt | Das Festplattenformat wird nicht<br>unterstützt.                                                                                                    | Formatieren Sie die Festplatte, bevor Sie<br>Vorgänge ausführen, für die die Festplatte<br>benötigt wird.<br>Wenn die Meldung weiterhin angezeigt wird, ist<br>die Festplatte möglicherweise defekt und muss<br>ausgetauscht werden.                                                                                                    |
| 80 Planmäßige Wartung<br>empfohlen        | Wartung erforderlich, um<br>Druckerfunktion zu gewährleisten.                                                                                       | Tauschen Sie die Wartungsteile aus, und<br>setzen Sie den Wartungszähler des Druckers<br>ggf. zurück.                                                                                                    |
| 84 Fotoleiter einsetzen                   | Die Fotoleitereinheit ist nicht im MFP eingesetzt.                                                                                                  | Setzen Sie die Fotoleitereinheit ein.<br>Wählen Sie <b>Fortfahren</b> aus, um die Meldung zu<br>löschen.                                                                                                    |
| 84 FL-Einheit falsch                      | Eine falsche Fotoleitereinheit ist eingesetzt.                                                                                                    | Entfernen Sie die inkorrekte Fotoleitereinheit,<br>und setzen Sie einen korrekten Fotoleiter ein.                                                                                                    |
| 84 FL-Einheit erneuern                    | Die Fotoleitereinheit im MFP hat das<br>Ende der Nutzungsdauer erreicht.                                                                            | Bestellen Sie eine Fotoleitereinheit. Wenn die<br>Druckqualität nachlässt, setzen Sie die neue<br>Fotoleitereinheit ein. Beachten Sie dabei das im<br>Lieferumfang enthaltene Anleitungsblatt.<br>Drücken Sie auf <b>Fortfahren</b> , wenn die<br>Tonerwarnung auf "Ein" gestellt ist.                                                                                                    |
| 84 Fotoleitereinheit<br>austauschen       | Die Fotoleitereinheit muss<br>ausgetauscht werden.                                                                                                  | Tauschen Sie die Fotoleitereinheit aus, um die erforderliche Druckqualität zu gewährleisten.                                                                                                    |
| 88 Toner wechseln                         | Die Druckkassette muss<br>ausgetauscht werden.                                                                                                    | Tauschen Sie die Druckkassette aus, um die erforderliche Druckqualität zu gewährleisten.                                                                                                    |
| 88 Wenig Toner                            | In der Druckkassette ist nur noch wenig Toner enthalten.                                                                                            | Tauschen Sie die Druckkassette aus, wenn die<br>Tonerwarnung ein Alarmsignal ausgibt.<br>Wählen Sie <b>Fortfahren</b> , um die Meldung zu<br>löschen, wenn die Tonerwarnung kein<br>Alarmsignal ausgibt.                                                                                                    |

| Meldung                                                                              | Bedeutung                                                                                                    | Maßnahme                                                                                                    |
|--------------------------------------------------------------------------------------|----------------------------------------------------------------------------------------------------|----------------------------------------------------------------------------------------------------|
| 200.yy Papierstau.<br>Folgenden Bereich<br>prüfen: [x]. Papier in<br>Ablage lassen.  | Im Bereich, der durch "x" bezeichnet<br>wird, ist ein Papierstau aufgetreten.                                                                  | <ol> <li>Öffnen Sie Klappe A.</li> <li>Beseitigen Sie den Papierstau, und<br/>schließen Sie Klappe A.</li> <li>Wählen Sie Fortfahren. Wenn der Papierstau<br/>beseitigt wurde, wird der Druckauftrag wieder<br/>aufgenommen.</li> </ol>                                                                                                    |
| 200.yy Papierstau, [x]<br>Seiten gestaut. Papier<br>in Ablage lassen.                | Es liegt ein Papierstau mit mehreren<br>Blättern vor. x gibt die Anzahl an<br>Blättern an, die sich stauen.                                    | <ol> <li>Öffnen Sie Klappe A.</li> <li>Beseitigen Sie den Papierstau, und<br/>schließen Sie Klappe A.</li> <li>Wählen Sie Fortfahren. Wenn der Papierstau<br/>beseitigt wurde, wird der Druckauftrag wieder<br/>aufgenommen.</li> </ol>                                                                                                    |
| 201.yy Papierstau.<br>Folgenden Bereich<br>prüfen: [x]. Papier in<br>Ablage lassen.  | Im Bereich, der durch "x" bezeichnet<br>wird, ist ein Papierstau aufgetreten.                                                                  | <ol> <li>Öffnen Sie Klappe A.</li> <li>Beseitigen Sie den Papierstau, und<br/>schließen Sie Klappe A.</li> <li>Wählen Sie Fortfahren. Wenn der Papierstau<br/>beseitigt wurde, wird der Druckauftrag wieder<br/>aufgenommen.</li> </ol>                                                                                                    |
| 201.yy Papierstau, [x]<br>Seiten gestaut. Papier<br>in Ablage lassen.                | Es liegen mehrere Papierstaus vor. x<br>gibt die Anzahl an Blättern an, die<br>sich stauen.                                                    | <ol> <li>Öffnen Sie Klappe A.</li> <li>Beseitigen Sie den Papierstau, und<br/>schließen Sie Klappe A.</li> <li>Wählen Sie Fortfahren. Wenn der Papierstau<br/>beseitigt wurde, wird der Druckauftrag wieder<br/>aufgenommen.</li> </ol>                                                                                                    |
| 202.yy Papierstau.<br>Folgenden Bereich<br>prüfen: [x]. Papier in<br>Ablage lassen.  | Im Bereich, der durch "x" bezeichnet<br>wird, ist ein Papierstau aufgetreten.                                                                  | <ol> <li>Öffnen Sie Klappe A.</li> <li>Beseitigen Sie den Papierstau, und<br/>schließen Sie Klappe A.</li> <li>Wählen Sie Fortfahren. Wenn der Papierstau<br/>beseitigt wurde, wird der Druckauftrag wieder<br/>aufgenommen.</li> </ol>                                                                                                    |
| 202.yy Papierstau, [x]<br>Seiten gestaut. Papier<br>in Ablage lassen.                | Es liegen mehrere Papierstaus vor. x<br>gibt die Anzahl an Blättern an, die<br>sich stauen.                                                    | <ol> <li>Öffnen Sie die hintere Druckerklappe.</li> <li>Beseitigen Sie die Papierstaus, und<br/>schließen Sie die hintere Druckerklappe.</li> <li>Wählen Sie Fortfahren. Wenn der Papierstau<br/>beseitigt wurde, wird der Druckauftrag wieder<br/>aufgenommen.</li> </ol>                                                                                                    |
| 203.yy Papierstau, [Name<br>des Bereichs]<br>überprüfen. Papier in<br>Ablage lassen. | Im Bereich, der durch Name des<br>Bereichs bezeichnet wird, ist ein<br>Papierstau aufgetreten. Name des<br>Bereichs steht für Klappe A oder E. | <ul> <li>Hinweis: Klappe A muss vor Klappe E geöffnet<br/>werden.</li> <li>1 Öffnen Sie Klappe A. Wenn Sie keinen<br/>Papierstau sehen können, öffnen Sie<br/>Klappe E.</li> <li>2 Beseitigen Sie den Papierstau, und<br/>schließen Sie beide Klappen.</li> <li>3 Wählen Sie Fortfahren. Wenn der Papierstau<br/>beseitigt wurde, wird der Druckauftrag wieder<br/>aufgenommen.</li> </ul> |

| Meldung                                                                              | Bedeutung                                                                                                    | Maßnahme                                                                                                    |
|--------------------------------------------------------------------------------------|----------------------------------------------------------------------------------------------------|----------------------------------------------------------------------------------------------------|
| 203.yy Papierstau, [x]<br>Seiten gestaut. Papier<br>in Ablage lassen.                | Es liegen mehrere Papierstaus vor. x<br>gibt die Anzahl an Blättern an, die<br>sich stauen.                                                              | <ul> <li>Hinweis: Klappe A muss vor Klappe E geöffnet werden.</li> <li>1 Öffnen Sie Klappe A. Wenn Sie keinen Papierstau sehen können, öffnen Sie Klappe E.</li> <li>2 Beseitigen Sie den Papierstau, und schließen Sie beide Klappen.</li> <li>3 Wählen Sie Fortfahren. Wenn der Papierstau beseitigt wurde, wird der Druckauftrag wieder aufgenommen.</li> </ul> |
| 230.yy Papierstau, [Name<br>des Bereichs]<br>überprüfen. Papier in<br>Ablage lassen. | Im Bereich, der durch Name des<br>Bereichs bezeichnet wird, ist ein<br>Papierstau aufgetreten. Name des<br>Bereichs steht für Klappe A, D<br>oder E.     | <ul> <li>Hinweis: Klappe A muss vor Klappe E geöffnet werden.</li> <li>1 Öffnen Sie Klappe A, D oder E.</li> <li>2 Beseitigen Sie den Papierstau, und schließen Sie Klappe A, D oder E.</li> <li>3 Wählen Sie Fortfahren. Wenn der Papierstau beseitigt wurde, wird der Druckauftrag wieder aufgenommen.</li> </ul>                                                |
| 230.yy Papierstau, [x]<br>Seiten gestaut. Papier<br>in Ablage lassen.                | Es liegen mehrere Papierstaus vor.<br>x gibt die Anzahl an Blättern an, die<br>sich stauen.                                                              | <ul> <li>Hinweis: Klappe A muss vor Klappe E geöffnet werden.</li> <li>1 Öffnen Sie Klappe A, D oder E.</li> <li>2 Beseitigen Sie den Papierstau, und schließen Sie Klappe A, D oder E.</li> <li>3 Wählen Sie Fortfahren. Wenn der Papierstau beseitigt wurde, wird der Druckauftrag wieder aufgenommen.</li> </ul>                                                |
| 231.yy Papierstau.<br>Folgenden Bereich<br>prüfen: [x]. Papier in<br>Ablage lassen.  | Im Bereich, der durch "x" bezeichnet<br>wird, ist ein Papierstau aufgetreten.                                                                            | <ul> <li>Hinweis: Klappe A muss vor Klappe E geöffnet werden.</li> <li>1 Öffnen Sie Klappe A, D oder E.</li> <li>2 Beseitigen Sie den Papierstau, und schließen Sie Klappe A, D oder E.</li> <li>3 Wählen Sie Fortfahren. Wenn der Papierstau beseitigt wurde, wird der Druckauftrag wieder aufgenommen.</li> </ul>                                                |
| 24x.yy Papierstau, [Name<br>des Bereichs]<br>überprüfen. Papier in<br>Ablage lassen. | Im Bereich, der durch Name des<br>Bereichs bezeichnet wird, ist ein<br>Papierstau aufgetreten. Name des<br>Bereichs gibt die Nummer des<br>Fachs an.     | <ol> <li>Entfernen Sie das angegebene Fach.</li> <li>Beseitigen Sie den Papierstau und setzen<br/>Sie das Papierfach ein.</li> <li>Wählen Sie Fortfahren. Wenn der Papierstau<br/>beseitigt wurde, wird der Druckauftrag wieder<br/>aufgenommen.</li> </ol>                                                                                                    |
| 24x.yy Papierstau, [x]<br>Seiten gestaut. Papier<br>in Ablage lassen.                | Es liegen mehrere Papierstaus vor. x<br>gibt die Anzahl an Blättern an, die<br>sich stauen.                                                              | <ol> <li>Entfernen Sie das angegebene Fach.</li> <li>Beseitigen Sie die Papierstaus, und setzen<br/>Sie das Papierfach ein.</li> <li>Wählen Sie Fortfahren. Wenn der Papierstau<br/>beseitigt wurde, wird der Druckauftrag wieder<br/>aufgenommen.</li> </ol>                                                                                                    |
| 250.yy Papierstau, [Name<br>des Bereichs]<br>überprüfen. Papier in<br>Ablage lassen. | Im Bereich, der durch Name des<br>Bereichs bezeichnet wird, ist ein<br>Papierstau aufgetreten. Name des<br>Bereichs steht für die<br>Universalzuführung. | <ol> <li>Beseitigen Sie den Papierstau in der<br/>Universalzuführung.</li> <li>Wählen Sie Fortfahren. Wenn der Papierstau<br/>beseitigt wurde, wird der Druckauftrag wieder<br/>aufgenommen.</li> </ol>                                                                                                    |

| Meldung                                                                            | Bedeutung                                                                                                    | Maßnahme                                                                                                    |
|------------------------------------------------------------------------------------|----------------------------------------------------------------------------------------------------|----------------------------------------------------------------------------------------------------|
| 250.yy Papierstau, [x]<br>Seiten gestaut. Papier<br>in Ablage lassen.              | Es liegen mehrere Papierstaus in der<br>Universalzuführung vor. x gibt die<br>Anzahl an Blättern an, die sich<br>stauen.                                    | <ol> <li>Beseitigen Sie die Papierstaus in der<br/>Universalzuführung.</li> <li>Wählen Sie Fortfahren. Wenn der Papierstau<br/>beseitigt wurde, wird der Druckauftrag wieder<br/>aufgenommen.</li> </ol>                                                                                                    |
| 280.yy Papierstau.<br>Folgenden Bereich<br>prüfen: [x]. Papier aus<br>Ablage entf. | Im Bereich, der durch "x" bezeichnet<br>wird, ist ein Papierstau aufgetreten.<br>"x" gibt die Nummer der Papierablage<br>an.                                | <ol> <li>Beseitigen Sie den Papierstau in der<br/>angegebenen Ablage.</li> <li>Wählen Sie Fortfahren. Wenn der Papierstau<br/>beseitigt wurde, wird der Druckauftrag wieder<br/>aufgenommen.</li> </ol>                                                                                                    |
| 280.yy Papierstau, [x]<br>Seiten gestaut. Papier<br>aus Ablage entf.               | Es liegen mehrere Papierstaus in der<br>Ablage vor. "x" gibt die Anzahl an<br>Blättern an, die sich stauen.                                                 | <ol> <li>Beseitigen Sie die Papierstaus in der<br/>angegebenen Ablage.</li> <li>Wählen Sie Fortfahren. Wenn der Papierstau<br/>beseitigt wurde, wird der Druckauftrag wieder<br/>aufgenommen.</li> </ol>                                                                                                    |
| 281.yy Papierstau.<br>Folgenden Bereich<br>prüfen: [x]. Papier aus<br>Ablage entf. | Im Bereich, der durch "x" bezeichnet<br>wird, ist ein Papierstau aufgetreten.<br>"x" gibt die Nummer der Papierablage<br>an.                                | <ol> <li>Beseitigen Sie den Papierstau in der<br/>angegebenen Ablage.</li> <li>Wählen Sie Fortfahren. Wenn der Papierstau<br/>beseitigt wurde, wird der Druckauftrag wieder<br/>aufgenommen.</li> </ol>                                                                                                    |
| 281.yy Papierstau, [x]<br>Seiten gestaut. Papier<br>aus Ablage entf.               | Es liegen mehrere Papierstaus in der<br>Ablage vor. "x" gibt die Anzahl an<br>Blättern an, die sich stauen.                                                 | <ol> <li>Beseitigen Sie die Papierstaus in der<br/>angegebenen Ablage.</li> <li>Wählen Sie Fortfahren. Wenn der Papierstau<br/>beseitigt wurde, wird der Druckauftrag wieder<br/>aufgenommen.</li> </ol>                                                                                                    |
| 282 Papierstau, [Name<br>des Bereichs]<br>überprüfen. Papier aus<br>Ablage entf.   | Im Bereich, der durch Name des<br>Bereichs bezeichnet wird, ist ein<br>Papierstau aufgetreten. Name des<br>Bereichs steht für Bereich F.                    | <ol> <li>Beseitigen Sie den Papierstau in Bereich F.</li> <li>Wählen Sie Fortfahren. Wenn der Papierstau<br/>beseitigt wurde, wird der Druckauftrag wieder<br/>aufgenommen.</li> <li>Hinweis: Nachdem die Meldung gelöscht wird,<br/>druckt der MFP die Seiten, die sich im Finisher<br/>zum Stapeln angesammelt hatten, nicht mehr<br/>neu.</li> </ol>  |
| 282 Papierstau, [x]<br>Seiten gestaut. Papier<br>aus Ablage entf.                  | Es liegen mehrere Papierstaus vor.<br>x gibt die Anzahl an Blättern an, die<br>sich stauen.                                                                 | <ol> <li>Beseitigen Sie die Papierstaus in Bereich F.</li> <li>Wählen Sie Fortfahren. Wenn der Papierstau<br/>beseitigt wurde, wird der Druckauftrag wieder<br/>aufgenommen.</li> <li>Hinweis: Nachdem die Meldung gelöscht wird,<br/>druckt der MFP die Seiten, die sich im Finisher<br/>zum Stapeln angesammelt hatten, nicht mehr<br/>neu.</li> </ol> |
| 283 Papierstau.<br>Folgenden Bereich<br>prüfen: [x]. Papier aus<br>Ablage entf.    | Im Bereich, der durch "x" bezeichnet<br>wird, ist ein Papierstau aufgetreten.<br>"x" gibt die Nummer der Papierablage<br>an, z. B. Ablage 1, Ablage 2, usw. | <ol> <li>Beseitigen Sie den Papierstau in der<br/>angegebenen Ablage.</li> <li>Wählen Sie Fortfahren. Wenn der Papierstau<br/>beseitigt wurde, wird der Druckauftrag wieder<br/>aufgenommen.</li> </ol>                                                                                                    |
| 283 Papierstau, [x]<br>Seiten gestaut. Papier<br>aus Ablage entf.                  | Es liegen mehrere Papierstaus in der<br>Ablage vor. "x" gibt die Anzahl an<br>Blättern an, die sich stauen.                                                 | <ol> <li>Beseitigen Sie die Papierstaus in der<br/>angegebenen Ablage.</li> <li>Wählen Sie Fortfahren. Wenn der Papierstau<br/>beseitigt wurde, wird der Druckauftrag wieder<br/>aufgenommen.</li> </ol>                                                                                                    |

| Meldung                                                                     | Bedeutung                                                                                                    | Maßnahme                                                                                                    |
|-----------------------------------------------------------------------------|----------------------------------------------------------------------------------------------------|----------------------------------------------------------------------------------------------------|
| 284 Papierstau, [Name<br>des Bereichs]<br>überprüfen.                       | Im Bereich, der durch <b>Name des</b><br>Bereichs bezeichnet wird, ist ein<br>Papierstau aufgetreten. Bei Name<br>des Bereichs kann es sich um die<br>Bereiche F, G oder H handeln. | <ol> <li>Beseitigen Sie den Papierstau im<br/>angegebenen Bereich.</li> <li>Wählen Sie Fortfahren. Wenn der Papierstau<br/>beseitigt wurde, wird der Druckauftrag wieder<br/>aufgenommen.</li> </ol>                                      |
| 284 Papierstau, [x]<br>Seiten gestaut.                                      | Es liegen mehrere Papierstaus vor. x<br>gibt die Anzahl an Blättern an, die<br>sich stauen.                                                                                         | <ol> <li>Beseitigen Sie die Papierstaus in den<br/>Bereichen F, G oder H.</li> <li>Wählen Sie Fortfahren. Wenn der Papierstau<br/>beseitigt wurde, wird der Druckauftrag wieder<br/>aufgenommen.</li> </ol>                               |
| 285 Papierstau, [Name<br>des Bereichs]<br>überprüfen.                       | In Bereich H ist ein Papierstau<br>aufgetreten.                                                                                                    | <ol> <li>Beseitigen Sie den Papierstau in Bereich H.</li> <li>Wählen Sie Fortfahren. Wenn der Papierstau<br/>beseitigt wurde, wird der Druckauftrag wieder<br/>aufgenommen.</li> </ol>                                                    |
| 285 Papierstau, [x]<br>Seiten gestaut.                                      | Es liegen mehrere Papierstaus im<br>angegebenen Bereich (Bereich H)<br>vor.                                                                                                    | <ol> <li>Beseitigen Sie die Papierstaus in Bereich H.</li> <li>Wählen Sie Fortfahren. Wenn der Papierstau<br/>beseitigt wurde, wird der Druckauftrag wieder<br/>aufgenommen.</li> </ol>                                                   |
| 286 Papierstau, [Name<br>des Bereichs]<br>überprüfen.                       | In Bereich H ist ein Papierstau<br>aufgetreten.                                                                                                    | <ol> <li>Beseitigen Sie den Papierstau in Bereich H.</li> <li>Wählen Sie Fortfahren. Wenn der Papierstau<br/>beseitigt wurde, wird der Druckauftrag wieder<br/>aufgenommen.</li> </ol>                                                    |
| 286 Papierstau, [x]<br>Seiten gestaut.                                      | Es liegen mehrere Papierstaus im<br>angegebenen Bereich (Bereich H)<br>vor.                                                                                                    | <ol> <li>Beseitigen Sie die Papierstaus in Bereich H.</li> <li>Wählen Sie Fortfahren. Wenn der Papierstau<br/>beseitigt wurde, wird der Druckauftrag wieder<br/>aufgenommen.</li> </ol>                                                   |
| 287 Papierstau, [Name<br>des Bereichs]<br>überprüfen.                       | Im Bereich, der durch Name des<br>Bereichs bezeichnet wird, ist ein<br>Papierstau aufgetreten. Bei Name<br>des Bereichs kann es sich um die<br>Bereiche F oder G handeln.           | <ol> <li>Beseitigen Sie den Papierstau in den<br/>Bereichen F oder G.</li> <li>Wählen Sie Fortfahren. Wenn der Papierstau<br/>beseitigt wurde, wird der Druckauftrag wieder<br/>aufgenommen.</li> </ol>                                   |
| 287 Papierstau, [x]<br>Seiten gestaut.                                      | Es liegen mehrere Papierstaus in den<br>Bereichen F oder G vor. "x" gibt die<br>Anzahl an Blättern an, die sich<br>stauen.                                                          | <ol> <li>Beseitigen Sie die Papierstaus in den<br/>Bereichen F oder G.</li> <li>Wählen Sie Fortfahren. Wenn der Papierstau<br/>beseitigt wurde, wird der Druckauftrag wieder<br/>aufgenommen.</li> </ol>                                  |
| 288 Papierstau, [Name<br>des Bereichs]<br>überprüfen.                       | Im Bereich, der durch Name des<br>Bereichs bezeichnet wird, ist ein<br>Papierstau aufgetreten. Bei Name<br>des Bereichs kann es sich um die<br>Bereiche F oder G handeln.           | <ol> <li>Beseitigen Sie den Papierstau in den<br/>Bereichen F oder G.</li> <li>Wählen Sie Fortfahren. Wenn der Papierstau<br/>beseitigt wurde, wird der Druckauftrag wieder<br/>aufgenommen.</li> </ol>                                   |
| 288 Papierstau, [x]<br>Seiten gestaut.                                      | Es liegen mehrere Papierstaus in den<br>Bereichen F oder G vor. "x" gibt die<br>Anzahl an Blättern an, die sich<br>stauen.                                                          | <ol> <li>Beseitigen Sie die Papierstaus in den<br/>Bereichen F oder G.</li> <li>Wählen Sie Fortfahren. Wenn der Papierstau<br/>beseitigt wurde, wird der Druckauftrag wieder<br/>aufgenommen.</li> </ol>                                  |
| 289.yy Heftklammerstau,<br>Bereich G überprüfen.<br>Papier aus Ablage entf. | In Bereich G ist ein Heftklammerstau<br>aufgetreten.                                                                                                    | <ol> <li>Beseitigen Sie den Heftklammerstau.</li> <li>Entfernen Sie die Druckmedien aus der<br/>Ablage.</li> <li>Wählen Sie Fortfahren. Wenn der Papierstau<br/>beseitigt wurde, wird der Druckauftrag wieder<br/>aufgenommen.</li> </ol> |

| Meldung                                                       | Bedeutung                                                                                                    | Maßnahme                                                                                                    |
|---------------------------------------------------------------|----------------------------------------------------------------------------------------------------|----------------------------------------------------------------------------------------------------|
| 290.00 Stau im Scanner:<br>alle Vorlagen aus<br>Scanner entf. | Der Scanner erkennt mit dem<br>Papierzuführungssensor der<br>automatischen Dokumentzuführung<br>(ADZ) eine Vorlage, während das<br>Gerät inaktiv ist. Es handelt sich<br>dabei um eine Art Papierstau. | Entfernen Sie alle Vorlagen aus der ADZ, um<br>den Papierstau zu beseitigen. Diese Meldung<br>wird gelöscht. |
| 290.01 Stau im Scanner:<br>alle Vorlagen aus<br>Scanner entf. | Der Scanner hat einen Papierstau festgestellt.                                                                                                    | Entfernen Sie alle Vorlagen aus dem Scanner,<br>um den Stau zu beseitigen. Diese Meldung wird<br>gelöscht.   |
| 290.02 Stau im Scanner:<br>alle Vorlagen aus<br>Scanner entf. | Der Scanner hat einen Papierstau festgestellt.                                                                                                    | Entfernen Sie alle Vorlagen aus dem Scanner,<br>um den Stau zu beseitigen. Diese Meldung wird<br>gelöscht.   |
| 290.03 Stau im Scanner:<br>alle Vorlagen aus<br>Scanner entf. | Der Scanner hat einen Papierstau festgestellt.                                                                                                    | Entfernen Sie alle Vorlagen aus dem Scanner,<br>um den Stau zu beseitigen. Diese Meldung wird<br>gelöscht.   |
| 290.10 Stau im Scanner:<br>alle Vorlagen aus<br>Scanner entf. | Der Scanner erkennt einen<br>Vorlagenstau am ADZ-<br>Registrierungssensor, während der<br>Scanner inaktiv ist.                                                                                         | Entfernen Sie alle Vorlagen aus dem Scanner,<br>um den Stau zu beseitigen. Diese Meldung wird<br>gelöscht.   |
| 290.11 Stau im Scanner:<br>alle Vorlagen aus<br>Scanner entf. | Der Scanner hat einen Papierstau festgestellt.                                                                                                    | Entfernen Sie alle Vorlagen aus dem Scanner,<br>um den Stau zu beseitigen. Diese Meldung wird<br>gelöscht.   |
| 290.12 Stau im Scanner:<br>alle Vorlagen aus<br>Scanner entf. | Der Scanner hat einen Papierstau festgestellt.                                                                                                    | Entfernen Sie alle Vorlagen aus dem Scanner,<br>um den Stau zu beseitigen. Diese Meldung wird<br>gelöscht.   |
| 290.13 Stau im Scanner:<br>alle Vorlagen aus<br>Scanner entf. | Der Scanner hat einen Papierstau festgestellt.                                                                                                    | Entfernen Sie alle Vorlagen aus dem Scanner,<br>um den Stau zu beseitigen. Diese Meldung wird<br>gelöscht.   |
| 290.14 Stau im Scanner:<br>alle Vorlagen aus<br>Scanner entf. | Der Scanner stellt einen Stau fest,<br>während die Vorlage gedreht wird.                                                                                                    | Entfernen Sie alle Vorlagen aus dem Scanner,<br>um den Stau zu beseitigen. Diese Meldung wird<br>gelöscht.   |
| 290.15 Stau im Scanner:<br>alle Vorlagen aus<br>Scanner entf. | Der Scanner stellt einen Stau fest,<br>während die Vorlage gedreht wird.                                                                                                    | Entfernen Sie alle Vorlagen aus dem Scanner,<br>um den Stau zu beseitigen. Diese Meldung wird<br>gelöscht.   |
| 290.20 Stau im Scanner:<br>alle Vorlagen aus<br>Scanner entf. | Der Scanner erkennt einen Stau an<br>den ADZ-Formatsensoren, während<br>der Scanner inaktiv ist.                                                                                                    | Entfernen Sie alle Vorlagen aus dem Scanner,<br>um den Stau zu beseitigen. Diese Meldung wird<br>gelöscht.   |
| 290.21 Stau im Scanner:<br>alle Vorlagen aus<br>Scanner entf. | Der Scanner erkennt einen Stau an ADZ-Formatsensor 1, während der Scanner inaktiv ist.                                                                                                    | Entfernen Sie alle Vorlagen aus dem Scanner,<br>um den Stau zu beseitigen. Diese Meldung wird<br>gelöscht.   |
| 290.22 Stau im Scanner:<br>alle Vorlagen aus<br>Scanner entf. | Der Scanner erkennt einen Stau an ADZ-Formatsensor 2, während der Scanner inaktiv ist.                                                                                                    | Entfernen Sie alle Vorlagen aus dem Scanner,<br>um den Stau zu beseitigen. Diese Meldung wird<br>gelöscht.   |
| 290.23 Stau im Scanner:<br>alle Vorlagen aus<br>Scanner entf. | Der Scanner erkennt einen Stau an ADZ-Formatsensor 3, während der Scanner inaktiv ist.                                                                                                    | Entfernen Sie alle Vorlagen aus dem Scanner,<br>um den Stau zu beseitigen. Diese Meldung wird<br>gelöscht.   |
| 290.90 Stau im Scanner:<br>alle Vorlagen aus<br>Scanner entf. | Der Scanner erkennt einen Stau am Einzugsmotor.                                                                                                    | Entfernen Sie alle Vorlagen aus dem Scanner,<br>um den Stau zu beseitigen. Diese Meldung wird<br>gelöscht.   |
| 291.00 Stau im Scanner:<br>alle Vorlagen aus<br>Scanner entf. | Der Scanner erkennt einen Stau am ADZ-Registrierungssensor, während der Scanner inaktiv ist.                                                                                                    | Entfernen Sie alle Vorlagen aus dem Scanner,<br>um den Stau zu beseitigen. Diese Meldung wird<br>gelöscht.   |

| Meldung                                                       | Bedeutung                                                                                                    | Maßnahme                                                                                                    |
|---------------------------------------------------------------|----------------------------------------------------------------------------------------------------|----------------------------------------------------------------------------------------------------|
| 291.01 Stau im Scanner:<br>alle Vorlagen aus<br>Scanner entf. | Während die Vorlage in der ADZ<br>gedreht wurde, ist bei deaktiviertem<br>Umkehrsensor ein Stau im Scanner<br>aufgetreten.       | Entfernen Sie alle Vorlagen aus dem Scanner,<br>um den Stau zu beseitigen. Diese Meldung wird<br>gelöscht.                                                                                                    |
| 291.02 Stau im Scanner:<br>alle Vorlagen aus<br>Scanner entf. | Während die Vorlage in der ADZ<br>gedreht wurde, ist bei aktivem<br>Umkehrsensor ein Stau im Scanner<br>aufgetreten.             | Entfernen Sie alle Vorlagen aus dem Scanner,<br>um den Stau zu beseitigen. Diese Meldung wird<br>gelöscht.                                                                                                    |
| 291.03 Stau im Scanner:<br>alle Vorlagen aus<br>Scanner entf. | In der ADZ ist ein Stau aufgetreten,<br>aber der Umkehrsensor ist<br>deaktiviert.                                                | Entfernen Sie alle Vorlagen aus dem Scanner,<br>um den Stau zu beseitigen. Diese Meldung wird<br>gelöscht.                                                                                                    |
| 293 Bei Auftragsneustart<br>alle Vorlagen neu<br>einlegen     | Der MFP hat einen Scanauftrag<br>gesendet. In der ADZ ist jedoch keine<br>Vorlage vorhanden.                                     | Wählen Sie <b>Fortfahren</b> , wenn kein Scanauftrag<br>aktiv ist, wenn diese Wartungsmeldung<br>angezeigt wird. Die Meldung wird dann<br>gelöscht.                                                                                                    |
|                                                               |                                                                                                    | Wenn ein Scanauftrag ausgeführt wird, wenn<br>diese Wartungsmeldung erscheint, wählen Sie<br><b>Auftrag abbrechen</b> . Der Auftrag wird dann<br>abgebrochen und die Meldung gelöscht.                                                                                                    |
|                                                               |                                                                                                    | Wählen Sie Über automatische<br>Dokumentzuführung scannen, wenn die<br>Option "Nach Stau weiter" aktiviert ist.<br>Nachdem die letzte Seite erfolgreich<br>eingescannt wurde, wird der Scanvorgang von<br>der ADZ aus wieder aufgenommen.                                                                                                    |
|                                                               |                                                                                                    | Wählen Sie <b>Über Flachbett scannen</b> , wenn die<br>Option "Nach Stau weiter" aktiviert ist.<br>Nachdem die letzte Seite erfolgreich<br>eingescannt wurde, wird der Scanvorgang vom<br>Flachbett aus wieder aufgenommen.                                                                                                    |
|                                                               |                                                                                                    | Wählen Sie Auftrag ohne weiteres Scannen<br>fertig stellen, wenn die Option "Nach Stau<br>weiter" aktiviert ist. Der Auftrag wird auf der<br>letzten erfolgreich eingescannten Seite<br>beendet, aber nicht abgebrochen. Erfolgreich<br>eingescannte Seiten werden wie vorgesehen<br>zum Kopieren, Faxen, E-Mail-Versand oder<br>FTP weitergeleitet. |
|                                                               |                                                                                                    | Wählen Sie <b>Auftrag neu starten</b> , wenn die<br>Option "Nach Stau weiter" aktiviert und der<br>Auftrag neu gestartet werden kann. Diese<br>Meldung wird gelöscht. Es wird ein neuer<br>Auftrag mit den gleichen<br>Parametereinstellungen wie im vorherigen<br>Auftrag gestartet.                                                                |
| 294.00 Stau im Scanner:<br>alle Vorlagen aus<br>Scanner entf. | Der Scanner erkennt einen Stau am<br>ADZ-Umkehrsensor, während der<br>Scanner inaktiv ist.                                       | Entfernen Sie alle Vorlagen aus dem Scanner,<br>um den Stau zu beseitigen. Diese Meldung wird<br>gelöscht.                                                                                                    |
| 294.01 Stau im Scanner:<br>alle Vorlagen aus<br>Scanner entf. | In der ADZ wurde bei aktiviertem<br>Registrierungssensor zum Erkennen<br>des Scans von Seite 2 ein Stau<br>festgestellt          | Entfernen Sie alle Vorlagen aus dem Scanner,<br>um den Stau zu beseitigen. Diese Meldung wird<br>gelöscht.                                                                                                    |
| 294.02 Stau im Scanner:<br>alle Vorlagen aus<br>Scanner entf. | Der Scanner stellt bei deaktiviertem<br>Registrierungssensor einen Stau in<br>der ADZ fest, während die Vorlage<br>gedreht wird. | Entfernen Sie alle Vorlagen aus dem Scanner,<br>um den Stau zu beseitigen. Diese Meldung wird<br>gelöscht.                                                                                                    |

# Übergangsmeldungen für deaktivierte Funktionen

| Meldung                                                       | Bedeutung                                                                                                    | Maßnahme                                                                                                    |
|---------------------------------------------------------------|----------------------------------------------------------------------------------------------------|----------------------------------------------------------------------------------------------------|
| 295.00 Stau im Scanner:<br>alle Vorlagen aus<br>Scanner entf. | Während eines gemischten<br>Scanauftrags wurde vom Scanner ein<br>Stau aufgrund eines inkorrekten<br>Formats festgestellt.           | Entfernen Sie alle Vorlagen aus dem Scanner,<br>um den Stau zu beseitigen. Diese Meldung wird<br>gelöscht.                                                                                     |
| 295.01 Stau im Scanner:<br>alle Vorlagen aus<br>Scanner entf. | Während eines Scanauftrags mit nur<br>einem Format wurde vom Scanner<br>ein Stau aufgrund eines inkorrekten<br>Formats festgestellt. | Entfernen Sie alle Vorlagen aus dem Scanner,<br>um den Stau zu beseitigen. Diese Meldung wird<br>gelöscht.                                                                                     |
| 295.02 Stau im Scanner:<br>alle Vorlagen aus<br>Scanner entf. | Der Scanner hat einen Stau aufgrund<br>eines nicht zulässigen Scanjobs mit<br>unterschiedlichen Formaten<br>festgestellt.            | Entfernen Sie alle Vorlagen aus dem Scanner,<br>um den Stau zu beseitigen. Diese Meldung wird<br>gelöscht.                                                                                     |
| 295.03 Stau im Scanner:<br>alle Vorlagen aus<br>Scanner entf. | Der Scanner hat festgestellt, dass die<br>Länge der Vorlage zu kurz zum<br>Scannen ist.                                              | Entfernen Sie alle Vorlagen aus dem Scanner,<br>um den Stau zu beseitigen. Diese Meldung wird<br>gelöscht.<br><b>Hinweis:</b> Verwenden Sie zum Durchführen des<br>Scanauftrags das Flachbett. |
| 295.04 Stau im Scanner:<br>alle Vorlagen aus<br>Scanner entf. | Der Scanner hat festgestellt, dass die<br>Länge der Vorlage zu lang zum<br>Scannen ist.                                              | Entfernen Sie alle Vorlagen aus dem Scanner,<br>um den Stau zu beseitigen. Diese Meldung wird<br>gelöscht.<br><b>Hinweis:</b> Verwenden Sie zum Durchführen des<br>Scanauftrags das Flachbett. |

# Übergangsmeldungen für deaktivierte Funktionen

| Auftreten                                                                                                    | Meldung                                                                   | Information                                                                                                   |
|----------------------------------------------------------------------------------------------------|---------------------------------------------------------------------------|----------------------------------------------------------------------------------------------------|
| Eine Funktion ist deaktiviert. Ein<br>Benutzer gibt einen Tastaturbefehl<br>für die Funktion ein.                              | <funktionsname> von System-<br/>Administrator deaktiviert</funktionsname> | Die Meldung wird für 3 Sekunden<br>angezeigt. Anschließend wird wieder das<br>vorherige Fenster eingeblendet. |
| Der USB vorne an der<br>Bedienerkonsole wird<br>ausgeschaltet. Ein Benutzer<br>schließt ein USB-Kabel an den<br>Steckplatz an. | USB von System-Administrator<br>deaktiviert                               | Die Meldung wird für 3 Sekunden<br>angezeigt. Anschließend wird wieder das<br>vorherige Fenster eingeblendet. |

Index

#### A

Ablage/Typ zuweisen 27 Ablagen, zuweisen 27 Ablageneinrichtung 27 Adresse, AppleTalk 44 Aktivieren AppleTalk 44 LexLink 45 NetWare 44 Alarmmeldungen Alarmsteuerung 48 Hefter-Alarm 48 Locher-Alarm 48 Tonerwarnung 48 Alle drucken, Hilfeseiten 100 Alles löschen (Taste) 6 Allgemeine Einstellungen Alarmmeldungen, Siehe auch Alarmmeldungen 48 Allgemeine Vorgaben 46 Anzeigehelligkeit 47 Anzeigesprache 45 Auftragsberichte 52 Benutzerdefinierte Scans zulassen 47 Datumsformat 46 Deckblatt 52 Druckbereich 51 Druckersprache 51 Druck-Wiederherstellung, Siehe auch Druck-Wiederherstellung Kontaktname 47 LAA 47 Laden in 51 Lesezeichen anzeigen 47 Mischgrößen 46 Nach Stau weiter - Scanner 47 Ort 47 Ressourcen speichern 52 Tastaturtyp 46 Ursprüngliche Eingabeaufforderungen anzeigen 46 Webseiten-Aktualisierung 47 Werksvorgaben 53 Zeitformat 46 Zeitsperren, Siehe auch Zeitsperren 49, 50 Analoge Fax-Konfiguration 59 Allgemeine Faxeinstellungen 59 Faxe abbrechen 59 Manuelles Faxen aktivieren 59 Speichernutzung 59

Stations-ID 59 Stationsname 59 Stationsnummer 59 Einstellungen für Klingelzeichen Dreimal klingeln 66 Einmal klingeln 66 Zweimal klingeln 66 Fax-Empfangseinstellungen 64 Automatisch verkleinern 64 Beidseitig 64 Fax-Empfang aktivieren 64 Fax-Fußzeile 64 Fax-Papiereinzug 64 Klingelzeichen 64 Fax-Protokolleinstellungen Anrufsprotokoll aktivieren 65 Auftragsprotokoll aktivieren 65 Empfangsfehler-Protokoll 65 Protokoll - Papierablage 65 Protokollanzeige 65 Protokolle automatisch drucken 65 Protokoll-Papiereinzug 65 Übertragungsprotokoll 65 Fax-Sendeeinstellungen Auflösung 61 Automatische Neuwahl 62 Beidseitig 61 Benutzerdefinierte Scans 62 Deckung 61 Fax-Scannen aktivieren 62 Faxtreiber 62 Fehlerkorrekturmodus aktivieren 62 Hintergrundentfernung 62 Inhalt 61 Kante zu Kante scannen 63 Kontrast 63 Nebenstellenanschluss 62 Neuwahl-Intervall 62 Originalformat 61 Präfix wählen 62 Schattendetails 63 Speichern als Verknüpfung zulassen 62 Wählmodus 62 Lautsprechereinstellungen Lautsprecher-Lautstärke 66 Lautsprechermodus 66 Ruftonlautstärke 66 Angeh. Jobs entfernen 82 Angehaltene Druckaufträge, entfernen 82

Anleitung für Druckdefekte, Hilfeseiten 100 Anleitung zum Kopieren, Hilfeseiten 100 Anmeldename, NetWare 44 Anmerkungen 89 Anmerkungen drucken 89 Auftr.ber.-Statistik 82 Auftrag abbrechen (Schaltfläche) 13 Auftragsberichte, Statistik 84 Auftragsberichtsstatistik 82, 84 Auftragszusammensetzung Siehe auch Benutzerdefinierte Scans zulassen, Allgemeine Einstellungen 47 Siehe auch Benutzerdefinierte Scans, E-Mail-Einstellungen 72 Siehe auch Benutzerdefinierte Scans, Fax-Sendeeinstellungen 62 Siehe auch Benutzerdefinierte Scans, FTP-Einstellungen 76 Siehe auch Benutzerdefinierte Scans, Kopiereinstellungen 57 Ausrichtung 91 Ausrichtung, HTML 90 Auswählen (Schaltfläche) 11 Auto-Formaterkennung 19

## В

Baud 43 Bedienerkonsole 5 Alles löschen 6 direkte USB-Schnittstelle 7 Kontrollleuchte 6 LCD-Anzeige 6 Raute 6 Rücktaste 7 Start 7 Sterntaste 7 Stopp 7 Wählpause 6 Ziffernblock 6 Beids. Binderand 77 Beidseitig 76 aktivieren 76 Bindung 77 Beidseitia. Definition 25 Benutzerdefinierte Namen 25 Benutzerdefinierte Scans 47, 57, 62, 72, 76 Benutzereinstellungen 17 Benutzersorten 25 Berichte E-Mail-Verknüpfungen 28 Faxanrufsprotokoll 28 Faxauftragsprotokoll 28 Fax-Kurzwahlnummern 28 FTP-Verknüpfungen 28 Gerätestatistik 28 Kurzwahlliste 28 Menüeinstellungsseite 28

NetWare-Einrichtungsseite 28 Netzwerk-Konfigurationsseite 28 Profilliste 28 Schriftarten drucken 29 Verzeichnis drucken 29 Berichtsstatistik 82 Bild Ausrichtung 91 skalieren 91 Brief.einzug Format 20 Brief.einzug Sorte 20

#### D

Datenbits 43 Datum/Uhrzeit einstellen Aktuelles Datum/Uhrzeit 98 DST-Modus 99 Jahr 98 Minute 99 Monat 98 Name Uhrzeit-Server 99 NTP-Broadcast zul. 99 Sommer-/Winterzeit 99 Stunde 98 Tag 98 Uhrzeit-Server 99 Zeitzone 98 Deckungsabschätzung 83 Direkte USB-Schnittstelle 7 Druckbereich 84 Druckeinstellungen Menü Bild 91 Ausrichtung 91 Autom. anpassen 91 Invertieren 91 skalieren 91 Menü Dienstprogramme 81 Angeh, Jobs entfernen 82 Auftr.ber.-Statistik 82 Deckungsabschätzung 83 Festplatte formatieren 82 Flash formatieren 82 Flash-Defragmentieren 82 Hex Trace aktivieren 83 Werksvorgaben 81 Menü HTML 90 Ausrichtung 90 Hintergrund 90 Randgröße 90 Schriftartname 90 Schriftgröße 90 skalieren 90 Menü Konfiguration 83 Auftragsberichte 84 Druckbereich 84 Druckersprache 83 Laden in 84

Ressourcen speichern 83 Werksvorgaben 85 Menü Papierausgabe 76 Beids. Binderand 77 Beidseitig 76 Heftjob 79 Kopien 77 Leere Seiten 77 Lochen 79 Lochmodus 79 Mehrseit. Reihenfolge 79 Mehrseitenansicht 79 Mehrseitendruck 78 Mehrseitenrand 79 Sortieren 78 Trennseiten 78 Trennseitenzufuhr 78 Versetzt stapeln 80 Menü PCL-Emulation 86 Fachumkehrung 88 PCL-Emulation Konfig. 87 Schriftartname 86 Schriftartquelle 86 Symbolsatz 86 Menü PDF 89 Anmerkungen 89 Größe anpassen 89 Menü PostScript 85 PS-Fehler drucken 85 Schriftpriorität 85 Menü Qualität 80 Auflösung 80 Feine Linien verb. 81 Grauanpassung 81 Helligkeit 80 Kontrast 80 Tonerauftrag 80 Drucken beidseitig, Definition 25 einseitig, Definition 25 Druckersprache PCL-Emulation 83 **PS-Emulation 83** Druckmedien einlegen 25 Druckmodus, NetWare 44 Druck-Wiederherstellung Auto. fortfahren 50 Nach Stau weiter 50 Seitenschutz 50 DSR berücksichtigen 43

#### Ε

Einseitig, Definition 25 Einstellungen Allgemeine Einstellungen 45 Datum/Uhrzeit einstellen 98 Druckeinstellungen 76

E-Mail-Einstellungen 69 Faxeinstellungen 57 Fax-Server-Konfiguration 66 FTP-Einstellungen 73 Kopiereinstellungen 53 Sicherheit 91 Einstellungen Siehe auch jeden einzelnen Eintrag unter Einstellungen 45 Einzugsrichtung 26 E-Mail-Anleitung, Hilfeseiten 100 E-Mail-Einstellungen Auflösung 69 Ausrichtung 70 Beidseitig 71 Benutzerdefinierte Scans 72 Deckung 69 E-Mail-Bittiefe 72 E-Mail-Server-Setup 69 E-Mail-Server-Setup Siehe E-Mail-Server-Setup Farbe 69 Format 69 Hintergrundentfernung 72 Inhalt 69 JPEG-Qualität 71 E-Mail-Abbildungen gesendet als 71 JPEG-Qualität - Foto 71 Kante zu Kante scannen 72 Kontrast 72 Mehrseitige TIFF-Bilder verwenden 71 Originalformat 70 PDF-Version 69 Protokoll - Papierablage 72 Protokoll-Papiereinzug 71 Schattendetails 72 Speichern als Verknüpfung zulassen 72 Übertragungsprotokoll 71 E-Mail-Server-Setup Adressen beschränken 33 Anmeldung 33 Authentifizierung 33 Basisdateiname 34 Benutzer-ID 33 Betreff 33 Größen-Fehlermeldung 33 Kopie an mich 33 Maximale E-Mail-Größe 33 Nachricht 33 Passwort 33, 34 Pfad 34 Primärer SMTP-Gateway-Anschluss 33 Primäres SMTP-Gateway 33 Rückantwort an 33 Sekundärer SMTP-Gateway-Anschluss 33 Sekundäres SMTP-Gateway 33 Server 33 Server erfordert Authentifizierung 33 SMTP-Zeitsperre 33

Web-Link 34 Web-Link einrichten 33 Emulationskonfiguration PCL 87 PostScript 85 ENA-Adresse, USB 38 ENA-Gateway, USB 38 ENA-Netzmaske, USB 38 Erhöhen, nach rechts (Schaltfläche) 11 Ersatzformat 23 Erweiterter Status, parallel 40 Ethernet 802.2, NetWare 44 Ethernet 802.3, NetWare 44 Ethernet SNAP, NetWare 44 Ethernet Type II, NetWare 44

#### F

Fach <x> Format 19 Fach <x> Sorte 19 Fachumkehrung Fach Zuordnung 88 Man.Briefum. zuordnen 88 Man.Pap.-Zuordnung 88 **PCL 88** Uni.Zuf.-Zuordnung 88 Vorgaben wiederherst. 89 Werksvorgabe anz. 89 Fax-Anleitung, Hilfeseiten 100 Fax-Einstellungen Analoge Fax-Konfiguration 58, 64, 65, 66 Faxmodus 57 Fax-Server-Konfiguration 58 Faxeinstellungen Analoge Fax-Konfiguration 59 Fax-Sendeeinstellungen 61 Analoge Fax-Konfiguration, Siehe auch Analoge Fax-Konfiguration 59 Einstellungen für Klingelzeichen Dreimal klingeln 66 Einmal klingeln 66 Zweimal klingeln 66 Fax-Server-Konfiguration Ausrichtung 67 Betreff 66 Bildformat 66 Deckung 67 Fax-Auflösung 67 In Format 66 Inhalt 67 Mehrseitige TIFF-Bilder verwenden 68 Nachricht 66 Originalformat 68 Primäres SMTP-Gateway 66 Rückantwort an 66 Sekundäres SMTP-Gateway 66

Lautsprechereinstellungen Lautsprecher-Lautstärke 66 Lautsprechermodus 66 Ruftonlautstärke 66 Fax-Server-Konfiguration 66 Festplatte formatieren 82 Festplattenformat 82 Flash-Speicher defragmentieren 82 formatieren 82 Format, Ersatz 23 Fortfahren (Schaltfläche) 14 FTP-Anleitung, Hilfeseiten 100 FTP-Einstellungen Auflösung 73 Ausrichtung 73 Basisdateiname 75 Beidseitig 74 Benutzerdefinierte Scans 76 Deckung 73 E-Mail-Bittiefe 75 Farbe 73 Format 73 Hintergrundentfernung 76 Inhalt 73 JPEG-Qualität 74 JPEG-Qualität - Foto 74 Kante zu Kante scannen 76 Kontrast 76 Mehrseitige TIFF-Bilder verwenden 75 Originalformat 74 PDF-Version 73 Protokoll-Papiereinzug 75 Schattendetails 76 Speichern als Verknüpfung zulassen 76 Übertragungsprotokoll 75 Funktionszugriff Druck von Flash-Laufwerk 93 E-Mail-Zugriff 92 Faxzugriff 92 FTP-Zugriff 92 Kopierzugriff 92 Lexmark Embedded Solutions-Zugriff 93 Menüs 92 Scan auf Flash-Laufwerk 93 Scan-Profil erstellen 92 Zugriff auf angeh. Druckaufträge 92

## G

Gewicht benutzerdefiniertes Papier 24 Briefbogen 24 Briefumschlag 24 Etikett 24 Farbpapier 24 Feinpost 24 Folien 24 Karten 24 normal 24 Vordruck 24

#### Η

Halbton, Definition 53 Helligkeit 80 Hex Trace aktivieren 83 Hilfeseiten Alle drucken 100 Anleitung für Druckdefekte 100 Anleitung zum Kopieren 100 E-Mail-Anleitung 100 Fax-Anleitung 100 FTP-Anleitung 100 Informationsanleitung 100 Verbrauchsmaterialanleitung 100 Hintergrund, HTML 90 Hochformat Breite 26 Hochformat Höhe 26 HTML Ausrichtung 90 Hintergrund 90 Randgröße 90 Schriftartname 90 Schriftaröße 90 skalieren 90

## I

Informationsanleitung, Hilfeseiten 100 Init berücksichtigen, parallel 40

## J

Job-Pufferung Netzwerk 36 parallel 40 seriell 42 USB 38

## Κ

Konfiguration Universal 26 Kontrast 80 Kontrollleuchte 6 Kopien, Anzahl angeben 77 Kopiereinstellungen Anzahl an Kopien 56 Beidseitig 54 Benutzerdefinierte Scans 57 Benutzerdefinierte Schablone 56 Deckung 56 Folientrennseiten 55 Hintergrundentfernung 57 Inhalt 53 Kante zu Kante scannen 57 Kontrast 57 Originalformat 55

Papier sparen 54 Papierablage 56 Papiereinzug Kopieren 55 Schablone 56 Schattendetails 57 Seitenränder drucken 55 Sortieren 55 Trennseiten 56 Trennseitenzufuhr 56 Vorrangskopien zulassen 57

#### L

LCD-Touchscreen-Funktionen Menüpfad 16 Warnung bei Wartungsmeldung 16 Leere Seiten 77 Leuchte, LED 6 Lochen aktivieren 79 deaktivieren 79

## Μ

MAC-Binär-PS Netzwerk 36 parallel 41 **USB 38** Manuell Briefumschlagformat 21 Manuell Briefumschlagsorte 21 Manuell Papierformat 21 Manuell Papiersorte 21 Maßeinheiten 26 Mehrseitige TIFF-Bilder verwenden E-Mail-Einstellungen 71 Faxeinstellungen 68 FTP-Einstellungen 75 Meldungen Fax-Status-Meldungen Anruf beendet 107 Antwortet 107 Auftrag für verzögertes Senden gespeichert 107 Empfangen von Seite [n] 107 Fax fehlgeschlagen 107 Faxempfang abgeschlossen 107 In Sendewarteschlange gestellt 107 Kein Wählton 107 Keine Antwort 107 Leitung belegt 107 Neuwahl abwarten 107 Senden von Seite [n] 107 Uhr stellen 107 Verbinden <x>Bit pro Sekunde (bps) 107 Wählen... 107 Meldungen beim Abbrechen von Aufträgen Auftrag kann nicht gelöscht werden 107 Ausgewählte Aufträge werden gelöscht 107 Keine Aufträge ausgewählt 107

Meldungen für Passwörter und PINs Ungültige PIN. 108 Ungültiges oder inkorrektes Passwort. 108 Meldungen zu der Schaltfläche "Kopie" System aktiv, Ressourcen werden für Auftrag vorbereitet. 108 System aktiv, Ressourcen werden für Auftrag vorbereitet. Angehaltene Jobs werden gelöscht. 108 Unzureichende Ressourcen. Erneut bei inaktivem System versuchen. 108 Sicherheit Übergangsmeldungen für deaktivierte Funktionen Siehe auch Übergangsmeldungen für deaktivierte Funktionen 129 Status [Name der Ablage] voll 105 [Name des Satzes verbundener Ablagen] voll 103 [PJL RDYMSG] 103 Abdeckung der Scanner-ADZ offen 103 Ablage [x] voll 103, 105 Belegt 103 Bereit 103 Drucken 103 Energiesparmodus 103 Fach [x] fast leer 103 Fach [x] fehlt 104 Fach [x] leer 104 FL-Einh. austauschen 104 FL-Einheit erneuern 104 Heftkl. leer/fal. Einzug 104 Hex Trace 104 Netzwerk 104 Netzwerk [x] 104 Netzwerk [x], [y] 104 Parallel 104 Parallel [x] 104 Puffer löschen 105 Seite drucken [x] 105 Seite drucken [x] ? [y], Kopie [a] ? [b] 105 Seite drucken [x], Kopie [a]/[b] 105 Seriell [x] 104 Std. Abl. voll Ablage [x] voll [Name der Ablage] voll 105 Toner leer 106 USB 104 USB [x] 104 Wartet 106 Wartung 106 Wenig Toner 106 Wenige/keine Heftkl. 106 Wartung <Zuführung> ändern in <Name der Benutzersorte> 112 <Zuführung> ändern in <Name der Benutzersorte>, <Ausrichtung> einlegen 112

[Zuführung] ändern in [benutzerdefinierte Zeichenfolge] 109 [Zuführung] ändern in [benutzerdefinierte Zeichenfolge], [Ausrichtung] einlegen 109 [Zuführung] ändern in [Format] 110 [Zuführung] ändern in [Format] [Sorte], [Ausrichtung] einlegen 110 [Zuführung] ändern in [Format], [Ausrichtung] einlegen 111 [Zuführung] ändern in [Sorte] 110 [Zuführung] auffüllen mit [benutzerdefinierte Zeichenfolge] 111 [Zuführung] auffüllen mit [Format] 111 [Zuführung] auffüllen mit [Name der benutzerdefinierten Sorte] 111 [Zuführung] auffüllen mit [Sorte] [Format] 112 1565 Emul-Fehler Emul-Option laden 117 200.yy Papierstau, [x] Seiten gestaut. Papier in Ablage lassen. 123 200.yy Papierstau. Folgenden Bereich prüfen [x]. Papier in Ablage lassen. 123 201.yy Papierstau, [x] Seiten gestaut. Papier in Ablage lassen. 123 201.yy Papierstau. Folgenden Bereich prüfen [x]. Papier in Ablage lassen. 123 202.yy Papierstau, [x] Seiten gestaut. Papier in Ablage lassen. 123 202.yy Papierstau. Folgenden Bereich prüfen [x]. Papier in Ablage lassen. 123 203.vy Papierstau, [Name des Bereichs] überprüfen. Papier in Ablage lassen. 123 203.yy Papierstau, [x] Seiten gestaut. Papier in Ablage lassen. 124 230.yy Papierstau, [Name des Bereichs] überprüfen. Papier in Ablage lassen. 124 230.yy Papierstau, [x] Seiten gestaut. Papier in Ablage lassen. 124 231.yy Papierstau. Folgenden Bereich prüfen [x]. Papier in Ablage lassen. 124 24x.yy Papierstau, [Name des Bereichs] überprüfen. Papier in Ablage lassen. 124 24x.yy Papierstau, [x] Seiten gestaut. Papier in Ablage lassen. 124 250.yy Papierstau, [Name des Bereichs] überprüfen. Papier in Ablage lassen. 124 250.yy Papierstau, [x] Seiten gestaut. Papier in Ablage lassen. 125 280.yy Papierstau, [x] Seiten gestaut. Papier aus Ablage entf. 125 280.yy Papierstau. Folgenden Bereich prüfen [x]. Papier aus Ablage entf. 125 281.yy Papierstau, [x] Seiten gestaut. Papier aus Ablage entf. 125 281.yy Papierstau. Folgenden Bereich prüfen [x]. Papier aus Ablage entf. 125 282 Papierstau, [Name des Bereichs] überprüfen. Papier aus Ablage entf. 125

282 Papierstau, [x] Seiten gestaut. Papier aus Ablage entf. 125 283 Papierstau, [x] Seiten gestaut. Papier aus Ablage entf. 125 283 Papierstau. Folgenden Bereich prüfen [x]. Papier aus Ablage entf. 125 284 Papierstau, [Name des Bereichs] überprüfen. 126 284 Papierstau, [x] Seiten gestaut. 126 285 Papierstau, [Name des Bereichs] überprüfen. 126 285 Papierstau, [x] Seiten gestaut. 126 286 Papierstau, [Name des Bereichs] überprüfen. 126 286 Papierstau, [x] Seiten gestaut. 126 287 Papierstau, [Name des Bereichs] überprüfen. 126 287 Papierstau, [x] Seiten gestaut. 126 288 Papierstau, [Name des Bereichs] überprüfen. 126 288 Papierstau, [x] Seiten gestaut. 126 289.yy Heftklammerstau, Bereich G überprüfen. Papier aus Ablage entf. 126 290.00 Stau im Scanner alle Vorlagen aus Scanner entf. 127 290.01 Stau im Scanner alle Vorlagen aus Scanner entf. 127 290.02 Stau im Scanner alle Vorlagen aus Scanner entf. 127 290.03 Stau im Scanner alle Vorlagen aus Scanner entf. 127 290.10 Stau im Scanner alle Vorlagen aus Scanner entf. 127 290.11 Stau im Scanner alle Vorlagen aus Scanner entf. 127 290.12 Stau im Scanner alle Vorlagen aus Scanner entf. 127 290.13 Stau im Scanner alle Vorlagen aus Scanner entf. 127 290.14 Stau im Scanner alle Vorlagen aus Scanner entf. 127 290.15 Stau im Scanner alle Vorlagen aus Scanner entf. 127 290.20 Stau im Scanner alle Vorlagen aus Scanner entf. 127 290.21 Stau im Scanner alle Vorlagen aus Scanner entf. 127 290.22 Stau im Scanner alle Vorlagen aus Scanner entf. 127 290.23 Stau im Scanner alle Vorlagen aus Scanner entf. 127 290.90 Stau im Scanner alle Vorlagen aus Scanner entf. 127 291.00 Stau im Scanner alle Vorlagen aus Scanner entf. 127 291.01 Stau im Scanner alle Vorlagen aus Scanner entf. 128

291.02 Stau im Scanner alle Vorlagen aus Scanner entf. 128 291.03 Stau im Scanner alle Vorlagen aus Scanner entf. 128 293 Bei Auftragsneustart alle Vorlagen neu einlegen. 128 294.00 Stau im Scanner alle Vorlagen aus Scanner entf. 128 294.01 Stau im Scanner alle Vorlagen aus Scanner entf. 128 294.02 Stau im Scanner alle Vorlagen aus Scanner entf. 128 295.00 Stau im Scanner alle Vorlagen aus Scanner entf. 129 295.01 Stau im Scanner alle Vorlagen aus Scanner entf. 129 295.02 Stau im Scanner alle Vorlagen aus Scanner entf. 129 295.03 Stau im Scanner alle Vorlagen aus Scanner entf. 129 295.04 Stau im Scanner alle Vorlagen aus Scanner entf. 129 31 Druckkass. beschädigt oder fehlt 117 32 Nicht unterstützte Druckkassette austauschen 117 34 Falsches Medium, Führungsschienen von [Zuführung] überprüfen 117 35 Nicht genügend Speicher für Funktion 'Ressourcen speichern' 117 37 Nicht genug Speicher, einige angehaltene Druckaufträge s. verloren 118 37 Nicht genügend Speicher für Flash-Defragmentierung 118 37 Nicht genügend Speicher zum Sortieren des Auftrags 118 38 Speicher voll 118 39 Seite zu komplex zum Drucken 119 50 Fehler PPDS-Schrift 119 51 Beschädigter Flash-Speicher gefunden 119 52 Nicht formatierter Flash gefunden 119 52 Nicht genügend freier Flash-Speicher für Ressourcen 119 54 Fehler Seriell Option [x] 120 54 Netzwerk [x] Softwarefehler 120 54 Standard-Netzwerk Softwarefehler 120 55 Nicht unterst. Option in Platz [x] 120 56 Parallel-Anschluss [x] deaktiviert 120 56 Serieller Anschluss [x] deaktiviert 120 56 Standard-USB-Anschluss deaktiviert 121 56 USB-Anschluss [x] deaktiviert 121 57 Konfig. geändert, einige Druckaufträge sind verloren gegangen 121 58 Zu viele Fächer eingesetzt 121 58 Zu viele Festplatten installiert 121 58 Zu viele Flash-Optionen installiert 121 61 Defekte Festplatte entfernen 122 62 Festplatte voll 122

63 Festplatte unformatiert 122 64 Festplattenformat nicht unterstützt 122 80 Planmäßige Wartung empfohlen 122 84 FL-Einheit erneuern 122 84 FL-Einheit falsch 122 84 Fotoleiter einsetzen 122 84 Fotoleitereinheit austauschen 122 88 Toner wechseln 122 88 Wenig Toner 122 Abdeckung [x] schließen 112 Abdeckung der Scanner-ADZ offen 112 Angehaltene Jobs wiederherstellen? 112 Bei Auftragsneustart alle Vorlagen neu einlegen 113 Einige angehaltene Druckaufträge sind verloren gegangen 113 Fach [x] einsetzen 113 Festplatte beschädigt 113 Festplatte voll - Scannen abgebrochen 113 Führungsschienen oder Ausrichtung von [Zuführung] überprüfen 114 Führungsschienen von [Zuführung] überprüfen 114 Heftklammern einlegen 114 Klappe [x] schließen 114 Klappe H schließen 114 Locherbehälter einsetzen 114 Locherbehälter leeren 114 Manu. Zuf. auffüllen mit [benutzerdefinierte Zeichenfolge] 115 Manu. Zuf. auffüllen mit [Format] 115 Manu. Zuf. auffüllen mit [Name der benutzerdefinierten Sorte] 115 Manu. Zuf. auffüllen mit [Sorte] [Format] 116 Papier aus Ablage [x] entfernen 116 Papier aus Standardablage entfernen 116 Papier entfernen [Name des Satzes verbundener Ablagen] 116 Papier entfernen - Alle Ablagen 116 Zu scannendes Dokument zu lang 117 Menü Papier 18 Ersatzformat 23 Papierformat/Sorte 19 Brief.einzug Format 20 Brief.einzug Sorte 20 Fach <x> Format 19 Fach <x> Sorte 19 Manuell Briefumschlagformat 21 Manuell Briefumschlagsorte 21 Manuell Papierformat 21 Manuell Papiersorte 21 Univ.Zuf. Format 20 Univ.Zuf. Sorte 20 Papiergewicht Gewicht Benutzerdef. <x> 24 Gewicht Briefbogen 24 Gewicht Briefumschlag 24 Gewicht Etikett 24 Gewicht Farbpapier 24

Gewicht Feinpost 24 Gewicht Folien 24 Gewicht Karten 24 Gewicht Normal 24 Gewicht Vordruck 24 Papierstruktur Struktur Benutzerdef. <x> 24 Struktur Briefbogen 23 Struktur Briefumschlag 23 Struktur Etikett 23 Struktur Farbpapier 23 Struktur Feinpost 23 Struktur Folie 23 Struktur Glanzpapier 23 Struktur Karte 24 Struktur Normal 23 Struktur Vordruck 23 Standardeinzug 18 Universal-Zufuhr konfigurieren 22 Menüs Berichte 28 Kurzwahlen verwalten 101 E-Mail-Verknüpfungen 101 Fax-Kurzwahlnummern 101 FTP-Verknüpfungen 101 Profil-Kurzwahlnummern 101 Netzwerk/Anschlüsse 29 AppleTalk 44 E-Mail-Server-Setup Siehe E-Mail-Server-Setup IPv6 32 LexLink 45 NetWare 44 Netzwerk <x> 35 Parallel <x> 39 Seriell <x> 41 Standard-Netzwerk 35 Standard-Parallel 39 Standard-USB 37 TCP/IP 29 USB <x> 37 WLAN-Optionen 35 Standardmenüs Faxeinstellungen Fax-Sendeeinstellungen 61 Verwaltung Standardmenüs Faxeinstellungen Fax-Sendeeinstellungen 66 Menüs schützen Berichte 95 Einstellungen 95 Kurzwahlnummern 95 LES-Konfiguration 95 Menü Papier 95 Netzwerk/Anschlüsse 95 Menüs Siehe einzelne Menünamen Menüstruktur 17

#### Ν

Nach links (Schaltfläche) 12 Nach rechts (Schaltfläche) 12 Nach unten (Schaltfläche) 13 Name, AppleTalk 44 Name, LexLink 45 Namen der Ablage 26 Navigationsleiste 8 Netzwerknummer, NetWare 44 Netzwerkpuffer 36 NPA-Modus Netzwerk 35 parallel 39 seriell 42 USB 37 NSQ/GSQ-Modus, NetWare 44

## 0

Optionsschaltfläche aktiviert 14 deaktiviert 13

## Ρ

Packet Burst, NetWare 44 Papierauswahl 25 Papierformat 19 Papierformat/Sorte 19 Papiergewicht 24 Papiersorte 19 Papiersorte, benutzerdefiniert 25 Papierstruktur 23 Paralleler Puffer 40 Parallel-Modus 2 41 Parität 43 Passwort erneut eingeben 97 Passwörter erstellen/ändern Benutzerpasswort erstellen/ändern 97 Passwort 97 Passwort erneut eingeben 97 Erweitertes Passwort erstellen/ändern 97 Passwort 97 Passwort erneut eingeben 97 PIN für Gerätesperrung erstellen/ändern 97 **PIN 97** PIN erneut eingeben 97 PCL-Emulation Konfig. 87 Ausrichtung 87 Auto WR nach ZV 87 Auto ZV nach WR 87 Breite A4 87 Punktgröße 87 Teilung 87 Zeilen pro Seite 87 PCL-Fachumkehrung 88 PCL-Schriftartname 86 PCL-Schriftartquelle 86

PCL-SmartSwitch Netzwerk 35 parallel 39 seriell 41 USB 37 PCL-Symbolsatz 86 Problemlösung, Einstellungen Bedienerkonsole 5 Vorrang der Softwareanwendung 5 Protokoll, parallel 40 PS-SmartSwitch Netzwerk 35 parallel 39 seriell 41 USB 37

## R

Randgröße, HTML 90 Rautentaste 6 Rücktaste 7

# S

Schaltflächen ? (Tipps) 9 Abbrechen 15 abgeblendet 16 aktivierte Optionsschaltfläche 14 Angehaltene Aufträge 9 Angehaltene Aufträge durchsuchen 9 Auftrag abbrechen 10, 13 Auswählen 11, 15 Benutzerdefiniert 15 deaktivierte Optionsschaltfläche 13 E-Mail 8 Entsperren 10 Erhöhen (nach rechts) 11 Fax 9 Fertig 15 Fortfahren 14 FTP 9 grau 16 Kopie 8 Menüs 8 Nach links 12 Nach rechts 12 Nach unten 13 Sperren 10 Start 15 Status/Material 9 Verringern (nach links) 11 Zurück 15 Zurückgeh. Faxe freigeben 9 Schriftartname HTML 90 PCL 86 Schriftartquelle, PCL 86

Schriftgröße, HTML 90 Serieller Puffer 42 Serielles Protokoll 42 Sicherheit Anschlussbereich für Scannen an PC 91 Authentifizierungsmethode 91 Erstellen und Ändern von Passwörtern Übergangsmeldungen für deaktivierte Funktionen 129 Funktionszugriff, Siehe Funktionszugriff Interne Kontenverwaltung 96 Menüs schützen Siehe Menüs schützen NTLM-Authentifizierungseinrichtung 96 Passwörter erstellen/ändern Siehe Passwörter erstellen/ändern Passwörter erstellen/ändern, Siehe Passwörter erstellen/ändern Übergangsmeldungen für deaktivierte Funktionen Siehe auch Übergangsmeldungen für deaktivierte Funktionen 129 Vertraulich, Siehe auch Vertraulich 94 Verzögerung für autom. Abmeldung 91 Siehe auch Allgemeine Einstellungen 45 Siehe auch Datum/Uhrzeit einstellen 98 Siehe auch Druckeinstellungen 76 Siehe auch E-Mail-Einstellungen 69 Siehe auch Faxeinstellungen 57 Siehe auch FTP-Einstellungen 73 Siehe auch Kopiereinstellungen 53 Siehe auch Sicherheit 91 Skalieren 91 Skalieren, HTML 90 Sortieren 78 Sortieren, aktivieren 78 Sprache, Drucker 83 Stabiles XON 43 Standardeinzug 18 Start (Schaltfläche) 15 Start (Taste) 7 Startfenster 8 Schaltflächen 8 Statusleiste 9 Statistik, Auftragsberichte 82 Statusleiste 9 Sterntaste 7 Stopp (Taste) 7 Struktur Benutzerdef. <x> 24 Briefbogen 23 Briefumschlag 23 Etikett 23 Farbpapier 23 Feinpost 23 Folie 23 Glanzpapier 23 Karte 24 normal 23

Vordruck 23 Strukturiertes Papier 23 Symbolsatz, PCL 86

#### Т

Tasten Alles löschen 6 Raute 6 Rücktaste 7 Start 7 Sterntaste 7 Stopp 7 Wählpause 6 Ziffernblock 6

## U

Übergangsmeldungen für deaktivierte Funktionen <Funktionsname>von System-Administrator deaktiviert 129 USB von System-Administrator deaktiviert 129 Univ.Zuf. Format 20 Univ.Zuf. Sorte 20 Universal (Papierformat) 26 Universal-Zufuhr konfigurieren 22 Universalzuführung, konfigurieren 22 USB-Puffer 38

## V

Verbrauchsmaterialanleitung, Hilfeseiten 100 Verringern, nach links (Schaltfläche) 11 Vertraulich Auftragsverfall 94 Max. ungültige PINs 94 Virtuelle alphanumerische Tastatur 60 Vorgaben wiederherstellen 85 Vorgaben, werkseitig 85

#### W

Wählpause (Taste) 6 Werksvorgaben 85 Werksvorgaben, wiederherstellen 81

## Ζ

Zeitsperren Anzeige-Zeitsperre 49 Druckzeitsperre 50 Energiesparmodus 49 Standby-Modus 49 Wartezeitsperre 50 Ziffernblock 6 Zone festlegen, AppleTalk 44